# PROGRAMMING THE TI-59 \* HP-41 CALCULATORS

**BY PAUL GARRISON** 

No. 1442 \$18.95

## PROGRAMMING THE TI-59 THE HP-41 CALCULATORS

**BY PAUL GARRISON** 

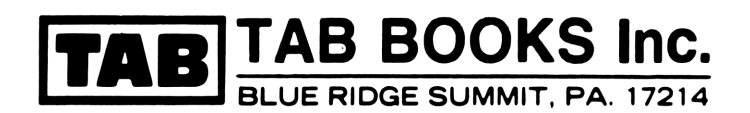

**FIRST EDITION** 

FIRST PRINTING

Copyright © 1982 by TAB BOOKS Inc.

Printed in the United States of America

Reproduction or publication of the content in any manner, without express permission of the publisher, is prohibited. No liability is assumed with respect to the use of the information herein.

Library of Congress Cataloging in Publication Data

Garrison, Paul. Programming the TI-59 and the HP-41 calculators.

Includes index. 1. TI Programmable 59 (Calculatingmachine) 2. HP-41 (Calculating-machine) and the H.P.-41 calculators. QA76.8.T14G37 001.64'2 82-5718 ISBN 0-8306-2442-2 AACR2 ISBN 0-8306-1442-7 (pbk.)

## **Contents**

|   | Introduction                                                                                                    | v  |
|---|----------------------------------------------------------------------------------------------------|----|
| 1 | The Programmable Calculator                                                                                                    | 1  |
| 2 | Texas Instruments TI-59                                                                                                    | 3  |
| 3 | Hewlett-Packard HP-41                                                                                                    | 17 |
| 4 | Anatomy of a Computer Program<br>Program Preparation: Beyond Flowcharts—Partitioning Your<br>Computer—User-Defined Labels—Initializing a Program                                                                                                    | 33 |
| 5 | Record Keeping and Editing                                                                                                    | 45 |
| 6 | <b>Peripheral Functions</b><br>Your Computer as a Calculator—The Magnetic Cards                                                                                                    | 47 |
| 7 | <b>Programs</b><br>User Instructions in Brief—Speed/Time/Distance—How Many<br>Bricks to Build a Wall?—Test                                                                                                    | 50 |
| 8 | <b>Programs Using Arithmetic</b><br>Reciprocals—Using Parentheses—Measurements in Two<br>Dimensions—Measurements in Three Dimensions—Arithmetic<br>Involving Time or Degrees—Fractions—Divide By?—Endless<br>Loop—Averages—Limited Rhumbline—Rhumbline II | 71 |

|    | Index                                                                                                    | 293 |
|----|----------------------------------------------------------------------------------------------------|-----|
|    | Appendix: Software                                                                                                    | 286 |
| 11 | <b>Game Programs</b><br>The Speed of Race Horses—Gambler's Loop—Roulette—<br>Blackjack—The Dice Game                                                                                                    | 257 |
| 10 | <b>Programs with Practical Uses</b><br>Checkbook—The Cost of Using Electricity—Compound In-<br>terest—Gas Mileage—How Many Tiles to Cover the Floor?—<br>Building a Fence—Travel Expenses—Eating Out—Rates of<br>Exchange—Collision Course—Keeping Track of the Market<br>Basket—Trip Routing—Tire Wear—Walking—Running—<br>Temperature Conversion | 188 |
|    | Barrel?—Standard Temperature—Direct Distance—Density Al-<br>titude, Scientific or Simple—Propeller-Tip Speed—Scale<br>Speed—Speed, Distance, and the Value of Time—Percent Grade                                                                                                    |     |

124

### Introduction

Most potential purchasers of Texas Instruments and Hewlett-Packard programmable calculators do not have an opportunity to work with both computers before deciding on one. I had the opportunity to work with the TI-59 and HP-41C for some time and have attempted to describe the way each works in as basic and simple a way as possible. This book is not intended to take the place of the instruction manuals prepared by the manufacturers, however. Those manuals contain very detailed descriptions of the multitude of functions available with each computer and are invaluable to the user.

I've often found manufacturer's instruction books extremely difficult to use, largely because they assume a degree of user familiarity with computers, a degree often lacking in the user who has just purchased his first programmable calculator. This book is designed to help you select one or the other computer, and to bridge the gap between the user who knows absolutely nothing about computer programming, and the more experienced user who can benefit from the kind of information which can be gleaned from the manufacturer's instruction manuals.

Writing this book has been a lot of fun. I enjoyed devising programs for each calculator, though I must admit to getting confused every so often by constantly having to switch back and forth between AOS (algebraic operating system) and RPN (reverse Polish notation). I can't honestly say I find that one performs better than the other. Both have peculiarities the user must get used to, but beyond that, the choice is largely one of personal preference.

To facilitate understanding of computer references, throughout this book you should be aware that computer **keys** are shown in boldface type, (A), and all *displays* are shown in italic type (*DISPLAY*).

I want to take this opportunity to express my appreciation to Texas Instruments and Hewlett-Packard for providing me with the printers for their computers. Without them the preparation of the program sections of this book would have been a nightmare.

## Chapter 1 The Programmable Calculator

Texas Instruments and Hewlett-Packard refer to their machines, the TI-59 and HP-41, as *programmable calculators*; Radio Shack calls its similar product a *pocket computer*. Naming the machine is really a matter of semantics. According to Webster's, to calculate means to ascertain by computation; to compute; to reckon up. To compute means to count; to reckon; to cast together several sums or particulars; to ascertain the amount. There is no real difference between the meanings of the two words, though in day-to-day usage we tend to think that calculating contains a degree of estimation or judgment and computing ensures a greater degree of mathematic precision.

We generally describe the wide variety of electronic adding machines available to consumers as calculators, while we tend to think of computers as something larger, capable of storing huge amounts of information and data for on-demand use. But, except for the fact that their data-storage capability is limited, our programmable calculators are, in fact, full-fledged pocket computers, and I refer to them as computers throughout this book.

The difference between these computers and ordinary electronic calculators is that the calculator can perform a mathematical function only if and when every step involved in that function is keyed into it by the operator. Once the calculation is completed, all steps are forgotten. If the same calculation needs to be repeated, each step must again be keyed into the calculator.

This is not so with our computers. When told to do so, they will remember each step of a calculation (and sometimes there can be hundreds of steps) and repeat the entire series at the press of a single key. Thus, a computer is like a phonograph record or tape cassette: it records impulses and, when appropriately activated, uses those impulses as commands to perform certain given functions. Despite their small size, the TI-59 and HP-41 computers have so wide a range of capabilities that each can take the beginner several months to learn to utilize all of their capabilities. Don't make the mistake of thinking these machines are endowed with some kind of supernatural intelligence, however. They are machines, and dumb machines at that. All they can really do is distinguish between two opposites or values such as yes and no, zero and one, or up and down. They get their aura of intelligence from the fact that they can perform these selection processes with such incredible speed that, they can come up with results to a problem that might take you weeks or even months to figure out. And, they can do it in seconds.

Not everyone can make good use of a computer, but many more people than are aware of it could use one to save time and improve their individual productivity. What tends to scare many people away from investigating the use of computers is the preconceived, though incorrect, idea that programming is some kind of mystical art that must be performed by experts, an art which the average mortal can never expect to master. That is utter nonsense.

A program is any mathematical formula, no matter how simple, which must be performed more than once. A thorough knowledge of mathematics, though sometimes useful, is not necessary. The average person, with the ability to add, subtract, multiply, and divide with pencil and paper, will find that he or she can create some fairly complicated programs with a minimum of difficulty.

Personal computers, whether portable or the desk-top variety, are part of our lives today and will undoubtedly be more prominent in our lives tomorrow. And it goes without saying that the better we understand their capabilities and limitations, the better we'll be able to use them to a good advantage.

## Chapter 2 Texas Instruments TI-59

Texas Instruments TI-59 (Fig. 2-1) is a complete system which includes the card reader. Its list price is \$250, but it is sold at some discount stores for under \$200. The only major accessory available for the TI-59 is the thermal printer (Fig. 2-2). This is a fairly large unit which must be used with standard house current and is therefore not easily portable. Its list price is \$225 and is advertised by discount houses for between \$150 and \$170.

A powerful computer, TI-59 can handle a variety of computer programs. It does not have a nonvolatile memory: whenever it is turned off, all data and programs previously stored in the computer are lost. The only way to retain programs is to write them on magnetic cards before turning off the computer. The TI-59 deals solely with numbers and uses no letters in its display.

The TI-59 operates on the principle of the algebraic operating system (AOS). Problems are entered into the computer in exactly the same way in which they are dealt with using pencil and paper. For instance, to add two and two you press the keys 2 + 2 =. Unlike the RPN (reverse Polish notation) system, parentheses and parentheses within parentheses can be used with AOS to solve complicated calculations.

Texas Instruments markets a fairly long list of special-purpose programs for the TI-59. They are available in the form of a module which retains them permanently. (See the Appendix for a list of software available from the manufacturers.)

The TI-59 keyboard consists of 45 keys. All but three are designed to perform more than one function. The keys (Fig. 2-3) are arranged in nine rows of five keys each. You can change the register configuration of the computer to fit the type and length of program you will enter (by writing directly to the keyboard or reading the program from a magnetic library

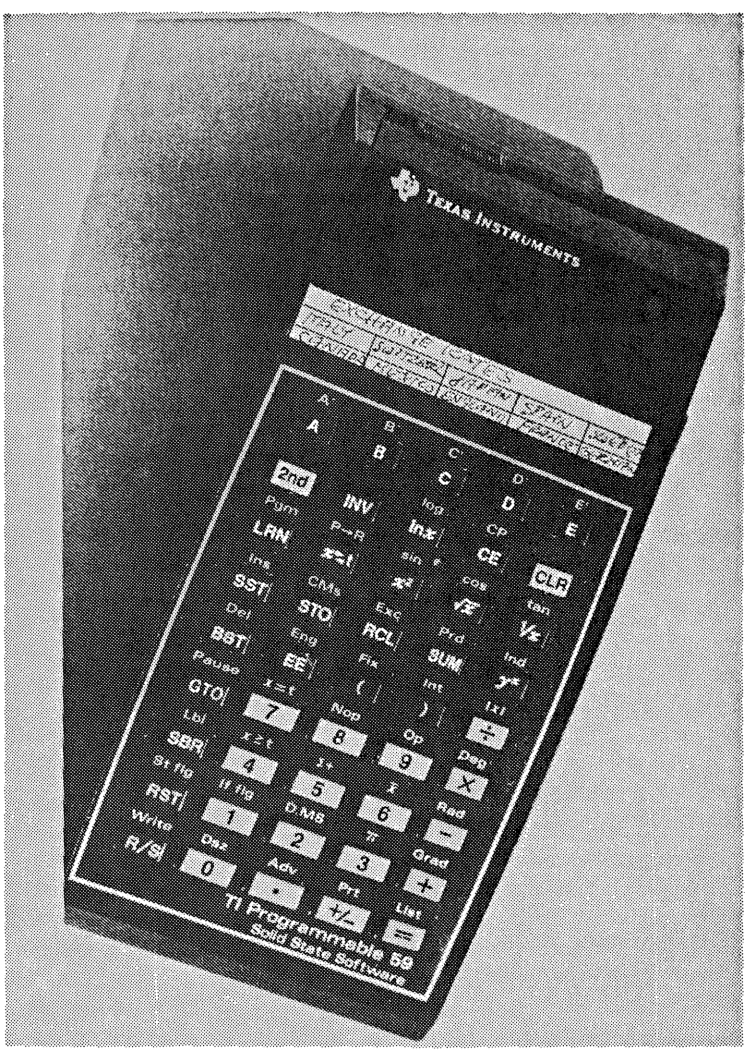

Fig. 2-1. The Texas Instruments TI-59 programmable calculator.

card for execution). When the computer is first turned on, its memory is divided into room for 480 program steps and 60 data storage registers. This configuration can be changed to accommodate as many as 960 program steps, in which case no registers are available for data storage or retrieval, or as few as 160 program steps, in which case 100 positions are available for data storage.

There are two slots on the TI-59 computer. One is used to feed magnetic cards (Fig. 2-4) into the card reader, to write a new program or

execute a previously written program. The other slot displays the magnetic program card or a facsimile of it, helping the operator remember which steps must be taken to run the program.

The display is formed by light-emitting diodes (LEDs). These use a fair amount of electricity, limiting the computer operation to only two to three hours of continuous operation between battery-charge cycles. Whenever possible, it is a good idea to keep the computer plugged into the converter and, in turn, into the wall socket. The card reader motor especially tends to drain the batteries quickly, and repeatedly using the card reader on battery power along should be avoided, if possible.

The keys of the TI-59 are set in left-to-right horizontal rows of five keys each. Each key has a primary function (function 1) and a secondary function (function 2). (Primary functions are found on the face of each key on the TI-59; secondary functions are printed above each key.) The descriptions which follow begin with the top row of keys and end with the bottom row. Following the row, key, and function identification, you will find the identifying mark for each key function listed.

#### Row 1

Keys 1-5, function 1: A, B, C, D, E. These are so-called user-defined keys. They can be used as labels to identify entire programs, or subroutines, or to store information as part of a program or to activate the operation of a program or program section.

Keys 1-5, function 2: A', B', C', D', E'. These, too, are user-defined keys and operate in the same manner as the primary function of these keys.

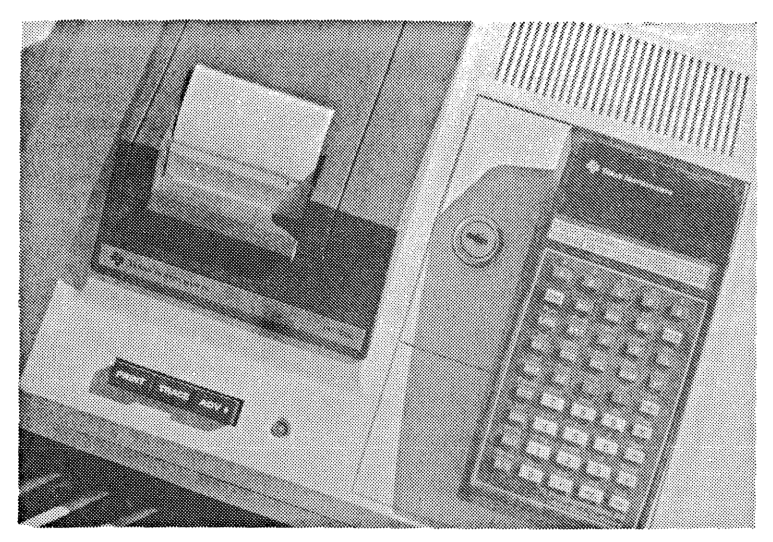

Fig. 2-2. The TI-59 computer system includes an optional printer which provides hard copies of programs and computer runs.

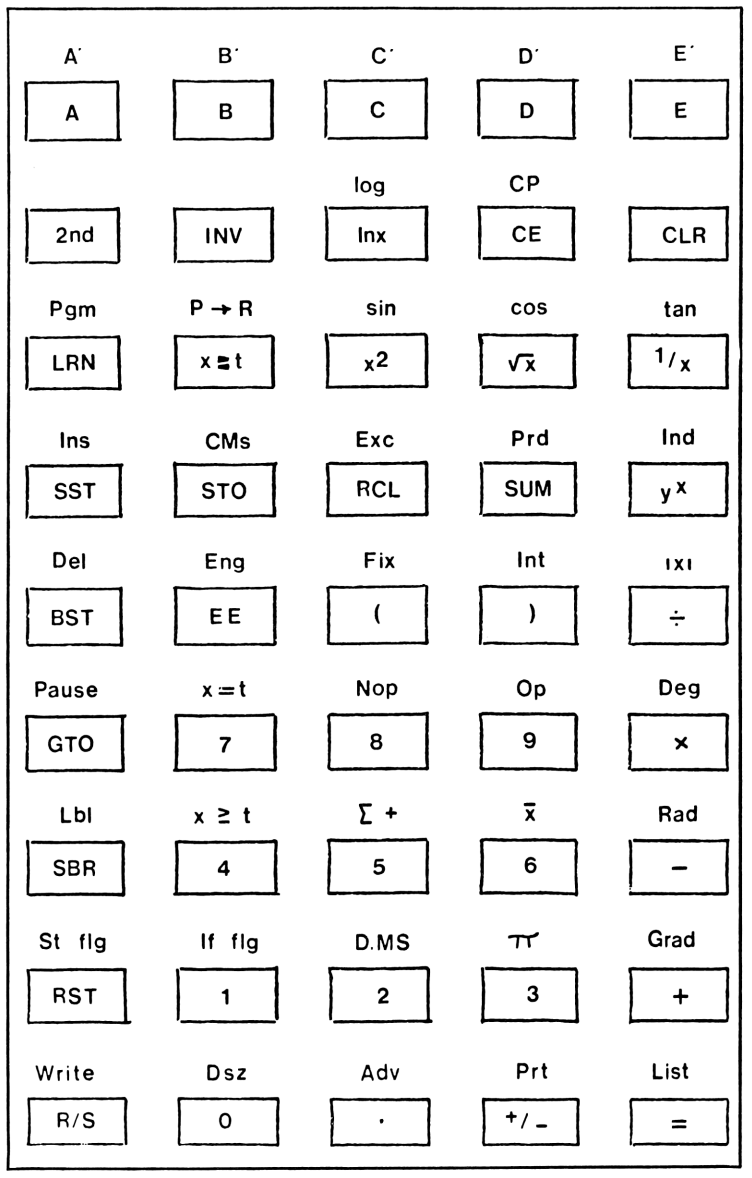

Fig. 2-3. The TI-59 keyboard.

#### Row 2

Key 1, function 1: **2nd**. This is the shift key. Pressing it before pressing any other key will activate that key's secondary function. This key has no secondary function.

Key 2, function 1: **INV**. This key also changes the function of the key next pressed, by reversing its meaning. Example: pressing **INV sin** will produce the arc sine of the previously displayed value. This key, like the **2nd** key, has no secondary function. The results of pressing the **INV** key in conjunction with other keys are presented with the description of each individual key.

Key 3, function 1: **lnx**. This key calculates the natural logarithm of the displayed value. Example: **10 lnx** produces the answer *2.302585093*.

Keys 2 and 3, function 1: INV lnx. This key performs e<sup>x</sup> which is the reverse of the logarithm, the natural antilogarithm. Example: 2.302585093 INV lnx produces 10.

Key 3, function 2: log. This key calculates the common logarithm of the displayed value. Example: 10 2nd log results in 1.

Keys 2 and 3, function 2: INV log. Computes the common antilogarithm. Example: 1 INV 2nd log results in 10.

Key 4, function 1: **CE**. Clear entry: this key clears the last entry without disturbing any other information. It does not disturb operations in progress. The key can also be used to stop a flashing display from flashing.

Key 4, function 2: **CP**. This key clears all program memory locations, clears subroutines, resets flags, and clears the T register. It does not affect data stored in the memory registers. When used as a step in a program, this key clears only the T register.

Key 5, function 1: **CLR**. This key clears the display and all calculations in progress. It will also stop the flashing of a flashing display. Using this key does not affect the data stored in memory registers, the program memories,

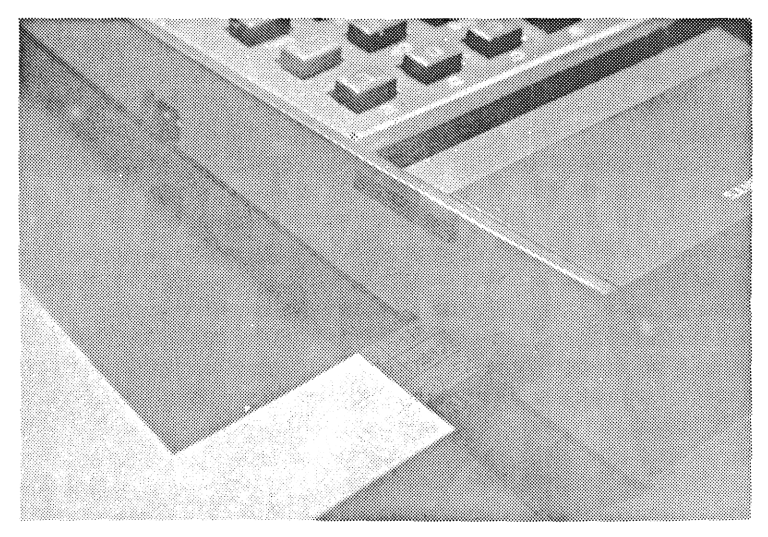

Fig. 2-4. Magnetic cards are used to record programs. The card reader is an integral part of the computer.

the computer partitioning, the contents of the T register, the fixed-decimal display format and angular mode or engineering notation. This key has no secondary function.

#### Row 3

Key 1, function 1: LRN. The learn key commands the computer to remember every keystroke for subsequent execution as part of running a program. When LRN is pressed, the display changes from 0 to 000 00, and when program steps are entered, the left three digits represent the number of the program step, and the right two digits identify the key stroke. Example: 00795 means that the eighth program step (steps are numbered starting with 000), ninth row, fifth key is = (Fig. 2-5).

Key 1, function 2: **Pgm**. Program: this key is used to call up prerecorded programs which are part of the program library available from Texas Instruments. It must be used with two numbers which identify the program number in the program card (module) currently installed in the computer. Example: With the Aviation Module in the computer, pressing **2nd Pgm 11** activates the Great Circle Navigation program.

Key 2, function 1:  $x \ge t$ . Pressing this key exchanges the contents of the X register with those of the T register, putting the latter into the display.

Key 2, function 2:  $\mathbf{P} \rightarrow \mathbf{R}$ . This performs polar to rectangular conversion.

Key 2, function 2: INV P R. Performs rectangular to polar conversion.

Key 3, function 1:  $x^2$ . Produces the square of the displayed value. Example: 12  $x^2$  results in 144.

Key 3, function 2: sin. Computes the sine of the displayed value. Example: 10 2nd sin results in .1736481777.

Key 3, function 2: INV sin. Computes the arc sine of the displayed number. Example: .176481777 INV 2nd sin results in 10.

Key 4, function 1:  $\sqrt{x}$ . Computes the square root of the displayed number. Example: 144  $\sqrt{x}$  results in 12.

Key 4, function 2: cos. Computes the cosine of the value in display. Example: **10 2nd cos** results in *0.984807753*.

Key 4, function 2: INV cos. Computes the arc cosine of the displayed value. Example: 0.984807753 INV 2nd cos results in *10*.

Key 5, function 1: 1/x. Computes the reciprocal value of the displayed value. Example: 10 1/x results in 0.1. The reciprocal value is the value which will bring the same result as its reciprocal when the multiplication and division functions are reversed. Example:  $100 \div 10 = 10$ ;  $100 \times 0.1 = 10$ .

Key 5, function 2: tan. Computes the tangent of the value in the display. Example: 10 2nd tan results in .1763269807.

Key 5, function 2: INV tan. Computes the arc tangent of the value in the display. Example: .1763269807 INV 2nd tan results in 10.

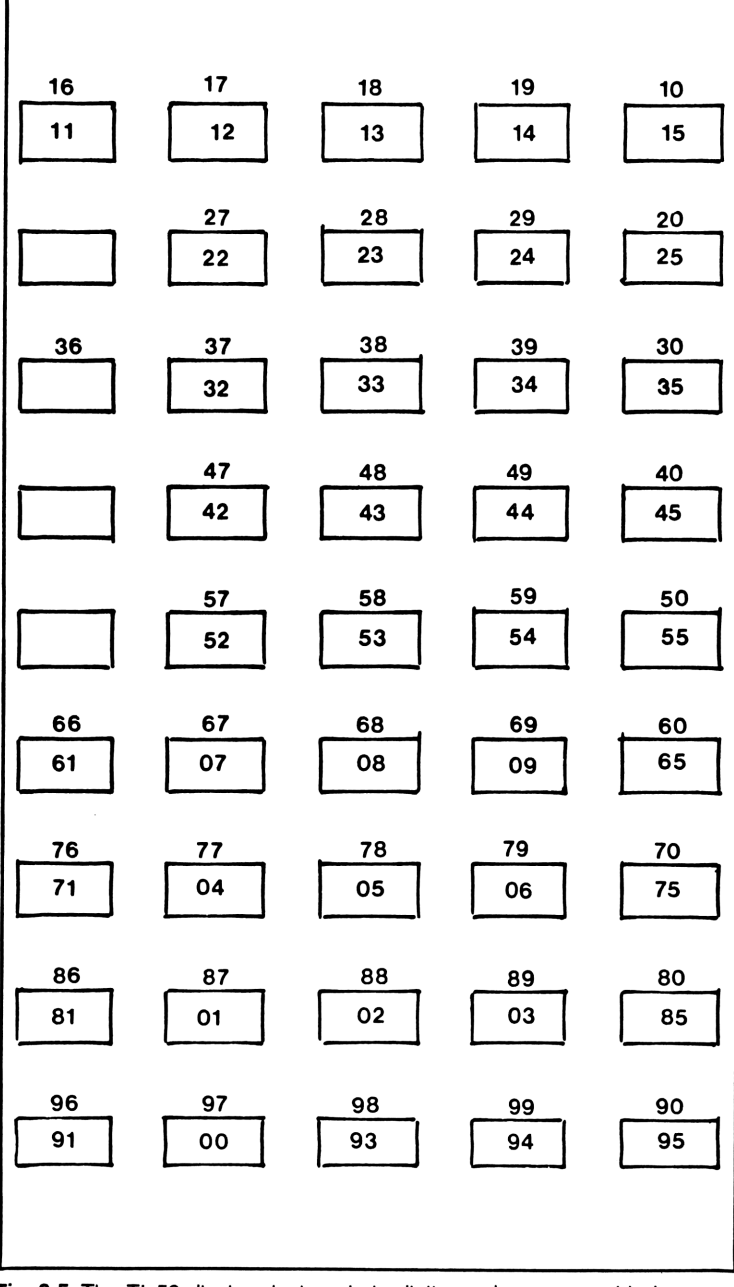

Fig. 2-5. The TI-59 display deals only in digits, and programmable keys are assigned a number which appears in the display.

#### Row 4

Key 1, function 1: SST. Single step; used in the program mode to advance the program one step at a time.

Key 1, function 2: **Ins.** Insert; pressing this key in program mode will provide one empty step **ahead** of the step shown in the display, permitting you to insert one new step. Such an insertion automatically changes the numbers of each subsequent program step by one.

Key 2, function 1: STO. Store; when used in conjunction with two digits, this function stores the displayed value in the memory position identified by those two digits.

Key 2, function 2: CMs. This key clears all data stored in data memories.

Key 3, function 1: **RCL**. Recall; recalls data from data memories when used in conjunction with two digits identifying the memory position in question.

Key 3, function 2: Exc. Exchange; using this key in conjunction with two digits exchanges the data stored in the memory register identified by those two digits with the data in the display. The result is that the previously stored data is moved to the display, and the previously displayed data is now stored in that memory register.

Key 4, function 1: SUM. Used with two digits to identify the appropriate memory register, this key will add the amount in the display to the amount stored in that particular memory register. The display remains unchanged. To view the result of the addition process, the data has to be recalled from memory, using either the RCL or 2nd Exc keys.

Key 4, function 1: INV SUM. This key, used in conjunction with two digits, subtracts the value in the display from the value stored in the register identified by those digits. To view the result, use either the RCL or the 2nd Exc key.

Key 4, function 2: **Prd**. This key, when used in conjunction with two digits identifying the appropriate memory register, multiplies the value in display with the value stored in that memory register, and stores the product in that register. To view the result it is necessary to use either the **RCL** or the **2nd Exc** key.

Key 4, function 2: INV Prd. This key divides the contents of the memory register with the value in the display and then stores the result in the memory register. It must be used with two digits identifying the register. To view the result, use either the RCL or the 2nd Exc key.

Key 5, function 1:  $y^x$ . Raises the displayed value to a given power. Example: 10  $y^x 5 = 100,000$  (where 10 equals y and 5 equals x).

Key 5, function 1: INV  $y^x$ . Produces the x root of y. Example: 10 INV  $y^x 5 =$  results in 1.584893192.

Key 5, function 2: **Ind**. Used in conjunction with two digits, performs indirect operations. The indirect function is explained in detail in the TI-59 instruction manual.

#### Row 5

Key 1, function 1: **BST**. Back step; used to make one step at a time backwards through a program with the computer in program mode.

Key 1, function 2: **Del**. Delete, this key will delete the program step in the display from the program and will change the number of all subsequent program steps by one.

Key 2, function 1: **EE**. Enter exponent; using this key informs the computer that the next number is an exponent of 10. All subsequent data will be displayed in scientific notation format until **CLR** is pressed, or until **INV EE** is used.

Key 2, function 1: INV EE. Negates the result of the previously used EE.

Key 2, function 2: Eng. Places the subsequent displays into engineering notation format.

Key 2, function 2: INV Eng. Negates the result of the Eng command.

Key 3, function 1: (. Open parenthesis. The computer is designed to be able to deal with math functions in up to nine sets of parentheses set within each other.

Key 3, function 2: **Fix**. Used in conjunction with one digit, this key controls the number of digits to the right of the decimal point which appear in the display. It does not remove fractions from the computer memory, which always uses the total figure (including all fractions) for calculations, even though these fractions do not appear in the display. Example: The number in the computer is *1.234567890*. By pressing **2nd Fix 4** the display changes to *1.2346*, and pressing **2nd Fix 0** produces a display of *1*.

Key 3, function 2: INV Fix. Using the INV 2nd Fix function removes the effect of a previous Fix entry and again displays the total figure, including all fractions.

Key 4, function 1: ). Close parenthesis.

Key 4, function 2: Int. This key deletes the fraction from the display and from all calculations, retaining only the integer portion of the number. Example: **123.4567 2nd Int** results in *123*.

Key 4, function 2: INV Int. Removes the integer portion of the number and retains only the fractions. Example: **123.4567** INV 2nd Int results in .4567.

Key 5, function 1:  $\div$ . This is the command to divide once = is pressed.

Key 5, function 2:  $1 \times 1$ . Causes always the absolute value of a number to remain in the display and to be used in calculations. Example: -123.45 becomes 123.45 but a + number is not affected by this key.

#### Row 6

Key 1, function 1: **GTO**. Go to; when used as a step within a program, it commands the computer to change course and go to a designated subroutine. If pressed when the computer is not in program mode it will, if followed by the appropriate digits, position the program pointer to a desired line. Pressing **LRN** will then bring the line into display. Key 1, function 2: **Pause**. When used as a step within a program, this key inserts a pause lasting part of a second, in order to facilitate reading the display. Several pauses can be strung together to increase the length of time the data remains in the display. When the key is held down during program execution, it will cause the result of each step to be displayed briefly. In order to monitor a library program in this manner, that program must first be placed into the computer, recorded on a magnetic card, and then reentered into the computer from the card.

Key 2, function 1: 7. The digit 7.

Key 2, function 2: x=t. This key is one of the decision-making keys. If the contents of the X register is equal to that of the T register, the computer will execute the next step. If not, it will skip the next step and execute the one following.

Key 2, function 2: **INV**  $\mathbf{x}=\mathbf{t}$ . Here the effect is reversed. If the contents of the two registers are *not* equal, the computer will execute the next step. If they *are* equal it will skip the next step and go to the one following.

Key 3, function 1: 8. The digit 8.

Key 3, function 2: **Nop**. No operation; this key can be used to cause an unwanted program instruction to be ignored by the computer, or to provide spacing between parts of a program to simplify subsequent additions.

Key 4, function 1: 9. The digit 9.

Key 4, function 2: **Op**. This key can be used to perform a variety of functions, all depending on the two digits which are pressed in conjunction with this key:

**2nd Op 00.** Used in conjunction with the optional thermal printer, it initializes the print register.

**2nd Op 01.** Used with the printer, it places 10 digits into the display as alpha-numeric codes.

2nd Op 02, 03 and 04. These are the same as 01, for different portions of the print column.

**2nd Op 05.** Use with the printer: prints the contents of the print register.

**2nd Op 06.** Prints the last four characters of **OP 04** with the current display value. Use with the printer.

**2nd Op 07.** Use with printer; plots a \* curve in column 0-19 guided by the display.

**2nd Op 08.** Lists all labels currently in the program memory; use with the printer.

**2nd Op 09.** When used in conjunction with an identification, it will place a library program into the computer program memory. This is important when the operator wants to edit or change a prerecorded library program. Example: **2nd Pgm 15 2nd Op 09** will bring program number 15 of whatever library module is currently installed into display. For example, if the Master Library module is in place, the called-up program would be the Random Number Generator program.

**2nd Op 10.** Applies signum function to the value in the display register.

**2nd Op 11.** Calculates variances; two or more data blocks must have been previously entered.

2nd Op 12. Calculates slope and intercept.

2nd Op 13. Calculates correlation coefficient.

2nd Op 14. Calculates y' for an x in the display.

**2nd Op 15.** Calculates x' for a y in the display.

**2nd Op 16.** Displays the current partition of the memory storage area. Unless the partition has been changed by the operator since the computer was turned on, the display will show 479.59.

**2nd Op 17.** When preceded by one digit, this key combination repartitions the memory storage area. The leading digit represents 10 data storage registers. Example: **2 2nd Op 17** results in 799.19 and **8 2nd Op 17** results in 319.79.

**2nd Op 18.** If there is no error condition in the program, it sets flag 7.

**2nd Op 19.** If there is an error condition in the program, it sets flag 7.

**2nd Op 20-29.** Adds 1 to the value stored in any of the first 10 registers (00 through 09), as identified by the second digit. Nothing changes in the display and to see the effect either **RCL** or **2nd Exc** must be pressed.

2nd Op 30-39. Similar to 20-29 except the stored value is decremented by 1.

Key 5, function 1: **x**. The command to multiply, when = is pressed. Key 5, function 2: **Deg**. Places the computer into the degree mode.

#### Row 7

Key 1, function 1: SBR. Subroutine; used in conjunction with some type of identification this key labels a subroutine.

Key 1, function 1: INV SBR. Identifies the end of a subroutine and tells the computer to return to the place in the program following the branch to the subroutine.

Key 1, function 2: Lbl. Label; used in conjunction with other keys to identify a program as a whole or a portion of a program.

Key 2, function 1: 4. The digit 4.

Key 2, function 2:  $x \ge t$ . A decision-making key. If the value in the X register is equal to or greater than that in the T register, the computer will execute the next step. If not, it will skip that step and go to the following step.

Key 2, function 2: **INV**  $\mathbf{x} \ge \mathbf{t}$ . If the value in the X register is smaller than that in the T register, the computer executes the next step. Otherwise it skips to the following step.

Key 3, function 1: 5. The digit 5.

Key 3, function 2:  $\Sigma$  +. Assimilates variable pairs into data registers 01 through 06.

Key 3, function 2: INV  $\Sigma$  +. Removes such data pairs.

Key 4, function 1: 6. The digit 6.

Key 4, function 2:  $\overline{\mathbf{x}}$ . Calculates and displays the mean of the dependent y-array data. Pressing  $\mathbf{x} \ge \mathbf{t}$  displays the mean of the independent x-array data.

Key 4, function 2: INV  $\overline{\mathbf{x}}$ . Calculates and displays the standard deviation of the dependent y-array data. Pressing  $\mathbf{x} \ge \mathbf{t}$  displays the standard deviation of the independent x-array data.

Key 5, function 1: -. The command to subtract once = is pressed.

Key 5, function 2: Rad. Places the computer in the radian mode.

#### Row 8

Key 1, function 1: **RST**. Reset; causes the computer to reset the program pointer to the 000 position. It clears the subroutine return register and resets program flags.

Key 1, function 2: St flg. Set flag; the computer can accommodate 10 flags numbered 0 through 9, and the key must be used with one digit to identify the flag number being set.

Key 1, function 2: INV St flg. Also used with one digit, it removes the flag identified by that digit.

Key 2, function 1: 1. The digit 1.

Key 2, function 2: If flg. This key, too, must be used in conjunction with one number to identify the flag in question. It is a decision-making key. If the called-for flag is set, the computer will execute the next step. If not, it will skip that step and go on to the next.

Key 2, function 2: **INV If flg.** Same as the last key except that the computer will execute the next step if no flag is set. If the flag is set it will go to the following step.

Key 3, function 1: 2. The digit 2.

Key 3, function 2: **D.MS.** Degrees, minutes, seconds, changes values expressed in degrees, minutes and seconds or hours, minutes and seconds into the comparable values expressed in the decimal format.

Key 3, function 2: INV D.MS. Changes values expressed in the decimal format into the comparable values expressed as degrees, minutes and seconds, or hours, minutes and seconds. Example: **12.56 INV 2nd D.MS** results in *12.3336* representing 12 hours or degrees, 33 minutes and 36 seconds.

Key 4, function 1: 3. The digit 3.

Key 4, function 2:  $\pi$ . Pi; pressing this key puts 3.141592654 into the display.

Key 5, function 1: +. The command to add once = is pressed.

Key 5, function 2: Grad. Places the computer into the grad mode.

#### Row 9

Key 1, function 1: **R/S.** Run/stop; the key is used when writing a program and during program execution to stop the program execution and start the program again once it has stopped.

Key 1, function 2: Write. This key is used to cause the computer to write the contents of its program and data memories onto magnetic cards. It should be used in conjunction with digits 1, 2, 3 or 4, identifying the consecutive order of the passes through the card reader.

Key 1, function 2: **INV Write.** This is used as a command in a program to cause the computer to read a given card at the right moment. The card is inserted before executing the program, but not read until the command is reached during execution.

Key 2, function 1: 0. The digit 0.

Key 2, function 2: **Dsz.** Decrement and skip on zero; this key decreases the contents of a data register (0 through 9) by one, and when it reaches zero skips one line in the program. At any other time it executes the next line.

Key 2, function 2: **INV Dsz.** Skip one line each time the amount in the applicable register is not equal to zero, and execute the next line when it is equal to zero.

Key 3, function 1: . Decimal point.

Key 3, function 2: Adv. Used only with the printer, it advances the paper by one space, achieving doublespaced printing.

Key 4, function 1: +/-. Changes the sign of the value shown in the display. Example: 4.3 +/- results in -4.3. Pressing +/- again returns the display to 4.3.

Key 4, function 2: **Prt.** When used as a step in the program, it causes the printer to start printing. Can also be executed from the keyboard.

Key 5, function 1: =. The equals sign activates previously entered calculation commands and displays the results.

Key 5, function 2: List. Lists every step in the program starting at the position the program pointer is currently located. To start from the beginning, press **RST 2nd List**.

Key 5, function 2: **INV List.** Lists the contents of all data registers, starting with the register currently in the display. To start with any other register, first press the desired starting register. Example: To start the listing with register 00 press **00 INV 2nd List**. Can be used only in conjunction with the printer.

Since the display capability of the TI-59 is limited to numerals, each key and each added function of each key has been given a number, and it is that number which appears in the program display when a program is being written or program steps are checked.

Figure 2-5 shows the TI-59 keyboard with numbers which stand for its various key designations.

When you write programs for the TI-59, every key stroke, with very few exceptions, is a step in the program. Thus, the figure 1000, when part of a program instruction, becomes four separate program steps: one zero—zero—zero. The exceptions are the **2nd** key, which does not constitute a separate program step since it is invariably part of a two-key instruction. Also, the two digits which follow keys requiring a two-digit identification (such as **STO** and **RCL**) represent a single step. Thus, **RCL 00** is a two-step command.

When **GTO** is inserted in the program, followed by a three-digit identification of the line to which the computer is supposed to go, those three digits represent only two steps. **GTO 133**, the command to go to line 133, involves three program steps: **GTO - 01 - 33**. In these cases it is necessary to press the identifying key (**STO, RCL**, etc.) followed by the digits. If a mistake is made, it can only be corrected by again pressing **STO** (or **RCL** or whatever) and then the correct digits. Barring that, the two digits would end up as two separate program steps.

## Chapter 3 Hewlett-Packard HP-41

Hewlett-Packard was the first company to produce and market a programmable calculator: the HP-65 sold for around \$800 but is no longer in production, having been superceded by a number of different models. The HP-41C is the latest and most powerful of the group.

The HP-41C (Fig. 3-1) consists of a basic portable computer priced around \$250. It can usually be obtained from discount houses for a little under \$200. The HP-41C has enough storage and memory space for the average user, though anyone planning to get involved in fairly lengthy and complicated programs may find its 63 registers insufficient. Hewlett-Packard offers optional plug-in memories that increase the maximum number of available registers by 64 each (Fig. 3-2). A total of four of these plug-in modules can be added to the basic unit, increasing the number of available registers to 319. Another option is the Quad Memory Module, which takes the place of four individual modules and increases the number of registers to 319. With quad module a card reader or printer or both can also be plugged into the computer. This is not possible when more than three of the individual plug-in memory modules are being used because they take up all available ports.

A good alternative is the HP-41CV. It has the full range of 319 registers installed in the basic unit and can, therefore, be used in conjunction with the other accessories. From here on the text refers to the HP-41 C unless the HP-41CV is specified. Where applicable, the number of registers required for a given operation is noted.

The two most valuable features of the HP-41 are its capability to communicate with the user in alphanumeric language, and its nonvolatile memory.

The alphanumeric capability allows the operator to give instructions to the computer using a code resembling abbreviated ordinary English (Fig.

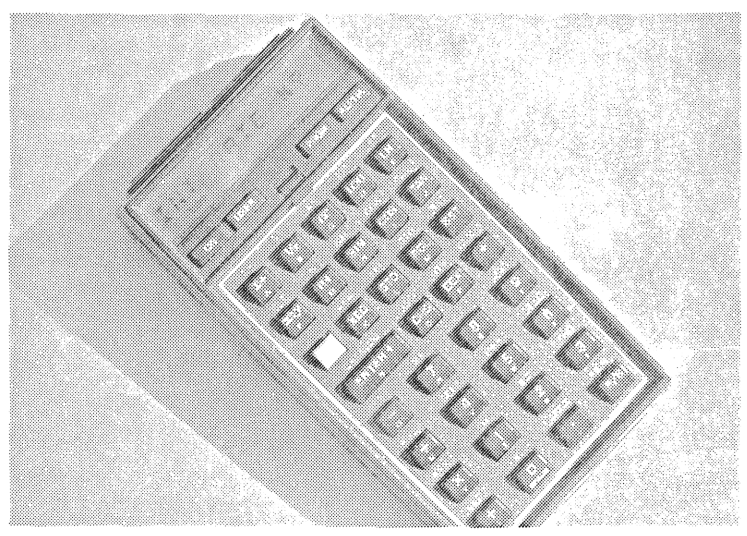

Fig. 3-1. The HP-41C programmable calculator.

3-3), and the computer can talk back to the operator in the same way. The operator can also place words and sentences into the display. This makes the execution of complicated programs easy, even for a person who is unfamiliar with the routines necessary to run the program. This capability is virtually indispensible.

Nonvolatile memory means that any information that has been entered into the computer will remain there even when it is shut off. (As a matter of fact, it remains even while old batteries are removed and new ones in-

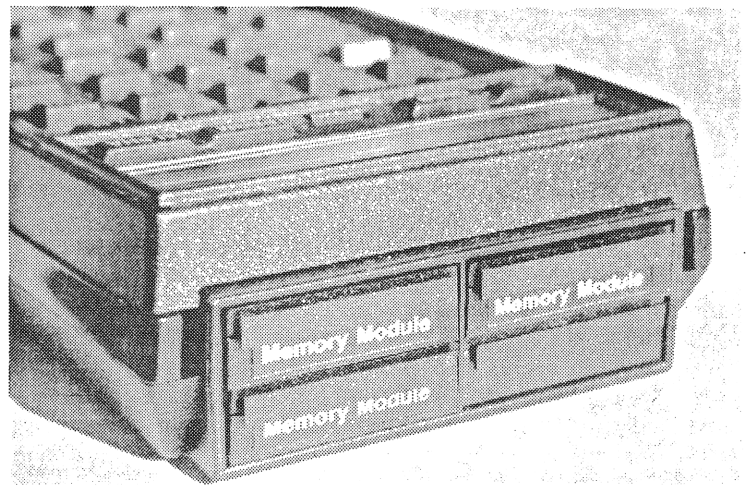

Fig. 3-2. Plug-in memories are available to increase the number of registers.

stalled.) The only way to get rid of something stored in the computer is to purposely erase what happens to be in the display, to replace the contents of a register with new data or information, or to clear out the entire computer, a procedure which can be done only by using two keys simultaneously, a safeguard to avoid accidental erasure. The clearing procedure results in this message in the display window: *MEMORY LOST*.

Depending on the length of programs (and on the number of available registers), the computer can store several programs permanently in its memory. They can be called up at will by pressing a single key.

Aside from the plug-in memories, the primary accessories for the HP-41 are a card reader, a thermal printer, and a rechargeable battery pack.

The card reader (Fig. 3-4) lets you record programs and other data on magnetic cards for future use. The card reader may be of little use to a person who uses the prepared programs offered by Hewlett-Packard (in their series of special Application Pacs) exclusively. A user who writes his or her own programs, but does not have a card reader, must be careful that the number and size of the programs do not exceed the register capability of the computer, and that the programs are designed to avoid using data storage registers which are also used by the prerecorded Application Pacs. (This will be explained further in Chapter 6.)

Besides its function of reading and writing to magnetic cards, the card reader contains a considerable number of preprogrammed instructions.

Frequent use of the card reader runs down the batteries, which otherwise can be expected to last a year or more. If you expect to use the card reader often, you should consider spending \$30 for the rechargeable battery pack. Replacement batteries (four N-size batteries) cost \$4 each.

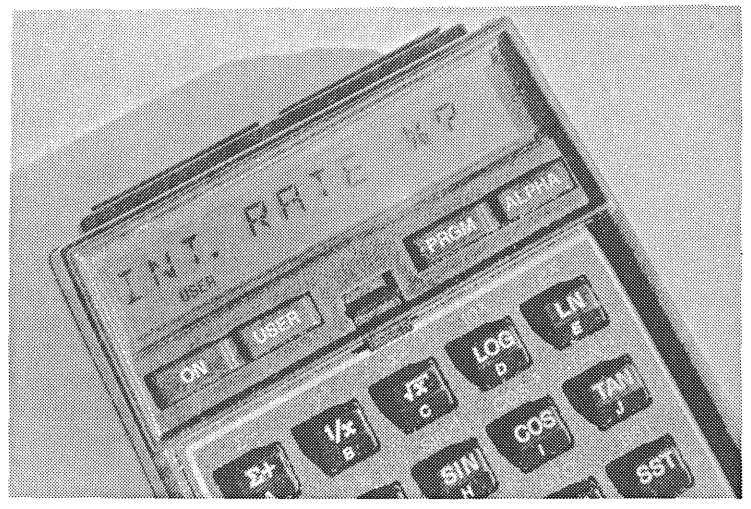

Fig. 3-3. The alphanumeric display communicates in something close to plain English.

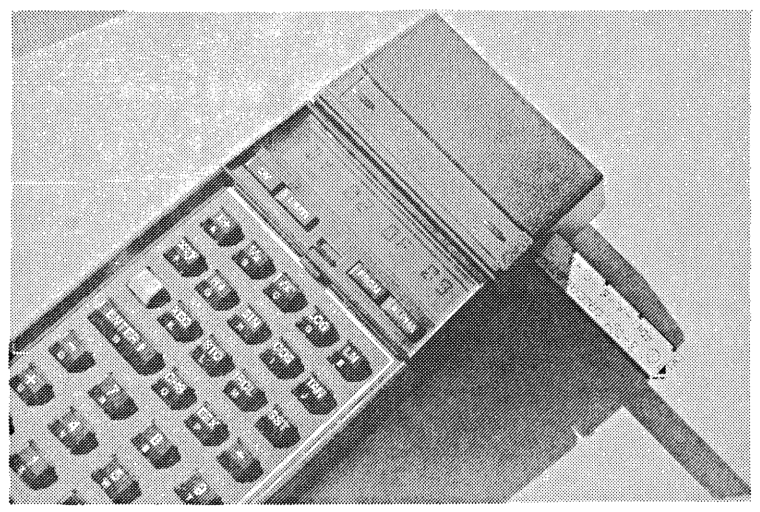

Fig. 3-4. The card reader for the HP-41C is an expensive but useful option.

The printer (Fig. 3-5) is a small, lightweight unit that comes in a carrying case that can easily travel with you. It, too, uses a fair amount of electricity. Though it will operate for a while on its batteries, the rechargeable battery pack does require recharging fairly frequently. This \$350 printer will record entire programs step by step, or it simply prints the specified results.

The HP-41 (Fig. 3-6) consists of 35 keys arranged in three rows of five keys and five rows of four keys, plus four special-purpose keys at the top. Most of the keys have a description printed on top and another on the slanted section of the front of the key, shown in the bottom portion of each key in Fig. 3-6. In addition, all but one of the regular keys have a third function which is printed on the face of the computer above each key, and which can be executed by first pressing the shift key (shown in black in the illustration).

The keyboard drawing on the back of the computer shows additional key functions which can be called up when the computer is in the alpha mode. Figure 3-7 shows what each key represents in the alpha mode. The primary meaning of the key is printed on its face, and the secondary function, available by first pressing the shift key, is shown above each key. Don't forget these additional key capabilities because they aren't on the face of the computer.

What follows is a brief description of the function performed by each key in the normal, normal-shift, alpha and alpha-shift modes. The keys in each row are described from left (key 1) to right (key 4 or key 5).

#### Top Row

Key 1: ON. This key turns the computer on and off.

Key 2: USER. This key places the computer in user mode and the word USER will appear in the left-hand bottom corner of the display. User mode means that any key on the keyboard assigned a meaning other than its original meaning by the operator will execute that meaning instead of its

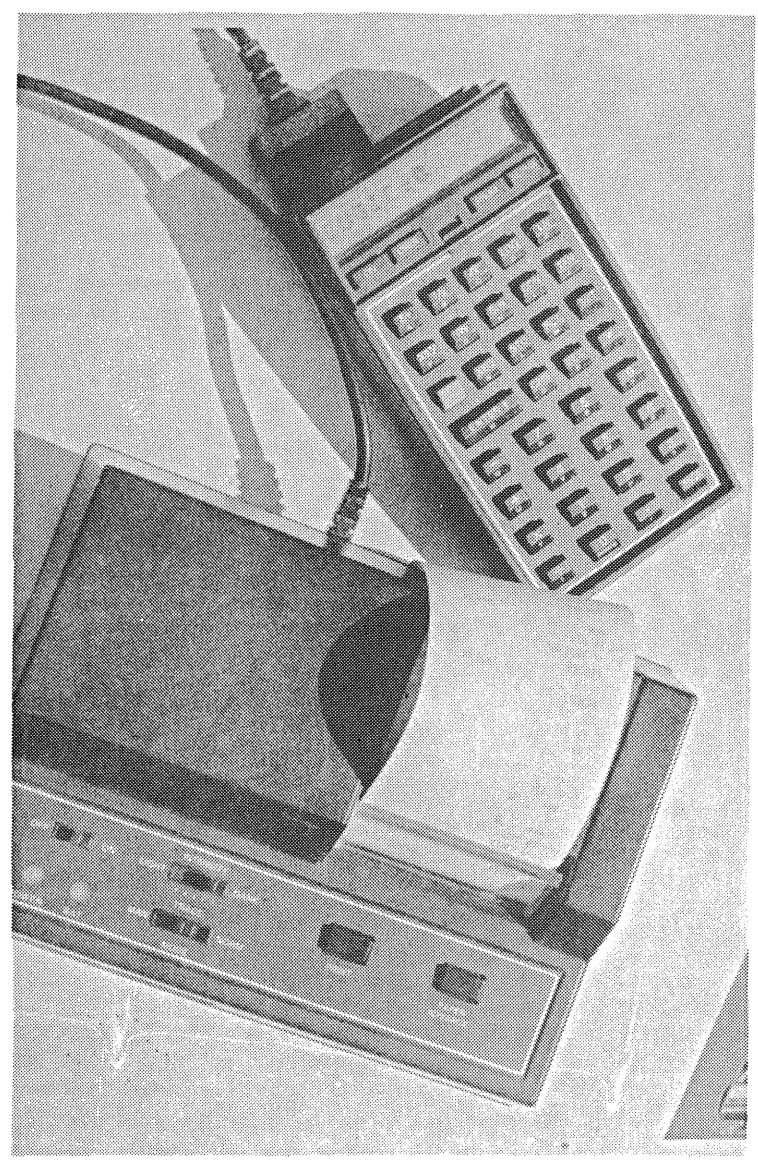

Fig. 3-5. The optional printer for the HP-41C is a battery-operated portable system.

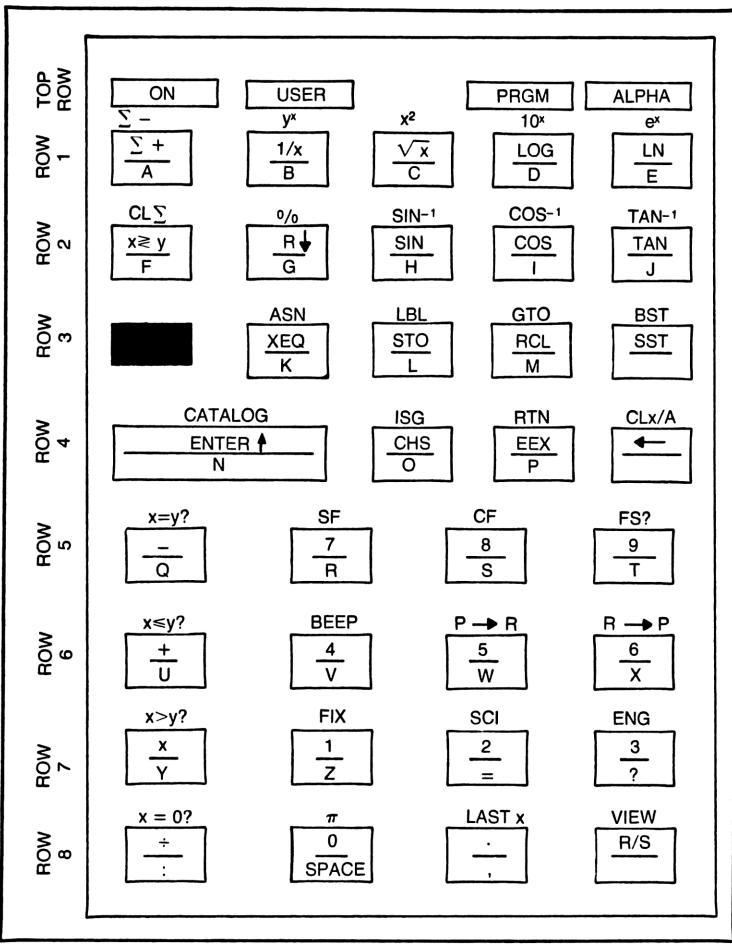

Fig. 3-6. The basic keyboard of the HP-41C.

original function. This saves the operator many key strokes. You cannot perform standard calculations with the computer in user mode. Pressing **USER** when the computer is in user mode will return it to the normal mode.

Key 3: **PRGM.** This key tells the computer that the information next input is part of a program. The computer will not execute the functions keyed in, but will remember each function and bit of information as it is entered, and execute the set when called upon. The word **PRGM** will appear two thirds of the way toward the right at the bottom of the display window, and the display will consist of a two- or three-digit number to the left, and additional information in the form of digits and letters to the right. Thus, if the 33rd step in a program calls for the computer to retrieve the information stored in memory register number 07, the display will show: *33 RCL 07* with the annunciator PRGM displayed below. Pressing the **PRGM** key when the computer is in program mode will take it out of program mode.

Key 4: ALPHA. This key changes just about everything. The alpha keyboard (Fig 3-7) goes into effect, replacing the original functions. Pressing ALPHA when the computer is in alpha mode and the annunciator alpha is visible in the right-hand bottom corner of the display, will return the keyboard to its normal function.

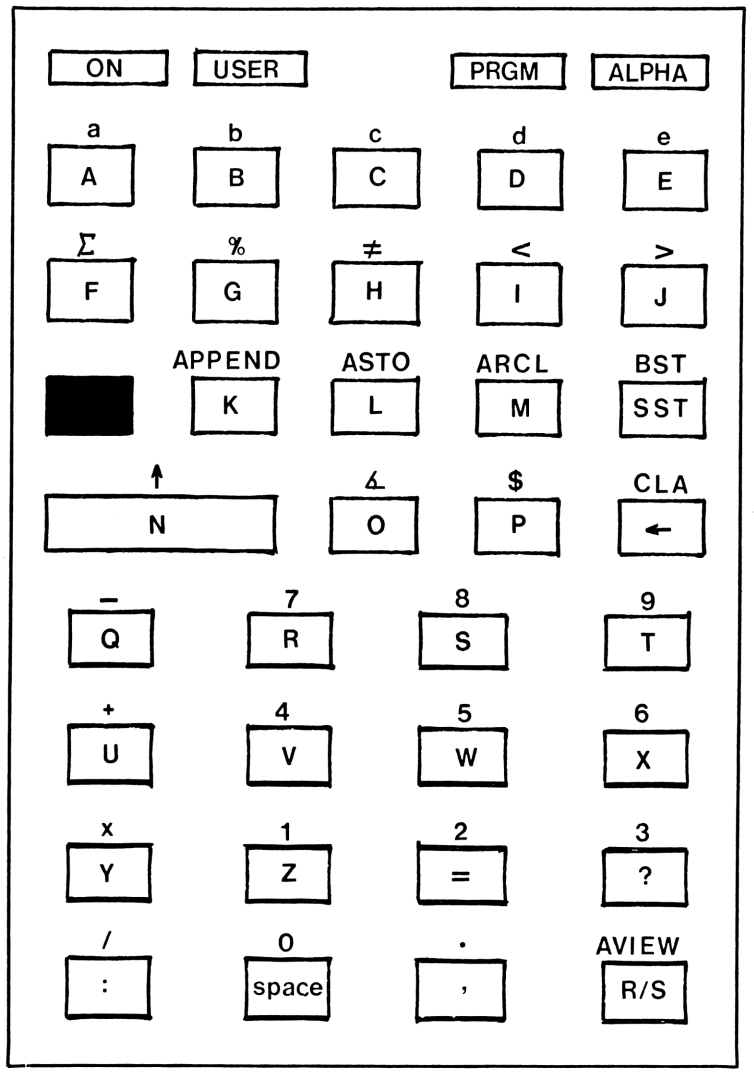

Fig. 3-7. The Alpha keyboard of the HP-41C.

Row 1

Key 1, normal mode:  $\Sigma$  +. This key performs some fairly complicated functions by accumulating statistical data into a special register.

Key 1, shift mode:  $\Sigma$  –. Performs corrective subtractions from statistics accumulations.

Key 1, alpha mode: A. The uppercase letter A.

Key 1, alpha shift mode: a. The lowercase letter a.

Key 2, normal mode: 1/x. Changes the displayed value into its reciprocal value. For example, where 1 mile equals 1.6093 kilometers, 1 kilometer equals 0.6214 miles, 1.6093 kilometers and 0.6214 miles are reciprocals of one another. If you multiply any number by one figure or divide by its reciprocal you arrive at the same result:  $25 \times 1.6093 = 40.2325$  and  $25 \div 0.6214 = 40.2317$  (the difference in fractions results from rounding-off).

Key 2, shift mode:  $y^x$ . Raises a number to a given power. For instance, if you want to know what  $13^{23}$  stands for, enter 13 and move it to the y-register by pressing **ENTER**. Enter 23 and press  $y^x$ . The display shows the result: 4.1754 25 which represents an endless series of digits equalling  $4.1754 \times 10^{25}$ .

Key 2, alpha mode: B. The uppercase letter B.

Key 2, alpha shift mode: **b.** The lowercase letter b.

Key 3, normal mode:  $\sqrt{x}$ . The square root of the displayed value. Example: 144  $\sqrt{x}$  produces 12.

Key 3, shift mode:  $x^2$ . The square of the displayed value. Example: 12  $x^2$  produces 144.

Key 3, alpha mode: C. The uppercase letter C.

Key 3, alpha shift mode: c. The lowercase letter c.

Key 4, normal mode: LOG. Displays the common logarithm of the displayed number. Example: **12** LOG *1.0792*.

Key 4, shift mode:  $10^x$ . Produces the common antilogarithm of the displayed number. Example: 1.0792  $10^x$  results in 12.

Key 4, alpha mode: **D.** The uppercase letter **D**.

Key 4, alpha shift mode: d. The lowercase letter d.

Key 5, normal mode: LN. Produces the natural logarithm of the displayed number. Example: 12 LN results in 2.4849.

Key 5, shift mode:  $e^x$ . Produces the natural antilogarithm of the displayed number. Example: 2.4849  $e^x$  results in 12.

Key 5, alpha mode: E. The uppercase letter E.

Key 5, alpha shift mode: e. The lowercase letter e.

#### Row 2

Key 1, normal mode:  $\mathbf{x} \ge \mathbf{y}$ . Pressing this key exchanges the contents of the X register with those of the Y register.

Key 1, shift mode: CL $\Sigma$ . This key clears previously accumulated data from the statistic register.

Key 1, alpha mode: F. The uppercase letter F.

Key 1, alpha shift mode:  $\Sigma$ . Statistics symbol, to be used in conjunction with other alpha characters as a function command.

Key 2, normal mode:  $\mathbf{R}$ . Roll down rolls the registers down one at a time to permit the operator to view the contents of each, or to prepare the contents of any non-x register to be used in a subsequent calculation.

Key 2, shift mode: %. Computes percentages. Example: 140 ENTER 25 % produces: 35, which means that 25 percent of 140 equals 35.

Key 2, alpha mode: G. The uppercase letter G.

Key 2, alpha shift mode: %. While this looks the same as key 2, shift mode, this puts the % symbol into the display. It does not execute its function.

Key 3, normal mode: SIN. Displays the sine of the previously displayed number. Example: 100 SIN results in 0.9848.

Key 3, shift mode:  $SIN^{-1}$ . Produces the arc sine of the displayed number. Example: 0.9848  $SIN^{-1}$  results in 80.

Key 3, alpha mode: **H.** The uppercase letter H.

Key 3, alpha shift mode: =. Means not equal to, and can be used in programming instructions by entering  $X \neq Y$ . This directs the computer to perform the next function if the contents of the X register are not equal to those in the Y register or to skip that function and go directly to the next.

Key 4, normal mode: COS. The cosine of the displayed number. Example: 100 COS results in -0.1736.

Key 4, shift mode:  $COS^{-1}$ . The arc cosine of the displayed number. Example:  $-0.1736 COS^{-1}$  results in 100.

Key 4, alpha mode: I. The uppercase letter I.

Key 4, alpha shift mode: <. Smaller than; used as a decision-making tool by the computer. If X < Y, then do Z.

Key 5, normal mode: TAN. The tangent of the displayed number. Example: 100 TAN results in -5.6713.

Key 5, shift mode: TAN<sup>-1</sup>. The arc tangent of the displayed number. Example: -5.6713 TAN<sup>-1</sup> results in -80.

Key 5, alpha mode: J. The uppercase letter J.

Key 5, alpha shift mode: >. Larger than; see explanation under Key 4, alpha shift mode.

#### Row 3

Key 1: the **SHIFT** key. This key is the only key with only one function. It is colored orange. Pressing it changes the function of any key from the primary to the secondary.

Key 2, normal mode: **XEQ**. Pressing this key commands the computer to execute the command which follows. It is nearly always used in conjunction with an alpha command, such as **XEQ ALPHA P S E ALPHA**, which commands the computer to insert a pause in the program to permit the operator to read what is on the display. Key 2, shift mode: ASN. This key is used in conjunction with others, usually alpha characters, to assign a special function to another key. Example: shift ASN ALPHA A L T ALPHA LN will assign the function XEQ ALPHA A L T ALPHA to the LN key. Until the key assignment is erased or replaced, pressing LN with the computer in user mode will call up the program given the identification label ALT.

Key 2, alpha mode: K. The uppercase letter K.

Key 2, alpha shift mode: **APPEND.** This function is used in order to add alpha characters to other, previously entered alpha characters. Example: DIST is on the display. With the computer in alpha mode, press **shift APPEND**, and a short line will be added to the display: *DIST* -, which indicates that the computer is waiting for added input. Enter **A N C E** and the complete word *DISTANCE* is on display.

Key 3, normal mode: **STO.** This key commands the computer to store the displayed digits (not letters) in a memory register. The key must always be used in conjunction with two digits to identify the register number. Example: **100 STO 01** stores 100 in the 01 register.

Key 3, shift mode: **LBL**. Stands for label, and is used with two digits or one or more alpha characters to label a program or a section of a program. Labels help the computer locate specific locations within the stored information.

Key 3, alpha mode: L. The upper case letter L.

Key 3, alpha shift mode: **ASTO**. This is the same as **STO** except it is used with the computer in alpha mode and stores alpha characters in memory registers. Example: With the computer in alpha mode, press **shift ASTO 00** and the displayed alpha characters will be stored in register 00. Only six alpha characters can be stored in one memory position.

Key 4, normal mode: **RCL**. This key recalls data from memory positions. It must be used in conjunction with two digits to identify the memory being recalled. Example: **RCL 01** will produce *100* (previously stored in that memory position). With the computer **not** in alpha mode, press **RCL 00** and the display will produce *DISTAN*, part of the word distance previously stored in register 00.

Key 4, shift mode: **GTO**. Go to; this key must be used in conjunction with two digits or one or more alpha characters. It directs the computer to search for a given label or program line. It can also be used to edit a program, to place a given program line into display. In that case it must be followed by pressing the decimal point once, and then entering three digits. Example: **GTO** . **003** will place the third line of the program into the display as soon as the **PRGM** key is pressed. Pressing the **GTO** key followed by two decimal points performs a compressing action to push all program components as close together as possible in order to leave a maximum amount of space for additional programs or program steps. Example: **GTO**. will result in the display word *PACKING*. This can take several seconds, after which the data originally on the display will reappear.

Key 4, alpha mode: M. The uppercase letter M.

Key 4, alpha shift mode: **ARCL**. This is the same as **RCL**, but is used in alpha mode to recall characters stored in alpha mode. It is always used in conjunction with two digits. Example: **ARCL 00** displays *DISTAN* - .

Key 5, normal mode: **SST.** This key, used in the **PRGM** mode, moves the program one line forward, so the operater may single-step (SST) through a program. When not in program mode, it performs one program step at a time, first displaying the function commanded by the step and then the result of the execution of this function. To function in this manner the key must be held down for a fraction of a second. Letting go of it too quickly produces no result at all, and holding it down too long produces the display *NULL*, to indicate that the keystroke was cancelled and nothing has taken place.

Key 5, shift mode: **BST.** This function is the same as SST except in reverse. It moves the program backwards one step at a time. This key cannot be used to negate a previously performed function.

Key 5, alpha mode: **SST.** Same as when not in alpha mode.

Key 5, alpha shift mode: BST. Same as when not in alpha mode.

#### Row 4

Key 1, normal mode: **ENTER**. This key performs several identical tasks. In ordinary calculations it is used after the first value has been put in display. Example: **2 ENTER 2** + results in 4 in the display. When used as a program step, it moves the contents of the X register into the Y register, usually to facilitate subsequent decision-making on the part of the computer.

Key 1, shift mode: **CATALOG**. Pressing this key followed by 1, 2, or 3 displays a list of what is contained in the computer. **CATALOG** 1 results in a sequential display of all program and program-section labels which have been stored by the user. **CATALOG** 2 presents all commands that are part of the permanent memory of either the card reader or the printer or both (if they are installed), and which can be called up for execution by the operator. **CATALOG** 3 presents all the standard functions available with the HP-41. The display goes so fast it is virtually impossible to see each as it flashes on. The speed can be reduced by holding down the **SST** key, making it possible to read each function.

Key 1, alpha mode: N. The uppercase letter N.

Key 1, alpha shift mode: 1. Moves the contents of the X register up into the Y register.

Key 2, normal mode: CHS. Changes the sign of the displayed number. Example: 100 CHS results in -100.

Key 2, shift mode: **ISG.** This stands for Increment and Skip if Greater. This key is used in controlled looping operations.

Key 2, alpha mode: **O.** The uppercase letter **O**.

Key 2, alpha shift mode:A. Places a symbol for an angle into the display.

Key 3, normal mode: **EEX.** Used to enter numbers with powers of 10. Example: **50 EEX 12** will result in *58 12* which, in fact, represents  $58 \times 10^{12}$ .

Key 3, shift mode: **RTN.** A command placed on the end of a subroutine, telling the computer to go back to the step in the program following the one which commanded it to detour to the subroutine.

Key 3, alpha mode: **P.** The uppercase letter **P**.

Key 3, alpha shift mode: **\$.** Places a dollar sign into the display.

Key 4, normal mode: -. Pressing this key erases the last character that was placed in display. Example 113.78 is on the display; press—and the display changes to 113.7 - .

Key 4, shift mode: **CLX/A**. Clears the display. In normal mode the display changes to zeros. In alpha mode the display blanks out completely, except for the applicable annunciators.

Key 4, alpha mode:—. This function is the same as in regular mode. Key 4, alpha shift mode: CLA. Clears the display.

#### Row 5

Key 1, normal mode: -. Command to subtract. Example: 5 ENTER**6** - results in -1.

Key 1, shift mode: x=y?. Asks the computer whether the value in the X register is equal to that in the Y register. If the answer is yes, the computer will execute the next program line. If the answer is no, the computer will skip that line and go to the following line. Example: 10 is in the Y register and you have put 0 into the X register. They are not equal, so the computer will skip the next program line. If you had put 10 into the X register, the next program line would have been executed. This and the other decision-making keys are important in the formulation of advanced programs.

Key 1, alpha mode: Q. The uppercase letter Q.

Key 1, alpha shift mode: –. Places the minus symbol into the display. Key 2, normal mode: **7.** The digit 7.

Key 2, shift mode: **SF.** Stands for Set Flag. Flags permit the computer to continue on either way at a fork in the program. Flags are numbered and any flag-related command calls for two digits, such as 01 for flag number 1. There are 10 general-purpose flags and 10 special-purpose flags as well as flags with predetermined meanings. When flags 00, 01, 02, 03, or 04 are set, the fact is shown by a tiny 0, 1, 2, 3, or 4 at the bottom of the display window.

Key 2, alpha mode: **R**. The uppercase letter **R**.

Key 2, alpha shift mode: 7. Places the digit 7 into the display.

Key 3, normal mode: 8. The digit 8.

Key 3, shift mode: **CF**. Stands for Clear Flag, and must be used with two digits to identify the flag which it is supposed to remove.

Key 3, alpha mode: S. The uppercase letter S.

Key 3, alpha shift mode: 8. Places the digit 8 into the display.

Key 4, normal mode: 9. The digit 9.
Key 4, shift mode: **FS**?. Stands for Flag Set? This is one key which permits the computer to make decisions. In this case, if a given flag is set, the next program step is executed. If it is not, that step is skipped. The key must be used in with two digits to identify which flag it refers to.

Key 4, alpha mode: **T**. The uppercase letter **T**.

Key 4, alpha shift mode: 9. Places the digit 9 into display.

#### Row 6

Key 1, normal mode: +. The command to perform an addition.

Key 1, shift mode:  $x \le y$ ?. Asks whether the contents of register X are equal to or smaller than those in register Y. If yes, the next program step is executed. If no, that step is skipped.

Key 1, alpha mode: U. The uppercase letter U.

Key 1, alpha shift mode: +. Places the plus symbol into the display.

Key 2, normal mode: 4. The digit 4.

Key 2, shift mode: **BEEP.** Activates a beeping sound which can be programmed, to draw attention to a certain display or displayed result.

Key 2, alpha mode: V. The uppercase letter V.

Key 2, alpha shift mode: 4. Places the digit 4 into the display.

Key 3, normal mode: 5. The digit 5.

Key 3, shift mode:  $P \rightarrow R$ . Polar to rectangular conversion, used in dealing with angles and degrees.

Key 3, alpha mode: W. The uppercase letter W.

Key 3, alpha shift mode: 5. Places the digit 5 into the display.

Key 4, normal mode: 6. The digit 6.

Key 4, shift mode: **R→P**. Rectangual to polar conversion.

Key 4, alpha mode: X. The uppercase letter X.

Key 4, alpha shift mode: 6. Places the digit 6 into the display.

#### Row 7

Key 1, normal mode: x. The command to multiply.

Key 1, shift mode: x>y?. Asks whether the contents of the X register are greater than those of the Y register. If yes, the computer executes the next program step. If no, it skips that step.

Key 1, alpha mode: **Y.** The uppercase letter Y.

Key 1, alpha shift mode:  $\times$ . Places the multiplication symbol into the display.

Key 2, normal mode: 1. The digit 1.

Key 2, shift mode: **FIX.** This key, when used in conjunction with a single digit, limits the number of decimal positions which are in display. Example: after pressing **FIX 4** the number *12.34567890*, would appear as *12.3457* and after pressing **FIX 0** it would be *12*.

Key 2, alpha mode: Z. The uppercase letter Z.

Key 2, alpha shift mode: 1. Places the digit 1 into the display.

Key 3, normal mode: 2. The digit 2.

Key 3, shift mode: **SCI**. Changes the display to scientific notation. For instance, the figure *321795643* would change to *3.218 08* if **SCI 3** is pressed while it was in display. The key is always used with one digit which controls the number of displayed digits after the decimal point.

Key 1, alpha mode: : Places a colon into the display.

Key 1, alpha shift mode:  $\div$ . Places the symbol for divide into the display, but the display will look like this: /.

Key 2, normal mode: 0. The digit 0.

Key 2, shift mode:  $\pi$ . Pi; places 3.141592654 into the display.

Key 2, alpha mode: **SPACE**. Provides the capability to put a space between two words in display.

Key 2, alpha shift mode: **0**. Places the digit 0 into the display.

Key 3, normal mode: .. The decimal point.

Key 3, shift mode: **LAST X.** Places the contents of the last X register into the display.

Key 3, alpha mode: ,. Places a comma into the display.

Key 3, alpha shift mode: •. Places a period into display. Note: periods, commas and colons, when used in an alpha display, do not reduce the number of spaces available for letters, as they are placed between the letter spaces.

Key 4, normal mode:  $\mathbf{R}/\mathbf{S}$ . Run/stop. This key is used to stop the execution of a program, and then to start it again.

Key 4, shift mode: **VIEW**. Tells the computer that the operator wants to view the data or alpha characters stored in a given register. The key is always used in conjunction with two digits to identify the correct register.

Key 3, alpha mode: =. An equal sign is placed into the display. The principle of reverse Polish notation means that in calculating activity no equal sign is used. The purpose of this equal sign in the alpha mode is to be able to use it in such displays as NM=176.5, which would be a displayed result of a calculation.

Key 3, alpha shift mode: 2. Places the digit 2 into the display.

Key 4, normal mode: **3.** The digit 3.

Key 4, shift mode: **ENG.** Like SCI, this key changes a displayed value to engineering notation. The primary difference is that in scientific notation there is one digit ahead of the decimal point while in engineering notation there are two digits ahead of the decimal point.

Key 4, alpha mode: ?. Places a question mark into the display.

Key 4, alpha shift mode: 3. Places the digit 3 into the display.

#### Row 8

Key 1, normal mode: ÷. The command to divide.

Key 1, shift mode: x=0?. Asks if the contents of the X register equals zero. If so, the next program step is executed. If not, it skips that step.

Key 4, alpha mode: **R/S.** Same as regular mode.

Key 4, alpha shift mode: AVIEW. Used to view alpha data in the

display; usually followed by **XEQ ALPHA P S E ALPHA**, which inserts a pause and holds the display for about one second before continuing to the next program step.

### **XEQ ALPHA Function**

In addition to the functions which can be called up by pressing a key or a combination of keys, the HP-41 contains a variety of preprogrammed functions which can be called up by pressing **XEQ ALPHA** followed by the letter identifier for the function in question. In each instance the required keystroke sequence is **XEQ ALPHA** function identifier **ALPHA** (though any function used with great frequency can be assigned to a key—see the meaning of the ASN key above—thus reducing the number of required key strokes). The following is a list of these functions in alphabetical order:

**ABS.** Absolute value always presents a plus value. Thus, -54 **ABS** will result in 54, but 54 **ABS** remains 54. (Unlike the **CHS** function which would change 54 to -54.)

ADV. Advances the paper if the printer is connected to the computer.

**ASHF.** Shifts the characters in an alpha string six characters to the left. **CLD.** Clears the display.

**CLP.** Clear program; clears a program from the computer memory when followed by that program's identification label.

**CLRG.** Clears all registers of stored data. This command must be used with discretion, because it clears not only the registers being used by a specific program but **all** registers.

CLST. Clears each of the automatic memory stacks to zero.

**COPY.** Used to copy into computer memory a program contained in one of the Application Pacs offered by Hewlett A. Packard. This is useful for changing or modifying the prerecorded programs.

**D** - **R**. Converts degree mode to radian mode.

DEC. Changes an octal value in display to a decimal value.

DEG. Places the computer in the degree mode.

**DEL.** When used in conjunction with three digits, it causes specific program lines to be deleted.

**DSE.** Decrement and skip if equal; this is the reverse of the keyboard function **ISG.** 

END. Indicates end of program.

FACT. Factorial; used to handle combinations and permutations.

FC?. Flag Clear?, requiring two digits to identify the flag in question.

FC?C. Flag Clear?, if not, Clear it. Also needs a two-digit identification.

**FRC.** Eliminates the integer and retains the fractional portion of a displayed value. Example: **2.456 FRC** results in .456.

FS? C. Flag Set?, test and then Clear. This also needs a two-digit identification.

GRAD. Places the computer into the grad mode.

HMS. Changes time in decimal format to time in hours, minutes and

seconds. Example: **11.789 HMS** results in *11.4720*, representing **11** hours, **47** minutes and 20 seconds (also applies to degrees).

**HMS+**. Permits addition with time or degree values without first converting them to decimal format.

HMS-. Same as above, in terms of subtraction.

**HR.** Converts hours, minutes, and seconds into their decimal equivalent. Example: **11.4720 HR** results in *11.7890*.

**INT.** Removes the fractions and retains the integer portion of a displayed value. Example: **12.3456 INT** results in *12*.

**MEAN.** Calculates the arithmetic average of the values accumulated in the statistical registers.

OCT. Converts decimal values to octal values.

**PACK.** A command for the computer to pack programs into the smallest possible space; the same as pressing the **GTO**.. keys.

%**CH.** Calculates the percent of change between two values, usually based on elapsed time.

**PROMPT.** Causes a display, usually of alpha characters, to remain in display until the operator has entered the requested data. When data has been entered, **R/S** must be pressed in order to continue the program.

**PSE.** Inserts a pause of approximately one second duration into the program to permit the operator to read what is in the display.

**R** - **D**. Converts from radians to degrees.

RAD. Places the computer in radians mode.

**RND.** Rounds a number, resulting in the number appearing in the display. Example: 1.234567890 is retained in the computer even though by using **FIX 2** the displayed number is only 1.23. Using the **RND** function causes 1.23 to be the total number retained in and used by the computer.

**SDEV.** Standard deviation; calculates the standard deviation of data stored or accumulated in the statistical registers.

**SIZE.** This is used to determine the register configuration and allocation for a program. It requires a three-digit input representing the number of registers used for storage and retrieval of data. Thus, if the computer has been partitioned by the command **SIZE 040**, and the program calls for **STO 41**, the display will read "nonexistent."

**TONE.** When used in conjunction with two digits, produces a variety of musical tones.

**X=0?**. If the value in the X register is not equal to zero, execute the next line; otherwise, skip that line.

**X**<0?. If the value in the X register is smaller than zero, execute the next line, otherwise skip it.

 $X \le 0$ ?. If the value in the X register is smaller than or equal to zero, execute the next line, otherwise skip it.

X>0?. If the value in the X register is greater than zero, execute the next line, otherwise skip it.

X <>. Used with a two-digit identification, it exchanges the contents of the X register with those of any other register.

## **Chapter 4**

## Anatomy of a Computer Program

In its simplest form, a computer program is any function or series of functions that a computer will repeat on command. Thus Fig. 4-1 could be described as a program. This is how it works: Enter any number into the computer and then, by pressing one execution key instead of the three keys represented by the program, the computer will add 2 to that number and display the result. The only difference between this program and one involving many steps is the amount of time it would take manually to perform the required key strokes each time the program is run with a different variable or set of variables.

A computer program uses fixed values, stored in its registers, when making computations based on inputted variables. Thus, the addition function and the stored value 2 in our simple program in Fig. 4-1 are fixed values. The number we key into the computer to add to the stored value 2 is the variable.

The primary reason to use computers is that they can compare an unlimited number of variables with a series of fixed values and display the result tirelessly and quickly. Let's say that you want to know how long it is going to take your car to cover a given distance at different speeds. The distance to be covered is 100 miles and the speeds involved range from five miles per hour, in five-mph increments, up to 100 mph.

The program is shown in Fig. 4-2. It represents "100 divided by variable equals." If you punch in 5, 10, 15, and so on, within seconds you will obtain the complete series of results given in terms of hours and decimal parts of hours. If you want the results in terms of hours and minutes or hours, minutes, and seconds, the computer has a built-in program for that conversion. If the command to convert is included in the program steps, it will provide the appropriate presentation (Table 4-1).

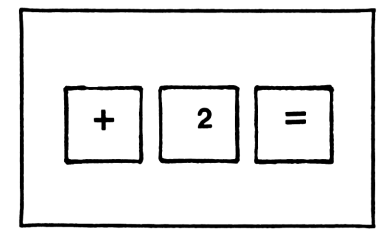

Fig. 4-1. The minimum ingredients of a program: A fixed value and the command to relate it to a variable value.

This may appear to be a useless exercise; it is used here as a means of making explanations as simple and basic as possible. A practical application for the Time Value program would determine the best compromise between fuel consumption and time—the speed at which the combination of fuel burned and time spent produces the most desirable result. If, based on experiments or manufacturer's claims, the actual amount of fuel consumed per hour for each speed is known, by inputting those rates of consumption and adding steps we can arrive at the most economical speed (which may not be 55 mph). The additional step is to multiply the hours (in decimal format, not hours:minutes:seconds) with the rate of fuel consumption.

Once we have a basic program, adding a few steps can change the significance of the amount or type of information it provides, and soon we have a program that will give us answers to some intricate questions.

That brings me to a prerequisite of successful program writing: Before you start to create a program, it is extremely important that you have a clear idea in your mind what each step along the way should accomplish. You'd be surprised how easy it is to overlook a simple but necessary step and to place commands in an incorrect order.

There is a well-used expression in computer circles: "garbage in, garbage out" or GIGO. The computer will accept what you tell it and will use your input to perform its functions. Thus, if you input inaccurate, information that inaccuracy is likely to be blown quite out of proportion by the time the computer gets through with its task.

Work your program out on paper first, making sure each step is where it belongs and that you know with certainty what the execution of that step will produce. Flowcharts and other means of preparing a program on paper are discussed in the next section. A complete understanding and analysis of each program step and section is the foundation on which successful program creation can be built.

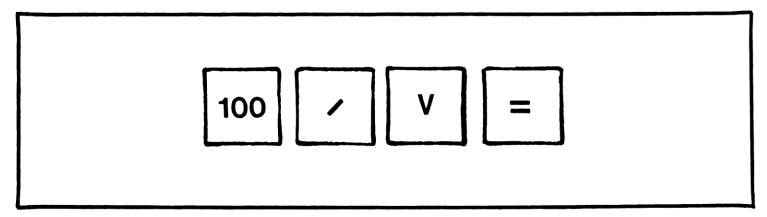

Fig. 4-2. The fixed value, 100, is to be divided by V, the variable value.

| Speed<br>(mph) | Time<br>(decimals) | Time<br>(H:MM:SS) |
|----------------|--------------------|-------------------|
| 5              | 20.0               | 20.00.00          |
| 10             | 10.0               | 10:00:00          |
| 15             | 6 666667           | 6:40:00           |
| 20             | 5.0                | 5:00:00           |
| 25             | 4.0                | 4:00:00           |
| 30             | 3 333333           | 3:20:00           |
| 35             | 2.857142           | 2:51:26           |
| 40             | 2.5                | 2:30:00           |
| 45             | 2.222222           | 2:13:20           |
| 50             | 2.0                | 2:00:00           |
| 55             | 1.818182           | 1:49:05           |
| 60             | 1.666667           | 1:40:00           |
| 65             | 1.538462           | 1:32:18           |
| 70             | 1.428571           | 1:25:43           |
| 75             | 1.333333           | 1:20:00           |
| 80             | 1.25               | 1:15:00           |
| 85             | 1.176471           | 1:10:35           |
| 90             | 1.111111           | 1:06:40           |
| 95             | 1.052632           | 1:03:09           |
| 100            | 1.0                | 1:00:00           |
|                |                    |                   |

Table 4-1. Time Value Program Table.

#### **PROGRAM PREPARATION: BEYOND FLOWCHARTS**

Before writing a program of any degree of complexity, you should first take a pencil and piece of paper and break the program into its components. Basically, every program can be thought of as consisting of three main segments: one to enter data into the computer; one to perform the computations; and one to display the result or results. The first and third segments are usually quite simple and straightforward; the middle portion gets complicated.

Most books on programming urge you to prepare flowcharts so you can visualize the program. Personally, I think that's a lot of nonsense. It often takes more time and effort to figure out an intelligent way to depict what the program does than to forge ahead by the trial-and-error method. I prefer to divide the program into blocks of related steps and then worry later about how they fit together.

For example, let's take Bricks, one of the less complicated programs, described in Chapter 1 of this book. It consists of a segment that accepts the variable data, and a segment that asks a question. Depending on the answer to that question, the program can go in either of two directions. It then returns to a segment which displays the first results. Following the display, there is a segment to accept data, another that computes the data, and a final segment that displays the final result. Figure 4-3 is a flowchart representation of the program.

My way of accomplishing the same thing would look something like this:

- 1. Area to be covered, side 1 and side 2, STO 00 and 01.
- 2.  $00 \times 01$  = square footage;  $\times 144$  = square inches, STO 00.
- 3. Mortar, yes or no.
  - $\Box$  If yes, each brick = 22.69 sq. in.

 $\Box$  If no, each brick = 17.44 sq. in.

4.  $00 \times 22.69 = \text{STO } 01$ 

Display number of bricks needed.

- 5.  $00 \times 17.44 = \text{STO } 01$
- 6. Cost per brick, STO 02
- 7. 01  $\times$  02 (FIX 2) = STO 03. Display total cost.

This way of outlining the program presents it in plain English, and you don't have to figure out what all those boxes mean. If you want to go one

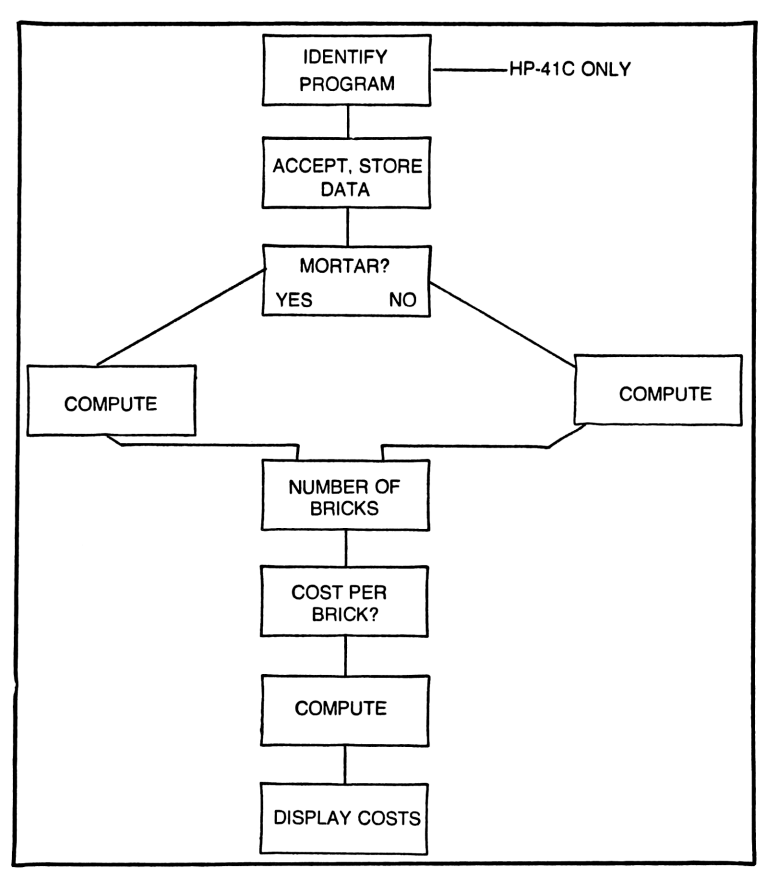

Fig. 4-3. A simple example of a flowchart, this one for the program How Many Bricks in a Brick Wall?

step further, you could list the consecutive order in which the different steps are used:

$$A - B - C - \begin{cases} D \\ E \end{cases} - F - G$$

Let's translate this outline into the actual program in two versions, one for each computer. The programs are shown in Figs. 4-4 and 4-5.

If you compare Fig. 4-3 with the computer printouts in Figs. 7-11 and 7-12, you will notice they are not the same. In nearly all instances, there are always different ways to design a program to arrive at the same result.

When you are working on a program, especially if it looks as if it is going to be lengthy, make notes of the memory positions used and the purpose each is used for, and also keep track of labels and of what is accomplished in each program section headed by a label.

Every programmer has found himself using high numbers for memory positions because he couldn't remember how many had already been used. Equally often, sections are labelled LBL Z or LBL X because no list was kept of the letters and numbers used for labels early in the program.

Keeping program records is not only helpful while you are designing and writing the program, it will also prove invaluable during the editing process. Editing is the time when we discover that the results produced by the program are obviously wrong, and we have to find out where we made a mistake: the computer never goofs.

#### PARTITIONING YOUR COMPUTER

I find the instruction books for both computers do a very poor job explaining partitioning and why it is important. To start with, think of the inside of the computer as one of those hotel meeting rooms that has a dividing wall which can be placed anywhere to create two rooms of any size. That is, more or less, the principle of partitioning.

To carry the room example one step further, imagine that one of the rooms is used to store things, while the other is used for meetings and other activities. Obviously, if you have much to be stored, but only a small group to listen to a lecture, you would use a large room for storage and a small one for activities. If, on the other hand, the audience for the speech is quite large, you'd need the large room for the activities and there wouldn't be as much space available for storage.

To relate this to the computer, pretend there are a certain number of square feet of space which can be divided to suit our needs. A certain number of feet will be needed to store data in memory positions. But whatever is left over can be used to hold program steps.

All programs consist of a number of program steps designed to manipulate data stored in memory positions. Since the type of computers we are discussing in this book are not particularly well suited for data storage, the

|  | TI-591LBL1A7STO.004R/S4LBL=BSTO0101LBLR/CC01O1LBLR/SSUULBLRCCC01STOR/SQ2xR/SRCL02xRCL201R/SXLBL1E4RCC00xSTORCC0001LBLxEE1/42425TO01ToGTO1 aSUMInvRCLis r00bric/ | D<br>M<br>L<br>S<br>L<br>D<br>Use the program, enter the lengths of sides<br>ad 2, pressing A after 1, and B after 2. Then<br>er the cost per brick and press C. Then, if<br>rtar is to be used, press D for a display of the<br>nber of bricks, and R/S for the cost. If mortar<br>to to be used, press E for the number of<br>iks and then R/S for the cost. |
|--|----------------------------------------------------------------------------------------------------|----------------------------------------------------------------------------------------------------|
|--|----------------------------------------------------------------------------------------------------|----------------------------------------------------------------------------------------------------|

Fig. 4-4. Bricks for the TI-59 from the author's outline.

| HP-41C                                                                                                    |
|----------------------------------------------------------------------------------------------------|
| HP-41C           LBL BRICKS           SIDE 1?           PROMPT           STO 00           SIDE 2?           PROMPT           STO 01           \$ PER BRICK?           PROMPT           STO 02           RCL 00           RCL 01           x           144           x           STO 00           MORTAR? 0=NO           PROMPT           X=0           GTO 01           RCL 00           22.69           /           STO 01           GTO 03           LBL 01           RCL 00           17.44           /           STO 01           LBL 03           NO.BRICKS=           ARCL 01           AVIEW |
| RCL 00<br>17.44<br>/<br>STO 01<br>LBL 03<br>NO.BRICKS=<br>ARCL 01<br>AVIEW<br>STOP<br>RCL 02<br>x<br>STO 03<br>COST=\$<br>ARCL 03<br>A VIEW                                                                                                    |
| STOP<br>END<br>Aside from having to remember how to get<br>the program started (by pressing XEQ ALPHA<br>BRICKS ALPHA, or by assigning the word<br>BRICKS to a user-defined key) the user<br>doesn't need to remember what data needs to<br>be entered at any point in the program, be-<br>cause the display will prompt him when it is<br>needed. When the results are being displayed,<br>the alpha portion of the display explains what<br>the figures represent.                                                                                                    |

Fig. 4-5. Bricks for the HP-41C from the author's outline.

number of spaces required for program steps is usually far greater than that needed for data storage. The two computers treat partitioning differently, so let's take one at a time.

#### TI-59

When the TI-59 is turned on, it is automatically partitioned to accommodate 480 program steps (numbers 000 through 479) and has room for 60 memory-storage registers (00 through 59). This partitioning is satisfactory for most purposes, but there are times when we need more room for program steps. There may be other times when we need a lot of room to store data, but don't need too many program steps. It is possible to repartition for up to 100 available data-storage positions, leaving room for only 160 program steps. Conversely, we can make room for up to 960 program steps, leaving no room at all for data storage.

The TI-59 can only be partitioned in increments of 10 data-storage positions, equal to 80 program steps. Table 4-2 lists the possible choices:

Partitioning uses the **2nd Op** capability of the computer, and is described in detail on page V-22 of the personal programming guide published by Texas Instruments and provided to all purchasers of the TI-59.

With the TI, the standard partitioning will be sufficient except under exceptional conditions. If we realize while writing a program that we're going to need more room for program steps press **LRN** to take the computer out of the learn mode, perform the partitioning series of keystrokes (**3 2nd Op 1 7** or any other appropriate first digit) and the computer will repartition without interfering with the program part that has already been written. Simply press **LRN** to continue writing the program.

Be aware that if the TI has been repartitioned in a non-standard way while writing a program which is then recorded on a magnetic card, the computer later will not accept that magnetic card.

#### HP-41C

The HP-41C instruction book doesn't talk about partitioning. It is referred to as sizing, an equivalent function, though it is done quite differently. The TI has its number of registers fixed and cannot be increased, this is not the case with the HP. The HP programmable calculator comes in two versions, the HP-41C and the HP-41CV. The difference between the two (aside from price) is the number of available registers. The HP-41C has only 63 registers available, which can accommodate 445 bytes. The HP-41CV has 319 registers available, accommodating 2,237 bytes. Plug-in modules are available for the HP-41C to the capability of the HP-41CV.

The HP-41C (or CV) can be partitioned in any way the user chooses. It is partitioned by pressing **XEQ ALPHA S I Z E ALPHA**, followed by three digits which represent the number of data-storage registers needed, leaving the balance for program steps. If there are no plug-in memories in

| Program Steps | Data-Storage<br>Positions |  |
|---------------|---------------------------|--|
| 960           | 0                         |  |
| 880           | 10                        |  |
| 800           | 20                        |  |
| 720           | 30                        |  |
| 640           | 40                        |  |
| 560           | 50                        |  |
| 480 (normal)  | 60 (normal)               |  |
| 400           | 70                        |  |
| 320           | 80                        |  |
| 240           | 90                        |  |
| 160           | 100                       |  |

Table 4-2. Possible Partitioning Combinations.

your computer and if you follow the partition command with **001**, pressing **PRGM** will display 00 REG 62, indicating 62 positions available for programming. If you follow those key strokes with **062** and then press **PRGM**, the display will read 00 REG 01: space for only one step is available.

Every program uses a certain amount of memory, but it is foolish to reserve an unnecessarily large portion of the registers for that purpose, as it severely limits the number of programs (or program steps) the computer can accommodate. Every program has its size. If a program uses only positions  $R_{00}$ ,  $R_{01}$ , and  $R_{02}$ , it is a size 003 program.

Before starting to write a program we could estimate the number of memory positions which may be needed. It isn't necessary to do this, however, because the computer will accept instructions involving registers for which it is not partitioned. It is possible to write a whole program without partitioning the computer in any way. If we then try to run the program, as soon as the program calls for a **STO** or **RCL** or any other instruction involving a memory position, the display will read *NONEXIS*-*TENT*, reminding us we forgot to start off with the appropriate size command.

You may change the size command while running a program if a mistake has been made in the original sizing. Simply punch in **XEQ ALPHA S I Z E ALPHA** plus 3 digits and after changing the size, the computer will return to the step in the program where the mistake was discovered.

It is always best to use the smallest size number possible with the HP in order to have plenty of room for programming.

#### **USER-DEFINED LABELS**

Computers which can accept user-defined labels give the user the ability to change the meaning of almost any key on the keyboard to some function the user would like to be able to command with a single key stroke or program step. The user can give a special assignment to a key, an assignment which need have no relationship to the function printed on or above the key.

The TI-59 system of dealing with user-defined keys and labels is simple. The computer has five keys, or ten potential functions, designed to be used exclusively as user-defined keys or labels. They are the primary functions A, B, C, D and E and the secondary functions A', B', C', D', and E'. These functions can be used anywhere in the program as labels by inserting **Lbl A** at the appropriate place in the program. If the computer then encounters an A while running the program, it goes to the place in the program where **Lbl A** is found.

For most applications these ten user-defined key positions are sufficient. Occasionally a situation arises that requires more than ten labels. All keys on the TI-59 keyboard, with the exception of the secondary functions LRN, Ins, Del, SST, BST, Ind and R/S (and, of course, the digits 0 through 9) can be used as a label for a subroutine or a certain program position. Thus, if the computer encounters **GTO 2nd cos**, it will search for, find and then go to the place in the program at which **Lbl 2nd cos** is located.

The HP-41 keyboard includes a key marked **USER**. When that key is pressed, the word user appears in the left-hand bottom section of the display window. Pressing the **USER** key again removes the display and takes the computer out of user mode. In the regular (non-user) mode each key performs the function printed on or above it. In the user mode, any key which has received a special assignment will perform that function, ignoring the legend printed on or above it. Keys without special assignments operate as they would in the normal mode.

Many keystrokes are often needed to cause the HP-41 to perform a given function call. The computer will accept the entire series of keystrokes and combine them into one program step. Thus, the command used to prompt the operator to enter a variable calls for nine key strokes: **XEQ ALPHA P R O M P T ALPHA.** That isn't bad when it happens once or twice in a program, but when a lengthy command is used dozens of times, programming can get tedious.

A simple way around that problem is to press (in any mode, regular, user, program but **not** alpha): **shift ASN ALPHA P R O M P T ALPHA** followed by a key of your choice. The **EEX** key might be a good choice since its alpha meaning is P, and under normal conditions the **EEX** function is rarely used. The display will briefly show: *ASN PROMPT 43*, 43 identifying the assigned key as the third from the left in the fourth row from the top. From now on, pressing **EEX** with the computer in program mode will take the place of those nine key strokes and will produce the display *PROMPT*. This system can be used with any and all existing functions or labels regardless of whether they are part of the HP-41 inventory or have been previously entered by the operator.

It is not possible to assign a label or function to a key when it is not in the HP-41 inventory and when it has not as yet been used by the operator. Thus, even though you may plan to use, say, LBL AA later in the program, if you attempt to assign LBL AA to a key before it has become part of a program, the display will respond with *NONEXISTENT*.

All keys are available for assignment with the exception of the digit keys, the alpha characters (in the alpha mode) and the **shift, ON, USER, PRGM** and **ALPHA** keys. Whenever possible, use only keys with original functions that won't be used often in your programming while your special key assignment remains active. I once assigned a special meaning to the **STO** key. Afterwards, every time I wanted to store a value in some memory position, the display would read *XEQ* 'ST because I always forgot to take the computer out of user mode before pressing the **STO** key.

Key assignments remain active indefinitely unless they are changed by the operator or the entire memory is cleared and the *MEMORYLOST* condition is called up. Key assignments which have outlived their usefulness can be removed by pressing **shift ASN ALPHA ALPHA**, followed by the key to be cleared. This routine will return the original function to the key.

The ability to assign a customized function to many keys can greatly improve your programming efficiency.

#### INITIALIZING A PROGRAM

Initializing or starting a program sounds simple. Well, it is and it isn't. With the TI-59, program initialization is not a great problem. Since only one program resides in the computer at a time, there is no danger of calling up the wrong one. Initialization usually is performed by pressing **RST** followed by **R/S**, which will set the computer to the configuration appropriate for the program while concurrently erasing stray data which could foul things up if accidentally used by the program.

Initialization is a different story with the HP-41C, which can and often does contain a large number of programs in its permanent memory. The operator must know what to do to get the program he needs started.

There are two basic ways to start a program. Let's assume the program is labeled *TEST*, meaning the first step in the program is *01 LBL TEST*. To call up this program we can use the following series of key strokes: **XEQ ALPHA TE ST ALPHA**, and the program is now ready to be run. That's a lot of keystrokes to use every time the program is run. A simpler way would be to assign the label TEST to a single key, by pressing **shift ASN ALPHA TE ST ALPHA** and then **LN** (or any other key). With the computer in user mode, pressing **LN** will then ready the program.

One way or another, you must remember which user-defined key operates the program, which identification is used as a label, or preferably both (in case you accidentally change the user-defined key to something else). If a time comes when you can't remember which key to use and you can't remember the identification for the label, press **shift CATALOG 1** and **SST**, and each label used in any program stored in the computer will appear for a brief moment. This will remind you which label stands for which program. If even this doesn't help you remember, you have no alternative other than to try each label displayed, through the catalog procedure, until you find the program you're looking for.

This is just one more reason the importance of record keeping cannot be overemphasized.

# Chapter 5 Record Keeping and Editing

A written record should be kept of any program that has any value at all. Copying it to a magnetic card is not sufficient; cards can be lost, stepped on, and ruined too easily. Designing a complicated program, editing it to make sure it works the way it's supposed to, is a lot of work; you shouldn't put yourself in the position where you might have to do that work all over again.

If you have a printer, the solution is easy: just hook up the printer and let the computer produce its own printed record. If no printer is available, the only alternative is to go through the program step by step and write each step down. It may seem like a lot of work, especially if the program has many hundreds of steps, but it is a necessity.

Having a printed, or hard copy, version of your program is also a tremendous help in editing it. Besides the advantage of being able to look at the entire program all at once, the printers for both computers have a trace mode which traces and prints every step the computer takes when it is running a program. By examining a trace record, whatever mistakes might be hidden are likely to show up.

Editing programs means trying to find the program step or set of steps that appears to be the reason something else in the program isn't functioning the way it should, or simply attempting to improve the working program, or eliminate superfluous program steps which may have been left over from the time the program was still being developed.

Without a written record, editing can consume hours or days just to locate some minor mistake or omission.

One good way to simplify the task is to insert many R/S commands, wherever there is space in the program. This command causes the program to stop and display whatever was last in the X register; we can examine it and make sure that, up to that point, everything is the way it should be. Then when we press R/S, the computer goes on to the next R/S command where it stops again. Always keep in mind that you may have written commands into the program which cause the computer to jump back and forth within the program. Thus, when it does come to such a stop, look at the actual program step (press **LRN** with the TI-59 or **PRGM** with the HP-41C) to make sure you know what portion of the program you're looking at.

Whenever the editing involves making major changes or devising additions to an existing program, it is always a good idea first to copy the original program on a magnetic card. Then, if something goes haywire in the process of making the change, (and it happens, believe me) at least you won't have to start all over from scratch. The magnetic cards can be used and erased over and over again, so using them at different intermediate stages is not wasteful.

# Chapter 6 Peripheral Functions

There is more to programming than punching in steps and running the final product. The TI-59 and HP-41 both have peripheral functions that can make life easier while you write and edit your programs. Two of these are the magnetic cards and calculator functions.

#### YOUR COMPUTER AS A CALCULATOR

Sometimes, with programs loaded into our computers, we are suddenly confronted with the need to use a calculator to solve mathematical problems. There is no reason why you can't do this on your computer without disturbing the program. Certain precautions may have to be taken, however.

If the program in your computer consists of program steps and data stored in certain memory registers, take care not to use those registers to store any data involved in the calculation you will perform.

Similarly, if the program is in the process of being run and you halt it to perform a calculation, none of the memory registers used by the program when it is being run should be used. If you don't remember which registers are being used, either look at the record of the key strokes which make up the program, or simply pick some registers certain to be unemployed.

This is simple with the HP-41C, as the size designation indicates the memory registers used by the program (size 012 means registers 00 through 11 are used by the program), but you may have to increase the sizing (**XEQ ALPHA S I Z E ALPHA** plus a new three-digit number) to prepare the computer to accept data in other registers. If that is not done, the display will read *NONEXISTANT*.

Since the HP-41C can simultaneously contain dozens of programs it might be difficult to determine which registers are being used and which are

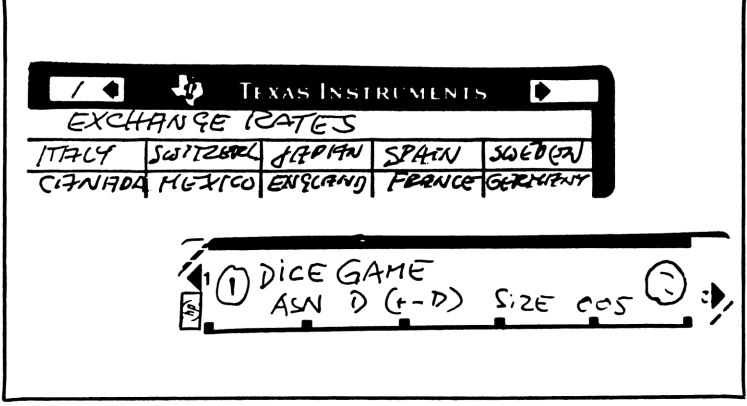

Fig. 6-1. Both computers use magnetic cards for program storage.

not. If no notes are available, one way to get the information is to turn the computer on, key in any number, and then press **STO** and a register number you believe to be free. If the display reads *NONEXISTENT*, the register is free and by executing a new size command the register can be used. Otherwise, you used a register which is part of a program. If it is one being used for permanent data storage, no harm is done. If it is a register used for data storage, the correct data will have to be restored before the program can be run.

There is one more thing to look out for with the HP-41C. Be sure to take the computer out of the user mode before using it as a calculator. If there are any user-defined keys (and there nearly always are), pressing such a key to use it for calculation can bring about some rather strange results, such as a display showing that Program X has inadvertantly been called up and initialized.

Since the TI-59 can hold only one program at a time, it is not too difficult to avoid stepping on any program "toes."

### THE MAGNETIC CARDS

Both the TI-59 and the HP-41 use magnetic cards (Fig. 6-1) to permanently store programs and data. They are an important consideration because magnetic cards extend the total capacity of both computers to a point which has no practical limit.

Magnetic cards, like magnetic tape, have certain characteristics demanding special handling or they might lose the information stored on them or otherwise malfunction.

If they are placed close to a permanent magnet or to an appliance containing strong magnets, the information stored on the cards will usually be distorted or lost. On the other hand, I have used an electric typewriter within inches of the cards (the typewriter motor consists of electromagnets) and have had no trouble with the cards in spite of this. Writing on the cards with most pens will result in ugly smears. Pencil seems to work quite well, but for better, more permanent identification, get a Koh-I-Nor Rapidograph 00 pen and the special ink that must be used with it. Once dry, that ink is indelible and it won't smear.

Texas Instruments and Hewlett-Packard provide pocket-sized card holders for their magnetic cards. Those designed for the HP-41C have slots for the cards which are excessively tight, and I have had to stretch them by inserting some implement which could be used for the purpose. After stretching the cards could be inserted into the slots without the danger of ruining them by bending or scratching.

# Chapter 7 Programs

The best, and quite possibly the only way, to learn how to program is to study a variety of other programs. Try to analyze how they perform a given task.

Preparing the following programs, I tried to stick to subjects that will be familiar to you and to stay away from scientific and engineering subjects. Once you thoroughly understand the intricacies of program design, you will be able to write programs within the areas of your specific expertise.

Some of the programs are very simple, designed strictly as a means of demonstration. Others are complicated and lengthy, and in order to understand how they function it is often necessary to break them down into their individual components. In each case I have attempted to describe the programs and their functions so that even the inexperienced layman can follow them after just a bit of practice.

#### USER INSTRUCTIONS IN BRIEF

Read this section carefully. It will simplify the procedure of running certain programs so you won't have to reread entire sections of program description each time. I have eliminated in each program description those initial steps that are identical in all instances. I have included the partitioning data for the TI and the size data for the HP, as well as the number of magnetic cards and the number of passes through the card reader are required to store each program.

The initial steps which will not be repeated for each set of instructions, are:

**TI-59.** Feed magnetic program cards through the lower (card reader) slot. After each pass a steady number should be in the display. If it is not, repeat. (If the battery pack needs recharging, the computer may refuse to

read cards.) A flashing 0 or number indicates that the card has not been read satisfactorily. When the program has been accepted by the computer, slide the program card into the upper slot, so the inscriptions on the card can be used as a reminder of what data to enter, when and how. You are then ready to run the program.

HP-41C or CV. After turning the computer on, press XEQ ALPHA S I Z E ALPHA followed by a three-digit number representing the size of the program. Then, if the program is not stored in the computer's permanent memory, feed the program cards through the card reader. After the first card the display will prompt you with *RDY2 OF 6*, or some appropriate message. Programs can be initialized in two ways. One way is to press XEQ ALPHA A B C (or whatever is used as the initial label which identifies the program) ALPHA, causing the program name to appear in the display. Alternately, a key can be assigned to do the same thing. If such a key assignment has been made (see Chapter 4) only that one key needs to be pressed to initialize the program.

#### SPEED/TIME/DISTANCE

In Chapter 4 I used a speed/time problem to determine the amount of time it would take to cover a distance of 100 miles at any speed. Now let's write a program for this problem and gradually refine it.

Initially we want to be able to enter a speed figure into the computer and have it return the answer, expressed in terms of hours, minutes and seconds. We must first determine what mathematic steps are involved in calculating time en route based on speed. There is only one step: the distance must be divided by the speed to determine the time. So, the guts of the program will consist of **distance**  $\div$  **speed** = **time**.

**TI-59.** Since the TI-59 communicates only with digits, we automatically eliminate all steps dealing with program identification and prompting the operator for input.

First, we place the computer into program mode by pressing LRN, producing the display: 000 00. Then press 2nd Lbl  $A \div R/S$ . At this point in the program the computer will have received the information about the distance we want to examine. Now press 2nd Lbl B =, which brings us to the point the result is displayed in terms of hours and decimals of hours. To convert that, press INV 2nd D.MS followed by R/S, and that is the end of the program. Press LRN to take the computer out of program mode (Fig. 7-1).

To run the program, start by entering the distance, **382** and press **A** (Fig. 7-2). Then enter the speed, **65**, and press **B**. The display will show 5.523692308. There are so many extra digits because we failed to program a fix-decimal limit. Press **LRN** once more to again access the program mode. The display will show 010 00, meaning that step number 10 is the first step past the end of the program, and it is empty. Use the **BST** key to go backwards. After pressing it a few times we'll see step number six: 006 95. Since 95 is the equals sign, this would be as good a place as any to insert

| TI <i>5</i> 9 |              |  |  |  |  |
|---------------|--------------|--|--|--|--|
| 000 LBL       | 006 =        |  |  |  |  |
| 001 A         | 007 FIX      |  |  |  |  |
| 002 /         | 008 <b>4</b> |  |  |  |  |
| 003 R/S       | 009 INV      |  |  |  |  |
| 004 LBL       | 010 D.MS     |  |  |  |  |
| 005 B         | 011 R/S      |  |  |  |  |

Fig. 7-1. The program steps for the Speed/Time/Distance program for the TI-59.

the fix limit. To do this, press **SST** to go one step forward, then press **2nd Ins** which produces the display 007 00, indicating that the computer has prepared an empty place in the program for a new instruction. Now press **2nd FIX**, followed again by **2nd Ins**, to make room for the added digit. Press **4** and then take the computer out of program mode by pressing **LRN**. That long figure from before may reappear in the display; if it's disconcerting, press **CLR** and the display reverts to 0. Enter the distance once more, **382** and press **A** and enter the speed, **65**, then press **B**. This time the display reads 5.5237.

HP-41C. First give the program a label; without it the computer wouldn't know which program to work (assuming there is more than one program in the computer). Press ON followed by PRGM and the display will read something like 00 REG 32 (or some other number), meaning we have 32 data-storage registers available. Since we don't expect to need more than one storage register we can continue writing the program. Since it is a Speed/Time program, we'll label it ST. Press shift LBL ALPHA ST ALPHA. The display will show 01 LBL 'ST. From now on, until or unless that program is intentionally replaced or removed, asking the computer to execute ST will always start this program (Fig. 7-3).

When we call up the program it would be nice to be reassured we've called the right program. To place an identification into the display (Fig.

| <b>TI</b> 59 |          |  |  |  |
|--------------|----------|--|--|--|
| Press:       | Display: |  |  |  |
| 382          | 382      |  |  |  |
| A            | 382.0000 |  |  |  |
| 65           | 65       |  |  |  |
| В            | 5.5237   |  |  |  |

Fig. 7-2. The keystrokes and displays when running the program in the TI-59.

| HP-41 (short<br>version) |            |  |  |  |  |
|--------------------------|------------|--|--|--|--|
| 01 LEL 'ST               | 06 /       |  |  |  |  |
| 02 'DISTANCE ?           | 07 HMS     |  |  |  |  |
| 03 PROMPT                | 08 STOP    |  |  |  |  |
| 04 'MILES/HOUR ?         | 09 GTO 'ST |  |  |  |  |
| 05 PROMPT                | 10 END     |  |  |  |  |

Fig. 7-3. The short version of the Speed /Time /Distance program for the HP-41C.

7-4), press **ALPHA S P E E D shift / T I M E ALPHA** and the display will show 02' *TIME/SPEED*. To command the computer to keep this legend in the display long enough to read (to insert a short pause), press **ALPHA shift AVIEW ALPHA** followed by **XEQ ALPHA P S E ALPHA**. This produces two program steps. One is displayed as 03 AVIEW, which tells the computer that we want to look at the alpha message; the other is 04 *PSE*, which tells the computer to pause for a little less than a second.

Now it's time to start the program. Since we want the results displayed in hours, minutes and seconds, we'll need four spaces to the right of the decimal point. Press **shift FIX 4** and the display will show 05 FIX 4. The distance we're concerned with is 100 miles, so enter the number **100** here,

| HP-41 (long<br>version)                                                                                                    |                                                                                                    |  |  |  |
|----------------------------------------------------------------------------------------------------|----------------------------------------------------------------------------------------------------|--|--|--|
| 01 LEL 'ST<br>02 'SPEED/TIME<br>03 AVIEW<br>04 PSE<br>05 FIX 4<br>06 'DISTANCE ?<br>07 PROMPT<br>08 'MILES/HOUR ?<br>09 PROMPT<br>10 /<br>11 HMS | 12 STO 00<br>13 'TIME<br>14 AVIEW<br>15 PSE<br>16 'H.MMSS<br>17 ARCL 00<br>18 AVIEW<br>19 STOP<br>20 GTO 'ST<br>21 END |  |  |  |

Fig. 7-4. The longer version of the Speed /Time /Distance program for the HP-41C.

the display showing 06 100. The computer must now tell the operator it wants to know the speed to use in the calculation. Press **ALPHA MILES shift / HOUR ALPHA** and the display shows 07 *MILES/HOUR*, telling us what the computer wants to know. Follow this by pressing **XEQ ALPHA P R O M P T ALPHA**, which puts 08 *PROMPT* into the display and reminds the computer that to wait until new data has been entered. Press  $\div$  (the display shows 09 /) to tell the computer to divide the previously entered figure of 100 by the data just entered.

At this point the computer is ready to give us the result, but that result would be in hours and decimals of hours, which we don't want. To tell the computer to convert the result to hours, minutes and seconds press **XEQ ALPHA H M S ALPHA**. That puts *10 HMS* into the display. Store that figure in register 00 by pressing **STO 00** (display: *11 STO 00*). To remind the operator what he is about to see, press **ALPHA T I M E ALPHA** followed by **ALPHA shift AVIEW ALPHA** and **XEQ ALPHA P S E ALPHA** which places the word *TIME* into display for a little less than a second. To display the result, press **ALPHA H shift • M M S S =**, which shows in the display as *15 'H.MMSS=*. Follow that by pressing **shift ARCL 00**, which recalls the result previously stored in register 00 and places it into the display along with the H.MMSS= identification. Pressing **shift AVIEW ALPHA R/S** places *18 STOP* into the display. We're ready to run the program; press **PRGM** to take the computer out of program mode.

There are two ways to get a program started. One is to press **XEQ ALPHA S T ALPHA**. The other is to assign that command to a key by pressing **shift ASN ALPHA S T ALPHA** and the key, for instance, the top right key marked **LN**. Press **USER**, and check that the word user appears at the left bottom edge of the display. Simply press **LN** and that one keystroke will always activate the program, assuming the computer is in user mode (Figs. 7-5 and 7-6).

The first thing that shows in the display when we activate the program is *SPEED/TIME*. That remains in display slightly short of a second and

| HP-41  | (short<br>version) |
|--------|--------------------|
| Press: | Display:           |
| LN     | DISTANCE ?         |
| 382    | 382                |
| R/S    | MILES/HOUR ?       |
| 65     | 65                 |
| R/S    | 5.5237             |

**Fig. 7-5.** The keystrokes and the displays when running the short version of the program.

| HP-41 (long<br>version) |                          |  |  |  |
|-------------------------|--------------------------|--|--|--|
| Press:                  | Display:                 |  |  |  |
| LN                      | SPEED/TIME<br>DISTANCE ? |  |  |  |
| 382                     | 382                      |  |  |  |
| R/S                     | MILES/HOUR ?             |  |  |  |
| 65                      | 65                       |  |  |  |
| R/S                     | TIME<br>H.MMSS=5.5237    |  |  |  |

Fig. 7-6. The keystrokes and the displays when running the longer version of the program.

then changes to MILES/HOUR. That display remains until we enter the speed figure we're interested in. Enter 55 and the display shows 55. Press **R/S** to start the program again. The display shows TIME and then changes to H.MMSS = 1.4905, representing one hour, 49 minutes and five seconds.

To examine other speeds, press LN and the program starts over. There is another, simpler way to start the program over which does not require the computer in user mode. To tell the computer that if we press **R/S** after the result has been displayed, run the program to the end, then press **PRGM** to put the computer into program mode. It will undoubtedly present you with a display something like 00 REG 29. Press **shift BST** and the display will change to STOP, the last program step you previously entered. Now press **shift GTO ALPHA S T ALPHA** and the display will show 19 GTO'ST. Press **PRGM** to take the computer out of program mode and you may (it is not mandatory) press **shift GTO** ••; the display will read *PACKING* because that command placed an *END* on the end of the program, and asked the computer to compress the program into the shortest possible space (to leave as much room as possible for additional programs). Packing a program means to compress it.

We now have a nice, simple program which will readily give you the time required to cover 100 miles at any speed.

If having the distance figure remain at 100 miles is not practical, simple change in the program will expand its capabilities.

First press **PRGM**. The display will read GTO'ST or some such thing; press **SST** a few times and the display will go back to the beginning of the program (01 LBL'ST) and show each program step in succession. When step 06 comes up the figure 100 will be in display. Press the key to delete that step, and the display will return to 05 FIX 4. To have the computer prompt you for the distance, press **ALPHA D I S T A N C E space ? ALPHA XEQ ALPHA P R O M P T ALPHA**. Then press **SST** and *MILES/HOUR* will appear in the display. Take this opportunity to make an improvement; since *MILES/HOUR* is not a statement but a question, it should have a question mark at the end. Press—, which removes the display, and then enter it again, this time ending with **space**?. We're now ready to run the new and improved version of our program.

Press **PRGM** to take the computer out of program mode, then press **LN** (or **XEQ ALPHA S T ALPHA**). After first displaying *TIME/SPEED*, the display reads *DISTANCE?*. Enter the distance, say, **382** followed by **R/S**. The display will ask for *MILES/HOUR?*; enter whatever average speed you want to use, say **65**, followed again by **R/S**. The display reads *TIME* and then changes to *H.MMSS 5.5237*, meaning that at 65 mph it will take five hours, 52 minutes and 37 seconds to cover 382 miles.

Since there appears to be a huge discrepancy in the number of program steps used by the two computers, let me point out that the HP-41 can also be programmed to perform the complete program with only ten program steps. The result is the same, but the program is not as elegant. The short version, along with the long version, is shown in Figs. 7-3 and 7-4.

It never fails. Once you have successfully written a simple program, there always comes a time when you suddenly realize it might be nice to expand that program by adding other steps to solve additional problems.

#### **Expanded Program**

So far our program is capable of doing only one thing: given distance and speed information, it tells us the time it takes to cover that distance at that speed. Even in that simple state, it is not restricted to use with automobiles or airplanes or other conventional means of transportation. For instance, when it asks for distance information, enter 1,000,000,000 (without the commas, of course) for one billion miles. When it asks for miles per hour, enter 186,411.4833, the speed of light in miles per second. Multiply that figure by the number of seconds in an hour, or 3,600, and the result is the speed of light per hour, 660,281, 339.9. Now, if we ask the computer to use that figure in its computation, it tells us it takes light 1.3052, or one hour, 30 minutes and 52 seconds to travel one billion miles. Since radio waves travel at the speed of light, that is the time it takes for some radio messages to travel to and from space vehicles as Voyager II.

It's logical that a program designed to solve time/speed/distance problems would do so in all possible combinations. Thus, given distance and speed it will tell time, given distance and time it should compute the speed, and given speed and time it should compute the distance. It should also be designed to permit the user to simply ask for any of those three types of computations. To accomplish all this, here is what is involved:

**TI-59.** We'll assign the distance value to key A, the speed value to key B and the time value to key C. While there are a number of ways to set this up, the simplest and easiest to understand is to assign the result in terms of distance to key A', the result in terms of speed to key B' and the result in terms of time to key C'.

Store the variables as they are entered in registers 01, 02, and 03. Then, when the appropriate key is pressed, the computer will recall those variables, make the appropriate computations and display the result. Figure 7-7 shows the steps involved. A decimal-fix limitation was added to the distance and speed sections to avoid unnecessary fractions.

Figure 7-8 shows how simple it is to run the program and to get answers to three different types of problems.

**HP-41C.** This time I decided to take the longer of the two versions which we prepared because the alpha identifications make running the program a simple manner, needing no special routine. That is, I thought I'd be able to simply add to that program, but in the end it didn't work. Instead, I worked out an entirely new set of program steps. Figures 7-9 and 7-10 show the steps and what happens when the program is run.

#### **Program Steps**

| TI-59 |
|-------|
|-------|

| Cards:1<br>Passes:1<br>Partition: 479 59                                                                                            |                                                                                                    | SI<br>1.<br>2. | nort V<br>Enter<br>Press                                                         | /ersion:<br>distance<br>A                                                   | 9                                                                                       |                                                                                  |
|----------------------------------------------------------------------------------------------------|----------------------------------------------------------------------------------------------------|----------------|----------------------------------------------------------------------------------|-----------------------------------------------------------------------------|-----------------------------------------------------------------------------------------|----------------------------------------------------------------------------------|
|                                                                                                    |                                                                                                    | TI 59          |                                                                                  |                                                                             |                                                                                         |                                                                                  |
| 000 Lbl<br>001 A<br>002 STC<br>003 01<br>004 R/S<br>005 Lbl<br>006 B<br>007 STC<br>008 02<br>009 R/S<br>010 Lbl<br>011 C<br>012 Fix | 026 02<br>027 =<br>028 R/S<br>029 Lbl<br>030 B'<br>031 Fix<br>032 00<br>033 RCL<br>034 01<br>035 /<br>036 RCL<br>037 03<br>038 = |                | 014<br>015<br>016<br>017<br>018<br>019<br>020<br>021<br>022<br>023<br>024<br>025 | D.MS<br>STO<br>03<br>R/S<br>Lbl<br>A'<br>Fix<br>00<br>RCL<br>03<br>x<br>RCL | 040<br>041<br>042<br>043<br>044<br>045<br>046<br>047<br>048<br>049<br>050<br>051<br>052 | Lbl<br>C'<br>Fix<br>04<br>RCL<br>01<br>/<br>RCL<br>02<br>=<br>INV<br>D.MS<br>R/S |
| 013 04                                                                                                    | 039 R/S                                                                                                    |                |                                                                                  |                                                                             |                                                                                         | ·                                                                                |

Fig. 7-7. The extended version of the Speed /Time /Distance program for the TI-59.

| SPEED              |
|--------------------|
|                    |
|                    |
|                    |
| DISTANCE           |
| TIME               |
| 33 TIME (DECIMALS) |
| SPEED              |
|                    |
| SPEED              |
|                    |
| TIME               |
| 33 TIME (DECIMALS) |
|                    |

Fig. 7-8. The keystrokes and displays when running the extended version of the program in the TI-59.

| <ol> <li>Enter speed</li> <li>Press B</li> <li>Display: Time in hours, minutes and seconds</li> </ol>   | 4. Press C<br>5. Press 2nd B'<br>Display: Speed<br>or                                                                                           |
|----------------------------------------------------------------------------------------------------|----------------------------------------------------------------------------------------------------|
| Extended Version:<br>1. Enter distance<br>2. Press A<br>3. Enter speed<br>4. Press B<br>5. Press 2nd C' | <ol> <li>Enter speed</li> <li>Press B</li> <li>Enter time (H.MMSS)</li> <li>Press C</li> <li>Press 2nd A'</li> <li>Display: Distance</li> </ol> |
| Display: Time (H.MMSS)                                                                                  | HP-41C                                                                                                    |
| <ol> <li>Enter distance</li> <li>Press A</li> <li>Enter time (H.MMSS)</li> </ol>                        | Cards: 1<br>Passes: 1 (short); 2 (long)<br>Size: 004                                                                                            |

#### HP-41C

#### Short Version:

Display: *DISTANCE?* 1. Enter distance; **R/S** Display: *MILES/HR?* 2. Enter speed; **R/S** Display: Time in hours, minutes and seconds.

#### **Extended Version:**

 Press A (not in alpha mode) Display: DISTANCE?
 Enter distance; R/S Display: TIME?
 Enter time (H.MMSS); R/S Display: *MPH*= and speed or 1. Press **B** (not in alpha mode) Display: *MPH*? 2. Enter speed; **R/S** Display: *TIME*? 3. Enter time (H.MMSS); **R/S** Display: *MILES*= and distance or 1. Press **C** (not in alpha mode) Display: *MPH*? 2. Enter speed; **R/S** Display: *DISTANCE*? 3. Enter distance; **R/S** Display: *H.MMSS*= and time

| HP-41                                                                                                    |                                                                                                    |  |
|----------------------------------------------------------------------------------------------------|----------------------------------------------------------------------------------------------------|--|
| 01 LBL A<br>02 MPH ?<br>03 PROMPT<br>04 STO 01<br>05 RTN<br>06 LBL B<br>07 DISTANCE ?<br>08 PRCMPT<br>09 STC 02<br>10 RTN<br>11 LBL C<br>12 TIME ?<br>13 PROMPT<br>14 HR<br>15 STO 03<br>16 RTN<br>17 LBL AA<br>18 XEQ B<br>19 XEQ C<br>20 RCL 02<br>21 PCL 03 | 23 STO 00       45 RCL 01         24 FIX 0       46 /         25 MPH=       48 STO 00         26 ARCL 00       49 FIX 4         26 ARCL 00       49 FIX 4         27 AVIEW       50 H.MMSS=         28 STCP       51 ARCL 00         30 XEQ A       52 AVIEW         31 XEQ C       53 STOP         32 RCL 01       54 END         33 RCL 03       34 x         34 x       Key assignments:         35 STO 00       (for clarity the letter         36 FIX 0       identifications of the         37 MILES=       keys are used, though the         38 ARCL 00       computer must NOT be in         39 AVIEW       alpha mode)         40 STOP       To find speedA         41 LEL CC       To find distanceB         42 XEQ A       To find timeC |  |
| 22 /                                                                                                    | 44 RCL 02 be in USER mode.)                                                                                                    |  |

Fig. 7-9. The program steps for the extnded Speed/Time/Distance program for the HP-41C.

| HP-41 (INF<br>PRESS:                    | PUT NUMBERS ARE<br>DISPLAY:            | E ARBITRARY)                      |
|-----------------------------------------|----------------------------------------|-----------------------------------|
| ON<br>USER<br>▲                         | 10,000.<br>10,000. (USER)<br>DISTANCE2 | LEFT OVER                         |
| 150<br>R/S                              | 150<br>TIME?                           | MILES                             |
| 1.05<br>R/S                             | 1.05<br>MPH=138                        | HOURS, MINUTES<br>RESULT (SPEED)  |
| <br>B                                   | <br>MPH ?                              |                                   |
| 00<br>R/S                               | TIME ?                                 |                                   |
| R/S                                     | MILES=157                              | RESULT (DISTANCE)                 |
|                                         | MPH ?                                  |                                   |
| 88<br>R/S                               | 88<br>DISTANCE ?                       | MILES PER HOUR                    |
| 322<br>R/S                              | 322<br>H.MMSS= 3.3933                  | MILES<br>RESULT (HOURS, MIN, SEC) |
| Programs can be called up in any order. |                                        |                                   |

Fig. 7-10. The keystrokes and displays when running the extended version of the program in the HP-41C.

### HOW MANY BRICKS TO BUILD A WALL?

This program, referred to in Chapter 4, determines how many bricks it will take to cover a certain area. Since especially here in New Mexico people like to build brick floors in which no mortar is used and the bricks are butted together directly, the program will provide answers with mortar or without. The program is based on the standard size of new bricks. If bricks of a non-standard size are to be used, or if you want answers for some other rectangular shape, you will have to multiply the length of the two sides of that non-standard brick or rectangle and enter the result in the appropriate place in the program. In the HP program the square-inch area to be reckoned with if mortar is used is 24.39 square inch, found in step 22 in the program. If mortar is **not** used, the area is 19.08 square inches, found in step 33 in the program. The way to easily replace these data is to press (not in the program mode) GTO . . followed by 022 or 033. Then, when you press PRGM, step 22 (or 33) will appear in the display. Simply press - and the entry is deleted and the preceding step (21 or 32) is in display. Simply key in the new number and from then on, unless that number is changed again, the computer will use the new data in its computations (Figs. 7-11 and 7-12).

**TI-59.** It takes one side of a magnetic card to place the program into the computer. The display must respond with a steady 1. We then key the wall data into the computer: **65**, **A**, **8 R/S**. The next step is to enter the cost per brick, **0.14** and press **B**. The computer now has what it needs. We press **C** and the display shows *3070*, the number of bricks needed with mortar. Press R/S and the display changes to *429.82*.

Next, press **D** and the display shows 3925, the number of bricks needed without mortar. Pressing **R/S** changes the display to 549.43, the cost of that larger number of bricks.

HP-41C. After identifying the program with *BRICKWALL*, the display asks *WALL SIDE 1*? Enter 65 for a 65-foot long wall. The next

Fig. 7-11. The Brickwall program, written for the TI-59.

| 01+LBL "BR"       | 18 PROMPT       | 33 19.08          |
|-------------------|-----------------|-------------------|
| 02 BRICKWALL      | 19 X=0?         | 34 /              |
| 03 AVIEW          | 20 GTO 01       | 35 STO 01         |
| 04 PSE            | 21 RCL 88       | 36 GTO 03         |
| 05 FIX 0          | 22 24 79        |                   |
| A6 WALL SIDE 12"  | 27 /            | 37+i Bi - 02      |
| AZ PROMPT         | 24 CTO A1       | 78 ** PEP BDICK2* |
| 08 STO 00         | 24 310 01       | 79 PDOMPT         |
| 00 -UOU CIDE 22-  | 054101 07       | 40 CTO 00         |
| 07 WHLL SIDE 2:   | 23+LBE 03       | 40 310 02         |
| 10 PROMPT         | 26 "NO.BRICKS=" | 41 RCL 01         |
| 11 STO 01         | 27 ARCL 01      | 42 *              |
| 12 RCL 00         | 28 AVIEW        | 43 STO 03         |
| 13 *              | 29 STOP         | 44 FIX 2          |
| 14 144            | 30 GTO 02       | 45 •COST=\$•      |
| 15 *              |                 | 46 ARCL 03        |
| 16 STO 00         | 31+LBL_01       | 47 AVIEW          |
| 17 "MORTAR? 0=N0" | 32 RCL 00       | 48 STOP           |
|                   | VE KOE DO       | 49 ENT            |
|                   |                 | TV LIN            |
|                   |                 |                   |

Fig. 7-12. Using this program, the HP can figure the number of bricks or other rectangular shapes needed to cover a given area.

question, WALL SIDE 2? is answered with the height of the wall, say 8 feet. The display now asks MORTAR? 0=NO. For this exercise, assume that mortar will be used. Simply press R/S. The display comes back immediately as NO.BRICKS = 3,070. R/S changes that to \$ PER BRICK? Let's say 14 cents, and enter 0.14. The display tells us COST = \$429.82 (plus labor).

Just by way of comparison, without the use of mortar it would have taken 3,925 bricks, raising the cost to \$549.43.

#### **Program Steps**

----

| 11-59                                                                                      |                                                           |
|--------------------------------------------------------------------------------------------|-----------------------------------------------------------|
| Cards:1<br>Passes: 1                                                                       | Display: Total number of bricks, assuming mortar is used. |
| Partition: 479 59<br>1. Key in length of wall<br>2. Press <b>A</b>                         | 8. Press <b>R/S</b><br>Display: Total cost                |
| <ol> <li>Key in height of wall</li> <li>Press R/S</li> <li>Enter cost per brick</li> </ol> | Display: Total number of bricks<br>when no mortar is used |
| 6. Press B<br>7. Press C                                                                   | 10. Press <b>R/S</b><br>Display: Total cost               |

| Cards: 1                     | 3. If mortar is to be used, press                  |
|------------------------------|----------------------------------------------------|
| Passes: 2                    | <b>R/S</b> . If not, press <b>O</b> and <b>R/S</b> |
| Size: 004                    | Display: NO. OF BRICKS = and                       |
| Display: WALL SIDE 1?        | number                                             |
| 1. Enter length of wall; R/S | 4. Press R/S                                       |
| Display: WALL SIDE 2?        | Display: <i>\$ PER BRICK?</i>                      |
| 2. Enter height of wall; R/S | 5. Enter cost per brick; <b>R/S</b>                |
| Display: MORTAR? 0=NO        | Display: $COST = $ \$ and total cost               |

#### TEST

Here is a simple program that demonstrates the basic differences between the ways the two computers function. The purpose of the program is to perform a series of calculations with any arbitrary number. You will discover that regardless of what the number is, the result of the calculation is always the same. The formula is:

number  $\times 2 + 8 - 2 = /2 -$  number = 3**Number** is the variable which must be put into the computer; 3 is the result no matter the input number.

**TI-59.** You start by entering a label and follow it by determining a memory position for the variable number. Then punch in the calculation in the same order shown above and store the result in another memory position. In this case the program would work just as well without that final **STO 01**.

| Action                            | Display     | Remarks                                                                                                    |
|-----------------------------------|-------------|----------------------------------------------------------------------------------------------------|
| Turn TI-59 on<br>Press <b>LRN</b> | 0<br>000 00 | Places computer into the <b>LRN</b><br>(learn) mode, which is the mode<br>in which it remembers each key-<br>stroke and records a program.                                                         |
| Press 2nd Lbl                     | 001 00      | Prepares the computer to accept a label.                                                                                                    |
| Press A                           | 002 00      | Label A has been entered.                                                                                                    |
| Press STO                         | 003 00      | Prepares the computer to accept<br>information as to where to store<br>input data.                                                                                                    |
| Press 0 and 0                     | 004 00      | Tells the computer to store<br>input data in memory register<br>00. From now on, when a<br>number is keyed in and <b>A</b> is<br>pressed after that, the number<br>will be placed into register 00 |

The keystrokes and the effects produced by them are:

| Action            | Display       | Remarks                              |
|-------------------|---------------|--------------------------------------|
|                   |               | (always replacing anything that      |
|                   |               | might previously have been           |
|                   |               | stored in R <sub>00</sub> ).         |
| Press × (times)   | 005 00        | Prepares the computer to multi-      |
|                   |               | ply the stored value by the next     |
|                   |               | number.                              |
| Press 2           | 006 00        | The input value will be multi-       |
| -                 | <b>007</b> 00 | plied by 2.                          |
| Press =           | 007 00        | Produces the result.                 |
| Press +           | 008 00        | Prepares the computer to add         |
| Duran O           | 000.00        | the next number to the result.       |
| Press 8           | 009 00        | Adds 8 to the above.                 |
| Press =           | 010 00        | Produces the sum.                    |
| riess –           | 011 00        | the next number from the provi       |
|                   |               | the next number from the previ-      |
| Dress 9           | 012 00        | Deducto 2                            |
| Press -           | 012 00        | Computes the result                  |
| $P_{ress} \doteq$ | 013 00        | Prepares to divide previous re-      |
| 11035             | 014 00        | sult by the next number              |
| Press 2           | 015 00        | Divides by 2                         |
| Press =           | 016 00        | Computes the result of the divi-     |
| 1000 -            | 010 00        | sion.                                |
| Press –           | 017 00        | Prepares to deduct the next          |
|                   |               | value.                               |
| Press RCL         | 018 00        | Since the next value is the one      |
|                   |               | placed into memory $(R_{00})$ we     |
|                   |               | now ask the computer to recall       |
|                   |               | it.                                  |
| Press $0$ and $0$ | 019 00        | Tells the computer that the de-      |
| -                 |               | sired value is stored in $R_{00}$ .  |
| Press =           | 020 00        | Computes the result.                 |
| Press STO         | 021 00        | Prepares to store the result in a    |
|                   |               | memory position (this is op-         |
| D. 0.11           | 000 00        | tional).                             |
| Press 0 and 1     | 022 00        | Tells the computer to store the      |
| Data D/O          | 000.00        | result in $\mathbb{R}^{0}$ .         |
| Press K/S         | 023 00        | R/S stands for Run/Stop and          |
|                   |               | tells the computer in this in-       |
|                   |               | stance that the program is           |
|                   |               | initistical and the final result     |
|                   |               | should be displayed in the dis-      |
| Press I PN        | 0             | This takes the computer out of       |
| 11099 TWN         | U             | the <b>I RN</b> (learn) mode and the |
|                   |               | program can now be run               |
| 64                |               | F0-411 -011 -001 -00 - 1411          |
| <b>V</b> 1        |               |                                      |
Assuming the first number we want to use is, say, 27.85, the keystrokes are these:

| Press 2 | 2        |
|---------|----------|
| Press 7 | 27       |
| Press • | 27.      |
| Press 8 | 27.8     |
| Press 5 | 27.85    |
| Press A | C then 3 |
|         |          |

The flickering C indicates that the computer is computing. The stable 3 is the result of the computation.

We're now ready to repeat the process with different numbers input as often as we want.

**HP-41C.** Since the HP-41C displays letters as well as numbers and operates with reverse Polish notation (RPN), the order in which steps are entered is different. Start by giving the program a name (TEST). Then enter a display to tell the operator what the computer wants to know next. Follow this by entering the actual steps of the calculation and finish by having the computer announce that the answer to the problem is always the same. Follow with a command to go back to the beginning, to permit us to run the program again with a different input.

| Keystroke                        | Display   | Remarks                                                                                                    |
|----------------------------------|-----------|----------------------------------------------------------------------------------------------------|
| ON                               | 33.8      | This display could be anything.<br>It is simply whatever was in the<br>display when the computer was<br>last turned off, because the<br>HP-41C has a non-volatile mem-<br>ory.                                      |
| PRGM                             | 00 REG 46 | Puts the computer into the pro-<br>gram mode and displays the                                                                                                    |
| <b>shift</b> (the<br>yellow key) |           | number of registers which are available for data storage.                                                                                                    |
| and LBL                          | 01 LBL    | Indicates that this is the first<br>step and that the computer<br>wants to know the name of the<br>program. The two spaces after<br><i>LBL</i> prompt the operator for<br>two digits.                               |
| ALPHA                            | 01 LBL    | Since we want to call the pro-<br>gram Test, change the computer<br>to the alpha mode. You'll notice<br>that in this mode there is only<br>one dash after <i>LBL</i> , meaning<br>that only one letter is required. |

| Keystroke   | Display         | Remarks                                                                                                    |
|-------------|-----------------|----------------------------------------------------------------------------------------------------|
| TEST        | 01 LBL TEST     | By pressing the keys marked in<br>blue with the letters, we have<br>placed the program name into<br>the display. The dash prompt at<br>the end of the line means that<br>unless we tell the computer this<br>is the end of that word, the next<br>keystroke will be displayed as a<br>continuation of the word test. |
| ALPHA       | 01 LBL TEST     | By taking the computer momen-<br>tarily out of the alpha mode we<br>announce that this is the end of<br>this line and the dash prompt<br>disappears from the display.                                                                                                    |
| ALPHA       | 01 LBL TEST     | Since we want to see the name of<br>the program when the computer<br>is turned on, we now go back into<br>alpha mode.                                                                                                    |
| ΤΕSΤ        | 02 TEST         | This time the name of the pro-<br>gram appears without the <i>LBL</i> .                                                                                                    |
| shift VIEW  | <i>03 AVIEW</i> | By executing these keystrokes,<br>the computer is told that we<br>want to see alpha characters                                                                                                    |
| ALPHA       | 03 AVIEW        | Takes the computer out of alpha mode.                                                                                                    |
| XEQ         | 04 XEQ          | Prepares the computer to exe-<br>cute a command.                                                                                                    |
| ALPHA       | 04 XEQ          | The command we want to give is<br>in the form of letters, so we re-<br>turn the computer to the alpha<br>mode.                                                                                                    |
| PSE         | 04 XEQ PSE      | The command is <i>PSE</i> , meaning<br>pause. This is a program step<br>permanently stored in the HP-<br>41C, and it tells the computer to<br>display the message for a period<br>of slightly less than a second.                                                                                                    |
| ALPHA       | 04 PSE          | Places the <i>PSE</i> command into step 4.                                                                                                    |
| ALPHA       | 04 PSE          | Returns the computer to the alpha mode.                                                                                                    |
| A N Y space | NUMBER          |                                                                                                    |
|             | ANY NUMBER      | This tells the operator what to                                                                                                    |

| Keystroke       | Display                    | Remarks                                                                                                    |
|-----------------|----------------------------|----------------------------------------------------------------------------------------------------|
|                 |                            | do next (not important with a<br>simple program like this, but it<br>can prove to be very helpful in<br>complicated programs).<br>It looks as if we have skipped<br>step 5. We haven't. <b>ANY NUM-<br/>BER</b> was step 5; because of the<br>number of letters there was no<br>room to display the program<br>step number. |
| XEQ             | 06XEQ                      |                                                                                                    |
| ALPHA           | 06 XEQ -                   |                                                                                                    |
| PROMPI<br>ALPHA | 06 XEQ PROMPT<br>06 PROMPT | This series of keystrokes tells<br>the computer some input must<br>be made before continuing with<br>the program.                                                                                                    |
| STO 0 0         | 07 STO 00                  | Tells the computer to store the input data in memory register number 00 ( $R_{00}$ ).                                                                                                    |
| 2               | 082 -                      | 00                                                                                                    |
| ×               | 09 x                       | At this point the computer will multiply the data in $R_{00}$ by 2. (Remember, with reverse Polish notation there are no equal signs or parentheses.)                                                                                                    |
| 8               | 10 8                       | The next number the computer will use in some way is 8.                                                                                                    |
| +               | 11 +                       | Tells the computer what to do with 8.                                                                                                    |
| 2               | 12 2                       | Next number to use.                                                                                                    |
| -               | 13 —                       | Deduct 2.                                                                                                    |
| 2               | 142                        |                                                                                                    |
| ÷               | 15 /                       | Divide by 2.                                                                                                    |
| STO 0 1         | 16 STO 01                  | Stores the intermediate result in $R_{01}$ .                                                                                                    |
| RCL 0 0         | 17 RCL 00                  | Recalls the data stored in $R_{00}$ .                                                                                                    |
| -               | 18 —                       | Deducts the data from $R_{00}$ from the amount stored in $R_{01}$ .                                                                                                    |
| STO 0 1         | 19 STO 01                  | Replaces the previously stored data with the new result in $R_{a}$ .                                                                                                    |
| shift FIX 0     | 20 FIX 0                   | Tells the computer not to display any decimals.                                                                                                    |
| ALPHA           | 20 FIX 0                   |                                                                                                    |

| Keystroke                     | Display                        | Remarks                                                                                                   |
|-------------------------------|--------------------------------|----------------------------------------------------------------------------------------------------|
| A L W A Y S =<br>shift RCL 01 | 21 ALWAYS=<br>22 ARCL 01       | Recalls data stored in R <sub>01</sub> to the alpha register to be displayed, along with the word ALWAYS. |
| shift VIEW<br>R/S<br>ALPHA    | 23 AVIEW<br>24 STOP<br>24 STOP |                                                                                                    |
| shift GTO<br>ALPHA            | 25 GTO<br>25 GTO               | These keystrokes tell the com-<br>puter to go to the line in the                                          |
| ΤΕSΤ                          | 25 GTO TEST                    | program which reads test. Takes the computer out of program                                               |
| PRGM                          | 0.0000                         | mode. We're now ready to run the program again.                                                           |

There are two ways to get the program started. You can enter this series of keystrokes each time: **XEQ ALPHA TEST ALPHA**, obviously a bit cumbersome, or, you may assign the label test to a single key:

| shift ASN | ASN                    | ASN stands for assign.                                                                                                    |
|-----------|------------------------|----------------------------------------------------------------------------------------------------|
| ALPHA     | ASN                    |                                                                                                    |
| ΤΕSΤ      | ASN TEST               |                                                                                                    |
| ALPHA     | ASN TEST               |                                                                                                    |
| LN        | <b>15</b> then changes |                                                                                                    |
|           | to 0.0000              |                                                                                                    |
| USER      |                        | 0.0000 with a tiny user in the left<br>bottom corner of the display. In<br>this mode the computer will<br>execute the special assignments<br>which the user has given to cer-<br>tain keys. |
| LN        | TEST                   | This display changes to prompt<br>the operator to enter any num-                                                                                                    |
|           | ANY NUMBER             | ber.                                                                                                    |
| 27.85     | 27.85                  |                                                                                                    |
| R/S       | ALWAYS = 3.            | <b>R/S</b> tells the computer to compute and then to display the result together with the string of letters previously entered. We're ready to start over again.                            |
| D /0      |                        |                                                                                                    |

## **R/S** TEST, ANY NUMBER

While the optional printers for the two computers are by no means necessary, they do permit you to study the programs entered to detect mistakes and examine the steps the computer takes to arrive at the final

|     |        |     |    |   | 014 | 02 2   |
|-----|--------|-----|----|---|-----|--------|
| 000 | 76 LBL | 007 | 85 | + | 015 | 95 =   |
| 001 | 11 A   | 008 | 08 | 8 | 016 | 75 -   |
| 002 | 42 STO | 009 | 95 | = | 017 | 43 RCL |
| 003 | 00 00  | 010 | 75 | - | 018 | 00 00  |
| 004 | 65 X   | 011 | 02 | 2 | 019 | 95 =   |
| 005 | 02 2   | 012 | 95 | = | 020 | 42 STO |
| 006 | 95 =   | 013 | 55 | ÷ | 021 | 01 01  |
|     |        |     |    |   | 022 | 91 R/S |

Fig. 7-13. Printout of the Test program for the TI-59.

| 01+LBL "TEST"   | 10 8      | 19 STO 01     |  |
|-----------------|-----------|---------------|--|
| 02 "TEST"       | 11 +      | 20 FIX 0      |  |
| 03 AVIEW        | 12 2      | 21 "ALWAYS="  |  |
| 04 PSE          | 13 -      | 22 ARCL 01    |  |
| 05 "ANY NUMBER" | 14 2      | 23 AVIEW      |  |
| 06 PROMPT       | 15 /      | 24 STOP       |  |
| 07 STO 00       | 16 STO 01 | 25 GTO "TEST" |  |
| 08 2            | 17 RCL 00 | 26 .END.      |  |
| 09 *            | 18 -      |               |  |
|                 |           |               |  |

Fig. 7-14. Printout of the Test program for the HP-41C.

result. Figures 7-13, 7-14, 7-15, 7-16, 7-17, and 7-18 show the two programs and a complete trace of the running of the programs.

## **Program Steps**

| TI-59                                                                                                    | HP-41C                                                                              |                                                       |
|----------------------------------------------------------------------------------------------------|-------------------------------------------------------------------------------------|-------------------------------------------------------|
| Cards: 1<br>Passes: 1<br>Partition: 479 59<br>1. Enter any number<br>2. Press <b>A</b><br>Display: Result | Cards: 1<br>Passes: 1<br>Size: 002<br>1. Enter a<br>2. Press <b>R</b><br>Display: R | ny number<br>⁄/ <b>S</b><br>esult.                    |
| 27.85 STD<br>0<br>27.85<br>27.85 x<br>2. =<br>55.7<br>55.7 +<br>8. =<br>63.7 _                            | 63.7 -<br>2, =<br>61.7 -<br>61.7 +<br>2. =<br>30.85 -<br>30.85 -<br>30.85 RCL<br>0  | 27.85 =<br>27.85 =<br>3. STD<br>3. STD<br>1<br>3. R/S |

Fig. 7-15. This printout traces the operation of the TI-59 as it runs the Test program.

| XEQ "TEST"              |     | 8<br>+           | FIX 0<br>"Always="<br>Arcl 01        |
|-------------------------|-----|------------------|--------------------------------------|
| 01+LBL "TEST"<br>"TEST" | 64. | ***<br>?         | AVIEW<br>Always=3.                   |
| AVIEW                   | 62. | -<br>***<br>2    | STOP<br>RUN                          |
| PSE<br>"ANY NUMBER"     | 31. | ے<br>***         | GIU "IESI"<br>Atel Ri "TEST"         |
| ANY NUMBER<br>27 85 Rin |     | STO 01<br>RCL 00 | "TEST"<br>AVIEW                      |
| STO 80                  | 28. | ***              | TEST<br>PSE                          |
| *<br>56. ***            | 3.  | ***<br>Sto 01    | "ANY NUMBER"<br>PROMPT<br>Sny Number |

Fig. 7-16. This printout traces the operation of the HP-41C as it runs the Test program.

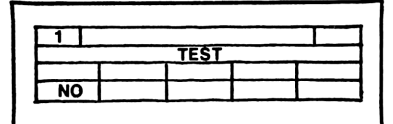

Fig. 7-17. A sample magnetic card for the TI-59.

Fig. 7-18. A sample keyboard overlay for the HP-41C, to remind the operator what to do to run the program.

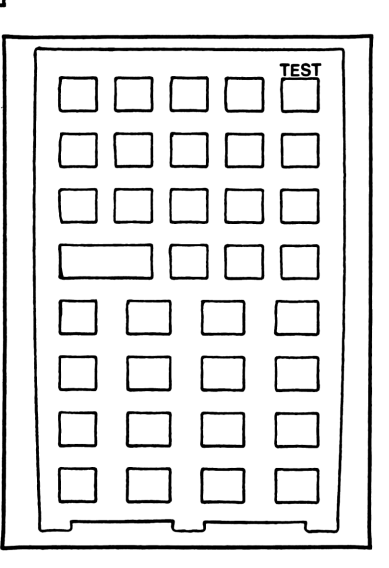

# Chapter 8 Programs Using Arithmetic

This chapter contains programs that use arithmetic. Study them carefully, and you will have no trouble incorporating the basic methods into any program.

# RECIPROCALS

This simple program tells us the reciprocals of degrees. That sounds like a simple matter, but it is not since it uses fractions or degrees, minutes and seconds. In terms of degrees and decimal fractions of degrees, determining the reciprocal of, say 193.84 (13.84) or 67.33 (247.33) is not awfully difficult, though, as any experienced pilot will tell you, in moments of stress it can turn into something much more complicated than it actually is.

Dealing with degrees, minutes, and seconds is pretty much the same, except that the way of presenting the input and the result is different. The program allows you to use either type of input and display.

The program for the HP is longer because it uses a different method to arrive at the result, and there are those little embellishments available because of the alphanumerics in the computer.

With either computer, to run the program simply key in the initial degree data and the display will immediately display the result in the same format in which it was put in, be it decimals or minutes and seconds. This is accomplished by the flags you'll see in the printouts of the program (Figs. 8-1 and 8-2).

#### **Program Steps**

.....

| 11-59     |                           |
|-----------|---------------------------|
| Cards: 1  | Partition: 479 59         |
| Passes: 1 | 1. Enter data in degrees, |

| 000       25       CLR       019       77       GE       038       00       00         001       47       CMS       020       12       B       039       88       DMS         002       76       LBL       021       91       R/S       040       42       STD         003       11       A       022       76       LBL       041       00       00         004       22       INV       023       12       B       042       86       STF         005       86       STF       024       85       +       043       00       00         006       00       00       025       03       3       044       61       GTD         007       42       STD       026       06       6       045       35       1/X         008       00       00       027       00       0       046       76       LBL         009       76       LBL       028       95       =       047       34       FX         010       35       1/X       029       42       STD       048       58       FIX | minutes and seconds<br>2. Press <b>A</b><br>Display: The reciprocal to<br>the above in the same<br>format<br><b>HP-41C</b><br>Cards: 1<br>Passes: 2 |                                                                                                    | Size: 00<br>Display:<br>1. Enter<br>and secc<br>2. Press<br>Display:<br>rocal in                                    | 3<br>DEGRE.<br>data in donds<br><b>R/S</b><br>DEGR.=<br>the same                                                                             | E?<br>egrees, minutes<br>= and the recip<br>format                                                                  |                                                                                                    |
|----------------------------------------------------------------------------------------------------|----------------------------------------------------------------------------------------------------|----------------------------------------------------------------------------------------------------|----------------------------------------------------------------------------------------------------|----------------------------------------------------------------------------------------------------|----------------------------------------------------------------------------------------------------|----------------------------------------------------------------------------------------------------|
| OTO OD THUL OOD TO OTH OFA OT PRO                                                                                                    | $\begin{array}{c} 000\\ 001\\ 002\\ 003\\ 004\\ 005\\ 006\\ 007\\ 008\\ 009\\ 010\\ 011\\ 012\\ 013\\ 014\\ 015\\ 016\\ 017 \end{array}$            | 25 CLR<br>47 CMS<br>76 LBL<br>11 A<br>22 INV<br>86 STF<br>00 00<br>42 STD<br>00 00<br>76 LBL<br>35 1/X<br>58 FIX<br>02 02<br>75 -<br>01 1<br>08 8<br>00 0<br>95 = | 019<br>020<br>021<br>022<br>023<br>024<br>025<br>026<br>027<br>028<br>029<br>030<br>031<br>032<br>034<br>035<br>036 | 77 GE<br>12 B<br>91 R/S<br>76 LBL<br>12 B<br>85 +<br>03 3<br>06 0<br>95 STO<br>01 01<br>87 IFF<br>00 00<br>34 FX<br>91 R/S<br>76 LBL<br>16 A | 038<br>039<br>040<br>042<br>043<br>044<br>045<br>046<br>047<br>048<br>049<br>051<br>051<br>051<br>053<br>054<br>055 | 00 00<br>88 DMS<br>42 STD<br>00 00<br>86 STF<br>00 00<br>61 GTD<br>35 1/X<br>76 LBL<br>34 ΓX<br>58 FIX<br>04 04<br>43 RCL<br>01 01<br>88 DMS<br>42 STD<br>01 01 |

Fig. 8-1. The TI-59 version of Reciprocals.

# **USING PARENTHESES**

Many mathematical formulas which you might want to use contain one or several pairs of parentheses. It is important to realize what has to be done to produce the correct results.

The TI is designed to deal with parentheses and include them as steps in a program. This is not so with the HP.

In this program I have taken an equation which involves one pair of parentheses and written it into a program for the two computers. The basic equation is this:

$$2(N+1)^2 =$$

N stands for any number you might want to use.

| 01+LBL "RECIP"   | 22+LBL 04  | 43 "D.MMSS="      |
|------------------|------------|-------------------|
| 02+LSL "PPG 007" | 23 180     | 44 ARCL 00        |
| 03 "RECIPROCAL"  | 24 -       | 45 AVIEW          |
| 04 AVIEW         | 25 STO 00  | 46 STOP           |
| 05 PSE           | 26 ENTER†  | 47 GTO 02         |
|                  | 27 0       |                   |
| 06+LBL 01        | 28 X>Y?    | 48+LBL A          |
| 07 CF 00         | 29 GTO A   | 49 RCL 00         |
| 08 0             | 30+LBL B   | 50 360            |
| 09 "DEGREE ?"    | 31 FIX 2   | 51 +              |
| 10 PROMPT        | 32 FS? 00  | 52 STO 00         |
| 11 STO 01        | 33 GTO 05  | 53 GTO B          |
| 12 X=0?          | 34 "DEGR=" |                   |
| 13 GTO 03        | 35 ARCL 00 | 54+LBL 02         |
| 14 GTO 04        | 36 AVIEW   | 55 "AGAIN? 0=YES" |
|                  | 37 STOP    | 56 PROMPT         |
| 15+LBL 03        |            | 57 X=0?           |
| 16 SF 00         | 38+LBL 05  | 58 GTO 01         |
| 17 "D.MMSS ?"    | 39 FIX 4   | 59 •END"          |
| 18 PROMPT        | 40 RCL 00  | 60 AVIEW          |
| 19 STO 01        | 41 HMS     | 61 STOP           |
| 20 HR            | 42 STO 00  | 62 .END.          |
| 21 STO 01        |            |                   |
|                  |            |                   |

Fig. 8-2. The HP-41C version of Reciprocals.

Say that N equals 5; the equation adds 1 to 5, making the sum inside the parentheses 6. The 2 superscript at the end squares that amount:  $6 \times 6=36$ . The 2 preceding the parentheses multiples that figure by itself:  $36 \times 2=72$ . Thus, the answer to the equation is 72.

Fig. 8-3. The TI-59 can handle a mathematical equation which includes parentheses.

When we use the HP, a complete understanding of each section of an equation is of vital importance. The HP has no parentheses on its keyboard (the < and > in the printout take the place of parentheses, though they are actually the symbols which stand for greater than and smaller than). As a result, we often have to take a mathematical formula and turn it inside out to adopt it to the HP's reverse Polish notation system (Figures 8-3 and 8-4).

The following are the steps in each program, with an explanation of what they do.

000 LBL 001 A Prepares the computer to accept data for storing. 002 ST0 003 00 Store in R<sub>00</sub>. 004 R/S Stop. 005 LBL 006 B This key will start the actual program. **007 2** The first digit in the equation. 008 x Commands to multiply. 009( 010 RCL **011 00** Recalls the number stored in  $R_{00}$ . 012 +013 1 014) **015**  $x^2$  Squares sum inside () 016 = Performs the multiplication with 2 in step 007. 017 STO

**018 01** Stores result in R<sub>01</sub>. **019 R/S** Stop. Hold the result in display.

| 01+L8L "PPG 042"     | 09 "ENTER NO." | 17 STO 00    |
|----------------------|----------------|--------------|
| 02 "PARENTHESES"     | 10 PRONPT      | 18 FIX 2     |
| 03 AVIEW             | 11 STO 00      | 19 "EQUALS:" |
| 04 PSE               | 12 1           | 20 ARCL 00   |
| 05+LBL 00            | 13 +           | 21 AVIEW     |
| 06 "2 <n+1>†2"</n+1> | 14 X†2         | 22 STOP      |
| 07 AVIEW             | 15 2           | 23 GTO 00    |
| 08 PSE               | 16 *           | 24 END       |

**Fig. 8-4.** The HP-41C, using reverse Polish notation, employs no parentheses (or = signs) in its calculations.

HP-41C

01 LBL PPG 042 My own file number for the program.

**02 PARENTHESES** The name of the program.

**03 AVIEW** Place into display.

04 PSE Hold in display.

05 LBL 00 Extra label to permit repeated use of the program without the need for renewed initialization.

**06** 2(N+1) **2** Puts the equation into display.

07 AVIEW Places the equation into display.

**08 PSE** Hold in display.

09 ENTER NO. Request to enter number to be used in the equation.

10 PROMPT Holds the command until number has been entered.

11 STO 00 Stores number in R<sub>00</sub>.

12 1 The 1 inside the parentheses.

**13** + Adds the number stored in  $R_{00}$  to the 1 in the previous step. **14** X **12** Squares the sum of the number in  $R_{00}$  and 1.

15 2 The 2 at the head of the equation.

 $16 \times$  Multiply the preceding 2 by the squared contents of the parentheses.

17 STO 00 Put the new result into  $R_{00}$ .

18 FIX 2 Limits displayed decimals to two.

Steps 19 through 23 are used to display the result and step 23 (GTO 00) tells the computer to go back to LBL 00 (step 05).

## **Program Steps**

| HP-41C                      |
|-----------------------------|
| Cards: 1                    |
| Passes: 1                   |
| Size: 001                   |
| Display: ENTER NO.          |
| 1. Enter number; R/S        |
| Display: EQUALS: and result |
|                             |
|                             |

# MEASUREMENTS IN TWO DIMENSIONS

A good example of using one program to solve many related problems is this one, which measures a total area when some of the linear measurements are known (Fig. 8-5). Much of this kind of arithmetic can be done just as well in one's head. Few of us would have difficulty figuring the squarefoot area of a room 10 by 15 feet (150 square feet), but, if that room should happen to be 10 feet, three and a quarter inches by 15 feet, 7 and 5/16 inches, we might wish there was a simple way to arrive at an exact answer. This program will do that.

The inches and their fractions must first be converted to decimals of feet. This could be incorporated into the program, but it would make the program unnecessarily long and cumbersome. Those conversions are easily made by using the calculator mode of the computers. The two sides of the room are 10.27 by 15.61 and the answer for the square footage of the area is 160.31. Since we already know that .31 equals 5/16, we can translate that into 160 feet and 5/16 inches square.

If you know the area and the length of one side of the room. This program will tell you the length of the other side.

**TI-59.** The section in the TI program, (Fig. 8-6) determining the area using the lengths of two sides is assigned to key **A**. The reverse portion of that program, which determines the length of one side given the length of the other side and the area, is assigned to key **A**' (steps 002 through 013 and 014 through 029 respectively). Both versions of the calculation involving triangles are assigned to keys **B** and **B**' in the same manner (steps 030 through 042 and 043 through 061). The calculation which defines the area of a circle based on the radius is assigned to key **C** (steps 062 through 071) and that defining the radius of a circle based on the area is assigned to key **D** 

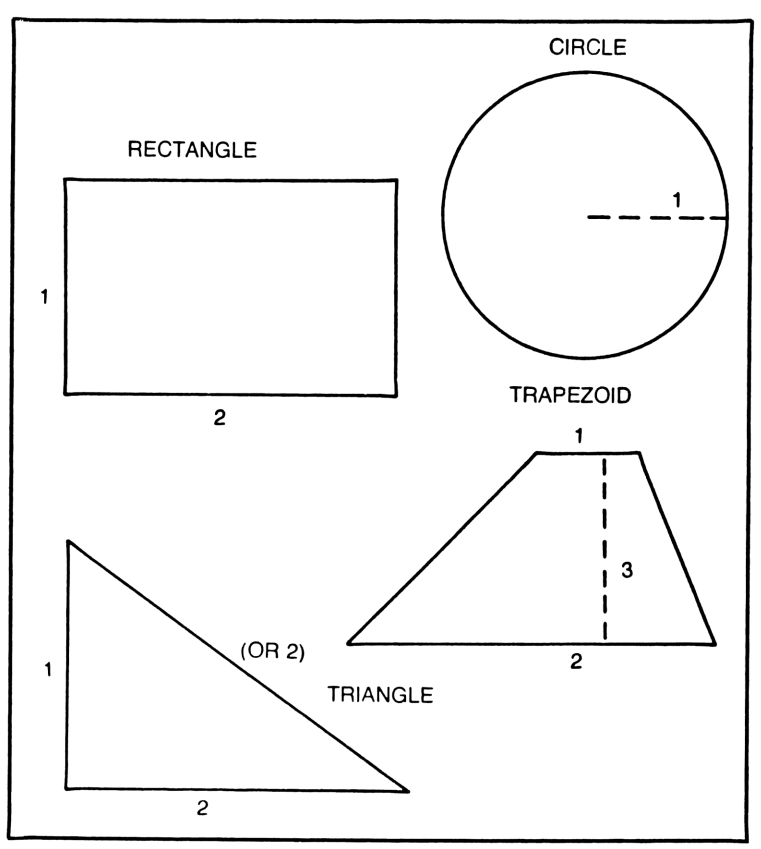

Fig. 8-5. The four shapes used in the Measurements in Two Dimensions program.

| $\begin{array}{c} 000\\ 001\\ 002\\ 003\\ 005\\ 000\\ 000\\ 000\\ 000\\ 0011\\ 0113\\ 0115\\ 0117\\ 019\\ 0122\\ 0223\\ 45\\ 022\\ 022\\ 022\\ 0233\\ 033\\ 033\\ 033\\ 03$ | 25 CLRS<br>76 LBL<br>76 LBL<br>76 LBL<br>76 LBL<br>76 LBL<br>76 LBL<br>76 LBL<br>76 LBL<br>70 CMS<br>76 LBL<br>70 CMS<br>76 LBL<br>70 CMS<br>76 CMS<br>76 CMS<br>7 | 039014234567890123456789012341<br>0390000000000552345678901234566789012341<br>000000000000000000000000000000000000 | 9552991677200<br>= + 2 = /SL<br>RB* TO<br>9552991677200<br>RS OCO<br>2 = TO<br>4 0012200<br>2 = TO<br>4 0012200<br>2 = TO<br>4 0052920<br>5 4 009163822<br>5 0 = /SL<br>CO<br>2 = /SL<br>CO<br>2 | $\begin{array}{c} 07789\\ 07789\\ 08823456789\\ 09923456789\\ 000000000000000000000000000000000000$ | 02 STD<br>55 STD<br>55 STD<br>57 STD<br>57 STD<br>57 STD<br>58 STD<br>58 STD<br>58 STD<br>58 STD<br>58 STD<br>58 STD<br>58 STD<br>58 STD<br>50 STD<br>50 STD |
|----------------------------------------------------------------------------------------------------|----------------------------------------------------------------------------------------------------|----------------------------------------------------------------------------------------------------|----------------------------------------------------------------------------------------------------|----------------------------------------------------------------------------------------------------|----------------------------------------------------------------------------------------------------|
| 035<br>036<br>037                                                                                                    | 00 00<br>65 ×<br>91 R/S                                                                                                    | 073<br>074<br>075                                                                                                  | 76 LBL<br>14 D<br>58 FIX                                                                                                    | 1                                                                                                   | 00 0                                                                                                    |

Fig. 8-6. Measurements in Two Dimensions for the TI-59.

(steps 073 through 084). The calculation that determines the area of a trapezoid is assigned to key E (steps 076 through 110).

When running the program in the HP-41C, press R/S, and the 160.31 measure will be accepted by the computer as the area measure. By answering the request *SIDE 1*? with a measure different than the one used before, say, **19** feet, pressing **R/S** again will give us the measurement *SIDE 2* = 8.44 feet, making it a rather long and narrow room.

**HP-41.** For the HP the different sections of the program defining the areas for rectangles, triangles, circles, and trapezoids are given separate labels and assigned to user-defined keys (Figs. 8-7, 8-8, and 8-9). Which of the keys are used to call up which section of the program is entirely up to the person using the program. The decision will often depend on what other programs, using user-defined keys, are also stored in the computer, since no such key can be used to perform a function in more than one program.

There is one peculiarity in the program for the HP which might require an explanation. The section labeled **A** (steps 02 through 06) is used by each of the four individual program segments. Each contains the command **XEQ A** (steps 20, 45, 56 and 86). It contains the sequence of commands necessary to place the results of the calculations into display. Since that involves a total of four separate steps (03 through 06), it seemed silly to repeat it at the appropriate place in each of the four programs. By simply telling the computer to **XEQ A** and then to **RTN** (return), a dozen program steps were saved, leaving more room for other programs in the computer.

## **Program Steps**

## TI-59

Cards: 1 Passes: 1 Partition: 479 59 For Rectangle: 1. Enter length, side 1 2. Press A 3. Enter length, side 2 4. Press R/S Display: Area measure for reverse: 1. Enter area measure 2. Press 2nd A' 3. Enter length, one side 4. Press R/S Display: Length, other side For Triangle: Same sequence, but use keys B and B'

## For Circle:

 Enter radius
 Press C
 Display: Area measure or:

 Enter area measure
 Press D

Display: Radius

# For Trapezoid:

- 1. Enter length, base 1
- 2. Press E
- 3. Enter length, base 2
- 4. Press R/S
- 5. Enter height
- 6. Press R/S
- Display: Area measure

| 01+LBL "AREA"<br>02+LBL A<br>03 "AREA="<br>04 ARCL 00<br>05 AVIEW<br>06 STOP<br>07 RTN<br>08+LBL "A3"<br>09 "RECTANGLE"<br>10 AVIEW<br>11 PSE<br>12 FIX 2<br>13 "SIDE 1 :"<br>14 PROMPT<br>15 STO 00<br>16 "SIDE 2 :"<br>17 PROMPT<br>18 *<br>19 STO 00<br>20 XEQ A<br>21 RCL 00<br>22 "SIDE 1 ?"<br>23 PROMPT<br>24 STO 01<br>25 /<br>26 STO 00<br>27 "SIDE 2="<br>28 ARCL 00 | 31*LBL "A2"<br>32 "TRIANGLE"<br>33 AVIEW<br>34 PSE<br>35 FIX 2<br>36 "SIDE 1 :"<br>37 PROMPT<br>38 STO 00<br>39 "SIDE 2 :"<br>40 PROMPT<br>41 *<br>42 2<br>43 /<br>44 STO 00<br>45 XEQ A<br>46*LBL "A1"<br>47 "CIRCLE"<br>48 AVIEW<br>49 PSE<br>50 "RADIUS ?"<br>51 PROMPT<br>52 X†2<br>53 PI<br>54 *<br>55 STO 00<br>56 XEQ A<br>57 PI<br>58 / | 61 "RADIUS="<br>62 ARCL 00<br>63 AVIEW<br>64 STOP<br>65+LBL "A4"<br>66 "TRAPEZOID"<br>67 AVIEW<br>68 PSE<br>69 "BASE 1 ?"<br>70 PROMPT<br>71 STO 00<br>72 "BASE 2 ?"<br>73 PROMPT<br>74 STO 01<br>75 "HEIGHT ?"<br>76 PROMPT<br>77 STO 02<br>78 RCL 00<br>79 RCL 01<br>80 +<br>81 2<br>82 /<br>83 RCL 02<br>84 *<br>85 STO 00<br>86 XEQ A<br>87 "END"<br>88 AVIEW |
|----------------------------------------------------------------------------------------------------|----------------------------------------------------------------------------------------------------|----------------------------------------------------------------------------------------------------|
| 27 "SIDE 2="                                                                                                    | 57 PI                                                                                                    | 87 <b>-</b> END"                                                                                                    |
| 28 ARCL 00                                                                                                    | 58 /                                                                                                    | 88 AVIEW                                                                                                    |
| 29 AVIEW                                                                                                    | 59 SQRT                                                                                                    | 89 STOP                                                                                                    |
| 30 STOP                                                                                                    | 60 STO 00                                                                                                    | 90 .END.                                                                                                    |

Fig. 8-7. Measurements in Two Dimensions for the HP- 41C.

| 1   |      |        |     |   |
|-----|------|--------|-----|---|
|     | 2 DI | MENSIO | NS  |   |
| rev | rev  |        |     |   |
| RA  | TA   | C      | rad | Т |

Fig. 8-8. The program card for the TI-59 with suggested legends.

# HP-41C

Cards: 2 Passes: 3 Size: 003 For Rectangle: 1. Press N (row 4, key 1) Display: RECTANGLE, then SIDE 1? 2. Enter length, side 1; R/S Display: SIDE 2? 3. Enter length, side 2; R/S Display: AREA = and measure 4. If desired, enter new area measure; R/S Display: SIDE ? 5. Enter length of one side; **R/S** Display: SIDE 2 = length of other side. For Triangle: 1. Press shift 0 (row 4, key 2) Display: SIDE 1?

2. Enter length, side 1; R/S Display: SIDE 2? 3. Enter length, side 2; R/S Display: AREA = and measure For Circle: 1. Press shift N (row 4, key 1) Display: CIRCLE, then RADIUS? 2. Enter radius; R/S Display: AREA = and measure For Trapezoid: 1. Press shift P (row 4, key 3) Display: TRAPEZOID, then BASE 1? 2. Enter length, base 1; R/S Display: BASE 2? 3. Enter length, base 2; R/S Display: HEIGHT? 4. Enter height; R/S Display: AREA = and measure

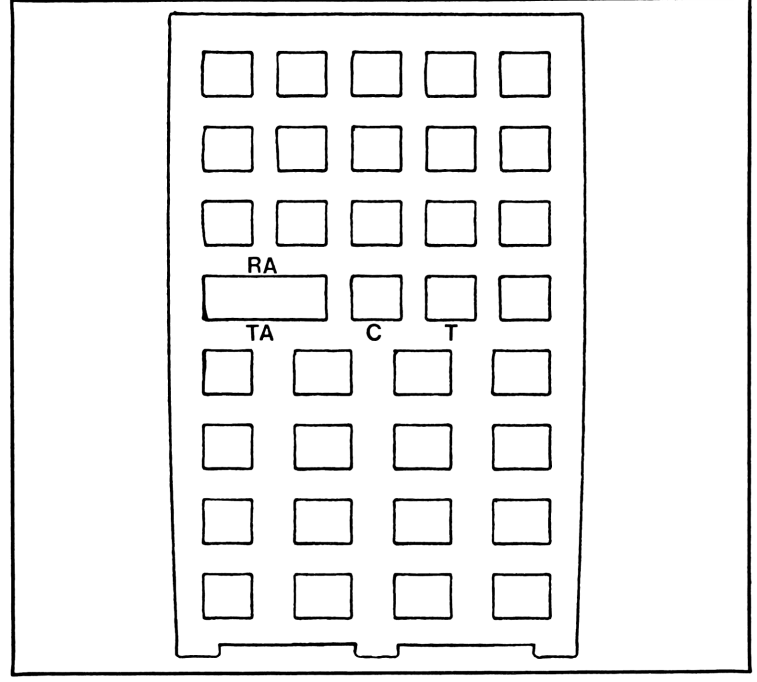

Fig. 8-9. The keyboard overlay for the HP-41C.

#### MEASUREMENTS IN THREE DIMENSIONS

This program requires repartitioning the TI-59, because the available 480 program steps won't do the trick. It is, in fact, a group of programs collected under one general heading. The purpose is to arrive at a series of measurements for a number of differently shaped three-dimensional objects. There is a rectangular box which could be a cube if the measurements for each side and the height are identical. There is a hexagon, a six-sided box; a cylinder; a sphere; a pyramid which can be four, six or eight sided; and a circular cone. In each case we determine the total surface area, the volume, and the surface area of the walls, excluding the top and bottom of all objects other than the sphere which, of course, has neither top nor bottom.

With both computers, any one of the program sections can be called up going through the entire program to arrive at, say, the circular cone which happens to be the last object on the list. With the TI, the data for the rectangular box is associated with key **A**, the data for the hexagon with key **B**, the cylinder with **C**, the sphere with **D**, the pyramid with **E** and the cone with **E'**. In the HP, the program can be called up and run from its beginning by pressing **shift 3**. Beyond that, the five keys in the top row and the first key in the second row control the programs for the different objects. For simplicity's sake I will use the letter designations even though the computer must **not** be in alpha mode (but it **must** be in the user mode) when the keys are used to call up their programs: **shift A**, the rectangular box; **shift B**, the hexagon; **shift C**, the cylinder; **shift D**, the sphere; **shift E**, the pyramid and **shift F**, the circular cone (see Figs. 8-10 and 8-11).

In each case, information about the measurements of the objects must be keyed into the computers for the programs to work. The HP tells us via its alphanumeric display what data are required in which order. Not so with the TI; anyone using this program with the TI-59 should make up a simple card which lists what information is called for in what order. Here is the information which can be copied for this purpose:

Rectangular Box:

Length, press A Width, press R/S Height, press R/S for volume, press R/S for surface area, press R/S for walls only area, press R/S. *Hexagon:* Length, one side, press B. Height press R/S for volume, press R/S for surface area, press R/S for walls area only, press R/S *Cylinder:* Radius, press C

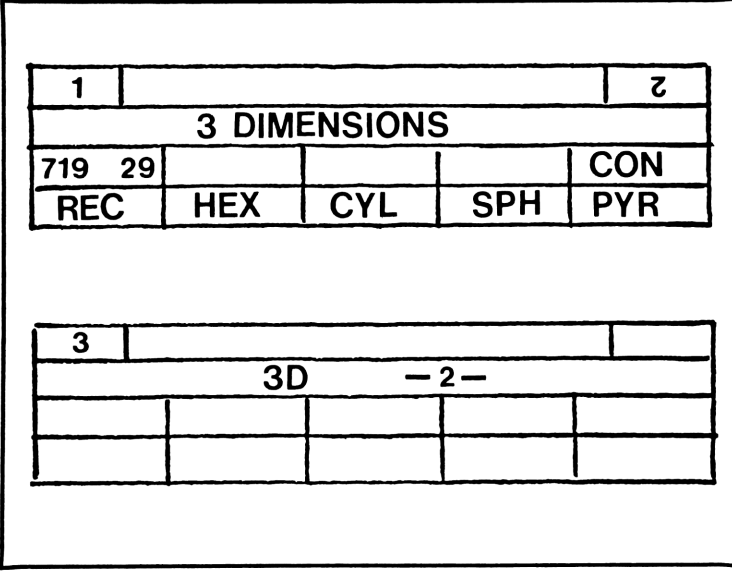

Fig. 8-10. Suggested legends for the magnetic cards on which Measurements in Three Dimensions is stored for the TI-59.

Height, Press R/S for volume, press R/S for surface area, press R/S for walls only area, press R/S Sphere: Radius, press D for volume, press R/S for surface area, press R/S Pvramid: Length, one base side, press E Number of sides, press R/S Height, press R/S for volume, press R/Sfor surface area press R/S for walls only area, press R/S Circular Cone: Base radius, press 2nd E' Height, press R/S for volume, press R/Sfor surface area, press R/S for walls only area, press R/S

**TI-59.** In the program for the TI-59, the pyramid section is associated with key **E** (Fig. 8-13). It starts at step 251 and ends at step 459. Here the

section labeled **sin** (steps 261 through 283) is used to direct the computer to the next appropriate section, depending on the number of sides of the pyramid. If there are four sides, it is to go to **LBL INV**; if there are six sides it is to go to **LBL LNX**, and if there are eight sides it is to go to **LBL 1/X**.

Looking at those sections, we find that each starts off with **IFF 00** immediately after the **LBL** identification (steps 286, 287; 303, 302; and 322 and 323). **IFF 00** means that the programs ask the computer whether flag 0 has been set. If so, the computer will take the next step. If not, it will skip that step and go to the one after. Since flag 0 has not been set, the computer continues with the remaining steps in those sections until it is told to go to the next section, which is either **LBL** ( or **LBL Y**<sup>\*</sup>. (Remember that most every key on the TI keyboard can be used as a user-defined label.)

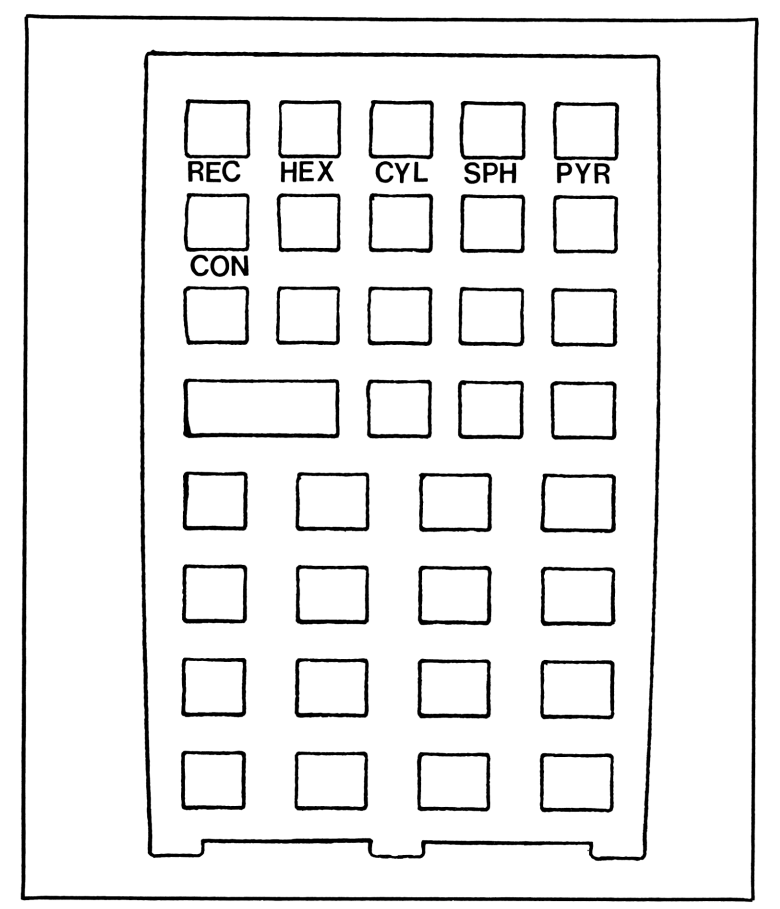

Fig. 8-11. Suggested legends for the keyboard overlay for Measurements in Three Dimensions for the HP-41C.

| $\begin{array}{c} 001234567890112345678901223456789000000000000000000000000000000000000$                                                                                                    | 42 STD<br>42 STD<br>42 STD | 0856789012345678901234567890112345678901223451223451223456789012234567890122345122345122345                                                                                                    | 91 R/S TO<br>01 430 $\times^2$ + 2 = $\times$ 6 = TO<br>035525966694209400535225<br>055094009400535250566942094005352<br>055094009400532525<br>0550000000000000000000000000000000                                                                                                    |
|----------------------------------------------------------------------------------------------------|----------------------------------------------------------------------------------------------------|----------------------------------------------------------------------------------------------------|----------------------------------------------------------------------------------------------------|
|                                                                                                    | $\begin{array}{c} 042\\ 0445\\ 04467\\ 0449\\ 0451234567\\ 0555567\\ 0556662345667\\ 066666667\\ 07777777\\ 07779\\ 08123\\ 0823\\ 0833\\ 0833\\ $                                                                                                    | $\begin{array}{ccccccccccccc} 042 & 42 & \text{STD} \\ 043 & 05 & 05 \\ 044 & 43 & \text{RCL} \\ 045 & 01 & 01 \\ 046 & 65 & \times \\ 047 & 02 & 2 \\ 048 & 65 & \times \\ 049 & 43 & \text{RCL} \\ 050 & 02 & 02 \\ 051 & 95 & = \\ 052 & 85 & + \\ 053 & 43 & \text{RCL} \\ 054 & 04 & 04 \\ 055 & 85 & + \\ 056 & 43 & \text{RCL} \\ 057 & 05 & 05 \\ 058 & 95 & = \\ 059 & 42 & \text{STD} \\ 060 & 06 & 06 \\ 061 & 91 & \text{R/S} \\ 062 & 43 & \text{RCL} \\ 063 & 00 & 00 \\ 064 & 65 & \times \\ 065 & 43 & \text{RCL} \\ 066 & 01 & 01 \\ 067 & 65 & \times \\ 068 & 02 & 2 \\ 069 & 95 & = \\ 070 & 42 & \text{STD} \\ 071 & 07 & 07 \\ 072 & 75 & - \\ 073 & 43 & \text{RCL} \\ 071 & 07 & 07 \\ 072 & 75 & - \\ 073 & 43 & \text{RCL} \\ 071 & 07 & 07 \\ 072 & 07 & 07 \\ 072 & 07 & 07 \\ 072 & 07 & 07 \\ 073 & 07 & 07 \\ 073 & 07 & $                                                                                                    | $\begin{array}{ccccccccccccc} 042 & 42 & \text{STD} & 084 \\ 043 & 05 & 05 & 085 \\ 044 & 43 & \text{RCL} & 086 \\ 045 & 01 & 01 & 087 \\ 046 & 65 & \times & 088 \\ 047 & 02 & 2 & 089 \\ 048 & 65 & \times & 090 \\ 049 & 43 & \text{RCL} & 091 \\ 050 & 02 & 02 & 092 \\ 051 & 95 & = & 093 \\ 052 & 85 & + & 094 \\ 053 & 43 & \text{RCL} & 095 \\ 054 & 04 & 04 & 096 \\ 055 & 85 & + & 097 \\ 056 & 43 & \text{RCL} & 098 \\ 057 & 05 & 05 & 099 \\ 058 & 95 & = & 100 \\ 059 & 42 & \text{STD} & 101 \\ 060 & 06 & 06 & 102 \\ 061 & 91 & \text{R/S} & 103 \\ 062 & 43 & \text{RCL} & 104 \\ 063 & 00 & 00 & 105 \\ 064 & 65 & \times & 106 \\ 065 & 43 & \text{RCL} & 104 \\ 063 & 00 & 00 & 105 \\ 064 & 65 & \times & 106 \\ 065 & 43 & \text{RCL} & 107 \\ 066 & 01 & 01 & 108 \\ 067 & 65 & \times & 109 \\ 068 & 02 & 2 & 110 \\ 070 & 42 & \text{STD} & 112 \\ 071 & 07 & 07 & 113 \\ 072 & 75 & - & 114 \\ 073 & 43 & \text{RCL} & 115 \\ 074 & 06 & 06 & 116 \\ 075 & 95 & = & 117 \\ 076 & 94 & +/ & - & 118 \\ 077 & 42 & \text{STD} & 119 \\ 078 & 07 & 07 & 120 \\ 079 & 91 & \text{R/S} & 121 \\ 080 & 76 & \text{LBL} & 122 \\ 081 & 12 & \text{B} & 123 \\ 082 & 42 & \text{STD} & 124 \\ 083 & 00 & 00 & 125 \\ \end{array}$ |
| $\begin{array}{l} 47 \\ \text{CMS} \\ 258 \\ \text{CLRX} \\ 001 \\ 420 \\ \text{RTD} \\ 340 \\ 912 \\ \text{CD} \\ 87 \\ 112 \\ 011 \\ 201 \\ 120 \\ 112 \\ 011 \\ 201 \\ 120 \\ 112 \\ 011 \\ 120 \\ 112 \\ 011 \\ 120 \\ 112 \\ 011 \\ 120 \\ 112 \\ 120 \\ 112 \\ 120 \\ 112 \\ 120 \\ 112 \\ 120 \\ 112 \\ 120 \\ 112 \\ 120 \\ 120 \\ 1$ |                                                                                                    | 42 STD<br>42 STD<br>42 STD | $42$ STD $084$ $05$ $05$ $085$ $43$ RCL $086$ $01$ $01$ $087$ $65$ $\times$ $088$ $02$ $2$ $089$ $65$ $\times$ $090$ $43$ RCL $091$ $02$ $02$ $092$ $95$ $+$ $094$ $43$ RCL $095$ $04$ $04$ $096$ $85$ $+$ $097$ $43$ RCL $098$ $05$ $05$ $099$ $95$ $=$ $100$ $42$ STD $101$ $06$ $06$ $102$ $91$ R/S $103$ $43$ RCL $104$ $00$ $00$ $105$ $65$ $\times$ $106$ $43$ RCL $107$ $01$ $01$ $108$ $65$ $\times$ $106$ $43$ RCL $107$ $01$ $01$ $108$ $65$ $\times$ $106$ $43$ RCL $117$ $95$ $=$ $111$ $42$ STD $112$ $07$ $07$ $120$ $91$ $R/S$ $121$ $76$ $LBL$ $122$ $12$ $B$ $123$ $42$ STD $124$ $00$ $00$ $125$                                                                                                    |

Fig. 8-12. It took 529 steps to write the program for the TR-59.

| 67890123456789012345678901234567890123<br>122333333334444444444455555555566663 | 95 STD 2200<br>95 STD 250<br>942 STD 250<br>943 44 RLB CTD 09<br>976 32 STD 2200<br>976 32 STD 2200<br>976 32 STD 2200<br>976 32 STD 2200<br>976 32 STD 2200<br>976 32 STD 2200<br>976 32 STD 2200<br>976 32 STD 2200<br>976 32 STD 2200<br>976 32 STD 2200<br>976 32 STD 2200<br>976 32 STD 2200<br>976 32 STD 2200<br>976 32 STD 2200<br>976 32 STD 2200<br>977 32 STD 2200<br>977 32 STD 2200<br>978 STD 2200<br>978 STD 200<br>978 STD 200<br>978 | $\begin{array}{c} 1689\\ 1771\\ 1773\\ 1777\\ 1777\\ 1777\\ 1882\\ 1885\\ 1889\\ 0112\\ 1993\\ 1996\\ 1999\\ 0122\\ 2022\\ 202\\ 202\\ 202\\ 202\\ 202\\ 2$ | $\begin{array}{c} 04\\ =& 10\\ 4\\ 9\\ 5\\ 2\\ 4\\ 0\\ 9\\ 5\\ 2\\ 2\\ 2\\ 3\\ 5\\ 2\\ 3\\ 5\\ 2\\ 5\\ 3\\ 5\\ 2\\ 5\\ 3\\ 5\\ 2\\ 5\\ 3\\ 5\\ 2\\ 5\\ 3\\ 5\\ 2\\ 5\\ 3\\ 5\\ 2\\ 5\\ 2\\ 5\\ 3\\ 5\\ 2\\ 5\\ 2\\ 5\\ $ | 2112345678901234567890123456789012322222222222222222222222222222222222 | $\begin{array}{cccccccccccccccccccccccccccccccccccc$           |
|--------------------------------------------------------------------------------|----------------------------------------------------------------------------------------------------|----------------------------------------------------------------------------------------------------|----------------------------------------------------------------------------------------------------|------------------------------------------------------------------------|----------------------------------------------------------------|
| 160<br>161<br>162<br>163<br>164<br>165<br>166<br>167                           | 42 510<br>04 04<br>89 π<br>65 ×<br>02 2<br>95 =<br>65 ×<br>43 RCL                                                                                                    | 202<br>203<br>204<br>205<br>206<br>207<br>208<br>209                                                                                                    | 42 510<br>05 05<br>91 R/S<br>76 LBL<br>14 D<br>58 FIX<br>02 02<br>42 STD                                                                                                    | 245<br>246<br>247<br>248<br>249<br>250<br>251                          | 95 =<br>42 STD<br>02 02<br>58 FIX<br>00 00<br>91 R/S<br>76 LBL |

| 252 15 E 294 95 = 2<br>253 42 STD 295 42 STD 2    | 336 00 00<br>337 33 X2          |
|---------------------------------------------------|---------------------------------|
| 254 00 00 296 03 03 :<br>255 91 P/S 297 61 610    | 338 65 X                        |
| 256 42 STD 298 53 (                               | 340 95 =                        |
| 257 UI UI 299 76 LBL -<br>258 91 R/S 300 23 LNX : | 341 70 -<br>342 43 RCL          |
| 259 42 STD 301 87 IFF 3<br>260 02 02 302 00 00 3  | 343 06 06<br>344 95 =           |
| 261 76 LBL 303 44 SUM :                           | 345 94 +/-                      |
| 263 29 CP 305 00 00 3                             | 346 00 <del>7</del><br>347 03 3 |
| 264 43 RCL 306 33 X² :<br>265 01 01 307 55 ÷ :    | 348 95 =<br>349 42 STD          |
| 266 32 XIT 308 02 2 3                             | 350 03 03<br>251 74 PD          |
| 268 67 EQ 310 65 × 3                              | 352 53 (                        |
| 269 22 INV 311 06 6 3<br>270 29 CP 312 95 = 3     | 353 43 KUL<br>354 02 02         |
| 271 43 RCL 313 55 ÷ :<br>272 01 01 314 03 3 :     | 355 65 X<br>356 43 RCL          |
| 273 32 XIT 315 95 = :                             | 357 03 03                       |
| 275 67 EQ 317 07 07 :                             | 359 42 STD                      |
| 276 23 LNA 318 61 GTU 3<br>277 29 CP 319 45 YX 3  | 360 03 03<br>361 91 R/S         |
| 278 43 RCL 320 76 LBL 3279 01 01 321 35 1/X 3     | 362 61 GTD<br>363 54 )          |
| 280 32 XIT 322 87 IFF                             | 364 76 LBL                      |
| 282 67 EQ 324 28 LDG                              | 366 43 RCL                      |
| 283 35 1/X 325 43 RCL :<br>284 76 LBL 326 00 00 : | 367 07 07<br>368 65 ×           |
| 285 22 INV 327 65 × :<br>286 87 IEE 328 02 2      | 369 43 RCL                      |
| 287 00 00 329 93 . :                              | 371 95 =                        |
| 200 34 (A 330 03 3<br>289 43 RCL 331 95 =         | 372 42 STU<br>373 03 03         |
| 290 00 00 332 33 X² :<br>291 33 X² 333 42 STD :   | 374 91 R/S<br>375 76 LRI        |
| 292 55 ÷ 334 06 06 :<br>293 03 3 335 43 RCL ·     | 376 54 )<br>377 43 PCI          |

Fig. 8-12. Continued from page 85.

| 890123456789012345678901234567890123456789012345456789<br>778888888888999999999999012345678901234567890<br>444444444444444444444444444444444444                                                                                                    |
|----------------------------------------------------------------------------------------------------|
| 02 × L3 = D3F0DNL<br>R 0 = T03F0DNL<br>S 05 000 S 000 S 00                                                                                                    |
| 0123456789012345678900123456789001234567890012345678900123456789001234567890012345678900123456789001234567890012345678900123456789001234567890012345678900123456789001234567890012345678900123456789001234567890012345678900123456789001234567890012345678900123456789001234567890001236678900000000000000000000000000000000000                                                                                                    |
| 02<br>3 = 104 + L7 = 1050<br>S 0 + C0 = T050<br>S 0 + C0 = T050                                                                                                    |
| $\begin{array}{c} 4666667890123456789012345678901234666666666666666666$                                                                                                    |
| 420 STO<br>91 R 2<br>01 CLO<br>369 S 2 1 CLO<br>369 S 2 1 CLO<br>360 S 2 1 CLO<br>360 S 2 |

| 01+L8L "PPG 030"  | 41 2              | 81 STO 00          |
|-------------------|-------------------|--------------------|
| 02 "3 DIMENSION"  | 42 *              | 82 X†2             |
| 03 AVIEW          | 43 RCL 02         | 83 2               |
| 04 PSE            | 44 *              | 84 /               |
|                   | 45 RCL 04         | 85 6               |
| 05+LBL "V1"       | 46 +              | 86 *               |
| 06 FIX 0          | 47 RCL 05         | 87 STO 02          |
| 07 "RECTANG. BOX" | 48 +              | 88 "HEIGHT ?"      |
| <b>0</b> 8 AVIEW  | 49 STO 06         | 89 PROMPT          |
| 09 PSE            | 50 "SURFACE AREA" | 90 STO 01          |
| 10 "LENGTH ?"     | 51 AVIEW          | 91 RCL 02          |
| 11 PROMPT         | 52 PSE            | 92 *               |
| 12 STO 00         | 53 "SQ.="         | 93 STO 03          |
| 13 "WIDTH ?"      | 54 ARCL 06        | 94 "VOLUME"        |
| 14 PROMPT         | 55 AVIEW          | 95 AVIEW           |
| 15 STO 01         | 56 STOP           | 96 PSE             |
| 16 "HEIGHT ?"     | 57 "WALLS ONLY"   | 97 •CUBIC="        |
| 17 PRONPT         | 58 AVIEW          | 98 ARCL 03         |
| 18 STO 02         | 59 PSE            | 99 AVIEW           |
| 19 RCL 01         | 60 RCL 00         | 100 STOP           |
| 20 *              | 61 RCL 01         | 101 RCL 00         |
| 21 RCL 00         | 62 *              | 102 RCL 01         |
| 22 *              | 63 2              | 103 *              |
| 23 STO 03         | 64 *              | 104 6              |
| 24 "CUBIC="       | 65 STO 07         | 105 *              |
| 25 ARCL 03        | 66 RCL 06         | 106 STO 04         |
| 26 AVIEW          | 67 -              | 107 RCL 02         |
| 27 STOP           | 68 CHS            | 108 2              |
| 28 RCL 00         | 69 STO 07         | 109 *              |
| 29 2              | 70 "SQ.="         | 110 RCL 04         |
| 30 *              | 71 ARCL 07        | 111 +              |
| 31 RCL 01         | 72 AVIEW          | 112 STO 05         |
| 32 *              | 73 STOP           | 113 "SURFACE AREA" |
| 33 STO 04         |                   | 114 AVIEW          |
| 34 RCL 00         | 74+LBL "V2"       | 115 PSE            |
| 35 2              | 75 FIX 0          | 116 "SQ.="         |
| 36 *              | 76 "HEXAGON"      | 117 ARCL 05        |
| 37 RCL 02         | 77 AVIEW          | 118 AVIEW          |
| 38 *              | 78 PSE            | 119 STOP           |
| 39 STO 05         | 79 "ONE SIDE"     | 120 "WALLS ONLY"   |
| 40 RCL 01         | 80 PROMPT         | 121 AVIEW          |

| Fig. | 8-13. | The | 443-step | program | for | the | HP-41C. |
|------|-------|-----|----------|---------|-----|-----|---------|
|------|-------|-----|----------|---------|-----|-----|---------|

|     | 122 PSE        | 161 *           | 200 STO 00         |
|-----|----------------|-----------------|--------------------|
|     | 123 •SQ.="     | 162 STO 04      | 201 4              |
|     | 124 ARCL 04    | 163 PI          | 202 3              |
|     | 125 AVIEW      | 164 2           | 203 /              |
|     | 126 STOP       | 165 *           | 204 STO 03         |
|     | 127+LBL "V3"   | 166 RCL 00      | 205 PI             |
|     | 128 "CYLINDER" | 167 *           | 206 *              |
|     | 129 AVIEW      | 168 RCL 02      | 207 STO 03         |
|     | 130 PSE        | 169 *           | 208 RCL 00         |
|     | 131 •RADIUS•   | 170 RCL 04      | 209 RCL 00         |
|     | 132 PROMPT     | 171 +           | 210 *              |
|     | 133 STO 00     | 172 STO 04      | 211 RCL 00         |
|     | 134 X†2        | 173 "SQ.="      | 212 *              |
|     | 135 PI         | 174 ARCL 04     | 213 RCL 03         |
|     | 136 *          | 175 AVIEW       | 214 *              |
|     | 137 STO 01     | 176 STOP        | 215 STO 01         |
|     | 138 •HEIGHT•   | 177 "WALL ONLY" | 216 FIX 2          |
|     | 139 PROMPT     | 178 AVIEW       | 217 •VOLUME*       |
|     | 140 STO 02     | 179 PSE         | 218 AVIEW          |
|     | 141 RCL 01     | 180 RCL 00      | 219 PSE            |
|     | 142 *          | 181 X†2         | 220 •CUBIC=*       |
|     | 143 STO 03     | 182 PI          | 221 ARCL 01        |
|     | 144 "VOLUME"   | 183 *           | 222 AVIEW          |
|     | 145 AVIEW      | 184 2           | 223 STOP           |
|     | 146 PSE        | 185 *           | 224 "SURFACE AREA" |
|     | 147 "CUBIC="   | 186 RCL 04      | 225 AVIEW          |
|     | 148 ARCL 03    | 187 -           | 226 PSE            |
|     | 149 AVIEW      | 188 CHS         | 227 PI             |
|     | 150 STOP       | 189 STO 05      | 228 4              |
| 151 | "SURFACE AREA" | 190 "SQ.="      | 229 *              |
|     | 152 AVIEW      | 191 ARCL 05     | 230 RCL 00         |
|     | 153 PSE        | 192 AVIEW       | 231 X†2            |
|     | 154 RCL 00     | 193 STOP        | 232 *              |
|     | 155 X†2        | 194+LBL "V4"    | 233 STO 02         |
|     | 156 STO 04     | 195 •SPHERE•    | 234 FIX 0          |
|     | 157 PI         | 196 AVIEW       | 235 "SQ.="         |
|     | 158 2          | 197 PSE         | 236 ARCL 02        |
|     | 159 *          | 198 "RADIUS ?"  | 237 AVIEW          |
|     | 160 RCL 04     | 199 PROMPT      | 238 STOP           |
|     |                |                 |                    |

| 239+LBL "V5"        | 278+LBL B     | 317 "CUBIC="       |
|---------------------|---------------|--------------------|
| 240 "PYRAMID"       | 279 FS? 00    | 318 ARCL 03        |
| 241 AVIEW           | 280 GTO G     | 319 AVIEW          |
| 242 PSE             | 281 RCL 00    | 320 STOP           |
| 243 CF 00           | 282 X12       | 321 "SURFACE AREA" |
| 244 "BASE SIDE ?"   | 283 2         | 322 AVIEW          |
| 245 PROMPT          | 284 /         | 323 PSE            |
| 246 STO 00          | 285 6         | 324 SF 00          |
| 247 "NO. OF SIDES?" | 286 *         | 325 GTO E          |
| 248 PROMPT          | 287 3         | 326+LBL F          |
| 249 STO 01          | 288 /         | 327 RCL 00         |
| 250 "HEIGHT ?"      | 289 STO 07    | 328 RCL 02         |
| 251 PROMPT          | 290 GTO D     | 329 *              |
| 252 STO 02          |               | 330 2              |
|                     | 291+LBL C     | 331 *              |
| 253+LBL E           | 292 FS? 00    | 332 STO 04         |
| 254 RCL 01          | 293 GTO H     | 333 RCL 00         |
| 255 ENTER†          | 294 RCL 00    | 334 X†2            |
| 256 4               | 295 2.5       | 335 +              |
| 257 X=Y?            | 296 *         | 336 STO 05         |
| 258 GTO A           | 297 X†2       | 337 GTO I          |
| 259 RCL 01          | 298 STO 06    |                    |
| 260 ENTER†          | 299 RCL 00    | 338+LBL G          |
| 261 6               | 300 X†2       | 339 RCL 00         |
| 262 X=Y?            | 301 2         | 340 RCL 02         |
| 263 GTO B           | 302 *         | 341 *              |
| 264 RCL 01          | 303 RCL 06    | 342 3              |
| 265 ENTER†          | 304 -         | 343 *              |
| 266 8               | 305 CHS       | 344 STO 04         |
| 267 X=Y?            | 306 3         | 345 RCL 07         |
| 268 GTO C           | 307 /         | 346 +              |
|                     | 308 STO 03    | 347 STO 05 🗖       |
| 269+LBL A           |               | 348 GTO I          |
| 270 FS? 00          | 309+LBL D     |                    |
| 271 GTO F           | 310 RCL 02    | 349+L8L H          |
| 272 RCL 00          | 311 *         | 350 RCL 00         |
| 273 X†2             | 312 STO 03    | 351 RCL 02         |
| 274 3               | 313 "VOLUME:" | 352 *              |
| 275 /               | 314 AVIEW     | 353 4              |
| 276 STO 03          | 315 PSE       | 354 *              |
| 277 GTO D           | 316 FIX 0     | 355 STO 04         |
|                     |               |                    |

| 356 RCL 06         | 384 *              | 414 RCL 01        |
|--------------------|--------------------|-------------------|
| 357 +              | 385 RCL 01         | 415 *             |
| 358 STO 05         | 386 *              | 416 RCL 04        |
|                    | 387 3              | 417 +             |
| 359+LBL I          | 388 /              | 418 3             |
| 360 °SQ.="         | 389 STO 02         | 419 /             |
| 361 ARCL 05        | 390 •VOLUME•       | 420 STO 03        |
| 362 AVIEW          | 391 AVIEW          | 421 "SQ.="        |
| 363 STOP           | 392 PSE            | 422 ARCL 03       |
| 364 "WALLS ONLY"   | 393 "CUBIC="       | 423 AVIEW         |
| 365 AVIEW          | 394 ARCL 02        | 424 STOP          |
| 366 PSE            | 395 AVIEW          |                   |
| 367 °SQ.="         | 396 STOP           | 425 "WALL ONLY"   |
| 368 ARCL 04        |                    | 426 AVIEW         |
| 369 AVIEW          | 397 "SURFACE AREA" | 427 PSE           |
| 370 STOP           | 398 AVIEW          | 428 RCL 00        |
|                    | 399 PSE            | 429 X†2           |
| 371+LBL "¥6"       | 400 RCL 00         | 430 PI            |
| 372 "CIRC. CONE"   | 401 X†2            | 431 *             |
| 373 AVIEW          | 402 STO 04         | 432 RCL 03        |
| 374 PSE            | 403 PI             | 433 -             |
|                    | 404 2              | 434 CHS           |
| 375 "BASE RADIUS?" | 405 *              | 435 STO 03        |
| 376 PROMPT         | 406 RCL 04         | 436 "SQ.="        |
| 377 STO 00         | 407 *              | 437 ARCL 03       |
| 378 "HEIGHT ?"     | 408 STO 04         | 438 AVIEW         |
| 379 PROMPT         | 409 PI             | 439 STOP          |
| 380 STO 01         | 410 2              | 440 <b>"</b> END" |
| 381 RCL 00         | 411 *              | 441 AVIEW         |
| 382 X†2            | 412 RCL 00         | 442 STOP          |
| 383 PI             | 413 *              | 443 .END.         |
|                    |                    |                   |

Fig. 8-13. (Continued from page 89).

The routine continues along lines which are similar to those described for the HP. When the computer finally gets to step 385 it encounters **STF 00** which commands it to set flag 0. When the computer goes back to the sections which earlier asked **IFF 00**, the answer is affirmative and the computer then goes to the alternate sections of the program, which determine the surface area and the walls-only surface area (sections **LBL**  $\sqrt{x}$ , **LBL SUM**, and **LBL LOG**).

Entering this program into the computer from magnetic cards requires two cards and three passes. But the computer will reject the program and

| 504 | 01   | 01  | 515 | 91 | R/S | 526        | ٩d       | 4/     |
|-----|------|-----|-----|----|-----|------------|----------|--------|
| 505 | 95   | =   | 516 | 43 | RCL | 527        | 42       | STO    |
| 506 | 85   | +   | 517 | 00 | 00  | 520        | n2       | 010    |
| 507 | 43 F | RCL | 518 | 33 | Хs  | 520<br>529 | 00<br>Q1 |        |
| 508 | 04   | 04  | 519 | 65 | ×   | 520        | 00       | 0      |
| 509 | 95   | =   | 520 | 89 | ที่ | 500        | 00       | o<br>n |
| 510 | 55   | ÷   | 521 | 95 | =   | <br>500    | 00       | u<br>n |
| 511 | 03   | 3   | 522 | 75 | -   | 500        | 00       | 0<br>A |
| 512 | 95   | =   | 523 | 43 | RCL | 524        | 00       | o<br>n |
| 513 | 42 9 | STO | 524 | 03 | 03  | 507        | 00       | 0      |
| 514 | 03   | 03  | 525 | 95 | =   | 000        | 00       | U      |

Fig. 8-13. It took 529 steps to write the program for the TI-59. (Continued from page 91.)

reply with a flashing  $\theta$  in the display unless you precede entering the cards by these keystrokes: **3 2nd Op 1 7**, which partitions the registers within the computer in such a manner that it can accept as many as 720 program steps, and 30 data storage registers remain available. After passing the key sequence the display will read 719.29. Then press **CLR** and the computer is ready to accept the program from the magnetic cards.

**HP-41C.** When running the program with the HP comply with any displayed request by keying in the requested data and pressing  $\mathbf{R/S}$ , and the computer will display the results in the same consecutive order shown above. It will always identify the forthcoming result by displaying such words as *VOLUME*, *SURFACE AREA*, or *WALLS ONLY* (Fig. 8-12).

All sections of the program are straight-forward. The computer simply makes the applicable computations once it is given the required input data. The only exception is the section dealing with the pyramid, where the computer can go in three directions depending on whether the pyramid has four, six or eight sides. This is accomplished in each of the computers by series of steps which compare the contents of the X register with those of another (T in the TI, Y in the HP), and which then tell the computer which way to go.

In the HP program the pyramid section is labeled V5 and consists of steps 239 through 370. Of this, the subsection labeled E, steps 253 through 268 is the section where the computer initially must decide which way to go, depending on the number of sides to the pyramid (four sides, steps 253 through 258, go to section A; six sides, steps 259 through 263, go to section B; eight sides, steps 264 through 268, go to section C).

Each of these next subsections, **A**, **B** and **C** start with the question, "Has flag number 00 been set?" (**FS**? **00**). If the answer is yes, the computer must next go to **F**, **G**, or **H**, depending on whether it is coming out of section **A**, **B**, or **C**. The first time the computer faces these sections after completing section **E**, no flag has been set and it will skip the **GTO F**, **GTO G** or **GTO H** command and continue through the subsequent steps. These next steps are used to calculate the volume, which is then displayed as the computer executes the commands contained in section D.

After having displayed the cubic measure for the volume, the computer puts *SURFACE AREA* into the display to tell us that will be the next display. You will notice that the instruction in step 324 reads SF 00, which stands for set flag 00. The computer is then told to go back once more to section E and go through that selection process (four, six, or eight sides). It is again told to go to sections **A**, **B**, or **C**. But this time, as soon as it gets to that new section, it is asked about the flag (**FS? 00**) and since the flag has been set the computer follows instructions and goes to sections **F**, **G** or **H**.

These are the sections which compute the surface area and the area covered by the base of the pyramid, permitting the computer to display the total surface area and the walls-only surface area in quick succession.

#### **Program Steps**

TI-59

Cards: 2 Passes: 3 Partition: 719 29

## For Rectangular Box:

Enter length of side 1
 Press A
 Enter length of side 2
 Press R/S
 Enter height
 Press R/S
 Display: Cubic measure
 Press R/S
 Display: Surface area
 Press R/S
 Display: Area of walls only

## For Hexagon:

Enter length of one side
 Press B
 Enter height
 Press R/S
 Display: Cubic measure
 Press R/S
 Display: Surface area
 Press R/S
 Display: Area of walls only

For Cylinder:

Enter radius
 Press C
 Enter height
 Press R/S
 Display: Cubic measure
 Press R/S
 Display: Surface area
 Press R/S
 Display: Area of walls only

#### For Sphere:

Enter radius
 Press D
 Display: Cubic measure
 Press R/S
 Display: Surface area

#### For Pyramid:

Enter length of one side at base
 Press E
 Enter number of sides
 Press R/S
 Enter height
 Press R/S
 Display: Cubic measure
 Press R/S
 Display: Surface area
 Press R/S
 Display: Area of walls only

#### For Circular Cone:

Enter radius at base
 Press 2nd E'
 Enter height
 Press R/S
 Display: Cubic measure
 Press R/S
 Display: Surface area
 Press R/S
 Display: Area of walls only

## HP-41C

Cards: 5 Passes: 9 Size: 006

#### For Rectangular Box: 1. Press shift A (top row, 1st key)

Display: LENGTH? 2. Enter length: R/S Display: WIDTH? 3. Enter width: R/S Display: HEIGHT? 4. Enter height; R/S Display: CUBIC = and measure 5. Press R/S Display: SURFACE AREA, then SQ = and surface are in square measure 6. Press R/S Display: WALLS ONLY, then SQ = and measure For Hexagon: 1. Press shift B (top row, 2nd key)

Display: ONE SIDE? 2. Enter length of one side; R/S Display: HEIGHT? 3. Enter height; R/S Display: VOLUME, then CUBIC=measure 4. Press R/S Display: SURFACE AREA, then SQ=

5. Press R/S Display: WALLS ONLY, then SQ =For Cylinder: 1. Press shift C (top row, 3rd key) Display: RADIUS? 2. Enter radius: R/S Display: HEIGHT? 3. Enter height; R/S Display: VOLUME, then CUBIC =Press R/S Display: SURFACE AREA, then SQ =5. Press R/S Display: WALL ONLY, then SQ =For Sphere: 1. Press shift D (top row, 4th key) Display: RADIUS? 2. Enter radius; R/S Display: VOLUME, then CUBIC =Press R/S Display: SURFACE AREA, then SQ =For Pyramid: 1. Press shift E (top row, 5th key) Display: BASE SIDE? 2. Enter length of side at base; R/S Display: NO. OF SIDES? Enter number of sides (4,6 or 8); R/S Display: HEIGHT? 4. Enter height; R/S Display: VOLUME, then CUBIC =5. Press R/S Display: SURFACE AREA, then SQ =6. Press R/S Display: WALLS ONLY, then SQ =

### HP-41C

For Circular Cone: 1. Press shift F (2nd row, 1st key) Display: BASE RADIUS? 2. Enter radius at base: R/S Display: HEIGHT? 3. Enter height; R/S Display: VOLUME, then CUBIC = 4. Press R/S Display: SURFACE AREA, then SQ = 5. Press R/S Display: WALL ONLY, then SQ =

## ARITHMETIC INVOLVING TIME OR DEGREES

Since an hour has 60 minutes rather than 100, and a circle has 360 degrees, using either of these concepts in solving mathematical problems presents some difficulties.

It must be understood that the problem for time and degrees is the same. An hour is composed of 3600 seconds, and a circle is composed of 360 degrees. In order to use this data in addition, subtraction, and multiplication, it is often necessary to convert these figures to their decimal equivalents. The result must then be converted back to the H.MMSS or D.MMSS (hours:minutes:seconds or degrees:minutes:seconds) format. Most computers have provisions for these conversions as part of their built-in functions. This program takes advantage of these functions to perform four kinds of arithmetic with ease.

**TI-59.** Here are the four sections of the program (Fig. 8-14) are assigned to four of the letter keys: A for addition, **B** for subtraction, **C** for multiplication and **D** for division.

If we key in **5.4317** and press **A**, that figure will be in the display and the computer is now ready to add the next figure, for example: 3 hours, two minutes and 41 seconds. We key in **3.0241** and press **R/S** and the result is 8.4558.

Now let's key in **5.4317** again but this time press **B**. (First press **RST R/S** to clear the register of unwanted data.) Key in **3.0241** and press **R/S** and the result is *2.4076*. Since there is no such thing as 76 seconds, we know this should have been 2.4116. To accomplish that change, two steps have to be added to the program, steps which are currently missing: These steps are **2nd D.MS** followed by **INV 2nd D.MS** (in the HP they would be **XEQ ALPHA HR ALPHA, XEQ ALPHA HMS ALPHA**). These steps transform 2.4076 into its decimal equivalent (2.6878) and the second step changes that back into the H.MMSS format 2.4116.

Fig. 8-14. The Time/Degree arithmetic program for the TI-59.

Key in 5.4317 once more (after pressing RST R/S) and press C. This time a new figure shows up in the display, 5.7214, the decimal equivalent of the figure which we keyed in (it is not possible to multiply or divide time or degree data without first converting it into its decimal equivalent). Now key in 17.83 and press R/S. The result is displayed as 102.0045, this time in the time format.

Now for the last exercise, let's press **RST R/S** and key in **5.4317** and then press **D**. Again the decimal equivalent, *5.7214*, appears in the display. Divide that by, say **2.79** and the result will be *2.0303* or two hours, three minutes and three seconds.

**HP-41C**. Initiating the program (Fig. 8-15) produces its identification, *TIME ARITHM*, followed by *FUNCTION*? followed by *ADD* 0=*YES*. If we want to add two values, then we press **0** followed by **R/S**. But if we don't want to add we will press **R/S**. What happens is this: In step 10 we have placed a 9 into the X register (it can be any number other than a zero). When the computer asks in step 13 if the value in the X register is equal to zero, the answer is no (unless we pressed **0** after being asked if we wanted to). If the answer had been yes, the computer would have executed step 14 and gone to LBL A which is the section of the program which performs the addition.

But, since we want to multiply, the answer to X=0? was no and the computer went on to step 15 which asks the same question about subtraction. The routine is repeated and the next question in the display will be MULTIP. 0=YES. We now press 0 and R/S and the display comes up with TIME: H/M/S, which means we want to know the time value to be multiplied. Enter 5.4317, which stands for five hours, 43 minutes and 17 seconds. The display now asks the FACTOR, requesting the figure to

| 01+LBL "TQ"<br>02 FIX 4<br>03 "TIME ARITHM."<br>04 AVIEK<br>05 PSE<br>06+LBL "T"<br>07 "FUNCTION ?"<br>08 AVIEW<br>09 PSE<br>10 9<br>11 "ADD 0=YES"<br>12 PROMPT<br>13 X=0?<br>14 GTO A<br>15 "SUBTR. 0=YES"<br>16 PROMPT<br>17 X=0?<br>18 GTO "S"<br>19 "MULTIP. 0=YES"<br>20 PROMPT<br>21 X=0?<br>22 GTO "M"<br>22 GTO "M" | 30 HR<br>31 STO 00<br>32 "FACTOR"<br>33 PROMPT<br>34 STO 01<br>35 RCL 00<br>36 *<br>37 HMS<br>38+LBL "R"<br>39 STO 02<br>40 "H/M/S="<br>41 ARCL 02<br>42 AVIEW<br>43 STOP<br>44 GTO "Q"<br>45+LBL D<br>46 "TIME: H/M/S"<br>47 PROMPT<br>48 HR<br>49 STO 00<br>50 "FACTOR"<br>51 PROMPT | 59 "TIME: H/M/S"<br>60 PROMPT<br>61 STO 00<br>62 "FACTOR:H/M/S"<br>63 PROMPT<br>64 STO 01<br>65 +<br>66 GTO "R"<br>67 *LBL "S"<br>68 "TIME: H/M/S"<br>69 PROMPT<br>70 STO 00<br>71 "FACTOR:H/M/S"<br>72 PROMPT<br>73 STO 01<br>74 -<br>75 GTO "R"<br>76 *LBL "0"<br>77 "AGGIN 0=NO"<br>78 PROMPT<br>79 X=0?<br>99 CTO "7" |
|----------------------------------------------------------------------------------------------------|----------------------------------------------------------------------------------------------------|----------------------------------------------------------------------------------------------------|
| 20 PROMPT<br>21 X=0?<br>22 GTO "M"<br>23 "DIVIDE 0=YES"<br>24 PROMPT<br>25 X=0?                                                                                                    | 49 STO 00<br>50 "FACTOR"<br>51 PROMPT<br>52 STO 01<br>53 RCL 00<br>54 PCL 01                                                                                                    | 77 "AGAIN 0=NO"<br>78 prompt<br>79 x=0?<br>80 gto "Z"<br>81 gto "T"                                                                                                    |
| 26 GTO D<br>27+LBL "M"<br>28 "TIME: H/M/S"<br>29 prompt                                                                                                    | 55 /<br>56 HMS<br>57 GTO "R"<br>58+LBL A                                                                                                    | 82+LBL "Z"<br>83 "END"<br>84 AVIEW<br>85 STOP<br>86 .END.                                                                                                    |

Fig. 8-15. This program performs arithmetic calculations using time or degree data on the HP- 41C.

multiply by. Let's really make it difficult and enter 17.83. The display instantly comes up with 102.0045 or 102 hours, no minutes and 45 seconds. Actually, the display will be H/M/S = 102.0045. If we use that figure and run the program again, this time using division, we'd be entering 102.0045; reply to FACTOR again with 17.83 and the result will show up as H/M/S = 5.4317.

After the result has been displayed, press  $\mathbf{R}/\mathbf{S}$  which, produces the question AGAIN?0=NO. Now, pressing R/S will start the program over with the question FUNCTION. But pressing 0 followed by R/S will END the display.

| Pros | gram | Ste | ps |
|------|------|-----|----|
|      |      |     |    |

| Cards: 1<br>Passes: 1<br>Partition: 479 59<br>For Addition:<br>1. Enter time or degree value in<br>H.MMSS (or D.MMSS) format<br>2. Press A<br>3. Enter amount to be used in addi-<br>tion<br>4. Press R/S<br>Display: Result in H.MMSS or<br>D.MMSS<br>For Subtraction:<br>Same, but use B key<br>For Multiplication:<br>Same, but use C key<br>For Division:<br>Same, but use D key | Passes: 3<br>Size: 003<br>Display: FUNCTION?<br>ADD 0=YES:<br>SUBTR. 0=YES; MULTIPL.<br>0=YES. DIVIDE 0= YES;<br>1. When appropriate function is in<br>display, press 0 and R/S<br>Display: TIME: H/M/S<br>2. Enter time (or degrees) in<br>H/MMSS (or D.MMSS) format;<br>R/S<br>Display: FACTOR?<br>3. Enter factor to be used in calcu-<br>lation; R/S<br>Display: The result in H.MMSS or<br>D.MMSS<br>All four functions operate in the<br>identical manner |
|----------------------------------------------------------------------------------------------------|----------------------------------------------------------------------------------------------------|
| HP-41C                                                                                                    | iucinical maniel.                                                                                                    |

# 410

Cards: 2

## FRACTIONS

This is a simple program that is handy when you must use tractions in mathematical calculations. Just try to figure out what the result of the following might be:

$$2.78 \times \frac{7}{9} + \left(\frac{11}{17} \times \frac{3}{5}\right) = ?$$

Obviously, the only way to do something like this is to change those

| TI-59                                                                                                    | HP-41C                                                                                                    |  |
|----------------------------------------------------------------------------------------------------|----------------------------------------------------------------------------------------------------|--|
| 000 CMS<br>001 CLR<br>002 FIX<br>003 04<br>004 LBL<br>005 A<br>006 STO<br>007 00<br>008 R/S<br>009 STO<br>010 01<br>011 RCL<br>012 00<br>013 ÷<br>014 RCL<br>015 01<br>016 =<br>017 STO<br>018 02<br>019 R/S | 01 LBL PPG 031<br>02 FRACTIONS<br>03 AVIEW<br>04 PSE<br>05 LBL 01<br>06 NUMBER<br>07 PROMPT<br>08 STO 00<br>09 DIVIDE BY ?<br>10 PROMPT<br>11 STO 01<br>12 RCL 00<br>13 RCL 01<br>14 /<br>15 STO 02<br>16 DECIMAL:<br>17 AVIEW<br>18 PSE<br>19 VIEW 02<br>20 STOP<br>21 GTO 01 |  |
| 01: Is simply an<br>identification for<br>my files                                                                                                    | 000: Clears all<br>memories                                                                                                    |  |

Fig. 8-16. The program steps for Divide By.

fractional values into decimals. The short program is given in Fig. 8-16. Here is what happens when we try to solve the above calculation.

**TI-59.** Turn the computer on and feed the program card into the card-reader slot. The display shows 0.0000. Press **7**, then **A** and the display reads 7.0000.

Press **9** and **R/S** and the display shows the result: 0.7778. For the next calculation enter **11**, press **A**, then **17**, then **R/S** and the display responds with 0.6471. Using the same sequence of steps the final result, 0.6000 will be in display.

With these figures, it is relatively easy to perform the calculation. Key in **2.78**, followed by these keystrokes:  $\times$  **0.7778** =+ (0.6471 ÷ **0.6**) = 3.2408.

**HP-41C.** Press **ON** to turn the computer on. Press  $\div$ , the userdefined key and start the program. The display, *FRACTIONS* changes to *NUMBER*. Enter **7**, press **R/S**. The display reads *DIVIDE BY*? Enter **9**, **R/S** and the display reads *DECIMAL* and changes to 0.7778.

Press R/S and the program starts over again. The other results are 0.6471 and 0.6000.

With these figures, it is relatively easy to perform the calculations. Find the result for the data inside the parentheses: **0.6471 ENTER 0.6**/, which results in a display of 1.0785. Store this in memory (**STO 00**). Now enter the balance: **2.78 ENTER 0.7778** × **RCL 00** +, and the display shows: 3.2408.

There is a simple way to reduce the length of this program, which is important if it is to be kept in the HP along with a number of other programs. As it is now, steps 11, 12, 14, and 15 in the TI and steps 12 and 13 in the HP are needed to place the two values into the appropriate consecutive order for the required division. The consecutive order is important when you divide, but it is of no consequence when you multiply. We can save extra steps that recall data from memory by multiplying by using the reciprocal of the value used for division. Both computers have a single key  $(1/\times)$  which produces the reciprocal of the number in display.

To convert  $\frac{7}{9}$  to the decimal equivalent, instead of dividing 7 by 9, we multiply 7 by the reciprocal of 9 which is 0.1111 and the result is again

0.7778. The two programs are given in Fig. 8-17.

| Program | Steps |
|---------|-------|
|---------|-------|

**TI-59** 

| HP-4 | 41 | С |
|------|----|---|
|------|----|---|

| Cards: 1                           | Cards: 1                              |
|------------------------------------|---------------------------------------|
| Passes: 1                          | Passes: 1                             |
| Partition: 479 59                  | Size: 003                             |
| 1. Enter principal number of frac- | 1. Enter principal number of fraction |
| tion                               | 2. Press <b>R/S</b>                   |
| 2. Press A                         | 3. Enter below-the-line number of     |
| 3. Enter below-the-line number of  | fraction                              |
| fraction                           | 4. Press <b>R/S</b>                   |
| 4. Press <b>R/S</b>                | Display: DECIMAL:                     |
| Display: Decimal equivalent        | Display: Decimal equivalent           |
|                                    |                                       |

# **DIVIDE BY?**

The purpose of this program is to figure out if one number can be divided by another number without a fraction remainder. Enter a number, then enter another number, and press **R/S**. If the first number can be divided by the second number, the HP will display *YES* and the **TI** will display *555555*. If it cannot be divided evenly by that number the HP will display **NO** and the **TI** will show a flickering *9999999999 99*.

There are times when it isn't easy to know the answer by doing calculations in the head. For instance, pick a year with an even number and find out whether it is, was or is going to be a leap year: 1980: Yes; 1776 YES; 1066: NO. (Actually they didn't have leap years before the year 1582—not a leap year—when the Gregorian calendar was adopted by the Western nations.)
| TI-59                                                                                                    | HP-41C                                                                                                    |
|----------------------------------------------------------------------------------------------------|----------------------------------------------------------------------------------------------------|
| 11-59<br>000 CMS<br>001 CLR<br>002 FIX<br>003 04<br>004 LBL<br>005 A<br>006 STO<br>007 00<br>008 R/S<br>009 STO<br>010 01<br>011 1/x<br>012 x<br>013 RCL<br>014 00<br>015 = | 01 PPG 031<br>02 FRACTIONS<br>03 AVIEW<br>04 PSE<br>05 LBL 01<br>06 NUMBER<br>07 PROMPT<br>08 STO 00<br>09 DIVIDE BY ?<br>10 PROMPT<br>11 STO 01<br>12 1/x<br>13 RCL 00<br>14 x<br>15 STOP<br>16 GTO 01 |
| 010 H/S                                                                                                    |                                                                                                    |

Fig. 8-17. Program steps for Divide By, Second Method.

Figures 8-18 and 8-19 show the two programs.

#### **Program Steps**

TI-59

Cards: 1 Passes: 1 Partition: 479 59

- 1. Enter number to be divided
- 2. Press A
- 3. Enter number by which to divide

Fig. 8-18. The TI-59 program designed to determine the divisibility of a number.

| 01+LBL "/"<br>02 "DIVIDE"<br>03 AVIEW<br>04 PSE<br>05+L8L "V"<br>06 "NUMBER"<br>07 PROMPT<br>08 STO 00<br>09 "DIVIDE BY"<br>10 PROMPT<br>11 STO 01<br>12 RCL 00<br>13 RCL 01 | 14 /<br>15 FRC<br>16 STO 02<br>17 X=0?<br>18 GTO "Z"<br>19 GTO "Y"<br>20+LBL "Z"<br>21 " YES"<br>22 AVIEW<br>23 STOP<br>24 GTO "W"<br>25+LBL "Y"<br>26 " NO" | 27 AVIEW<br>28 STOP<br>29+LBL "W"<br>30 1<br>31 "AGAIN 0=NO"<br>32 PROMPT<br>33 X=0?<br>34 GTO "X"<br>35 GTO "V"<br>36+LBL "X"<br>37 "END"<br>38 AVIEW<br>39 STOP<br>40 .END. |  |
|----------------------------------------------------------------------------------------------------|----------------------------------------------------------------------------------------------------|----------------------------------------------------------------------------------------------------|--|
|----------------------------------------------------------------------------------------------------|----------------------------------------------------------------------------------------------------|----------------------------------------------------------------------------------------------------|--|

Fig. 8-19. The HP-41C program designed to determine whether a number is divisible without developing fractions.

#### **TI-59**

| 4. Press R/S                         | Passes: 2                         |
|--------------------------------------|-----------------------------------|
| Display: Either 55555555 in a        | Size: 003                         |
| steady display or 99.9999999 in a    | Display: NUMBER                   |
| flashing display. The first means    | 1. Enter number to be divided;    |
| that the first figure can be divided | R/S                               |
| by the second without leaving a      | Display: <i>DIVIDE BY</i>         |
| fraction. The second display         | 2. Enter number by which to di-   |
| means that there will be a fraction  | vide; <b>R/S</b>                  |
| left over                            | Display: YES or NO, depending     |
|                                      | on whether the first number can   |
| нр-41С                               | be divided by the second, leaving |
| Cards: 1                             | no fractions                      |

## Cards: 1

**ENDLESS LOOP** 

One capability both computers has is the ability to perform a given series of calculations over and over again. The computer runs in circles, performing one or a series of calculations during each full circle, changing the data input each time. This is very useful, as we'll see when we examine some of the more complicated programs. For the moment, the purpose of this program is to demonstrate how such a loop works and why it is possible to "get hung up in a loop."

The program, illustrated in Figs. 8-20 and 8-21 consists of four separate parts. Each part will perform a certain function; addition, subtraction, multiplication, or division. I could have added squaring and taking square roots, but they tend to produce such astronomically large or small results

| 000<br>00234567890<br>00234567890<br>000<br>011234567890<br>01120120<br>0145017890<br>01120120<br>01120120<br>01200<br>0221200<br>02200<br>02200<br>02200<br>02200<br>02200<br>02200<br>022000<br>022000<br>022000<br>022000000                                                                                                    |
|----------------------------------------------------------------------------------------------------|
| 25 CLRS<br>47 LBL<br>11 A DI STO<br>91 CLB<br>76 LBL<br>76 LBL<br>76 LBL<br>76 LBX<br>85 CO<br>85 CO<br>85 CO<br>85 CO<br>85 CO<br>95 CO<br>94 CO<br>85 CO<br>95 CO<br>95 CLB<br>85 CO<br>95 CLB<br>85 CO<br>95 CLB<br>85 CO<br>95 CLB<br>85 CO<br>95 CLB<br>85 CO<br>95 CLB<br>85 CO<br>95 CLB<br>85 CO<br>95 CLB<br>85 CO<br>95 CLB<br>85 CO<br>95 CLB<br>85 CO<br>95 CLB<br>85 CO<br>85 CLB<br>85 CO<br>85 CO<br>85 CO<br>85                      |
| 0225678900<br>022290<br>033345567890<br>03334567890<br>044234567<br>04567<br>04567                                                                                                    |
| 13 C<br>42 STD<br>076 LBLX<br>75 RCL<br>95 STD<br>43 C<br>95 STD<br>95 STD<br>95 S                                                                                                    |
| 048905123456789012345678901234567890100000000000000000000000000000000000                                                                                                    |
| 95 =<br>42 STO<br>66 PAU<br>66 PAU<br>34 LE<br>55 STO<br>76 LB<br>42 OO<br>76 LB<br>42 OO<br>76 LB<br>42 OO<br>76 X<br>43 CO<br>95 STO<br>66 PAU<br>61 GTO<br>33 OO<br>61 SX<br>00 OO<br>61 SX<br>00 OO<br>61 SX<br>00 OO<br>61 SX<br>00 OO<br>61 SX<br>00 OO<br>61 SX<br>00 OO<br>61 SX<br>00 OO<br>61 SX<br>00 OO<br>60 PAU<br>55 OO<br>80 OO<br>80 OO |

Fig. 8-20. The Endless Loop program for the TI-59.

that a few turns through the loop would produce a number as meaningless as the national debt.

To run the program, put in a base number and a factor number. The base number is the one which we want to change by using the factor number, in repeated addition, subtraction, multiplication or division. In each case, the program is designed to display the result from each calculation for a brief period. This is accomplished by a double **PAU** (pause) command in the TI-59, while in the HP-41C we use **VIEW 00** and **PSE** (pause). This lets us see the result long enough to decide whether to go on with the program or stop it.

Stop the program by pressing  $\mathbf{R/S}$  for either computer. With both, the display returns to the factor number, so we can repeat the experiment with a different factor number. This way we can simply punch in a new factor number, press  $\mathbf{R/S}$  and the program will take off again.

With the TI all we need do is key in a new factor number, press  $\mathbf{A}$ , and then use any of the other four letter keys to determine the type of calculation we want.

Here is what happens with the two computers:

**TI-59.** Turn the computer on and feed in the program card. The display will show I when the card has been read. Press **CLR** and the display changes to 0. Now the program is ready to go. If the computer has been used for calculations prior to starting the program, it is always a good idea to play safe and press **RST R/S**, which takes the program through steps 000 and 001, designed to remove all left over data from any memories.

Now enter the factor number and press A. The number is now in display Fig. 8-22. Key in the base number and press the letter key which coincides with the type of calculation you want (B= addition; C= subtraction; D= multiplication; E= division). The computer will display the successive results and will continue to do so indefinitely until you press R/S or the computer is shut off, in which case the program is lost until the magnetic card is again fed into the card-reader slot.

**HP-41C.** Press **ON** and start the program by pressing the appropriate user-defined key. The display shows *ENDLESS LOOP*, then changes to *FACTOR*? Enter the factor number and press R/S.

Fig. 8-21. Four endless-loop programs combined in one for the HP- 41C.

| 5          | STO      | 5            | STO       | 5              | STO                     | 5              | STO       |
|------------|----------|--------------|-----------|----------------|-------------------------|----------------|-----------|
| у.<br>Е    | 1        | у.<br>Е      | 1         | IJ.            | 1                       |                | 1         |
| 5.         | R/S      | 5.           | R/S       | 5.             | R/S                     | 5.             | R/S       |
| 5.<br>5.   | STO      | 5.<br>5.     | STO       | 5.<br>5.       | STO                     | 5.<br>5.       | STO       |
| 5. +       |          | 5            | -         | 5. ×           |                         | 5. ÷           | DCI       |
| э.         | HCL      | 5.           | HCL<br>1  | 5.             | HOL<br>1                | 5.             | HOL<br>1  |
| 5.<br>5. = |          | 5.<br>5. =   | =         | 5.<br>5. =     |                         | 5.<br>5. =     |           |
| 10.        | 070      | 0.           | 870       | 25.            | STO.                    | 1.             | eto.      |
| 10.        | 0        | 0.           | 0         | 25.            | 0                       | 1.             | 0         |
| 10.<br>10. | GTO      | 0.<br>0.     | GTO       | 25.<br>25.     | GTO                     | 1.<br>1.       | GTO       |
| 10         | LNX      | 0            | 1 /X      | 25             | $\sqrt{\mathbf{x}}$     | 4              | X =       |
| 10.        | RCL      | 0.<br>0.     | RCL       | 25.<br>25.     | RCL                     | 1.<br>1.       | RCL       |
| 5.         | 1        |              | 1<br>5.   |                | 1<br>5.                 |                | 1         |
| 5.         | =        | 5.           | =         | 5.             | =                       | 5.             | =         |
| 15.        | STO      | -5.<br>-5.   | STO       | 125.           | STO                     | 0.2            | STO       |
| 15.        | 0        | -5.          | 0         | 125.           | 0                       | 0.2            | 0         |
| 15.        | GTO      | -5.          | GTO       | 125.           |                         | 0.2            | GTO<br>X2 |
| 15.        | +        | -5.          | -         | 125.           | X                       | 0.2            | ÷         |
| 15.        | RCL<br>1 | -5.          | RCL<br>1  | 125.           | RCL<br>1                | 0.2            | RCL<br>1  |
| 5.<br>5    | _        | 5.<br>5      | -         | 5.<br>5        | -                       | 5.             | -         |
| 20.        | _        | -10.         | -         | 625.           | -                       | 0.04           | -         |
| 20.        | STO<br>0 | -10.         | STO<br>0  | 625.           | STO<br>0                | 0.04           | STO<br>0  |
| 20.        | сто      | -10.<br>-10  | GTO       | 625.<br>625    | GTO                     | 0.04           | GTO       |
| 20.        | LNX      | -10.         | 1/X       | 025.           | $\sqrt{X}$              | 0.04           | X2        |
| 20.<br>20. | +<br>RCL | -10.<br>-10. | RCL       | 625.<br>625.   | RCL                     | 0.04<br>0.04   | ÷<br>RCL  |
| 5          | 1        | 5            | 1         | 5              | 1                       | 5              | 1         |
| 5.         | =        | 5.           | =         | 5.             | =                       | 5.             | =         |
| 25.<br>25. | STO      | -15.<br>-15. | STO       | 3125.<br>3125. | STO                     | 0.008<br>0.008 | STO       |
| 25         | 0        | -15          | 0         | 3125           | 0                       | 0.008          | 0         |
| 25.        | GTO      | -15.         | GTO       | 3125.          | GTO                     | 0.008          | GTO       |
| 25.        | LNX<br>+ | -15.         | 1 /X<br>- | 3125.          | $\mathbf{v} \mathbf{x}$ | 0.008          | X2<br>÷   |
| 25.        | RCL      | -15.         | RCL<br>1  | 3125.          | RCL<br>1                | 0.008          | RCL<br>1  |
| 5.         |          | 5.           |           | 5.             | •                       | 5.             |           |
| 5.<br>30.  | =        | 5.<br>-20.   | =         | 5.<br>15625.   | =                       | 5.<br>0.0016   | =         |
|            |          |              |           |                |                         |                |           |

Fig. 8-22. The printouts tracing the actions of the TI-59 when running the four versions of the Endless Loop program.

| GIAIOI "II"             | "BASE NO. ?" | PSE          |
|-------------------------|--------------|--------------|
| DIVLOL LL               | PROMPT       | GTO "LL6"    |
| ето 99                  | BASE NO. ?   |              |
| •CUDI CCC   AAP*        | 5.0000 RUN   |              |
| CRDLESS LOOK            | STO 00       | 31+LBL -LL6" |
| TUDITCE 1000            |              | RCL 01       |
| ENULESS LOUP            | 31+LBL -LL6" | 5.0000 ***   |
| *EOCTOP 2*              | RCL 01       | ST+ 00       |
| PONMPT                  | 5.0000 ***   | VIEW 00      |
|                         | ST+ 00       | 20.0000      |
| FHUTUR : 5 0000 PIIN    | VIEN 00      | PSE          |
| 3.0000 KON<br>STD 01    | 10.0000      | GTO "L1.6"   |
| 010 01                  | PSE          |              |
| •ODD 0=YES"             | GTO •LL6•    | 71+1B) *116* |
| PROMPT                  |              | RCL 01       |
| ODD 8=YES               | 31♦LBL "LL6" | 5.0000 ***   |
| ALD OTICO<br>A.AAAA RUN | RCL 01       | ST+ 99       |
| X=0?                    | 5.0000 ***   | VIEW 00      |
| GTO "LL2"               | ST+ 00       | 25,0000      |
|                         | VIEN 00      | FSE          |
| 27+LBL "LL2"            | 15.0000      | GTO "L'E     |
|                         |              |              |
|                         |              |              |

Fig. 8-23. The printout tracing the action of the HP-41C when running the additional portion of the Endless Loop.

The display gives us a chance to decide on the type of calculation we want to perform. It asks ADD 0 = YES. This means that if we want addition, press **0** and **R/S**. If we don't simply press **R/S** and the display changes to: *SUBTR*. 0 = YES.

The same routine is followed for multiplication and division. This is one of the simplest ways the computer can prompt the operator to make a decision. When the decision has been made and 0 followed by  $\mathbf{R/S}$  has been pressed, the display asks *BASE NO.?* Enter it, press  $\mathbf{R/S}$  and the program is off and running and will continue to do so until you press  $\mathbf{R/S}$  or press **OFF** (Figs. 8-23, 8-24, 8-25 and 8-26).

The accompanying illustrations show how the computers go through the same routine over and over again. In this example I have purposely designed a loop that never stops on its own accord. If this loop were included in a longer and more complicated program, it would simply sit there and go around and around with the display indicating by a flickering C in the TI or that erratically moving bird figure in the HP that it is busy computing. When that happens, the program itself must be stopped and it is up to the operator to take it out of the hung-up loop condition.

You would never want to do this on purpose in a program, but it does occasionally happen by accident, and can become a frustrating problem,

especially if no printer is available to determine what went wrong where. Whenever you use a loop as part of a program, a means must be provided to permit the program to get out of that loop. Usually this is done by comparing each successive sum with a fixed number, and when the result of the calculation is "equal or greater" or "equal or lesser" (depending on the type of calculation being used) than that number, the next instruction would be a GTO (go to) instructor in the HP or simply a certain label in the TI. The computer would accept that new command and be disentangled from the loop.

| Program S | teps |
|-----------|------|
|-----------|------|

TI-59

| Cards: 1             | 1. Enter nu                  | mber to be used as fac- |  |
|----------------------|------------------------------|-------------------------|--|
| Passes: 1            | tor in repeated calculations |                         |  |
| Partition: 479 59    | 2. Press A                   |                         |  |
|                      |                              |                         |  |
|                      |                              |                         |  |
| 0 010                | 5.0000 RUN                   | ST- 00                  |  |
| - ENDLECC 1000*      | STO 00                       | VIEW 00                 |  |
| "ENDLESS LUUP"       |                              | -10.0000                |  |
| HAIFM                | 41+L8L "LL7"                 | PSE                     |  |
| ENDLESS LOUP         | RCL 01                       | GTO "LL7"               |  |
| FOC<br>FOCTOR 2*     | 5.0000 ***                   |                         |  |
|                      | ST- 00                       |                         |  |
|                      | VIEW 00                      | 41+LBL "LL7"            |  |
|                      | <b>0.</b> 0000               | RCL 01                  |  |
| J.0000 KUN<br>CTO GI | PSE                          | 5.0000 ***              |  |
| 510 81               | GTO "LL7"                    | ST- 00                  |  |
| -0DD 8-426           |                              | VIEW 00                 |  |
| 000MDT               | 41+LBL "LL7"                 | -15.0000                |  |
| OND 9=YES            | RCL 01                       | PSE                     |  |
| RIN                  | 5.0000 ***                   | GTO "LL7"               |  |
| X=92                 | ST- 00                       |                         |  |
| SUBTR, A=YES"        | VIEN 00                      | 41+LBL "LL7"            |  |
| PROMPT               | -5.0000                      | RCL 01                  |  |
| SUBTR, A=YES         | PSE                          | 5.0000 ***              |  |
| A.AAAA RUN           | GTO "LL7"                    | ST- 00                  |  |
| X=8?                 |                              | VIEW 00                 |  |
| GTO "LL3"            | 41 <b>♦LBL ■L</b> L7"        | -20.0000                |  |
| 37♦LBL =LL3=         | RCL 01                       | PSE                     |  |
| "BASE NO. ?"         | 5.0000 ***                   | GTO "LL7"               |  |
| PROMPT               |                              |                         |  |
| BASE NO. ?           |                              |                         |  |

**Fig. 8-24.** The printout tracing the actions of the HP-41C when running the subtraction portion of the Endless Loop program.

| 3. Enter base number to be used      | Passes: 3                                  |
|--------------------------------------|--------------------------------------------|
| in conjunction with the factor       | Size: 002                                  |
| number                               | Display: FACTOR?                           |
| 4. Press <b>B</b> for add            | 1. Enter number to be used                 |
| <b>C</b> for subtract                | 2. Press R/S                               |
| <b>D</b> for multiply                | Display: $ADD \ 0 = YES$ ;                 |
| E for divide                         | $\mathbf{R}/\mathbf{S}$ : SUBTR. $0 = YES$ |
| Display: One after another, the      | <b>R/S</b> : $MULTIP$ . $0 = YES$          |
| results of repeated calculations     | <b>R/S</b> : DIVIDE $0 = YES$              |
| involving the factor and base num-   | 3. For desired function, press 0           |
| bers appear in the display           | then <b>R/S</b>                            |
| 5. Press <b>R/S</b> to stop the loop | Display: BASE NO.?                         |
|                                      | 4. Enter number to be used in con-         |
| HP-41C                               | junction with the original number          |
|                                      | (step 1)                                   |
| Cards: 2                             | 5. <b>K/S</b>                              |

| 01+LSL "LL"<br>0<br>STO 00 | MULTIP. 0=YES<br>0.0000 Run<br>X=9? | VIEW 00<br>125.0000<br>PSE |
|----------------------------|-------------------------------------|----------------------------|
| "ENDLESS LOOP"             | GTO "LL4"                           | GTO "LL8"                  |
| AVIEW                      |                                     |                            |
| ENDLESS LOOP               | 47+LBL "LL4"                        |                            |
| PSE                        | "BASE NO. ?"                        |                            |
| "FACTOR ?"                 | PROMPT                              | 51+LBL "LL8"               |
| PROMPT                     | BASE NO. ?                          | RCL 01                     |
| FACTOR ?                   | 5.0000 RUN                          | 5.0000 ***                 |
| 5.0000 RUN                 | STÜ 00                              | ST* 00                     |
| STO 01                     |                                     | VIEW 00                    |
| 1                          | 5i∳∟BL "LL8"                        | 625.0000                   |
| •ADD Ø=YES•                | RCL 01                              | PSE                        |
| PROMPT                     | 5.0000 ***                          | GTO "LL8"                  |
| ADD 0=YES                  | ST* 00                              |                            |
| RUN                        | VIEW 00                             | 5141 D1 =110=              |
| X=0?                       | 25.0000                             | Dri Di                     |
| "SUBTR. 0=YES"             | PSE                                 | 5 0000 +++                 |
| PROMPT                     | GTO "LL8"                           | 0.0000 +++                 |
| SUBTR. 0=YES               |                                     | 00 UTEU AA                 |
| RUN                        | 51+LBL "LL8"                        | 7 125 0000                 |
| X=0?                       | RCL 01                              | 3/123.0000<br>DCC          |
| -MULTIP. 0=YES"            | 5.0000 ***                          | FJC<br>CTO +110+           |
| PROMPT                     | ST* 00                              | GIU LLO                    |

Fig. 8-25. The printout tracing of the action of the HP-41C when running the multiplication section of the Endless Loop program.

| XEQ "LL"        | PROMPT         | 61+LBL "LL9" |
|-----------------|----------------|--------------|
|                 | MULTIP. 0=YES  | RCL 01       |
| 01+LBL "LL"     | RUN            | 5.0000 ***   |
| 0               | X=0?           | ST/ 00       |
| STO 00          | "DIVIDE 0=YES" | VIEW 00      |
| "ENDLESS LOOP"  | PROMPT         | 0.2008       |
| AVIEW           | DIVIDE 0=YES   | PSE          |
| ENDLESS LOOP    | 0.0000 RUN     | GTO "LL9"    |
| PSE             | X=0?           |              |
| •FACTOR ?"      | GTO "LL5"      | 61+LBL "LL9" |
| PROMPT          |                | RCL 01       |
| FACTOR ?        | 57+LBL "LL5"   | 5.0000 ***   |
| 5.0000 RUN      | "BASE NO. ?"   | ST/ 00       |
| STO 01          | PROMPT         | VIEW 00      |
| 1               | BASE NO. ?     | 0.0400       |
| "ADD 0=YES"     | 5.0000 RUN     | PSE          |
| PROMPT          | STO 00         | GTO "LL9"    |
| ADD 0=YES       |                |              |
| RUN             | 61+LBL -LL9-   | 61+LBL "LL9" |
| X=0?            | RCL 01         | RCL 01       |
| "SUBTR. 0=YES"  | 5.0000 ***     | 5.0000 ***   |
| PROMPT          | ST/ 00         | ST/ 00       |
| SUBTR. 0=YES    | VIEW 00        | VIEW 00      |
| RUN             | 1.0000         | 0.0080       |
| X=0?            | PSE            | PSE          |
| •MULTIP. 0=YES• | GTO "LL9"      | GTO "LL9"    |

Fig. 8-26. The printout of the action of the HP-41C when running the divide section of the Endless Loop program.

#### HP-41C

Display: One after another, the results of repeated calculations

appear in the display 6. **R/S** stops loop

## **AVERAGES**

Averaging of a number of figures is not particularly complicated; it's simply a nuisance. This program simplifies the procedure.

Enter all the data, add them all together, and divide the total. The program does this for us, and at the same time tells us how many individual figures were used in the averaging process.

**TI-59.** The program (Fig. 8-27) for the TI uses the **A** and the **B** keys; enter the values one after the other, pressing **A** after each entry. By doing so, two things being accomplished: the entries are added to one another and the last total will appear in the display, and the number of entries is counted and stored in an appropriate register for future use.

When all entries have been made, press B and the first display will show the number of entries which have been made. Press R/S and the

grand total of the entries will appear in the display. Press R/S again and the average will be displayed.

Steps 000 and 001 (Fig. 8-27) are used to clear all leftover data out of the computer. To make sure that actually takes place, always start this (and all) programs in the TI with **RST R/S**. Failing that, the computer would skip the first two steps.

Steps 002 through 015 collect and add the value entries in  $R_{00}^{}$ , accomplished by using SUM 00 (steps 004 and 005) instead of the more cumbersome STO 00 + RCL 01 = STO 01 which would have accomplished the same result.

Steps 006 through 012 place the number of entries into  $R_{01}$  by adding 1 when each entry is made.

Steps 013 and 014 recall the contents of  $R_{00}^{0}$  into the display. Thus, when A is pressed after an entry, the sum up to that point appears in the display.

Steps 016 through 027 cause the number of entries now stored in  $R_{03}$  to appear in the display when key **B** is pressed.

Steps 028 through 032 recall the contents of  $R_{00}^{}$ , the total sum of the entries, into the display.

Steps 033 through 039 divide that last displayed value by the number of entries and then, upon pressing  $\mathbf{R}/\mathbf{S}$ , displays the result which is the average.

**HP-41C.** Once initialized, the display, (Fig. 8-28) identifies the program with *AVERAGES* and then requests *ENTER VALUE*. Enter **87.05** and press **R/S**. The display again says *ENTER VALUE*. In this manner we enter all the values involved. Let's enter: **15.2**, **87.03**, **0.147**, **125** and **11.9**. Then, when the display again requests *ENTER VALUE*, press **0** to inform the computer that is all. Press **R/S** and the computer tells us *NO*. *ENTRIES* = 6. Pressing **R/S** produces *TOTAL* = *326.33*, and pressing **R/S** again results in *AVERAGE* = *54.39*.

Steps 01 through 05 identify the program and step 05 (**CLRG**) clears any data leftover in the registers. Steps 06 through 12 enter the keyed-in value in registers  $R_{03}$  and  $R_{00}$ .  $R_{03}$  simply retains the last entry, while  $R_{00}$ adds it to all previous entries. Steps 11 and 12 add a 1 to whatever is in register  $R_{01}$ . Thus,  $R_{01}$  keeps track of the number of entries made, while  $R_{00}$ keeps the total of those entries.

Step 13 recalls the last entry into the X register to compare it with 0. If the last entry was 0, the computer goes to **LBL 01**. If anything other than 0 was entered, it goes back to **LBL 00** for additional entries.

Steps 18 through 21 in **LBL 01** reduce the number of entries by one, because the computer did count the last entry of a 0 as a legitimate entry, which it was not (it was simply the signal that all entries had, in fact, been made), and stores the result again in  $R_{01}$ . In steps 22 through 25 the total of all values is divided by the number of entries and the result is stored in  $R_{02}$ .

Steps 27 through 39 are used to display the results, first the number of entries, then the total of the values entered, and then the average.

| 000<br>001<br>002<br>004<br>005<br>006<br>007<br>008<br>009<br>010<br>011<br>012<br>013 | 47 CMS<br>25 CLP<br>76 LBL<br>11 A<br>44 SUM<br>00 00<br>43 RCL<br>01 01<br>85 +<br>01 1<br>95 =<br>42 STD<br>01 01<br>43 RCL | 014<br>015<br>017<br>018<br>019<br>020<br>021<br>022<br>022<br>022<br>022<br>022<br>022<br>022<br>022 | 00 00<br>91 R/S<br>76 LBL<br>12 B<br>58 FIX<br>00 00<br>43 RCL<br>01 01<br>75 -<br>01 1<br>95 =<br>42 STD<br>03 03<br>91 R/S | 028<br>029<br>030<br>032<br>033<br>034<br>035<br>036<br>037<br>038<br>039<br>040 | 58 FIX<br>02 02<br>43 RCL<br>00 00<br>91 R/S<br>55 ÷<br>43 RCL<br>03 03<br>95 =<br>42 STU<br>02 02<br>91 R/S<br>00 0 |
|-----------------------------------------------------------------------------------------|----------------------------------------------------------------------------------------------------|----------------------------------------------------------------------------------------------------|----------------------------------------------------------------------------------------------------|----------------------------------------------------------------------------------|----------------------------------------------------------------------------------------------------|
|-----------------------------------------------------------------------------------------|----------------------------------------------------------------------------------------------------|----------------------------------------------------------------------------------------------------|----------------------------------------------------------------------------------------------------|----------------------------------------------------------------------------------|----------------------------------------------------------------------------------------------------|

Fig. 8-27. The TI-59 version of Averages.

## **Program Steps**

## TI-59

| Cards: 1                            | many values as are to be averaged   |
|-------------------------------------|-------------------------------------|
| Passes: 1                           | 4. Press <b>B</b>                   |
| Partition: 479 59                   | Display: The number of entries      |
| 1. Enter value                      | 5. Press <b>R/S</b>                 |
| 2. Press A                          | Display: Grand total of all entries |
| 3. Repeat steps 1 and 2 to enter as | 6. Press R/S                        |
| •                                   |                                     |

| 01+L8L "PPG 039" | 14 X=0?   | 27 "NO.ENTRIES=" |
|------------------|-----------|------------------|
| 02 "AVERAGES"    | 15 GTO 01 | 28 ARCL 01       |
| 03 AVIEW         | 16 GTO 00 | 29 AVIEW         |
| 04 PSE           |           | 30 STOP          |
| 05 CLRG          | 17+LBL 01 | 31 FIX 2         |
|                  | 18 RCL 01 | 32 "TOTAL="      |
| 06+LBL 00        | 19-1      | 33 ARCL 00       |
| 07 "ENTER VALUE" | 20 -      | 34 AVIEW         |
| 08 PROMPT        | 21 STO 01 | 35 STOP          |
| 09 STO 03        | 22 RCL 00 | 36 "AVERAGE="    |
| 10 ST+ 00        | 23 RCL 01 | 37 ARCL 02       |
| 11 1             | 24 /      | 38 AVIEW         |
| 12 ST+ 01        | 25 STO 02 | 39 STOP          |
| 13 RCL 03        | 26 FIX 0  | 40 .END.         |

Fig. 8-28. The Averages program, for the HP- 41C.

#### TI-59

Display: The average

#### HP-41C

Cards: 1 Passes: 1 Size: 004 Display: ENTER VALUE

1. Enter value; **R/S** Display: *ENTER VALUE*  Repeat the above as often as desired. When last entry has been made, press 0 and R/S Display: NO ENTRIES = and number
Press R/S Display: TOTAL = all entries
Press R/S Display: AVERAGE = and average

### LIMITED RHUMBLINE

Here we ask the computer to tell us not only the distance between two points, but also the direction from one point to the other in degrees.

Let's assume the two points are New York, New York, and Houston, Texas. The accuracy of the distance reply will be degraded somewhat by the fact that Houston lies below the 30th parallel, but it won't be enough to make any serious difference.

Enter 40.38 for the latitude and 73.46 for the longitude at New York City. Then enter 29.57 and 95.21 for the latitude and longitude respectively at Houston. When the computer gets through computing, it will display MILES = 1,360 (or simply 1360 in the TI). When we press **R/S** (or **2nd E'** in the TI) the display tells us DIR.DEGR. = 238 (or simply 238) in the TI-59), representing the straight-line direction from New York City to Houston (Figs. 8-29 and 8-30). (By the way, you might have noticed that when you enter the coordinates into the TI and then press the letter key, the display is at variance from the input data. For instance, keying in **29.57** and pressing **C** results in a display of 29.95. The reason, of course, is that the computer converts the input to the decimal equivalent, and 29 degrees and 57 minutes are equal to 29.95 degrees.)

This program is limited to areas between the 30th and 50th parallel, with accuracy decreasing the farther we venture from the 35th parallel.

#### **Program Steps**

**TI-59** Cards: 1 7. Enter destination longitude Passes: 1 8. Press D Partition: 479 59 9. Press E 1. Enter start latitude **Display:** Distance 2. Press A 10. Press R/S 3. Enter start longitude Display: Degrees of direction 4. Press B HP-41C 5. Enter destination latitude 6. Press C Cards: 2

#### HP-41C

| Passes: 3                          | Display: DEST. LONG.?                |  |  |
|------------------------------------|--------------------------------------|--|--|
| Size: 017                          | 4. Enter destination lon-            |  |  |
| Display: START LAT.?               | gitude; <b>R/S</b>                   |  |  |
| 1. Start latitude; R/S             | Display: <i>MILES</i> = and distance |  |  |
| Display: START LONG.?              | 5. Press <b>R/S</b>                  |  |  |
| 2. Enter start longitude; R/S      | Display: DIR.DEGR. = and di-         |  |  |
| Display: DES. LAT.?                | rection in degrees                   |  |  |
| 3. Enter destination latitude; R/S | -                                    |  |  |

#### RHUMBLINE II

This program is designed to provide distance information with great accuracy from the equator to the 70th parallel. If asked to compute data for a point above that parallel, the computer will respond with *NOT POSSI-BLE*. This is not the completely scientific approach to the subject used in rhumbline programs designed for the long distance operation of aircraft, but it is simpler to dissect than one of those overly obscure mathematical formulas.

**TI-59.** The program for the TI-59 (Fig. 8-31) is a carbon copy of that for the HP, using 387 steps rather than 260, but each section is the same as described in that section.

The program works like this: Enter the starting latitude and press **A**. Then enter the starting longitude and press **B**. Next the destination latitude followed by **C**, and the destination longitude followed by **D**. Pressing **E** will, after some computing time, produce the distance figure in the display, and pressing **R/S**, will change that to the direction in degrees.

**HP-41C.** Upon initialization the program (Fig. 8-32) will display *DIRCT DIST*. followed by *START LAT*.? Let's enter the coordinates for Santa Fe, **35.37** for the latitude and **106.03** for the longitude. Use the coordinates for Los Angeles for the destination, **33.56** and **118.26**, and the computer replies with *MILES*=735. Pressing **R/S** results in *DIR.DEGR.* = 245.

The program includes a routine which permits the computer to calculate distance and direction information for two points which lie on either side of the international dateline. (It can't deal with two points on either side of the equator. It can be used in the northern or southern hemisphere, but not simultaneously in both.)

Let's make the computer calculate the distance and direction information for Los Angeles and Nagoya, Japan. The coordinates for Nagoya are approximately 35.31 and 135.25, but this latter is an Eastern longitude and it must therefore be entered as -135.25. Key in **33.56** and **118.26** for Los Angeles, and then **35.31** and **135.25** followed by **CHS**. The display reads *MILES* = 5,711 and after that *DIR.DEGR*. = 271.

Steps 01 through 04 identify the program.

Steps 05 through 10 accept and store the starting latitude data.

| 000     47     CMS       001     25     CLR       002     76     LBL       003     11     A       004     58     FIX       005     02     02       006     88     DMS       007     42     STI       008     01     01       009     91     R/S       010     76     LBL       011     12     B       012     88     DMS       013     42     STI       014     02     02       015     91     R/S       016     76     LBL       017     13     C       018     88     DMS       020     03     03       021     91     R/S       022     76     LBL       023     14     D       024     88     DMS       025     42     STI       026 | $\begin{array}{c} 040\\ 0412\\ 0443\\ 0445\\ 0445\\ 0467\\ 0467\\ 0467\\ 0555\\ 05567\\ 05567\\ 0556666\\ 06666\\ 06666\\ 06666\\ 0772\\ 0777\\ 077\\ 077\\ 077\\ 077\\ 077\\ 0$ | 01 01<br>75 RCJ RCJ RCJ RCJ RCJ RCJ RCJ RCJ RCJ RCJ | $\begin{array}{c} 08012\\ 08823456789012345678901234456789000000000000000000000000000000000000$ | 10<br>RC5<br>RC10<br>SCL0<br>SCL0<br>SCL0<br>SCL0<br>SCL0<br>SCL0<br>SCL0<br>SCL |
|----------------------------------------------------------------------------------------------------|----------------------------------------------------------------------------------------------------|-----------------------------------------------------|-------------------------------------------------------------------------------------------------|----------------------------------------------------------------------------------|
|----------------------------------------------------------------------------------------------------|----------------------------------------------------------------------------------------------------|-----------------------------------------------------|-------------------------------------------------------------------------------------------------|----------------------------------------------------------------------------------|

| 120   32   X:I     121   43   RCL     122   04   04     123   77   GE     124   39   CDS     125   30   TAN     126   76   LBL     127   39   CDS     128   02   2     129   07   7     130   00   0     131   42   STD     132   14   14     133   87   IFF     134   00   00     135   33   X2     136   23   LNX     137   76   LBL     138   30   TAN     139   09   9     140   00   0     141   42   STD     142   15   15     143   87   IFF     144   00   00     144   54   X     145   34   FX     146 | 161234567890123456789012345678901234567890123456789111111111111111111111111111111111111 | 33 X2<br>X2<br>RC1<br>33 R 03<br>X2<br>R 03<br>X2<br>X2<br>X2<br>X2<br>X2<br>X2<br>X2<br>X2<br>X2<br>X2<br>X2<br>X2<br>X2 | 20123456789011234567890123456789012334567<br>222222222222222222222222222222222222 | 16<br>16<br>17<br>16<br>18<br>18<br>16<br>18<br>18<br>16<br>18<br>18<br>18<br>18<br>18<br>18<br>18<br>18<br>18<br>18 |
|----------------------------------------------------------------------------------------------------|-----------------------------------------------------------------------------------------|----------------------------------------------------------------------------------------------------|-----------------------------------------------------------------------------------|----------------------------------------------------------------------------------------------------|
|----------------------------------------------------------------------------------------------------|-----------------------------------------------------------------------------------------|----------------------------------------------------------------------------------------------------|-----------------------------------------------------------------------------------|----------------------------------------------------------------------------------------------------|

| 01+LBL "RL"<br>02 "DIRECT DIST."<br>03 AVIEW<br>04 PSE                                                | 40 /<br>41 STO 07<br>42 RCL 06<br>43 67<br>44 *                                                  | 79 RCL 04<br>80 X>Y?<br>81 GTO C<br>82 GTO D                                              |
|----------------------------------------------------------------------------------------------------|--------------------------------------------------------------------------------------------------|-------------------------------------------------------------------------------------------|
| 05+LBL 00<br>06 "START LAT. ?"<br>07 PROMPT<br>08 STO 01<br>09 HR<br>10 STO 01<br>11 "START LONG. ?"  | 45 STO 08<br>46 RCL 07<br>47 0.38<br>48 *<br>49 67<br>50 -<br>51 ABS                             | 83+LBL C<br>84 270<br>85 STO 13<br>86 FS? 00<br>87 GTO F<br>88 GTO E                      |
| 12 PROMPT<br>13 STO 02<br>14 HR<br>15 STO 02<br>16 "DEST. LAT. ?"<br>17 PROMPT<br>19 CTO 07           | 52 STO 10<br>53 RCL 05<br>54 RCL 10<br>55 *<br>56 STO 11<br>57 RCL 08                            | 89+LBL D<br>90 90<br>91 STO 14<br>92 FS? 00<br>93 GTO F<br>94 GTO G                       |
| 10 510 65<br>19 HR<br>20 STO 03<br>21 "DEST. LONG. ?"<br>22 PROMPT<br>23 STO 04<br>24 HR<br>25 STO 04 | 50 ENTERN<br>59 RCL 11<br>60 R-P<br>61 STO 12<br>62 X<>Y<br>63 STO 15<br>64 FIX 0<br>65 "MILES=" | 95+LBL B<br>96 RCL 02<br>97 ENTER↑<br>98 RCL 04<br>99 X>Y?<br>100 GTO C<br>101 GTO D      |
| 26 RCL 02<br>27 RCL 04<br>28 -<br>29 ABS<br>30 STO 05<br>31 RCL 01<br>32 PCL 03                       | 66 ARCL 12<br>67 AVIEW<br>68 STOP<br>69 RCL 02<br>70 ENTER↑<br>71 RCL 04<br>72 X=Y2              | 102+LBL E<br>103 RCL 03<br>104 ENTER↑<br>105 RCL 01<br>106 X>Y?<br>107 GTO H              |
| 33 -<br>34 ABS<br>35 STO 06<br>36 RCL 01<br>37 RCL 03<br>38 +<br>39 2                                 | 73 GTO A<br>74 GTO B<br>75+LBL A<br>76 SF 00<br>77 RCL 02<br>78 ENTER↑                           | 108 GTO I<br>109+LBL G<br>110 RCL 03<br>111 ENTER↑<br>112 RCL 01<br>113 X>Y?<br>114 GTO J |

Fig. 8-30. Rhumbline for the HP- 41C.

| 115 GTO "K" | 128+LBL J   | 141 RCL 16         |
|-------------|-------------|--------------------|
|             | 129 RCL 14  | 142 ABS            |
| ii6+L8L I   | 130 RCL 15  | 143 STO 16         |
| 117 RCL 13  | 131 +       | 144 "DIR.DEGR.="   |
| 118 RCL 15  | 132 STO 16  | 145 ARCL 16        |
| 119 +       | 133 GTO F   | 146 AVIEW          |
| 120 STO 16  |             | 147 STOP           |
| 121 GTO F   | 134+LBL "K" | 148 "AGAIN? 0=YES" |
|             | 135 RCL 15  | 149 PROMPT         |
| 122+LBL H   | 136 RCL 14  | 150 X=0?           |
| 123 RCL 15  | 137 -       | 151 GTO 00         |
| 124 RCL 13  | 138 STO 16  | 152 "END"          |
| 125 -       | 139 GTO F   | 153 AVIEW          |
| 126 STO 16  |             | 154 STOP           |
| 127 GTO F   | 140+LBL F   | 155 END            |
|             |             | 10                 |
|             |             |                    |

Steps 11 through 19 accept and store the starting longitude data. After storing the figure in  $R_{02}$  the program compares it to zero. If the figure is a negative figure (meaning an East longitude), it considers that figure to be smaller than zero and tells the computer to **GTO EE** where that negative figure is added to 360 before the computer goes on with the balance of the program. If it is not a negative figure, the computer goes directly to the next section.

Steps 20 through 25 accept and store the destination latitude data.

Steps 26 through 34 repeat what took place in steps 11 through 19.

Steps 35 through 52 relate the two sets of coordinates to one another, determining the number of latitudes and longitudes covered, and determine the average latitude for the entire distance being covered.

Steps 53 through 58 and steps 59 through 64 are the sections in which negative longitude data are turned into positive values which the computer can deal with.

Steps 65 through 137 determine at what latitudes the two points are located and what distance between longitudes is to be used for the problem.

Steps 138 through 142 place *NOT POSSIBLE* into the display and tell the computer to go on to the section which contains the *END* legend.

Steps 143 through 146 place the END legend into the display.

Steps 147 through 179 construct the theoretical rectangle with the diagonal line which determines the distance from point to point, and the degree in terms of direction. It then places the distance into the display as  $MILES = \mathbf{xxx}$ . The degree figure must be related to 270 or 90 to be correct.

Steps 180 through 187 determine whether the direction is east-to-west or west-to-east.

| $\begin{array}{cccccc} 000 & 47 & \text{CMS} \\ 001 & 25 & \text{CLR} \\ 002 & 76 & \text{LBL} \\ 003 & 11 & \text{A} \\ 004 & 42 & \text{STU} \\ 005 & 01 & 01 \\ 006 & 88 & \text{DMS} \\ 007 & 42 & \text{STU} \\ 008 & 01 & 01 \\ 009 & 91 & \text{R/S} \\ 010 & 76 & \text{LBL} \\ 011 & 12 & \text{B} \\ 012 & 42 & \text{STU} \\ 013 & 02 & 02 \\ 014 & 88 & \text{DMS} \\ 015 & 42 & \text{STU} \\ 016 & 02 & 02 \\ 017 & 32 & \text{X}^{\text{T}} \\ 018 & 00 & 0 \\ 019 & 77 & \text{GE} \\ 020 & 28 & \text{LDG} \\ 021 & 43 & \text{RCL} \\ 022 & 02 & 02 \\ 023 & 91 & \text{R/S} \\ 024 & 76 & \text{LBL} \\ 025 & 28 & \text{LDG} \\ 024 & 76 & \text{LBL} \\ 025 & 28 & \text{LDG} \\ 024 & 76 & \text{LBL} \\ 025 & 28 & \text{LDG} \\ 024 & 76 & \text{LBL} \\ 025 & 28 & \text{LDG} \\ 026 & 43 & \text{RCL} \\ 027 & 02 & 02 \\ 028 & 85 & + \\ 029 & 03 & 3 \\ 030 & 06 & 6 \\ 031 & 00 & 0 \\ 032 & 95 & = \\ 033 & 42 & \text{STH} \\ 034 & 02 & 02 \\ 035 & 91 & \text{R/S} \\ 036 & 76 & \text{LBL} \\ 037 & 13 & \text{C} \\ 038 & 42 & \text{STH} \\ 039 & 03 & 03 \\ 040 & 88 & \text{DMS} \\ 041 & 42 & \text{STH} \\ 042 & 03 & 03 \\ 043 & 91 & \text{R/S} \\ 043 & 91 & \text{R/S} \\ 044 & 91 & \text{R/S} \\ 044 & 91 & \text{R/S} \\ 04$ | $\begin{array}{ccccccc} 044 & 76 & LBL \\ 045 & 14 & D \\ 046 & 42 & STD \\ 047 & 04 & 04 \\ 048 & 88 & DMS \\ 049 & 42 & STD \\ 050 & 04 & 04 \\ 051 & 32 & X;T \\ 052 & 00 & 0 \\ 053 & 77 & CE \\ 054 & 38 & SIN \\ 055 & 43 & RCL \\ 056 & 04 & 04 \\ 057 & 91 & R/S \\ 058 & 76 & LBL \\ 059 & 38 & SIN \\ 060 & 43 & RCL \\ 061 & 04 & 04 \\ 067 & 91 & R/S \\ 066 & 43 & RCL \\ 061 & 04 & 04 \\ 062 & 85 & + \\ 063 & 03 & 3 \\ 064 & 06 & 6 \\ 065 & 00 & 0 \\ 066 & 95 & = \\ 067 & 42 & STD \\ 068 & 04 & 04 \\ 069 & 91 & R/S \\ 070 & 76 & LBL \\ 071 & 15 & E \\ 072 & 43 & RCL \\ 073 & 02 & 02 \\ 074 & 75 & - \\ 075 & 43 & RCL \\ 075 & 43 & RCL \\ 076 & 04 & 04 \\ 077 & 95 & = \\ 078 & 50 & I \times I \\ 079 & 42 & STD \\ 080 & 05 & 05 \\ 081 & 43 & RCL \\ 082 & 01 & 01 \\ 083 & 75 & - \\ 084 & 43 & RCL \\ 085 & 03 & 03 \\ 086 & 95 & = \\ 087 & 50 & I \times I \\ \end{array}$ | 088   42   STII     089   06   06     090   43   RCL     091   01   01     092   85   +     093   43   RCL     094   03   03     095   95   =     096   55   ÷     097   02   2     098   95   =     097   02   2     098   95   =     099   42   STU     100   07   07     101   32   XIT     102   01   1     103   00   0     104   77   GE     105   32   XIT     106   43   RCL     107   07   07     113   43   RCL     114   07   07     115   32   XIT     116   03   3     117   00   0     118 <td< th=""></td<> |
|----------------------------------------------------------------------------------------------------|----------------------------------------------------------------------------------------------------|----------------------------------------------------------------------------------------------------|
|----------------------------------------------------------------------------------------------------|----------------------------------------------------------------------------------------------------|----------------------------------------------------------------------------------------------------|

| Fig. 8-31. Rhumbline II | as | written | for | the | TI-59. |
|-------------------------|----|---------|-----|-----|--------|
|-------------------------|----|---------|-----|-----|--------|

| 13277GE17605513334FX17703313443RCL17893.135070717993.13632XIT18008813706618161GTU13800018244SUM13977GE18376LBL14033X218434FX14143RCL185044142070718609914332XIT18761GTU14407718844SUM14500018976LBL14677GE19033X214745Y×19104414876LBL19202214939CDS193212ND15006619444SUM151077195767615276LBL19961GTU15465×19961GTU15543RCL19961GTU156050520044SUM15795<=20176LBL15842STU202534164066 <t< th=""><th><math display="block">\begin{array}{cccccccccccccccccccccccccccccccccccc</math></th><th></th></t<> | $\begin{array}{cccccccccccccccccccccccccccccccccccc$ |  |
|----------------------------------------------------------------------------------------------------|------------------------------------------------------|--|
|----------------------------------------------------------------------------------------------------|------------------------------------------------------|--|

| 264 $57$ ENG $265$ $86$ $5TF$ $266$ $00$ $00$ $267$ $43$ $RCL$ $269$ $32$ $XiT$ $270$ $43$ $RCL$ $271$ $04$ $04$ $272$ $77$ $GE$ $273$ $49$ $PRD$ $274$ $61$ $GTD$ $275$ $60$ $DEG$ $276$ $76$ $LBL$ $277$ $49$ $PRD$ $278$ $02$ $2$ $279$ $07$ $7$ $280$ $00$ $0$ $281$ $42$ $STD$ $283$ $87$ $IFF$ $284$ $00$ $00$ $285$ $70$ $RD$ $286$ $61$ $GTD$ $288$ $76$ $LBL$ $289$ $60$ $DEG$ $290$ $09$ $9$ $291$ $00$ $0$ $292$ $42$ $STD$ $293$ $14$ $14$ $294$ $87$ $IFF$ $295$ $00$ $00$ $296$ $70$ $RD$ $297$ $61$ $GTD$ $298$ $89$ $n$ $299$ $76$ $LBL$ $301$ $43$ $RCL$ $303$ $32$ $XiT$ $304$ $43$ $RCL$ $305$ $04$ $04$ | 30677GE30749PRJ30860DEG31076LBL31180GRJ31243RCL313030331432XJT31543RCL316010131777GE31879X31961GTU32078X+32176LBL32289π32343RCL324030332532XIT32643RCL327010132876LBL33061GTU33168NDP33276LBL3333685+33443RCL335151534042STU341161634370RAD34474RCL34579X34643RCL3471515 | $\begin{array}{rrrrrrrrrrrrrrrrrrrrrrrrrrrrrrrrrrrr$ |
|----------------------------------------------------------------------------------------------------|----------------------------------------------------------------------------------------------------|------------------------------------------------------|
|----------------------------------------------------------------------------------------------------|----------------------------------------------------------------------------------------------------|------------------------------------------------------|

| Fig. | 8-31. | Rhumbline | for the | TI-41C. | (Continued | from page | 119.) |
|------|-------|-----------|---------|---------|------------|-----------|-------|
|      | · ·   |           |         |         | <b>1</b>   |           |       |

Steps 188 through 193 relate the direction data to 270 degrees, because it is the section used only if the direction is from east to west.

Steps 194 through 199 perform the same function for west-to-east directions.

Steps 200 through 206 repeat steps 180 through 187 and might just as well be deleted from the program. I have left them in as a good example of how stray program steps sometimes remain in a program where they are not needed. These steps do not interfere with the execution of the program.

Steps 207 through 220 determine which of four possible variations are to be used to calculate the final result.

Steps 221 through 244 represent the four different possibilities, each ending with the command to **GTO F**.

Steps 245 through 260, the section labeled LBL F, place the direction into the display and ask whether you want to use the program again for another calculation, or whether you're done, in which case it will place END into the display.

## **Program Steps**

| TI-59                          | HP- 41C                                   |
|--------------------------------|-------------------------------------------|
| Cards: 1                       | Cards: 3                                  |
| Passes: 2                      | Passes: 5                                 |
| Partition: 479 59              | Size: 019                                 |
| 1. Enter start latitude        | Display: START LAT.?                      |
| 2. Press A                     | 1. Enter start latitude: R/S              |
| 3. Enter start longitude       | Display: START LONG.?                     |
| 4. Press <b>B</b>              | 2. Enter start longitude: R/S             |
| 5. Enter destination latitude  | Display: DEST. LAT.?                      |
| 6. Press C                     | 3. Enter destination latitude: <b>R/S</b> |
| 7. Press destination longitude | Display: DEST. LONG?                      |
| 8. Press D                     | 4. Enter destination longitude:           |
| 9. Press E                     | R/S                                       |
| Display: Distance              | Display: <i>MILES</i> = and distance      |
| 10. Press <b>R/S</b>           | 5. Press R/S                              |
| Display: Direction in degrees  | Display: $DIR.DEGR. =$ and di-            |
|                                | rection in degrees                        |

| 01+LBL "RL"                   | 46 RCL 01              | 89 X>Y2                  |
|-------------------------------|------------------------|--------------------------|
| 92 "DIRECT DIST."             | 47 RCL 03              | 90 GTO 17                |
| 03 AVIEW                      | 48 +                   | 91 GTO 18                |
| 04 PSE                        | 49.2                   | ,                        |
|                               | 50 Z                   | 92+181_18                |
| 05+LBL 00                     | 51 STO 07              | 97 BCI 07                |
| 06 "START LAT. ?"             | 52 GTO ")"             | 94 ENTERA                |
| 97 PROMPT                     | 02 070 2               | 95 50                    |
| 98 STO 91                     | 53+1 BL "FF"           | 96 ¥\Y2                  |
| 09 HR                         | 54 PCL 02              | 97 CTO 19                |
| 10 STO 01                     | 55 760                 | 90 CTO 20                |
| 11 •STOPT LONG. 2"            | 56 +                   | 70 810 20                |
| 12 PROMPT                     | 57 STO 02              | 99+18: 20                |
| 13 STO 02                     | 58 GTO "CC"            | 100 DC1 07               |
| 10 010 02<br>14 HP            | 59+1BL "FF"            | 100 KCL 0)<br>101 ENTEDA |
| 15 STO 82                     | 60 PC1 04              | 101 LHILK!<br>102 40     |
| 16 ENTER†                     | 61 360                 | 102 00                   |
| 17 G                          | 62 +                   | 100 A/19<br>104 CTO 01   |
| 10 0 00                       | 67 STO 04              | 104 610 21<br>105 CTO 33 |
| 10 A/1:<br>16 ATA #CC#        | 4 CTO "DD"             | 103 610 22               |
| 19 GIO LC                     |                        | 10/ 41 01 00             |
| 2041 DI "CC"                  | 4541 RI "I"            | 100¥LDL 22<br>107 DCL 97 |
| 20*COL 00<br>21 "DECT LOT 2"  | 22 ENTED*              | 107 KUL 07<br>400 SUTEDA |
| 21 PC31. LHI. 7<br>90 DDAMDT  | 60 LINER)<br>67 10     | 108 ENTERT               |
| 22 FRONT (<br>27 CTO 07       | 20 210                 | 107 (0                   |
| 23 310 63                     | 49 CTO 11              | 110 8/17                 |
| 27 UK<br>25 CTA 87            | 70 CTO 12              | 111 6(U ZO<br>440 CTO 04 |
| 23 570 85<br>92 NTECT LAMP 98 | 10 0:0 12              | 112 610 24               |
| 20 DEST. LONG                 | 71+181 12              | 117+IRI 11               |
| 27 TFON .<br>90 CTN BA        | 72 DCL 07              | 114 67                   |
| 20 310 64                     | 77 ENTERT              | 114 01                   |
| 20 STO 84                     | 74 20                  | 115+1 RI =M=             |
| 71 CNTCD+                     | 75 8189                | 116 PCL 05               |
| 70 G                          | 76 CTO 17              | 110 KCL 80               |
| 32 0<br>77 V\V9               | 77 CTO 14              | 118 STO 10               |
| 00 A/;/<br>74 сто «сс»        | (1 6)0 14              | 110 310 10<br>119 CTO 25 |
| 34 GIU FF                     | 7041 DI 1/             | 117 610 25               |
| 75 al Di "DD"                 | (0*LOL 14<br>79 DC1 07 | 12641 DI 17              |
| 3J7LOL UN<br>76 Dei 99        | (7 KUL 0)<br>00 CHTED4 | 120+202 13               |
| 30 KUL 02<br>77 DCI 04        | 00 EN(EN)<br>01 70     | 121 03<br>122 CTA #M#    |
| 37 KUL 04<br>70 -             | 01 JU<br>AD V\VD       | 122 GTO M                |
| 30 -<br>70 000                | 02 A/1:<br>07 CTO 15   | 1274I DI 15              |
| 37 HD3<br>40 CT0 G5           | 03 610 1J<br>04 CTO 14 | 123¥LDL 13<br>194 40     |
| 40 310 00<br>41 001 94        | 04 610 10              | 124 00<br>195 CTO "Ma    |
| 41 KUL 01<br>40 DC4 07        |                        | 12J GIU M                |
| 42 RUL 03<br>47               | 037LOL 15<br>07 DCL 97 | 10/4101 17               |
| 40 -<br>44 000                | 05 KUL 0/<br>07 Suter* | 120VLDL 1/<br>107 57 0   |
| 99 HSD<br>45 cto 0/           | 07 ENTERT              | 127 03.0<br>190 cto «Ma  |
| 40 810 05                     | 38 AN                  | 128 610 "M"              |

Fig. 8-32. Rhumbine II for the HP-41C.

| 129+LBL 19                    | 172 AVIEW                | 214+LBL G          |
|-------------------------------|--------------------------|--------------------|
| 130 49                        | 173 STOP                 | 215 RCL 03         |
| 131 GTO "M"                   | 174 RCL 02               | 216 ENTER†         |
|                               | 175 ENTER†               | 217 RCL 01         |
| 132+i BL 21                   | 176 RCL 04               | 218 X>Y?           |
| 177 42                        | 177 X=Y2                 | 219 GTO J          |
| 174 CTO "M"                   | 178 CTO A                | 220 GTO -K-        |
| 104 010 11                    | 179 GTO R                |                    |
| 1754I RI 27                   | 115 015 0                | 221 +LBL 1         |
| 176 75                        | 188+1 BL 0               | 222 RUL 13         |
| 177 CTO "K"                   | 181 SE AA                | 223 RUL 15         |
| 10/ 0/0 /                     | 182 RC1 82               | 224 +              |
| 17841 01 - 24                 | 187 ENTERA               | 225 \$10 16        |
| 170 -NAT DACCIDIE-            | 194 PCL 04               | 226 GTO F          |
| 137 NOT TOUSTDLL<br>140 OUTEU | 185 ¥\Y2                 | 227+LBL H          |
| 140 HVICM<br>141 CTOD         | 105 871:<br>186 CTO C    | 228 RCL 15         |
| 141 3:UF<br>142 PTD 24        | 100 GTO C<br>197 CTO D   | 229 RCL 13         |
| 142 610 20                    | 101 010 0                | 230 -              |
| 1/74101 02                    | 1994I BL C               | 231 STO 16         |
| 1434LOL 20<br>144 •CWD*       | 100 270                  | 232 GTO F          |
| 144 LAD<br>145 AUTEU          | 100 210<br>190 STO 17    | 233+LBL J          |
| 14J HVIEW<br>142 CTOD         | 191 FS2 00               | 234 RCL 14         |
| 140 3106                      | 192 CTO F                | 235 RCL 15         |
| 147+LBL 27                    | 197 CTO F                | 236 +              |
| 148 RCL 06                    | 175 810 2                | 237 STO 16         |
| 149 67                        | 194+I BI 1               | 238 GTO F          |
| 150 *                         | 195 90                   | 239+LBL "K"        |
| 151 STO 08                    | 196 STO 14               | 240 RCL 15         |
| 152 RCL 07                    | 197 ES2 AA               | 241 RCL 14         |
| 153 0.38                      | 198 GTO F                | 242 -              |
| 154 +                         | 199 GTO G                | 243 STO 16         |
| 155 67                        | 177 610 6                | 244 GTO F          |
| 156 -                         | 200+LBL B                | 245+LBL F          |
| 157 ABS                       | 201 RCL 82               | 246 RCL 16         |
| 158 STO 10                    | 202 ENTERT               | 247 ABS            |
| 159+LBL 25                    | 203 RCL 04               | 248 STO 16         |
| 160 RCL 10                    | 200 802 01               | 249 DIR.DEGR.=-    |
| 161 STO 11                    | 207 N71                  | 250 ARCL 16        |
| 162 RCL 08                    | 206 GTO D                | 251 AVIEW          |
| 163 ENTER <sup>↑</sup>        | 200 010 0                | 252 STOP           |
| 164 RCL 11                    | 207+181 E                | 253 "AGAIN? 0=YES" |
| 165 R-P                       | 208 RCL 03               | 254 PROMPT         |
| 166 STO 12                    | 200 KOL 00<br>209 ENTER* | 255 X=0?           |
| 167 X<>Y                      | LV7 LINER:               | 256 GTO 00         |
| 168 STO 15                    | 210 RCL 01               | 257 <b>"END</b> "  |
| 169 FIX 0                     | 211 X>Y?                 | 258 AVIEW          |
| 170 •MILES=•                  | 212 GTO H                | 259 STOP           |
| 171 ARCL 12                   | 213 GTO I                | 260 END            |
|                               |                          |                    |

# Chapter 9 Programs Dealing with Units

The programs in this chapter show how to make conversions or find unit measures. Study them carefully and you will be able to use the general theory in many programs.

#### **UNIT CONVERSIONS**

Often we find we can use a program to provide answers to many different questions, questions which are related and which require an identical or similar mathematical treatment for their solution.

A good example are unit conversions. With most of the rest of the world on the metric system and the U.S. in the process of converting to that system, we are frequently confronted with weights and measures which must be converted in one direction or the other. This program is an example of how such a multipurpose program can be constructed.

All conversions can be accomplished by multiplying one unit with a figure, available in dictionaries, encyclopedias, and other research literature.

For our example, I have devised two nearly identical programs, one dealing with linear and area measurements and the other with volume and weight measurements. Since some of the factors by which units must be multiplied consist of a considerable number of digits, and since the TI-59 considers each individual digit and decimal point a program step, I have placed all the multiplication factors into data memories; from there they can then be recalled as needed.

**TI-59.** Figures 9-1 and 9-2 show the program, easier to understand if we look at the program while reading the description.

Each user-defined key (A through E and A' through E') represents one of 10 unit conversions contained in this program. A converts inches to

centimeters; **B** converts feet to meters; **C** converts statute miles to kilometers; **D** converts 1/64 of an inch into centimeters (the reason for this is that it is often quite difficult to convert fractions of inches into metric units; this step can be a great help): **E** converts yards to meters; **A'** converts square inches to square centimeters; **B'** converts square feet to square meters; **C'** converts square statute miles to square kilometers; **D'** converts 1/64 square inches to square centimeters; and **E'** converts square yards to square meters.

In addition, each of the 10 programs also performs the reciprocal conversion, from the metric unit to the standard unit. With reference to the

| UNIT CONVERS                                                                                                    | SION PROG                                                                                                    | RAM I (linear a                                                                                                    | nd area measur                                                                                                    | res)                                                                                 |
|----------------------------------------------------------------------------------------------------|----------------------------------------------------------------------------------------------------|----------------------------------------------------------------------------------------------------|----------------------------------------------------------------------------------------------------|--------------------------------------------------------------------------------------|
| Data stored in re                                                                                                    | egisters:                                                                                                    | _                                                                                                    |                                                                                                    |                                                                                      |
| 02 - 2.54<br>03 - 0.3048<br>04 - 1.6093<br>05 - 6.4516                                                                                                    | 06 - 0.092<br>07 - 2.59<br>08 - 0.914<br>09 - 0.836                                                                                                    | 9<br>4<br>13                                                                                                    |                                                                                                    |                                                                                      |
| The program ste                                                                                                    | eps:                                                                                                    |                                                                                                    |                                                                                                    |                                                                                      |
| $\begin{array}{cccccc} 000 \ Lbl & 024 \\ 001 \ A & 027 \\ 002 \ STO & 024 \\ 003 \ 00 & 024 \\ 004 \ RCL & 033 \\ 005 \ 02 & 033 \\ 006 \ Lbl & 033 \\ 007 \ EE & 033 \\ 008 \ STO & 033 \\ 009 \ 01 & 033 \\ 010 \ x & 033 \\ 010 \ x & 033 \\ 011 \ RCL & 033 \\ 011 \ RCL & 033 \\ 012 \ 00 & 033 \\ 012 \ 00 & 033 \\ 013 \ = & 03 \\ 014 \ R/S & 04 \\ 015 \ x & 04 \\ 015 \ x & 04 \\ 015 \ x & 04 \\ 016 \ RCL & 04 \\ 017 \ 01 & 04 \\ 018 \ 1/x & 04 \\ 019 \ = & 04 \\ 020 \ R/S & 04 \\ 021 \ x & 04 \\ 022 \ RCL & 04 \\ 023 \ 01 & 04 \\ 024 \ 1/x & 05 \\ 025 \ = & 05 \\ \end{array}$ | 26   R/S     27   00     28   R/S     29   LbI     30   B     31   STO     32   00     33   RCL     34   03     35   GTO     36   EE     37   LbI     38   C     39   STO     40   00     41   RCL     42   04     43   GTO     44   EE     45   LbI     46   D     47   STO     48   00     49   RCL     50   02     51   / | 052 06<br>053 04<br>054 =<br>055 GTO<br>056 EE<br>057 Lbl<br>058 E<br>059 STO<br>060 00<br>061 RCL<br>062 08<br>063 GTO<br>064 EE<br>065 Lbl<br>066 A'<br>067 STO<br>068 00<br>069 RCL<br>070 05<br>071 GTO<br>072 EE<br>073 Lbl<br>074 B'<br>075 STO<br>076 00<br>077 RCL | 078 06<br>079 GTO<br>080 EE<br>081 Lbl<br>082 C'<br>083 STO<br>084 00<br>085 RCL<br>086 07<br>087 GTO<br>088 EE<br>089 Lbl<br>090 D'<br>091 STO<br>092 00<br>093 RCL<br>094 05<br>095 /<br>096 4<br>097 0<br>098 9<br>099 6<br>100 =<br>101 GTO<br>102 EE<br>103 Lbl | 104 E'<br>105 STO<br>106 00<br>107 RCL<br>108 09<br>109 GTO<br>110 EE<br>0<br>0<br>0 |

Fig. 9 -1. The first Unit Conversion program for the TI-59.

storage registers, in addition to those used to store the multiplication factors, we'll be using 00 and 01 to execute each program.

Start writing the program by labeling the first section, pressing **LRN** to place the computer into program mode, and when the display shows 000 00, press **2nd Lbl A**, followed by **STO 00**, which will later store the variable value we will enter into register 00. Then press **RCL 02** to recall the multiplication factor which we previously stored in register 02. Now press **Lbl EE**. From here on all the programs follow the same routine, and there is no need to repeat each program step for each program. Instead, each of the other nine programs will contain a command to go to label **EE** (that key was arbitrarily chosen—it could have been any other) by the command **GTO EE**. Back to the first program, press **STO 01**, which will store the value recalled from register 02 in register 01. Now press **x RCL 00** =, telling the computer to multiply what we placed into register 01 by the contents of register 00 and to display the result. Pressing **R/S** at this point stops the program execution and displays the result.

To perform the opposite calculation, to convert centimeters to inches, first recall our initial variable into display. This time, instead of representing inches, it will simply represent centimeters. To accomplish this, press **x** RCL 01 1/x = R/S. This multiplies the previous result by the reciprocal of the multiplication factor in register 01, and the display will be the variable we entered originally. Press **x** RCL 01 1/x = R/S once more and the value displayed will be the number of inches represented by the previously displayed number of centimeters.

To avoid accidentally pressing  $\mathbf{R/S}$  too often, which could result in some confusing and meaningless displays, press  $\mathbf{0}$  to put a zero into the display, and follow it by pressing  $\mathbf{R/S}$  once again. If the operator should press  $\mathbf{R/S}$  after the program is completed, the display will show 0, reminding him he has reached the end of this program section.

The next program portion will convert feet to meters. Start by pressing **2nd Lbl B** followed by **STO 00 RCL 03 GTO EE**. That's all there is; all the other sections are identical except for the number of the **RCL** register which contains the multiplication factor and changes for each program section.

The only deviation from this format is found in the sections dealing with fractions of an inch. In the section where 1/64 of an inch is converted to centimeters, the program steps include dividing the multiplication factor by 64; in the section in which 1/64 square inch is converted to square centimeters, the multiplication factor is divided by 4096, the number of square 1/64 inches in one square inch.

To elaborate on the reason for including the fractions, we often find we are confronted with the problem of performing some type of mathematical function, possibly as simple as addition or subtraction, involving, fractions of an inch, for instance and 3 7/16 of an inch. If we want to convert that to a decimal value, the program makes it simple: First press 7 + 3 = STO 21 (be sure to use a register that is not used by the program!). Then press 40

| Running the Unit Conversion Program I: |  |
|----------------------------------------|--|
| (using arbitrary figures)              |  |

| Pre       | ess: | Display:    | _                                 |
|-----------|------|-------------|-----------------------------------|
| CL        | .R   | 0           |                                   |
| 5         |      | 5           | (inches)                          |
| A         | -    | 12.70       | (centimeters)                     |
| R/        | S    | 5.00        | (centimeters)                     |
|           | 5    | 1.97        | (inches)                          |
| 5         | .n   | 5           | (feet)                            |
| B         |      | 1.52        | (meters)                          |
|           | S    | 5.00        | (meters)                          |
| R/3       | S    | 16.40       | (feet)                            |
| CL        | .R   | 0           |                                   |
| 5         |      | 5           | (statute miles)                   |
|           | e    | 8.05        | (kilometers)                      |
| n/-<br>R/ | 3    | 3.11        | (statute miles)                   |
| CL        | R    | 0           |                                   |
| 5         |      | 5           | (5/64 inches)                     |
| D         |      | 0.20        | (centimeter)                      |
| R/:       | S    | 5.00        | (centimeter)                      |
| R/S       | s    | 125.98      | (125.98/64 inches)                |
| CL        | .H   | 0           | (vordo)                           |
| 5<br>F    |      | 5<br>4.57   | (meters)                          |
|           | S    | 5.00        | (meters)                          |
| R/        | S    | 5.47        | (yards)                           |
| CL        | R    | 0           |                                   |
| 5         |      | 5           | (square inches)                   |
| 2no       | d A' | 32.26       | (square centimeters)              |
| R/S       | S    | 5.00        | (square centimeters)              |
| H/3       | 5    | 0.78        | (square incres)                   |
| 5         | .n   | 5           | (square feet)                     |
| 2n/       | d B' | 0.46        | (square meters)                   |
| R/S       | S    | 5.00        | (square meters)                   |
| R/3       | S    | 53.82       | (square feet)                     |
| CL        | R    | 0           |                                   |
| 5         |      | 5           | (square statute miles)            |
| 2nd       |      | 12.95       | (square kilometers)               |
| R/3       | 3    | 5<br>1 9305 | (square statute miles)            |
| CL        | .R   | 0           |                                   |
| 5         |      | 5           | (5/64 square inches)              |
| 2n        | d D' | 0.01        | (square centimeters)(.0078754883) |
| R/3       | S    | 5.00        | (square centimeters)              |
| R/s       | s    | 3174.41     | (3174.41/64 square inches)        |
| CL        | .Н   | U           |                                   |
| 5         |      | J<br>118    | (square motors)                   |
| 210<br>R/ | S    | 5.00        | (square meters)                   |
| R/3       | ŝ    | 5.98        | (square vards)                    |
| R/        | s    | 0           | , ,                               |
|           |      |             |                                   |

Fig. 9-2. The keystrokes and resulting displays when running the Unit Conversion I program in the TI-59.

| UNIT CON<br>(volume an<br>Data stor                                                                                                    | VERSION PI<br>d weight me<br>ed in register                                                                                                    | ROGRAM II<br>asures)<br>rs:                                                                                                    |                                                                                                    |                                       |
|----------------------------------------------------------------------------------------------------|----------------------------------------------------------------------------------------------------|----------------------------------------------------------------------------------------------------|----------------------------------------------------------------------------------------------------|---------------------------------------|
| 02 - 16,38<br>03 - 0.028<br>04 - 0.064<br>05 - 28.35<br>11 - 0.453                                                                                                    | 7<br>31<br>3<br>6011394                                                                                                    | 06 - 0.907<br>07 - 29.57<br>08 - 0.946<br>09 - 0.473<br>10 - 3.799                                                                                                    | 2022789<br>07<br>035<br>9696                                                                                                    |                                       |
| The progra                                                                                                    | am steps:                                                                                                    |                                                                                                    |                                                                                                    |                                       |
| 000 Lbl<br>001 A<br>002 Fix<br>003 04<br>004 STO<br>005 00<br>006 RCL<br>007 02<br>008 Lbl<br>009 EE<br>010 STO<br>011 01<br>012 x<br>013 RCL<br>014 00<br>015 =<br>016 R/S<br>017 x<br>018 RCL<br>019 01<br>020 1/x<br>021 =<br>022 R/S<br>023 x<br>024 RCL | 025 01<br>026 1/x<br>027 =<br>028 R/S<br>029 0<br>030 R/S<br>031 Lbl<br>032 B<br>033 STO<br>034 00<br>035 RCL<br>036 03<br>037 GTO<br>038 EE<br>039 Lbl<br>040 C<br>041 STO<br>042 00<br>043 RCL<br>044 04<br>045 GTO<br>046 EE<br>047 Lbl<br>048 D<br>049 STO | 050 00<br>051 RCL<br>052 05<br>053 GTO<br>054 EE<br>055 Lbl<br>056 E<br>057 STO<br>058 00<br>059 RCL<br>060 06<br>061 GTO<br>062 EE<br>063 Lbl<br>064 E'<br>065 STO<br>066 00<br>067 RCL<br>068 11<br>069 GTO<br>070 EE<br>071 Lbl<br>072 A'<br>073 STO<br>074 00 | 075 RCL<br>076 07<br>077 GTO<br>078 EE<br>079 LbI<br>080 B'<br>081 STO<br>082 00<br>083 RCL<br>084 08<br>085 GTO<br>086 EE<br>087 LbI<br>088 C'<br>089 STO<br>090 00<br>091 RCL<br>092 09<br>093 GTO<br>094 EE<br>095 LbI<br>096 D'<br>097 STO<br>098 00<br>099 RCL | 100 10<br>101 GTO<br>102 EE<br>0<br>0 |

Fig. 9-3. The Unit Conversion II program accommodating 10 sets of conversions, for the TI-59.

(5/8 equals 40/64) and **D** and the display shows that 40/64 of an inch represent 1.5875 centimeters. Press STO 22 to save this value. Now press CLR and 28 (7/16 equal 28/64) followed by **D** and the display shows 1.1113. Press STO 23, then press RCL 21 A and the display shows 25.4000. Now press + RCL 22 + RCL 23 = and the display responds with 28.0988. To determine what that is in inches and decimal fractions of inches, press A, R/S, R/S, and the display gives the result of 11.0625.

| <br>Running th | e Unit Conversi | on Program II       |
|----------------|-----------------|---------------------|
| (using arbi    | Dienlay         |                     |
| Press:         | Dispiay:        |                     |
| CLR            | 0               |                     |
| 5              | 5               | (cubic inches)      |
| A              | 81935.0000      | (cubic centimeters) |
| R/S            | 5.0000          | (cubic centimeters) |
| R/S            | 0.00031         | (cubic inches)      |
| n/3<br>5       | 5               | (cubic feet)        |
| B              | 0.1416          | (cubic meters)      |
| R/S            | 5.0000          | (cubic meters)      |
| R/S            | 176.6160        | (cubic feet)        |
| R/S            | 0               |                     |
| 5              | 5               | (grains)            |
| C              | 0.3240          | (grams)             |
| R/S            | 5.0000          | (grams)             |
| H/S            | 77.1605         | (grains)            |
| п/З<br>5       | 5               | (ounces)            |
| 5              | 141 7500        | (grams)             |
| R/S            | 5.0000          | (grams)             |
| R/S            | 0.1764          | (ounces)            |
| R/S            | 0               |                     |
| 5              | 5               | (U.S. pounds)       |
| E              | 4.5360          | (metric pounds)     |
| R/S            | 5.0000          | (metric pounds)     |
| R/S<br>R/S     | 5.5115<br>0     | (U.S. pounas)       |
| 5              | 5               | (U.S. pounds)       |
| 2nd E'         | 2.2680          | (kilograms)         |
| R/S            | 5.0000          | (kilograms)         |
| R/S            | 11.0229         | (U.S. pounds)       |
| H/S<br>5       | 5               | (fluid ounces)      |
| 2nd A'         | 147.8500        | (cubic centimeters) |
| R/S            | 5.0000          | (cubic centimeters) |
| R/S            | 0.1691          | (fluid ounces)      |
| R/S            | 0               |                     |
| 5              | 5               | (quarts)            |
| 2nd B'         | 4.7304          | (liters)            |
| R/S            | 5.0000          | (illers)            |
| H/S<br>D/S     | 5.2050          | (qualis)            |
| 5              | 5               | (pints)             |
| 2nd C'         | 2.3652          | (liters)            |
| R/S            | 5.0000          | (liters)            |
| R/S            | 10.5700         | (pints)             |
| R/S            | 0               | <i>i</i>            |
| 5              | 5               | (gallons)           |
| 2nd D'         | 18.9998         | (IITERS)            |
| H/S            | 5.0000          | (mers)<br>(gallops) |
| R/S            | 0               | (ganons)            |
| 170            | ~               |                     |

Fig. 9-4. The keystrokes and displays when running the Unit Conversion II program in the TI-59.

| $ \begin{array}{cccccccccccccccccccccccccccccccccccc$                                                                                                    | 016<br>017<br>018<br>020<br>021<br>022<br>023<br>024<br>025<br>026<br>027<br>028<br>029<br>029<br>029<br>029<br>029<br>029<br>029<br>029<br>029<br>029 | 00-<br>002<br>006<br>005<br>005<br>005<br>010<br>011<br>012<br>012<br>012                                                                                                    | 000<br>000<br>000<br>000                       |
|----------------------------------------------------------------------------------------------------|----------------------------------------------------------------------------------------------------|----------------------------------------------------------------------------------------------------|------------------------------------------------|
| LBL     055     04     4     110     09     09       A     056     95     =     111     61     GTO       04     058     52     EE     112     52     EE       00     060     15     E     113     00     0       02     062     00     00     2.54     02       02     062     00     00     2.54     02       LBL     063     43     RCL     0.3048     03       EE     064     08     08     1.6093     04       STO     065     61     GTO     6.4516     05       01     066     52     EE     0.0929     06       ×     077     76     LBL     2.59     07       RCL     068     16     A'     0.9144     08       00     069     42     STO     0.83613     09       =     077     62     EE     1/X< | 5 = 5 = 5 = 5 = 5 = 5 = 5 = 5 = 5 = 5 =                                                                                                    | 4     42       5     00       5     43       7     02       3     76       3     76       3     76       3     76       3     76       3     76       3     76       3     76       3     76       3     76       3     76       3     76       3     42       4     01       2     65       3     43       4     00 | ) 76<br>1 11<br>2 58<br>3 04                   |
| $ \begin{array}{cccccccccccccccccccccccccccccccccccc$                                                                                                    | R×R01/X = S×CL01/X = S0/SLBBO0CL3OEEBLCO0CL4OEEBLDO0CL2+                                                                                               | STO<br>00<br>RCL<br>02<br>LBL<br>EE<br>STO<br>01<br>×<br>RCL<br>00                                                                                                    | LBL<br>A<br>FIX<br>04<br>STO                   |
| 4   110   09   09     =   111   61   GTO     GTO   112   52   EE     113   00   0   0     LBL   E                                                                                                    | $\begin{array}{cccccccccccccccccccccccccccccccccccc$                                                                                                   | 059 76<br>060 15<br>061 42<br>062 00<br>063 43<br>064 08<br>065 61<br>066 52<br>067 76<br>068 16<br>069 42                                                                                                    | 055 04<br>056 95<br>057 61<br>058 52<br>059 76 |
| 110 09 09<br>111 61 GTO<br>112 52 EE<br>113 00 0<br>2.54 02<br>0.3048 03<br>1.6093 04<br>6.4516 05<br>0.0929 06<br>2.59 07<br>0.9144 08<br>0.83613 09                                                                                                    | GCL<br>STO<br>GTO<br>EELB<br>STO<br>STO<br>GTE<br>LB'<br>STO<br>CCL<br>STO<br>STO<br>STO<br>STO<br>STO<br>STO<br>STO<br>STO                            | LBL<br>E<br>STO<br>00<br>RCL<br>08<br>GTO<br>EE<br>LBL<br>A'<br>STO                                                                                                    | 4<br>=<br>GTO<br>EE                            |
| 09<br>GTO<br>EE<br>0<br>03<br>04<br>05<br>06<br>07<br>08<br>09                                                                                                    |                                                                                                    | 2.54<br>0.3048<br>1.6093<br>6.4516<br>0.0929<br>2.59<br>0.9144<br>0.83613                                                                                                    | 110 09<br>111 61<br>112 52<br>113 00           |
|                                                                                                    |                                                                                                    | 02<br>03<br>04<br>05<br>06<br>07<br>08<br>09                                                                                                    | 09<br>GTO<br>EE<br>0                           |

Fig. 9-5. Printout of the Unit Conversion I program for the TI-59.

The program, shown in Figs. 9-3 and 9-4, is in fact, identical to the one we just discussed, except that it deals with volume measurements and weights.

The programs in Figs. 9-5 and 9-6 can be used for any conversion which deals with a single multiplication factor. To accommodate other conversions, simply replace the values stored in the registers with those applicable to the problem at hand, and bingo—you're ready to go.

| $\begin{array}{c} 014\\ 015\\ 016\\ 017\\ 0212\\ 0223\\ 0223\\ 0225\\ 0226\\ 0228\\ 0226\\ 0228\\ 0231\\ 0334\\ 0356\\ 037\\ 0389\\ 041\\ 0389\\ 041\\ 041\\ 041\\ 041\\ 041\\ 041\\ 041\\ 041$                                                                                                    | 000<br>001<br>002<br>003<br>005<br>005<br>006<br>007<br>008<br>009<br>010<br>011<br>012<br>013                                                                                           |
|----------------------------------------------------------------------------------------------------|----------------------------------------------------------------------------------------------------|
| 00 00<br>95 =<br>91 R/S<br>43 RCL<br>01 01<br>35 1/X<br>95 R/S<br>43 RCL<br>01 1/X<br>95 R/S<br>00 0<br>91 R/S<br>00 R/S<br>12 STD<br>00 R/S<br>12 STD<br>00 R/S<br>12 EE<br>13 C<br>13 CL<br>13 CL<br>13 CL<br>14 CL<br>14 CL | 76 LBL<br>11 A<br>58 FIX<br>04 04<br>42 STD<br>00 00<br>43 RCL<br>02 02<br>76 LBL<br>52 EE<br>42 STD<br>01 01<br>65 X<br>43 RCL                                                          |
| $056 \\ 057 \\ 058 \\ 059 \\ 060 \\ 0661 \\ 0662 \\ 0663 \\ 0664 \\ 0666 \\ 0667 \\ 0669 \\ 071 \\ 0773 \\ 0778 \\ 0778 \\ 0778 \\ 0778 \\ 0778 \\ 0778 \\ 0778 \\ 0778 \\ 0778 \\ 0778 \\ 0780 \\ 081 \\ 083 \\ 083$                                                                                                    | 042<br>043<br>044<br>045<br>046<br>047<br>048<br>049<br>051<br>052<br>051<br>053<br>055<br>055                                                                                           |
| 76 LBL<br>15 E<br>42 STD<br>00 43 RCL<br>06 GTD<br>52 EE<br>76 LBL<br>10 E<br>76 LBL<br>10 CL<br>00 43 RCL<br>00 E<br>76 LBL<br>10 CL<br>00 43 RCL<br>00 E<br>76 LBL<br>10 CL<br>00 43 RCL<br>00 E<br>76 LBL<br>10 CL<br>00 CL<br>01 GTD<br>52 EE<br>76 LBL<br>10 CL<br>01 GTD<br>52 EE<br>76 LBL<br>10 CL<br>02 CL<br>03 RCL<br>04 CL<br>04 CL<br>04 CL<br>05 CL<br>05 CL<br>05 CL<br>06 CL<br>06 CL<br>06 CL<br>06 CL<br>07 CL<br>06 CL<br>07 CL<br>07 CL<br>06 CL<br>07 CL<br>07 CL     | 42 STD<br>00 00<br>43 RCL<br>61 GTD<br>52 EE<br>76 LBL<br>14 D<br>42 STD<br>00 00<br>43 RCL<br>05 05<br>61 GTD<br>52 EE                                                                  |
| 098 42 STD<br>099 00 00<br>100 43 RCL<br>101 10 10<br>102 61 GTD<br>103 52 EE<br>104 00 0<br>16387. 02<br>0.02831 03<br>0.0648 04<br>28.35 05<br>.9072022789 06<br>29.57 07<br>0.94607 08<br>0.4730375 09<br>3.7999696 10<br>.4536011394 11                                                                                                    | 084 43 RCL<br>085 08 08<br>086 61 GTU<br>087 52 EE<br>088 76 LBL<br>089 18 C*<br>090 42 STU<br>091 00 00<br>092 43 RCL<br>093 09 09<br>094 61 GTU<br>095 52 EE<br>096 76 LBL<br>097 19 D |

Fig. 9-6. Printout of the Unit Conversion II program for the TI-59.

| UNIT CONVERSION                                                                                                    | PROGRAM (for HP-41)                                                                                                    |                                                                                                    |
|----------------------------------------------------------------------------------------------------|----------------------------------------------------------------------------------------------------|----------------------------------------------------------------------------------------------------|
| Data stored in registe                                                                                                    | rs:                                                                                                    |                                                                                                    |
| 02 - 2.540000<br>04 - 1.609300<br>07 - 2.590000<br>09 - 0.836130<br>11 - 0.028310<br>13 - 0.304800<br>15 - 29.57000<br>17 - 0.473038<br>19 - 0.453601<br>The program steps:                                                                         | 03 - 0.304800<br>05 - 6.451600<br>08 - 0.914400<br>10 - 16.387.0000<br>12 - 0.064800<br>14 - 0.907202<br>16 - 0.946070<br>18 - 3.799970                                                                                                    |                                                                                                    |
| 01 LBL X<br>02 FIX 4<br>03 LBL Z<br>04 STO 01<br>05 RCL 00<br>06 x<br>07 STO 20<br>08 RCL 01<br>09 1/x<br>11 STO 21<br>12 RCL 01<br>13 1/x<br>14 x<br>15 STO 22<br>16 RTN<br>17 LBL UC<br>18 CONVERT UNIT<br>19 AVIEW<br>20 PSE                     | 21 LBL AA<br>22 INCH/CM<br>23 PROMPT<br>24 STO 00<br>25 RCL 02<br>26 XEQ Z<br>27 CM=<br>28 ARCL 00<br>29 AVIEW<br>30 STOP<br>31 CM=<br>32 ARCL 21<br>33 AVIEW<br>34 STOP<br>35 INCH=<br>36 ARCL 22<br>37 AVIEW<br>38 STOP<br>39 LBL BB<br>40 FEET/METER      | 41 PROMPT<br>42 STO 00<br>43 RCL 03<br>44 XEQ Z<br>45 METER=<br>46 ARCL 20<br>47 AVIEW<br>48 STOP<br>49 METER=<br>50 ARCL 21<br>51 AVIEW<br>52 STOP<br>53 FEET=<br>54 ARCL 22<br>55 AVIEW<br>56 STOP<br>57 LBL CC<br>58 MILES/KM<br>59 PROMPT<br>60 STO 00         |
| 61 RCL 04<br>62 XEQ Z<br>63 KM=<br>64 ARCL 20<br>65 AVIEW<br>66 STOP<br>67 KM=<br>68 ARCL 21<br>69 AVIEW<br>70 STOP<br>71 MILES=<br>72 ARCL 22<br>73 AVIEW<br>74 STOP<br>75 LBL DD<br>76 1/64 IN/CM<br>77 PROMPT<br>78 STO 00<br>79 RCL 02<br>80 64 | 96 YARD/METER<br>97 PROMPT<br>98 STO 00<br>99 RCL 08<br>100 XEQ Z<br>101 M=<br>102 ARCL 20<br>103 AVIEW<br>104 STOP<br>105 M=<br>106 ARCL 21<br>107 AVIEW<br>108 STOP<br>109 YARDS=<br>110 ARCL 22<br>111 AVIEW<br>112 STOP<br>113 LBL aa<br>114 SQ.IN/SQ.CM | 131 LBL bb<br>132 SQ.FT/SQ.M<br>133 PROMPT<br>134 STO 00<br>135 RCL 06<br>136 XEQ Z<br>137 SQ.M=<br>138 ARCL 20<br>139 AVIEW<br>140 STOP<br>141 SQ.M=<br>142 ARCL 21<br>143 AVIEW<br>144 STOP<br>145 SQ.FT=<br>146 ARCL 22<br>147 A VIEW<br>148 STOP<br>149 LBL cc |

Fig. 9-7. All 20 programs can be written as one Unit Conversion program for the HP-41C.

| The program steps: |                              |                          |
|--------------------|------------------------------|--------------------------|
| 82 XEQ Z           | 117 RCL 05                   | 152 STO 00               |
| 83 CM=             | 118 XEQ Z                    | 153 RCL 07               |
| 84 ARCL 20         | 119 SQ.CM=                   | 154 XEQ Z                |
| 85 AVIEW           | 120 ARCL 20                  | 155 SQ.KM=               |
| 86 STOP            | 121 AVIEW                    | 156 ARCL 20              |
|                    | 122 STOP                     |                          |
|                    | 123 SQ.CM=                   | 150 STOP                 |
|                    | 124 ANOL 21                  | 160 ABCL 21              |
| 91 /64 IN=         | 126 STOP                     | 161 AVIEW                |
| 92 ARCL 22         | 127 SQ.IN=                   | 162 STOP                 |
| 93 AVIEW           | 128 ARCL 22                  | 163 SQ.MI=               |
| 94 STOP            | 129 AVIEW                    | 164 ARCL 22              |
| 95 LBL EE          | 130 STOP                     | 165 AVIEW                |
| 166 STOP           | 201 SO YD=                   | 236 STOP                 |
| 167 I BL dd        | 202 ABCL 22                  | 237 CUFT=                |
| 168 1/64 S.IN/S.CM | 203 AVIEW                    | 238 ARCL 22              |
| 169 PROMPT         | 204 STOP                     | 239 AVIEW                |
| 170 STO 00         | 205 LBL FF                   | 240 STOP                 |
| 171 RCL 05         | 206 CU.IN/CU.CM              | 241 LBL HH               |
| 172 4096           | 207 PROMPT                   | 242 GRAIN/GRAM           |
| 173 /              | 208 STO 00                   | 243 PROMPT               |
| 174 XEQ Z          | 209 RCL 10                   | 244 STO 00               |
| 175 SQ.CM=         |                              | 245 HCL 12               |
|                    |                              |                          |
|                    | 212 ARGE 20<br>213 AV/IEW/   | 247 GRAM=                |
| 179 SQ.CM=         | 214 STOP                     | 249 AVIEW                |
| 180 ARCL 21        | 215 CU.CM=                   | 250 STOP                 |
| 181 AVIEW          | 216 ARCL 21                  | 251 GRAM=                |
| 182 STOP           | 217 AVIEW                    | 252 ARCI, 21             |
| 183 /64 S.IN=      | 218 STOP                     | 253 AVIEW                |
| 184 ARCL 22        | 219 CU.IN=                   | 254 STOP                 |
| 185 AVIEW          | 220 ARCL 22                  | 255 GRAIN=               |
| 186 STOP           |                              |                          |
|                    | 222 SIUP<br>223 I BL GG      |                          |
| 189 PROMPT         | 223 LDL GG<br>224 CU FT/CU M | 259 I BL II              |
| 190 STO 00         | 225 PROMPT                   | 260 OZ/GBAM              |
| 191 RCL 09         | 226 STO 00                   | 261 PROMPT               |
| 192 XEQ Z          | 227 RCL 11                   | 262 STO 00               |
| 193 SQ.M=          | 228 XEQ Z                    | 263 RCL 13               |
| 194 ARCL 20        | 229 CU.M=                    | 264 XEQ Z                |
| 195 AVIEW          | 230 ARCL 20                  | 265 GRAM=                |
| 196 STOP           | 231 AVIEW                    | 266 ARCL 20              |
| 197 SQ.M=          | 232 STOP                     | 267 AVIEW                |
| 190 ANUL 21        | 233 00.101=                  | 200 SIUP<br>260 CRAM-    |
| 200 STOP           | 235 AVIEW                    | 209 GRAM-<br>270 ABCL 21 |
|                    |                              |                          |
| 271 AVIEW          | 306 ARCL 21                  | 341 LIT=                 |
| 272 STOP           | 307 AVIEW                    | 342 ARCL 21              |
| 2/3 UZ=            | 308 STOP                     |                          |
| 274 AHUL 22        | 303 LD=                      | 345 OURT-                |
| 215 AVIEW          | STU ANUL ZZ                  |                          |

| The program steps:     |                            |                       |
|------------------------|----------------------------|-----------------------|
| 276 STOP               | 311 AVIEW                  | 346 ARCL 22           |
| 277 LBL JJ             | 312 STOP                   | 347 AVIEW             |
|                        | 313 LBL %                  | 348 STOP              |
| 279 PROMPT             | 314 FL.02/00.0W            |                       |
| 280 STO 00             | 316 STO 00                 | 351 PROMPT            |
| 282 XEQ Z              | 317 RCL 15                 | 352 STO 00            |
| 283 KG=                | 318 XEQ Z                  | 353 RCL 17            |
| 284 ARCL 20            | 319 CU.CM=                 | 354 XEQ Z             |
| 285 AVIEW              | 320 ARCL 20                | 355 LIT=              |
| 286 STOP               | 321 AVIEW                  | 356 ARCL 20           |
| 287 KG=                | 322 STOP                   | 357 AVIEW             |
| 288 ARCL 21            | 323 CU.CM=                 | 358 STOP              |
|                        | 324 ARGE 21                | 359 LIT = 360 APCL 21 |
| 290 STOP<br>201 LB-    | 325 AVIEW                  |                       |
| 297 LD-<br>292 ABCL 22 | 327 FL 07=                 | 362 STOP              |
| 293 AVIEW              | 328 ARCL 22                | 363 PNT=              |
| 294 STOP               | 329 AVIEW                  | 364 ARCL 22           |
| 295 LBL ∑              | 330 STOP                   | 365 AVIEW             |
| 296 LB/POUND           | 331 LBL <                  | 366 STOP              |
| 297 PROMPT             | 332 QUART/LITER            | 367 LBL >             |
| 298 STO 00             | 333 PROMPT                 | 368 GAL/LITER         |
| 299 RCL 14             | 334 STO 00                 | 369 PROMPT            |
|                        | 335 HUL 16                 | 370 STO 00            |
| 301 PND=               | 330 AEQ Z                  | 371 NOL 10            |
| 303 AVIEW              | 338 ABCL 20                | 373 LIT=              |
| 304 STOP               | 339 AVIEW                  | 374 ARCL 20           |
| 305 PND=               | 340 STOP                   | 375 AVIEW             |
| 376 STOP               | Key Assignments            |                       |
| 377 LIT=               | For the purpose of clarit  | ty the keys           |
| 378 ARCL 21            | are identified here by the | eir alpha             |
| 379 AVIEW              | designations, even thoug   | gh the computer       |
|                        | must NOT be in ALPHA       | mode when these       |
| 382 ARCI 22            | user-defined keys are us   | sed.                  |
| 383 AVIEW              | Program from the top       | P                     |
| 384 STOP               | foot/motor                 | A<br>B                |
| 385 END                | miles/kilometers           | В<br>С                |
| 386 AVIEW              | 1/64 inch/centimeters      | D                     |
| 387 STOP               | yard/meter                 | E                     |
| 388 END                | square inch/sq. centime    | ters shift A          |
|                        | square feet/sq. meter      | shift B               |
|                        | square mile/sq. kilomete   | ershift C             |
|                        | 1/64 sq. inch/sq. centim   | eter shift D          |
|                        | square yard/sq. meter      | shift E               |
|                        | cubic inch/cu. centimete   | пг<br>G               |
|                        | arain/aram                 |                       |
|                        | ounce/gram                 |                       |
|                        | U.S. pound/kilogram        | J                     |
|                        | U.S. pound/metric pound    | dshift F              |
|                        | fluid ounce/cu. centimete  | er shift G            |
|                        | quart/liter                | shift H               |
|                        | pint/liter                 | shift I               |
|                        | gallon/liter               | shift J               |

Fig. 9-7. Continued from page 133.

| Press:         | Display:            |                                            |
|----------------|---------------------|--------------------------------------------|
| ON             | 3.927962            | something left over from before            |
| USER           | 3.927962 (USER)     |                                            |
| P (EEX)        | CONVERT UNIT        | identifies the program. then               |
| •              | INCH/CM             | this legend appears; sub-program           |
| 8              | 8                   | inches                                     |
| H/S            | CM = 20.3200        | centimeters                                |
| n/3<br>D/9     | $C_{N} = 8.0000$    | inchos                                     |
| R/S            | FFFT/METER          | sub-program                                |
| 3              | 8                   | feet                                       |
| -<br>R/S       | METER=2.4384        | meters                                     |
| R/S            | METER=8.0000        | meters                                     |
| R/S            | FEET= 26.2467       | feet                                       |
| R/S            | MILES/KM            | sub-program                                |
| 3              | 8                   | miles                                      |
| R/S            | KM=12.8744          | kilometers                                 |
| R/S            | KM=8.0000           | kilometers                                 |
| R/S            | MILES= 4.9711       | miles                                      |
| R/S            | 1/64 IN/CM          | sub-program                                |
| 8              | 8                   | 8/64 Inch                                  |
| H/3            | CM = 0.3175         | centimeters                                |
| n/3<br>2/9     | C V  = 8.0000       | Centimeters                                |
| 7/0<br>6/      | /04 IN=201.5/48     | 201.5748/64 Inches                         |
| 04<br>/        | 3 1/06              | inchos                                     |
| /<br>R/S       |                     | sub-program                                |
| 8              | 8                   | vards                                      |
| R/S            | M= 7.3152           | meters                                     |
| R/S            | M= 8.0000           | meters                                     |
| R/S            | YARDS= 8.7489       | yards                                      |
| R/S            | SQ.IN/SQ.CM         | sub-program (sq.inch/sq. centimeter)       |
| 8              | 8                   | square inches                              |
| R/S            | SQ.CM= 51.6128      | square centimeters                         |
| R/S            | SQ.CM= 8.0000       | square centimeters                         |
| R/S            | SQ.IN= 1.2400       | square inches                              |
| R/S            | SQ.FT/SQ.M          | sub-program (sq.foot/sq.meter)             |
| 5              | 8<br>60 M- 0 7400   | square teet                                |
| H/S            | SQ.W = 0.7432       | square meters                              |
| 7/3<br>2/6     | SQ.W= 8.0000        | square meters                              |
| -/5<br>2/5     | SQ.FT= 00.1141      | sub-program (sg mile/sg kilometer)         |
| 1/0            | 8                   | square miles                               |
| ,<br>7/S       | SO KM= 20 7200      | square kilometers                          |
| ","<br>R/S     | SQ.KM= 8.0000       | square kilometers                          |
| ., ⊆<br>₹/S    | SQ.MI= 3.0888       | square miles                               |
| R/S            | 1/64 S.IN/S.CM      | sub-program (1/64 sq.inch/sq. centimeter.) |
| 3              | 8                   | 8/64 square inch                           |
| R/S            | SQ.CM= 0.0126       | square centimeters                         |
| R/S            | SQ.CM= 8.0000       | square centimeters                         |
| 7/S            | /64 S.IN=5,079.0502 |                                            |
| 64             | 64                  |                                            |
| ( <sup>2</sup> | 4096                |                                            |
| ,              | 1.2400              | square inches                              |
| 4/5            | SQ.YRD/SQ.M         | sup-program (sq.yard/sq.meter)             |
|                |                     |                                            |

Fig. 9-8. The keystrokes and displays when running the 20-section Unit Conversion program in the HP-41C.

| Press:                                              | Display:                                                                                                    |                                                                                                    |
|-----------------------------------------------------|----------------------------------------------------------------------------------------------------|----------------------------------------------------------------------------------------------------|
| Press:<br>8 R R/S S /S S /S S /S S /S S S S S S S S | B<br>SQ.M= 6.6890<br>SQ.M= 8.0000<br>SQ.YD=9.5679<br>CU.IN/CU.CM<br>8<br>CU.CM=131,096.0000<br>CU.CM= 8.0000<br>CU.IN= 0.0005<br>CU.FT/CU.M<br>8<br>CU.M= 0.2265<br>CU.M= 8.0000<br>CU.FT=282.5857<br>GRAIN/GRAM<br>8<br>GRAM= 0.5184<br>GRAM= 0.5184<br>GRAM= 0.5184<br>GRAM= 8.0000<br>GRAIN=123.4568<br>OZ/GRAMS<br>8<br>GRAM=226.8000<br>GRAM= 8.0000<br>CZ= 0.2822<br>LB/KG<br>8<br>KG= 3.6288<br>KG= 3.6286<br>LB/POUND<br>8<br>PND= 7.2576<br>PND= 8.0000<br>LDZ= 0.2705<br>QUART/LITER<br>8<br>LIT= 7.5686<br>LIT= 8.0000 | square yards<br>square meters<br>square meters<br>square meters<br>square yards<br>sub-program (cubic inch/cu.centimeter)<br>cubic inches<br>cubic centimeters<br>cubic centimeters<br>cubic centimeters<br>cubic inches<br>sub-program (cubic feet/cu. meters)<br>cubic feet<br>cubic meters<br>cubic meters<br>cubic feet<br>sub-program<br>grams<br>grams<br>grams<br>grams<br>grams<br>grams<br>grams<br>grams<br>sub-program (ounces/grams)<br>ounces<br>grams<br>grams<br>dunces<br>grams<br>grams<br>unces<br>sub-program (U.S.pounds/kilogram)<br>U.S. pounds<br>kilograms<br>kilograms<br>U.S. pounds<br>sub-program (U.S.pound/metric pound)<br>U.S. pounds<br>metric pounds<br>metric pounds<br>sub-program (fluid ounces/cu.centim.)<br>fluid ounces<br>cubic centimeters<br>cubic centimeters<br>cubic centimeters<br>fluid ounces<br>sub-program<br>quarts<br>liters |
| R/S<br>R/S<br>R/S<br>8<br>R/S<br>R/S                | CU.CM = 8.0000<br>FL.OZ = 0.2705<br>QUART/LITER<br>8<br>LIT = 7.5686<br>LIT = 8.0000                                                                                                    | cubic centimeters<br>fluid ounces<br>sub-program<br>quarts<br>liters                                                                                                    |
| H/S<br>R/S<br>8<br>R/S<br>R/S<br>R/S<br>8<br>R/S    | QUAH I = 8.4560<br>PINTS/LITER<br>8<br>LIT= 3.7843<br>LIT= 8.0000<br>PNT= 16.9120<br>GAL/LITER<br>8<br>LIT= 30.3998                                                                                                    | quarts<br>sub-program<br>pints<br>liters<br>liters<br>sub-program (gallons/liters)<br>U.S. gallons<br>liters                                                                                                    |
| R/S<br>R/S<br>R/S<br>(Note: Ar<br>a single k        | LIT= 8.0000<br>GAL= 2.1053<br>END<br>ny sub program can be ca<br>key. See key assignment                                                                                                    | liters<br>U.S. gallons<br>alled up at the press of<br>table in Fig.9 -7 )                                                                                                    |

Fig. 9-8. Continued from page 135.
| 01+L8L "X"          | 46 ARCL 20               | 95+181 "FF"               |
|---------------------|--------------------------|---------------------------|
| FS? 00 GTO "UC"     | 17 GVIEW                 | 96 "YORD/METER"           |
| 000.025 XROM 30.03  | 43 STOP                  | 97 PDAMPT                 |
| F1% 4 SF 00         | 49 "METER= "             | 98 STO 88                 |
|                     | 50 ARCL 21               | 99 DT1 02                 |
| 03+LBL "Z"          | 51 AVIEW                 | 100 YEO -7"               |
| 04 STO 01           | ςο στηρ                  | 100 ALM 2<br>101 MM- 4    |
| 05 RCL 00           | SFFT= "                  | 101 N~<br>103 NDCI 20     |
| 06 *                | ARCI 22                  | 102 AKGL 20<br>107 AVIEU  |
| 07 STO 20           | SH AVIEW                 | 100 HVILW<br>(04 CTOD     |
| 08 RCL 01           | 56 STOP                  | 104 310F<br>105 #M- #     |
| 09 1/X              |                          | 165 000 21                |
| 10 *                | 57+LBL "CC"              | 100 MAGE 21<br>107 AUTEU  |
| 11 STO 21           | 58 "MILES/KM"            | 107 HVICM<br>100 CTOD     |
| 12 RCL 01           | 59 PROMPT                | 100 3)UF<br>400 #VODDC- # |
| 13 1/X              | 60 STO 00                | 107 (HRD)-<br>(10 000) 00 |
| 14 *                | 61 RCL 04                | 110 HAUL 22               |
| 15 STO 22           | 62 XEQ "Z"               | 111 HYIEW<br>110 CTOD     |
| 16 RTN              | 63 <b>•</b> KM="         | 112 3105                  |
|                     | 64 ARCL 20               | 113 <b>+</b> LBL "aa"     |
| 17+LBL "UC"         | 65 AVIEW                 | 114 "SQ.IN/SQ.CM"         |
| 18 "CONVERT UNIT"   | 66 STOP                  | 115 PROMPT                |
| 19 AVIEW            | 67 <b>*</b> KM= <b>*</b> | 116 STO 00                |
| 20 PSE              | 68 ARCL 21               | 117 RCL 05                |
|                     | 69 AVIEW                 | 118 XEQ "Z"               |
| 21+LBL "AA"         | 70 STOP                  | 119 "SQ.CM= "             |
| 22 "INCH∕CM"        | 71 "MILES= "             | 120 ARCL 20               |
| 23 PROMPT           | 72 ARCL 22               | 121 AVIEW                 |
| 24 STO 09           | 73 AVIEW                 | 122 STOP                  |
| 25 RCL 02           | 74 STOP                  | 123 "SQ.CM= "             |
| 26 XEQ "Z"          |                          | 124 ARCL 21               |
| 27 °CM= "           | 75+L8L "DD"              | 125 AVIE₩                 |
| 28 ARCL 20          | 76 "1/64 IN/CM"          | 126 STOP                  |
| 29 AVIEW            | 77 PROMPT                | 127 "SQ.IN= "             |
| 30 STOP             | 78 STO 00                | 128 ARCL 22               |
| 31 "CM= "           | 79 RCL 02                | 129 AVIEW                 |
| 32 ARCL 21          | 80 64                    | 130 STOP                  |
| 33 AVIEW            | 81 /                     |                           |
| 34 STOP             | 82 XEQ "Z"               | !31+LBL "bb"              |
| 35 <b>*</b> INCH= * | 83 <b>*</b> CM= "        | 132 "SQ.FT/SQ.M"          |
| 36 ARCL 22          | 84 ARCL 20               | 133 PROMPT                |
| 37 AVIEW            | 85 AVIEW                 | 134 STO 00                |
| 38 STOP             | 86 STOP                  | 135 RCL 06                |
|                     | 87 •CM= "                | 136 XEQ "Z"               |
| 39•LBL "BB"         | 88 ARCL 21               | 137 •SQ.M= •              |
| 40 "FEET/METER"     | 89 AVIEW                 | 138 ARCL 20               |
| 41 PROMPT           | 90 STOP                  | 139 AVIEW                 |
| 42 STO 00           | 91 "/64 IN= "            | 140 STOP                  |
| 43 PCL 03           | 92 ARCL 22               | 141 SQ.M= "               |
| 44 XEQ "Z"          | 93 AVIEW                 | 142 ARCL 21               |
| 45 "METE#= "        | 94 STOP                  | 143 AVIEW                 |
|                     |                          |                           |

Fig. 9-9. Printout of the HP-41C version of the Unit Conversion program.

 144
 STOP
 192
 XED
 72\*
 241+LBL
 "HH"

 145
 FSD, FF =
 193
 "SD, M =
 242
 TGRIH/GRAPH

 146
 RRCL
 22
 194
 RRCL
 28
 243
 PROMPT

 147
 RVIEW
 195
 RPIEH
 244
 STOP
 245
 RCL
 12

 149
 HS
 FOP
 245
 RCL
 12
 247
 "GRAM =

 149
 HS
 FOP
 268
 STOP
 249
 RVIEW
 248
 RCL
 20

 151
 PROMPT
 260
 STOP
 249
 RVIEW
 248
 RCL
 20
 STOP
 259
 STOP
 259
 STOP
 259
 STOP
 259
 STOP
 250
 STOP
 250
 STOP
 253
 RVIEH
 252
 RVIEH
 256
 RCL
 21
 STOP
 256
 RCL
 12
 STOP
 257
 RVIEH
 256
 RCL
 12
 STOP
 257

Fig. 9-9. Continued from page 137.

| 289 AVIEW<br>290 Stop      | 339 AVIEW<br>340 stop           | 387 STOP<br>388 .END. |
|----------------------------|---------------------------------|-----------------------|
| 291 °LB= "                 | 341 •LIT. = •                   | R00= 5.00             |
| 292 ARCL 22                | 342 HRCL 21                     | R01= 3.80             |
| 293 AVIEW                  | 343 HVILW                       | R02= 2.54             |
| 294 STUP                   | 344 5106<br>745 •0007- •        | R03= 0.30             |
| 295+LBL "∑"                | 340 "WUKI" "                    | R04= 1.61             |
| 296 "LB/POUND"             | 346 HKUL 22<br>747 OUTCH        | R05= 6.45             |
| 297 PROMPT                 | 397 HYIEW<br>749 CTOD           | R06= 0.09             |
| 298 STO 00                 | 340 DIUF                        | R07= 2.59             |
| 299 RCL 14                 | 74941 BI                        | R08= 0.91             |
| 300 XEQ "Z"                | 347*LDL \<br>758 "DINTC/  ITED" | R09= 0.84             |
| 301 "PNU= "                | 336 FINIS/CIICK<br>751 DDAMPT   | R10= 16,387.00        |
| 302 ARCL 20                | 752 STO 80                      | R11= 0.03             |
| JUJ HVIEW                  | 757 Pri 17                      | R12= 0.06             |
| 304 STUP<br>205 :DUD       | 754 YEO "7"                     | R13= 28.35            |
| 303 "MMUH -<br>704 0001 01 | 355 •IIT.= "                    | R14= 0.91             |
| 305 HKUL 21<br>707 OUTEU   | 356 ABCI 20                     | R15= 29.57            |
| 307 HVIEW<br>700 CTOD      | 357 AVIEW                       | R16= 0.95             |
| 308 310F<br>700 +10- *     | 358 STOP                        | R17= 0.47             |
| 307 LE-<br>710 ADCL 22     | 359 "/ IT. = "                  | R18= 3.80             |
| 310 HRGE 22<br>711 AVIEU   | 360 ARCL 21                     | R19= 0.45             |
| 311 HVIEW<br>710 CTAD      | 361 AVIEW                       | R20= 19.00            |
| 312 3≀0r<br>717≰iRi "%"    | 362 STOP                        | R21= 5.00             |
| 714 "SE 07/CH.CM"          | 363 •PNT.= •                    | R22= 1.32             |
| 314 PC.02200108            | 364 ARCL 22                     | R23= 0.00             |
| 316 STO 00                 | 365 AVIEW                       | R24= 0.00             |
| 317 RCL 15                 | 366 STOP                        |                       |
| 318 XEQ "Z"                |                                 | USER KEYS:            |
| 319 "CU.CM= "              | 367+L8L ">"                     | 11 "HH"               |
| 320 ARCL 20                | 368 "GAL/LITER"                 | -11 "aa"              |
| 321 AVIEW                  | 369 PROMPT                      | 12 "86"<br>13 miles   |
| 322 STOP                   | 370 STO 00                      | -12 "bb"<br>17 #00#   |
| 323 "CU.CM= "              | 371 RCL 18                      | 13 "66"<br>-17 #cc#   |
| 324 ARCL 21                | 372 XEQ "Z"                     | -13 "66"<br>14 #DB#   |
| 325 AVIEW                  | 373 "LIT.= "                    | 14 DD<br>-14 Pdd=     |
| 326 STOP                   | 374 ARCL 20                     | -14 00<br>15 •CE*     |
| 327 "FL.0Z= "              | 375 AVIEW                       | 10 CC<br>=15 "cc"     |
| 328 ARCL 22                | 376 STOP                        | -10 ee<br>91 •FF*     |
| 329 AVIEW                  | 377 *LII.= *                    | 21 ()<br>_9( "5"      |
| 330 STOP                   | 378 ARCL 21                     | 22 "66"               |
| 331+LBL "≠"                | 379 AVIEW                       | -22 *%*               |
| 332 "QUART/LITER"          | 380 STOP                        | 23 "HH"               |
| 333 PROMPT                 | 381 •GAL.= "                    | -23 ***               |
| 334 STO 00                 | 382 ARUL 22                     | 24 •II*               |
| 335 RCL 16                 | 383 AVIEW                       | -24 •<•               |
| 336 XEQ "Z"                | 384 STUP                        | 25 °JJ°               |
| 337 "LIT.= "               | 380 "ENJ"<br>704 OUTEN          | -25 *>*               |
| 338 ARCL 20                | JOO HVIEW                       | 43 "UC"               |
|                            |                                 |                       |

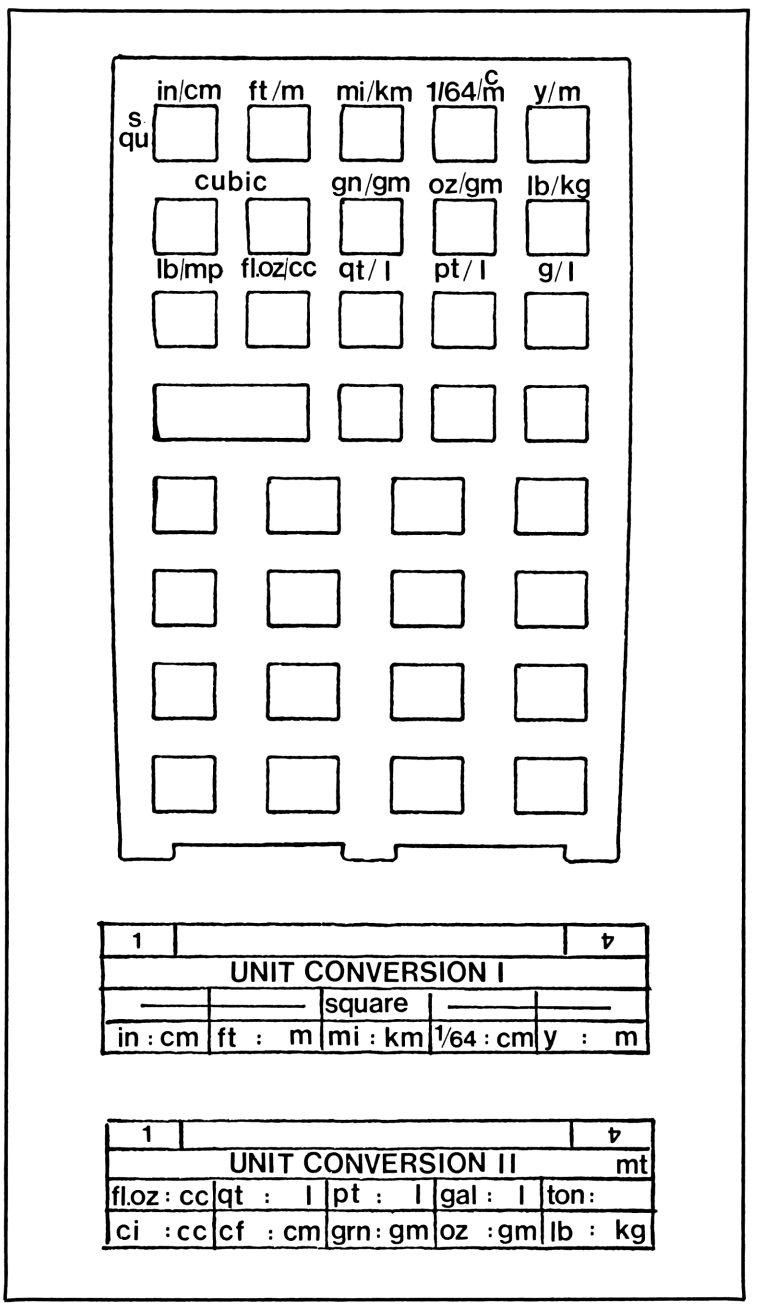

Fig. 9-10. With so many user-defined keys, a means of remembering which key does what is important.

**HP-41C.** This same set of problems can be solved with the HP-41. We not only have the added ability to use words to identify the variables which the computer needs to solve each problem and the meaning of each of the result, we also have a virtually unlimited number of keys to be used as user-defined keys. We can therefore expect to combine all 20 unit-conversion programs into one over-all program (Figs. 9-7 and 9-8).

The program for the HP consists of a brief first step which asks whether flag 00 is set. If it is not, it displays *CARD*, meaning that a card containing the data to be used in the conversions must be fed into the computer before the program can work. If the flag is set (a tiny  $\theta$  at the bottom of the display window would be in sight), the computer skips the request for the data card because the flag indicates that the card has already been read (Fig. 9-9).

The first portion of the program is identified as LBL Z and contains the actual calculation which will be used by every one of the 20 conversions which the program is designed to perform.

The section labeled LBL UC simply identifies the program by placing its name into the display.

From then on, there are 20 sections labeled LBL AA, BB, CC and so on, each with its own identifying display, and each designed to convert a different set of units. Each of these sections can be called up directly without wading through a lot of other sections, simply by using the appropriate user-defined key. The program uses the top 10 keys in their direct and shift modes. To remember which key does what, it would be advisable to prepare a keyboard overlay that identifies the user-defined keys (Fig. 9-10).

#### **Program Steps**

| TI-59 |
|-------|
|-------|

| Cards: 2 (1 per program)<br>Passes: 1 program and 1 data for<br>each of two programs<br>Partition: 479 59<br>1. Enter amount of units to be<br>converted<br>2. Press the key that controls the<br>desired conversion | E: Yard-meter; vice versa<br>A': Sq. inch-sq. cm; vice versa<br>B': Sq.ft-sq.meter; vice versa<br>C': Sq.mile-sq.kilometer; vice<br>versa<br>D': 1/64 sq.inch-sq.cm; vice versa<br>E': Sq.yard-sq.meter; vice versa                                   |
|----------------------------------------------------------------------------------------------------|----------------------------------------------------------------------------------------------------|
| Display: The result                                                                                                    | 17                                                                                                    |
| Display. The result                                                                                                    | Key assignment; program II:                                                                                                    |
| Key assignments: Program I:<br>A: Inch-centimeter; vice versa<br>B: Feet-meter; vice versa<br>C: Miles-kilometers; vice versa<br>D: 1/64 inch-centimeter; vice<br>versa                                              | <ul> <li>A: Cu.inch-cu.cm; vice versa</li> <li>B: Cu.ftcu.meter; vice versa</li> <li>C. Grain-gram; vice versa</li> <li>D. Ounce-gram; vice versa</li> <li>E. US pound-metric pound; vice versa</li> <li>A': Fluid ounce-cu.cm; vice versa</li> </ul> |

B': Quart-liter; vice versa
C': Pint-liter; vice versa
D': Gal.-liter; vice versa
E': U.S. ton-metric ton; vice versa

Note: To obtain the vice versa function, press R/S

# HP-41C

Cards: 6 program, 1 data Passes: 11 program, 2 data Size: 025

Display: *INCH/CM* (or any other designation; see below)

1. Enter number of inches to be converted; R/S

Display: CM = 25.4000 or whatever the result would be.

2. Press R/S

Display: CM = 10.0000

3. If you want a different input for the centimeter conversion, enter it; **R/S** 

Display: INCH = 3.9370 or whatever the result might be.

Key assignments: 1st row, key 1 through 5: 1: Inch/centimeter and vice versa 2: Feet/meter and vice versa 3: Miles/km and vice versa 4: 1/64 inch/cm and vice versa 5: Yard/meter and vice versa 1st row, *shift* key 1 through 5: 1: Sq.in/sq.cm and vice versa 2: Sq.ft/sq.meter and vice versa 3: Sq.mile/sq.km and vice versa 4: 1/64 sq.in/sq.cm and vice versa 5: Sq.yard/sq.meter and vice versa

2nd row, keys 1 through 5:

- 1: Cu.in/cu.cm and vice versa
- 2: Cu.ft/cu.meter and vice versa
- 3: Grain/gram and vice versa
- 4: Ounce/gram and vice versa 5: Pound/kilogram
- 2nd row, *shift* key 1 through 5:
- 1: U.S. pound/metric pound and vice versa
- 2: Fluid ounce/cu.cm and vice versa
- 3: Quart/liter and vice versa
- 4: Pint/liter and vice versa
- 5: Gallon/liter and vice versa

# **DIAGONAL OR POLAR CONVERSION**

This program may not be of much practical use, but it makes use of the polar-to-rectangular and rectangular-to-polar conversion function, one of the built-in capabilities of both computers.

What it does is this: Given the lengths of two sides of a right angle, it will compute the location of the opposite corner, assuming that right angle were to be transformed into a rectangular box, and then figures out the angle of the diagonal to the side of the rectangle, and the length of the diagonal from corner to corner (see Fig. 9-11).

Conversely, given the angles and length of the diagonal, it will construct the rectangular box into which that diagonal would fit.

The ability to conduct these calculations proves to be very helpful once we get involved writing more complicated programs.

The two computers do not function in exactly the same manner.

To determine the length and angle of the diagonal with the TI, first key in side 2 (the x side), then press  $x \ge t$  (Fig. 9-11). Key in the other distance (side 1 or y) and then press **INV 2nd P-R** and the computer will display the angle. Press  $x \ge t$  again, producing the display of the length of the diagonal.

With this data about the diagonal, first key in the length of the diagonal, then press  $x \ge t$  and after that key in the angle between the diagonal and the horizontal side. Press **2nd R-P** and the display will show first the length of side 1 (y) and then, after pressing  $x \ge t$  again, it will show the length of side 2 (x).

With the HP, first enter side 1 (usually expressed as the y distance). Move that into the Y register by pressing ENTER, then key in side 2 (referred to as the x distance) and press **shift R-P**. The display will show the length of the diagonal. If we then press  $x \ge y$ , the display will show the angle between the diagonal and side 2 (the x side) in degrees.

Conversely, if we know the length of the diagonal, key that in followed by **ENTER**. Then key in the angle between the diagonal and the horizontal side (x) and press **shift P-R**. The display will show the length of side 2 (x). Pressing  $x \ge y$  will then change that to the length of side 1 (y).

Let's walk through these programs to become more familiar with them

**TI-59:** the **A** key is used to enter the lengths of sides 1 and 2, while pressing the **B** key performs the calculations. The **C** key is used to enter the data related to the diagonal, and the **D** key will produce the lengths of sides 1 and 2 (Fig. 9-12). Here is how it works:

Enter 20 and press A. Then enter 40 and press R/S. Then press B and the display first reads 63.43, the angle of the diagonal. When you press R/S this time, 44.72 is in the display, the length of the diagonal.

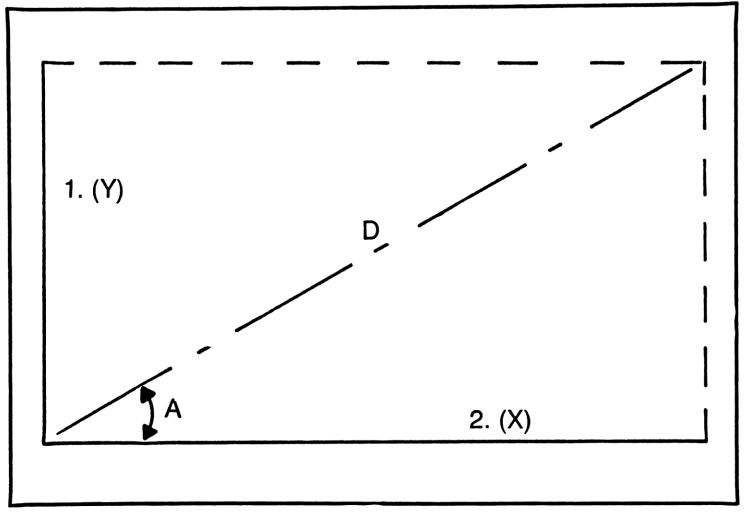

Fig. 9.11. The polar/rectangular conversion capability of the TI-59 and HP-41C.

Fig. 9-12. How the TI-59 deals with polar/rectangular conversions.

If we enter that figure, 44.72, and press C and then key in 63.43 and press R/S, pressing D will produce 40, the length of side 2, and pressing R/S again will now produce 20, the length of side 1.

HP: We'll use simple figures (Fig. 9-13). When the display asks for SIDE 1? enter 20. Then when it asks for SIDE 2? enter 40. Pressing R/S

| 01+LBL "S"<br>02 "DIAGONAL"<br>03 AVIEW<br>04 PSE<br>05 "SIDE 1 ?"<br>06 PROMPT<br>07 STO 00<br>08 "SIDE 2 ?"<br>09 PROMPT<br>10 STO 01<br>11 ENTER† | 17 FIX 1<br>18 "DISTANCE:"<br>19 ARCL 02<br>20 AVIEW<br>21 STOP<br>22 "ANGLE:"<br>23 ARCL 03<br>24 AVIEW<br>25 STOP<br>26 "ANGLE DEGREE"<br>27 PROMPT | 33 ENTER↑<br>34 RCL 05<br>35 P-R<br>36 STO 06<br>37 X<>Y<br>38 STO 07<br>39 "SIDE 1:"<br>40 ARCL 06<br>41 AVIEW<br>42 STOP<br>43 "SIDE 2:" |
|----------------------------------------------------------------------------------------------------|----------------------------------------------------------------------------------------------------|----------------------------------------------------------------------------------------------------|
| 07 STO 00                                                                                                    | 23 ARCL 03                                                                                                    | 39 "SIDE 1:"                                                                                                    |
| 08 "SIDE 2 ?"                                                                                                    | 24 AVIEW                                                                                                    | 40 ARCL 06                                                                                                    |
| 09 PROMPT                                                                                                    | 25 STOP                                                                                                    | 41 AVIEW                                                                                                    |
| 10 STO 01                                                                                                    | 26 "ANGLE DEGREE"                                                                                                    | 42 STOP                                                                                                    |
| 11 ENTER↑                                                                                                    | 27 PROMPT                                                                                                    | 43 "SIDE 2:"                                                                                                    |
| 12 RCL 00                                                                                                    | 28 STO 04                                                                                                    | 44 ARCL 07                                                                                                    |
| 13 R-P                                                                                                    | 29 "DISTANCE ?"                                                                                                    | 45 AVIEW                                                                                                    |
| 14 STO 02                                                                                                    | 30 PROMPT                                                                                                    | 46 STOP                                                                                                    |
| 15 X<>Y                                                                                                    | 31 STO 05                                                                                                    | 47 END                                                                                                    |
| 16 STO 03                                                                                                    | 32 RCL 04                                                                                                    |                                                                                                    |
|                                                                                                    |                                                                                                    |                                                                                                    |

Fig. 9-13. This program illustrates how the HP-41C handles the polar/rectangular conversion.

results in DISTANCE:44.7 and pressing R/S again produces ANGLE:63.4.

To do the reverse, when the computer asks ANGLE DEGREE enter 63.4. In response to DISTANCE? enter 44.7. The displayed result will be SIDE 1: 20.0 and SIDE 2: 40.0.

#### **Program Steps**

| TI-59                          | HP-41C                          |
|--------------------------------|---------------------------------|
| Cards: 1                       | Cards: 1                        |
| Passes: 1                      | Passes: 2                       |
| Partition: 479 59              | Size: 008                       |
| 1). Enter length, side 1       | Display: SIDE 1?                |
| 2). Press A                    | 1). Enter length: R/S           |
| 3). Enter length, side 2       | Display: SIDE 2?                |
| 4). Press <b>R/S</b>           | 2). Enter length: R/S           |
| 5). Press <b>B</b>             | Display: DISTANCE: and result   |
| Display: Angle of the diagonal | 3). Press <b>R/S</b>            |
| 6). Press <b>R/S</b>           | Display: ANGLE; and degrees or; |
| Display: Length of diagonal    | Display: ANGLE DEGREE?          |
| Or:                            | 1). Enter degrees; R/S          |
| 1). Enter length of diagonal   | Display: DISTANCE?              |
| 2). Press C                    | 2). Enter length, diagonal; R/S |
| 3). Enter angle, diagonal      | Display: SIDE 1: and length     |
| 4). Press R/S                  | 3). Press <b>R/S</b>            |
| 5). Press <b>D</b>             | Display: SIDE 2: and length     |
| Display: Length, side 2        |                                 |
| 6). Press <b>R/S</b>           |                                 |

#### WORD COUNT

Display: Length, side 1

This is a program for writers, editors, and others who deal with the printed word. It figures out the number of printed pages that will result from typesetting a manuscript of a certain length. The input data consists of the average number of words found on a type-written page. This number varies depending on the type size used, the margins, etc. Also needed as input is information about the approximate number of words on the printed page, printed column or whatever form the final printed material will take.

Figures 9-14 and 9-15 show the programs for the two computers and Figs. 9-16 and 9-17 represent a trace of what happens when the program is run. For the purposes of this example I assumed that the average typewritten page contains 250 words and that there will be 400 words on the printed page. I have also made allowances for possible illustrations, meaning that illustrated pages, the number to be entered, is not the number of pages on which illustrations will appear, but rather the approximate number

| 000<br>001<br>002<br>003<br>004<br>005<br>006<br>007<br>008<br>009<br>010<br>012<br>013<br>014<br>015<br>016<br>017<br>018<br>019<br>020<br>021<br>022 | 58 FIX<br>00 00<br>76 LBL<br>11 A<br>42 STU<br>00 00<br>91 R/S<br>76 LBL<br>12 B<br>42 STU<br>01 01<br>91 R/S<br>76 LBL<br>13 C<br>42 STU<br>02 02<br>91 R/S<br>65 X<br>43 RCL<br>01 95 =<br>42 STU<br>95 202 | $\begin{array}{c} 023\\ 024\\ 025\\ 026\\ 027\\ 028\\ 031\\ 033\\ 0334\\ 0335\\ 037\\ 038\\ 037\\ 038\\ 037\\ 038\\ 036\\ 041\\ 044\\ 044\\ 044\\ 045\end{array}$ | 91 R/S<br>55 ÷<br>43 RCL<br>09 =<br>42 STO<br>91 R/S<br>76 LBL<br>42 STO<br>91 R LBL<br>42 STO<br>91 R LBL<br>14 D<br>91 R LBL<br>15 RCS<br>43 RCL<br>95 RCL<br>95 RCL<br>95 STO<br>03 03 | $046 \\ 047 \\ 048 \\ 050 \\ 051 \\ 052 \\ 055 \\ 055 \\ 057 \\ 0567 \\ 0561 \\ 0661 \\ 0663 \\ 065 \\ 065 \\ $ | 75 -<br>43 RCL<br>95 =<br>94 +/-<br>55 ÷<br>43 RCL<br>00 00<br>95 =<br>42 STO<br>04 04<br>91 R/S<br>65 X<br>43 RCL<br>00 95 =<br>42 STO<br>95 STO<br>05 05<br>91 R/S<br>00 0 |  |
|----------------------------------------------------------------------------------------------------|----------------------------------------------------------------------------------------------------|----------------------------------------------------------------------------------------------------|----------------------------------------------------------------------------------------------------|----------------------------------------------------------------------------------------------------|----------------------------------------------------------------------------------------------------|--|

Fig. 9-14. The TR-59 version of the World Count program.

of pages which would be involved if all illustrations with their captions were lumped together without any text.

**TI-59:** Enter the words per manuscript page and press **A**. Then enter the words per printed page, column or what have you and press **B**. Enter the number of printed pages you need and press **C**. Now press **R/S**, and the display shows *89,600* as the total word count. Press **R/S** again and it reads *358* as the required number of manuscript pages, assuming no illustrations. Now enter **55** for the number of pages that will be occupied by illustrations and press **D**. Press **E** and the display shows *270* for the required number of manuscript pages. Press **R/S** and it displays the new word count: *67,600*.

**HP-41C.** When the program has been activated the display first identifies it with *WORD COUNT* and then changes to *WORDS: MSS:PGE*. Enter **250** and press **R/S**. The display now asks *WORDS: BOOK:PGE*. Enter **400** and **R/S**. It now asks *BOOKPAGES?* requesting the number of book pages to be filled. Enter **224** and press **R/S**, which produces the display *WORDS* = *89,600*. After pressing **R/S** again the display reads *NO ILLUSTR*. and then changes to *MSS:PGE* = *358*. Press **R/S** again and the display requests *ILLUSTR.PAGES*. Enter **55** and press **R/S** and the display reads *W.ILLUSTR* then changes to *MSSPGE* = *270*. Press **R/S** once more and it will display the new word count, including the illustrations: *WORDS* = *67,600*.

# **Program Steps**

| 11-99 |
|-------|
|-------|

Cards: 1 Passes: 1 Partition: 479 59 1). Enter words on ms page 2). Press A 3). Enter words on printed page 4). Press **B** 5). Enter number of printed pages needed 6). Press C. then R/S Display: words needed to fill printed pages 7). Press **R/S** Display: the number of ms pages 8). Enter space used for illustrations in pages

9). Press D, then press E
Display: The ms pages need considering illustrations
10). Press R/S
11). Total words needed, considering illustrations

# HP-41C

Cards: 1 Passes: 2 Size: 006 Display: *WORDS:MSS:PAGE* 1). Enter average word count on ms page; **R/S** Display: *WORDS:BOOK:PGE* 

| 01+LBL "PPG 050"      | 22 STOP            | 43 RCL 02     |
|-----------------------|--------------------|---------------|
| 02 "WORD COUNT"       | 23 RCL 02          | 44 -          |
| 03 AVIEW              | 24 RCL 99          | 45 CHS        |
| 94 PSE                | 25 /               | 46 RCL AA     |
| A5 -WORDS: MSS: PAGE* | 26 STO 04          | 47 /          |
| A6 PROMPT             | 27 -NO TI HETD -   | 48 STO 94     |
| 07 070 00             |                    | 40 001 00     |
| 07 510 00             | 28 HYIEW           | 49 KUL 00     |
| 08 "WORDS:BOOK:PGE"   | 29 PSE             | 50 *          |
| 09 PROMPT             | 30 "MSS:PGE="      | 51 STO 05     |
| 10 STO 01             | 31 ARCL 04         | 52 "MSS PGE=" |
| 11 BOOK PAGES ?"      | 32 AVIEW           | 53 ARCL 04    |
| 12 PROMPT             | 33 STOP            | 54 AVIEW      |
| 13 STO 02             | 34 "ILLUSTR.PAGES" | 55 STOP       |
| 14 RCL 01             | 35 PROMPT          | 56 "WORDS="   |
| 15 RCL 02             | 36 STO 03          | 57 ARCL 05    |
| 16 🔹                  | 37 "W. ILUSTR."    | 58 AVIEW      |
| 17 STO 02             | 38 AVIEW           | 59 STOP       |
| 18 FIX 0              | 39 PSE             | 60 "END"      |
| 19 "WORDS="           | 40 RCL 03          | 61 AVIEW      |
| 20 ARCL 02            | 41 RCL 01          | 62 STOP       |
| 21 AVIEW              | 42 *               | 63 END        |

Fig. 9-15. This program for the HP-41C relates manuscript pages to printed pages.

# HP-41C

| 5). Press <b>R/S</b>              |
|-----------------------------------|
| Display: ILLUSTR.PAGES            |
| 6). Enter space used by illustra- |
| tions in form of number of pages, |
| R/S                               |
| Display: MSS:PGE = number ms      |
| pages                             |
| 7). Press <b>R/S</b>              |
| Display: WORDS = number of        |
| words considering illustrations   |
|                                   |

| 250.                                       | STD                       | 55.                                             | RCL                |
|--------------------------------------------|---------------------------|-------------------------------------------------|--------------------|
| 250.                                       | р/с                       | 55.                                             |                    |
| 400.                                       | STO                       | 55.                                             | RĈĻ                |
| 400.                                       | -<br>P/C                  | 400.                                            | I                  |
| 224.                                       | STO                       | 400.<br>22000.                                  | =                  |
| 224.                                       | 2<br>D./O                 | 22000.                                          | 510<br>3           |
| 224.<br>224.                               | RZS<br>X<br>RCL<br>1      | 22000.<br>22000.<br>22000.                      | RCL                |
| 400.<br>400.<br>89600.<br>89600.           | =<br>STD<br>2             | 89600.<br>89600.<br>-67600.<br>67600.<br>67600. | ÷<br>RCL           |
| 89600.<br>89600.<br>89600.<br>250.<br>250. | R/S<br>÷<br>RCL<br>0<br>= | 250.<br>250.<br>270.<br>270. 4<br>270.          | U<br>=<br>STD<br>4 |
| 358.4<br>358.4                             | STO<br>7                  |                                                 | R/S                |
| 358.                                       | R/S                       |                                                 |                    |
| 55.                                        | STD<br>3                  |                                                 |                    |
| 55.                                        | R/S                       |                                                 |                    |

Fig. 9-16. The Word Count program as run by the TI-59.

| XE0 -PPG 050"      | STOP            | RCL 02        |
|--------------------|-----------------|---------------|
|                    | RUN             | 89,600. ***   |
| 01+LBL "PPG 050"   | RCL 02          | -             |
| NORD COUNT         | 89,600. ***     | -67,600. ***  |
| AVIEN              | RCL 00          | CHS           |
| NORD COUNT         | 250. ***        | 67,600. ***   |
| PSE                | /               | RCL 00        |
| NORDS: MSS: PAGE   | 358. ***        | 250. ***      |
| PRONPT             | STO 04          | /             |
| NORDS : MSS : PAGE | -NO ILUSTR      | 270. ***      |
| 250. RUN           | AVIEN           | STO 04        |
| STO 00             | NO ILUSTR.      | RCL 00        |
| -NORDS: BOOK: PGE- | PSE             | 250. ***      |
| PROMPT             | •MSS:PGE=•      | *             |
| NORDS : BOOK : PGE | ARCL 04         | 67,600. ***   |
| 400. RUN           | RYIEN           | STO 05        |
| STO 01             | MSS:PGE=358.    | MSS PGE=      |
| BOOK PAGES ?*      | STOP            | ARCL 04       |
| PROMPT             | RUN             | AVIEN         |
| BOOK PAGES ?       | "ILLUSTR.PAGES" | NSS PGE=270.  |
| 224. RUN           | PROMPT          | STOP          |
| STO 02             | ILLUSTR.PAGES   | RUN           |
| RCL 01             | 55. RUN         | -WUKUS=-      |
| 400. ***           | STO 03          | HRUL 05       |
| RCL 02             | -W. ILUSTR.     | HYIEN         |
| 224. ***           | AVIEN           | NUKUS=67,600. |
| *                  | W. ILUSTR.      | 5100          |
| 89,600. ***        | PSE             | RUN           |
| ST0 02             | RCL 03          |               |
| FIX 0              | 55. ***         | END HTIEM     |
| "WORDS="           | RCL 01          | ENU           |
| ARCL 02            | 400. ***        | 510P          |
| AVIEN              | *               |               |
| WORDS=89,600.      | 22,000. ***     |               |
|                    |                 |               |

Fig. 9-17. The HP-41C trace of Word Count.

#### AVERAGE WIND

Pilots of airplanes, and balloonists, as well as captains of boats and ships, often need to figure out the likely direction and velocity of wind half-way between two altitudes or locations for which wind data are available. Here the common means of averaging several figures, dividing the sum by the number of individual entries, doesn't work because we're dealing with 360 degrees. If the wind at one place is blowing from 355 degrees and in the other from 35 degrees, adding those two figures and then dividing by two would result in 195 degrees, which is wrong.

The programs in Figs. 9-18 and 9-19 are designed to determine the correct average direction, the average velocity and, in the event that an impossible combination of figures is entered, such as 90 and 270 degrees, the HP will display *NOT POSSIBLE* and the TI display will read 999. The wind data is entered in the direction-decimal point-velocity format for both computers, meaning that wind blowing from 290 degrees at 35 knots is entered as **290.35**. The TI will present the result in that same format, while the HP will produce the following displays in quick succession (assuming the input was **290.35** and **245.12**): *AV. DIRECTION* changes to *DEGREES* = 268 changes to *AV. VELOCITY* and then *KNOTS* = 24.

| $\begin{array}{c} 000\\ 001\\ 002\\ 000\\ 000\\ 000\\ 000\\ 000\\$ | 76 LBL<br>11 AS<br>42 STO<br>03 6 1<br>42 STO<br>03 6 1<br>32 R 00<br>52 R 11<br>42 STO<br>03 6 1<br>32 R 00<br>52 R 11<br>52 R 11<br>52 R 11<br>52 R 11<br>54 1<br>54 1<br>54 1<br>54 1<br>55 21<br>54 1<br>55 21<br>54 1<br>55 21<br>54 1<br>55 21<br>54 2<br>55 2<br>54 2<br>55 2<br>55 2<br>55 2<br>55 2<br>55 2 | $\begin{array}{c} 045\\ 046\\ 047\\ 0489\\ 0512\\ 055\\ 05567\\ 05567\\ 05567\\ 05567\\ 05566\\ 06667\\ 0772\\ 0777\\ 07789\\ 0812\\ 0884\\ 0886\\ 088\\ 0886\\ 0886\\ 086$ | 67 A . KMVE<br>FOR A . KMVE<br>FOR | 090<br>091234567890123456789011234567890<br>099209990102345678901121111111111111111111111111111111111 | 91 R/SL<br>76 LBL<br>42 STO (L1<br>42 STO (L1<br>42 STO |
|--------------------------------------------------------------------|----------------------------------------------------------------------------------------------------|----------------------------------------------------------------------------------------------------|----------------------------------------------------------------------------------------------------|----------------------------------------------------------------------------------------------------|----------------------------------------------------------------------------------------------------|
|--------------------------------------------------------------------|----------------------------------------------------------------------------------------------------|----------------------------------------------------------------------------------------------------|----------------------------------------------------------------------------------------------------|----------------------------------------------------------------------------------------------------|----------------------------------------------------------------------------------------------------|

Fig. 9-18. The Average Wind program for the TI-59.

| Ø1+LEL "WINP"          | 50 PC1 04         | 100 "PV." FCTION"               |
|------------------------|-------------------|---------------------------------|
| 02 "OVERACE WIND"      | 50 KCL 04         | 100 MAT AVIEW                   |
| 02 HYERAC MIND         | 52.2              | 192 PSF                         |
| 03 AVILN<br>04 DOE     | 52 2              | 107 "DECPEF="                   |
| 04 F3E<br>05 CC 00     | JJ /<br>54 100    | 100 DEGREC-                     |
| 03 LF 00<br>07 CF 01   | J4 100<br>55      | 104 HRUL 07<br>105 OUTEN        |
| 00 LF 01               | JJ -<br>5/ 070 07 | 100 HVIEW                       |
| 07 F1X Z               | 06 SIU 01         | 100 FOE<br>107 WOULDELOCITY:    |
| 08 DIR/VEL 1. /"       | 57 RCL 02         | 107 "HV.VELUCITT"               |
| BA LEONAL              | 58 RCL 05         | 108 HVIEW                       |
| 10 510 00              | 59 +              | 107 FSE                         |
| 11 INI                 | 60 2              | 110 "KNUIS="                    |
| 12 510 01              | 61 /              | 111 HRCL 08                     |
| 13 RCL 00              | 62 100            | 112 AVIEW                       |
| 14 FRC                 | 63 *              | 113 STOP                        |
| 15 STO 02              | 64 FIX 0          | 114+LBL D                       |
| 16 RCL 00              | 65 STO 08         | 115 GTO F                       |
| 17 "DIR/VEL 2. ?"      | 66 RCL 07         | 116 RCL 10                      |
| 18 PROMPT              | 67 ENTER1         | 117 STOP                        |
| 19 STO 03              | 68 0              | 118+LBL F                       |
| 20 INT                 | 69 X<=Y?          | 119 FS? 00                      |
| 21 STO 04              | 70 GTO C          | 120 GTO G                       |
| 22 RCL 03              | 71 SE 00          | 121 FS? 01                      |
| 23 FRC                 | 72 360            | 122 GTO H                       |
| 24 STO 05              | 73 RCL 07         | 123 GTO I                       |
| 25 RCL 01              | 74 +              |                                 |
| 26 ENTER <sup>↑</sup>  | 75 GTO 10         | 124+LBL H                       |
| 27 RCL 04              | 76 CTO D          | 125 RCL 11                      |
| 28 X>Y2                | 77 CE 80          | 126 STO 07                      |
| 29 GTO .1              | 70 CC 81          | 127 RCL 12                      |
|                        | 10 OF 01          | 128 STO 08                      |
| 30+IBI "K"             | (9+LBL 8          | 129 GTO I                       |
| 71 180                 | 80 RCL 01         |                                 |
| 72 ENTER*              | 81 KCL 04         | 130+i BL_G                      |
| 77 DC1 81              | 82 +              | 131 RCL 10                      |
| 74 DCL 01              | 83 2              | 132 STO 07                      |
| 75 -                   | 84 /              | 133 GTO I                       |
| 76 CTN 86              | 85 STO 11         | 100 010 1                       |
| 77 V-V2                | 86 RCL 02         | 174+i Bi _i                     |
| 70 CTO D               | 87 RCL 05         | 175 X/ \Y                       |
| 30 GIU H<br>70 100     | 88 +              | 176 910 84                      |
| 37 -100<br>40 EUTEDA   | 89 2              | 177 8/38                        |
| 40 ENIERI<br>41 DCL 06 | 90 /              | 170 010 01                      |
| 41 KUL 00              | 91 STO 12         | 130 310 61<br>179 CTA «V»       |
| 42 8-17                | 92 100            | 137 GIU K                       |
| 43 GIU H               | 93 *              |                                 |
| 44 181<br>AF FUTFRA    | 94 STO 12         | 1407LDL H<br>1/1 #UNT DACCID:F# |
| 45 ENTERT              | 95 GTO H          | 141 NUL FUSSIOLE"<br>149 OUTEU  |
| 46 KUL 06              | 96+LBL C          | 142 HYIEW<br>147 CTOD           |
| 47 X<=Y?               | 97 GTO F          | 143 STUP                        |
| 48 GTO B               | 98+LBL I          | 144 .ENU.                       |
| 49 RCL 01              | 99 FIX Ø          |                                 |

Fig. 9-19. An HP-41C program designed to extrapolate the average wind, based on two reports.

## **Program Steps**

| TI-59                             | HP-41C                                |
|-----------------------------------|---------------------------------------|
| Cards: 1                          | Cards: 2                              |
| Passes: 1                         | Passes: 3                             |
| Partition: 479 59                 | Size: 012                             |
| 1). Enter first wind data in      | Display: DIR/VEL 1?                   |
| DDD.VV format (215.25 repre-      | 1). Enter first wind data; <b>R/S</b> |
| sents wind from 215 degrees at 25 | Display: <i>DIR/VEL 2</i> ?           |
| knots)                            | 2). Enter second wind data; R/S       |
| 2). Press A                       | Displays: First                       |
| 3). Enter second wind data        | AV.DIRECTION, then                    |
| 4). Press <b>B</b>                | DEGREE = and average degree,          |
| Display: The average in terms of  | then                                  |
| direction and velocity            | AV. VELOCITY, then                    |
| -                                 | KNOTS = and average velocity          |

# DAY OF THE WEEK

Here is a program which could be especially useful to history buffs, though it is a lot of fun for just anyone. The program is a long one. The point is to determine the day of the week for any date in history or in the future as well as the time lapse in terms of years, days, hours, minutes and seconds. It involves 368 steps in the TI and 334 in the HP (see Figs. 9-20 and 9-21), and it consists of many individual sections which makes it an interesting subject for a fairly detailed analysis.

To examine exactly how it works and what each section does, let's walk through it from beginning to end, one computer at a time.

**TI-59.** After turning the computer on and feeding both sides of the magnetic card through the card-reader slot (since the program has more than 240 steps, both sides are needed), key in the month, **2** and press **A**. (We're dealing with Washington's birthday, 2/22/1732.) The 2 will be in the display. Now enter the day, **22** and press **R/S**. The 22 is in the display. Enter the year, **1732** and press **R/S** again. It will take the computer about five seconds to come up with the appropriate answer, 0 in this case, standing for Saturday.

What has happened inside the computer is this: the month was stored in  $R_{01}$  (steps 004 and 005), the day was stored in  $R_{02}$  (steps 007 and 008) and the year was stored in  $R_{03}$  (steps 010 and 011). With those data at hand, the computer went on to the main portion of the program, which consists of the mathematical formula used to have the days of the week displayed in the form of 1 through 6 for Sunday through Friday and 0 for Saturday. This involves the entire sequence of steps from 012 through 312, in other words, 300 steps, which is the reason it takes the computer a few seconds to come up with the answer.

If we enter the current year, **1982**, and press **B** the display will tell us that on February 22, 1982 George Washington would have been 250 years old.

| $\begin{array}{cccccccccccccccccccccccccccccccccccc$ | CLRSLA S 0 1 S 0 2 S 0 3 C 0 1 T 1 E X 2 E C 3 E P 4 E S 5 E C 6 E T 7 E L 8 E 2 9 E × 1 0 E 1 × 1 1 E X 2 E C 3 E P 4 E S 5 E C 6 E T 7 E L 8 E 2 9 E × 1 0 E 1 × 1 1 1 | $\begin{array}{rrrrrrrrrrrrrrrrrrrrrrrrrrrrrrrrrrrr$ | EQC 1 2 EQD LXCL 2O 4O ELBCEC 2 + 3 1 = TO 4O ELB/RCL 2 + 5 9 = TO 4O ELB/RCL 2 + 9 0 = TO 4O ELB/RCL 2 + 5 9 = TO 4O ELB/RCL 2 + 9 0 = TO 4 | $\begin{array}{cccccccccccccccccccccccccccccccccccc$ | GTEBLOCRO2 + 1 2 0 = 50400 EBLARCO2 + 1 5 1 = 50400 EBLORCO2 + 1 8 1 = 50400 EBL2 RO2 + 2 1 |
|------------------------------------------------------|----------------------------------------------------------------------------------------------------|------------------------------------------------------|----------------------------------------------------------------------------------------------------|------------------------------------------------------|---------------------------------------------------------------------------------------------|
|------------------------------------------------------|----------------------------------------------------------------------------------------------------|------------------------------------------------------|----------------------------------------------------------------------------------------------------|------------------------------------------------------|---------------------------------------------------------------------------------------------|

Fig. 9-20. The TI version of the Day of the Week program.

Fig. 9-20. Continued from page 153.

| 2880628985290432910729295293422940829555296072979529842299093002230159 | 06<br>+<br>RCL<br>07<br>=<br>STO<br>08<br>+<br>7<br>=<br>STO<br>09<br>INV<br>INT | 316<br>317<br>318<br>320<br>321<br>322<br>323<br>324<br>325<br>326<br>327<br>328<br>329 | 11<br>75<br>43<br>95<br>42<br>91<br>76<br>13<br>43<br>12<br>55<br>04 | 11<br>-<br>RCL<br>03<br>=<br>STO<br>12<br>R/S<br>LBL<br>C<br>RCL<br>12<br>÷<br>4 | 344<br>345<br>346<br>347<br>348<br>350<br>351<br>352<br>353<br>354<br>355<br>356<br>357 | 43<br>95<br>42<br>91<br>76<br>43<br>12<br>65<br>02<br>95 | RCL<br>13 =<br>STO<br>12<br>R/S<br>LBL<br>D<br>RCL<br>12<br>×<br>2<br>4 = |
|------------------------------------------------------------------------|----------------------------------------------------------------------------------|-----------------------------------------------------------------------------------------|----------------------------------------------------------------------|----------------------------------------------------------------------------------|-----------------------------------------------------------------------------------------|----------------------------------------------------------|---------------------------------------------------------------------------|
| 295 55<br>296 07<br>297 95                                             | 7<br>=                                                                           | 323<br>324<br>325                                                                       | 91<br>76<br>13                                                       | LBL<br>C                                                                         | 352<br>353                                                                              | 43<br>12                                                 | RCL<br>12                                                                 |
| 298 42<br>299 09<br>300 22                                             | STO<br>09<br>INV                                                                 | 326<br>327<br>328                                                                       | 43<br>12<br>55                                                       | RCL<br>12<br>÷                                                                   | 354<br>355<br>356                                                                       | 65<br>02<br>04                                           | ×<br>2<br>4                                                               |
| 301 59<br>302 65                                                       |                                                                                  | 329<br>330                                                                              | 04<br>95                                                             | 4 =                                                                              | 357<br>358                                                                              | 95<br>91                                                 | =<br>R/S                                                                  |
| 303 07<br>304 95<br>305 42                                             | /<br>=<br>STO                                                                    | 331<br>332<br>333                                                                       | 59<br>42<br>13                                                       | STO<br>13                                                                        | 360<br>361                                                                              | 06<br>00                                                 | 6<br>0                                                                    |
| 306 10<br>307 75<br>308 01                                             | 10<br>-<br>1                                                                     | 334<br>335<br>336                                                                       | 43<br>12<br>65                                                       | RCL<br>12<br>×                                                                   | 262<br>363<br>364                                                                       | 95<br>91<br>65                                           | =<br>R/S<br>×                                                             |
| 309 95<br>310 42<br>311 10                                             | =<br>STO<br>10                                                                   | 337<br>338<br>339                                                                       | 03<br>06<br>05                                                       | 3<br>6<br>5                                                                      | 365<br>366<br>367                                                                       | 06<br>00<br>95                                           | 6<br>0<br>=                                                               |
| 312 91<br>313 76                                                       | R/S<br>LBL                                                                       | 340<br>341                                                                              | 95<br>42                                                             | =<br>STO                                                                         | 368<br>369                                                                              | 91<br>00                                                 | R/S<br>0                                                                  |
| 314 12<br>315 42                                                       | sto                                                                              | 342<br>343                                                                              | 85                                                                   | +                                                                                |                                                                                         |                                                          |                                                                           |
|                                                                        |                                                                                  |                                                                                         |                                                                      |                                                                                  |                                                                                         |                                                          |                                                                           |

We can now press **C** and read the number of days, *91,312*; press **D** and read the number of hours, *2,191,488*, press **R/S** for the number of minutes, *131,489,280*, and press **R/S** once more for the seconds, *7,889,356,800*.

All these last calculations which turned the time lapse in years into days, hours, minutes and seconds by the appropriate multiplication were performed in steps 313 through 368.

**HP-41C.** Press **ON** and start the program by using the user-defined key for this program (I used **shift LOG**, but it could be any other). The display first identifies the program by showing *DAY/WEEK* and then changes to the first request for information: *MONTH?* (steps 06 and 07 in Fig. 6-20). Enter February by punching in 2 and **R/S**. This information is now stored in  $R_{01}$  (step 08). The display has changed to *DAY?* Assuming we're trying to find out the day of the week on which George Washington was born, let's key in 22 and **R/S**. This is now stored in  $R_{02}$  (step 11). The display asks *YEAR?* We key in the year of Washington's birth, **1732** and **R/S**. This is stored in  $R_{02}$  (step 14) but the computer doesn't stop there. It

| $62 \ CLRG$ 55 RCL 01       149 - $62 \ TDAY/HEEK^*$ 56 ENTERT       1034LBL -6^-       149 4 $64 \ AVIEH$ 57 9       104 RCL 02       156 / $95 \ PSE$ 58 X=Y?       105 151       151 FRC $86 \ MONTH 7^-$ 59 GTO 79^-       106 +       152 ENTERT $77 \ PRONPT$ 66 RCL 01       107 STO 04       153 0 $88 \ STO 01$ 61 ENTERT       108 GTO A       154 X=Y? $89 \ TDAY ?^-$ 62 10       110 RCL 02       155 GTO C $11 \ STO 02$ 64 GTO "19"       110 RCL 02       156 GTO C $12 \ YEAR ?^-$ 65 RCL 01       111 181       157 +LBL 8 $13 \ PRONPT$ 66 ENTER*       112 +       157 +LBL 8 $14 \ STO 03 \ 67 \ 11$ 113 STO 04       158 RCL 04 $15 \ RCL 61 \ 68 \ X=Y?$ 114 GTO A       159 1 $16 \ HTER^+$ 70 RCL 01       115 +LBL "6"       161 STO 04 $18 \ X=Y?$ 71 ENTER*       116 RCL 02       162 GTO C $19 \ GTO ~1^-$ 72 HER       116 RCL 02       163 STO 04 $12 \ PCL 01 \ 73 \ X=Y?$ 118 +       164 RCL 03 $21 \ ENTER*$                                                                                                    | 01+LBL "Dw"             | 54 GTO "8"             | 102 GTO A               | 147 1584   |
|----------------------------------------------------------------------------------------------------|-------------------------|------------------------|-------------------------|------------|
| $83 \ "DAY_WEEK"$ 56 ENTER1 $183 \ H_{BL} \ -6^{-}$ $149 \ 4$ $64 \ AVIEN$ 57 9 $104 \ RCL \ 02$ $150 \ 7$ $85 \ PSC$ 58 $\times$ +Y? $105 \ 151$ $151 \ FRC$ $96 \ PROMPT$ $66 \ RCL \ 01$ $107 \ STO \ 04$ $153 \ 0$ $86 \ STO \ 01$ $61 \ ENTER1$ $108 \ GTO \ A$ $154 \ X=Y2$ $99 \ "DAY \ ?^{-}$ $62 \ 10$ $108 \ GTO \ A$ $155 \ GTO \ B$ $18 \ PROMPT$ $63 \ X=Y2$ $1094 \ HE \ -7^{-}$ $156 \ GTO \ C$ $11 \ STO \ 02$ $64 \ CTO \ 10^{-}$ $110 \ RCL \ 02$ $177 \ HEL \ B$ $12 \ YERR \ ?^{-}$ $65 \ RCL \ 01$ $111 \ 181$ $158 \ RCL \ 04$ $13 \ PROMPT$ $66 \ STO \ -11^{-}$ $116 \ RCL \ 02$ $158 \ CL \ 04$ $158 \ RCL \ 04$ $15 \ RCL \ 61 \ 65 \ X=Y2$ $111 \ 113 \ STO \ 04$ $158 \ RCL \ 06$ $150 \ 151 \ 150 \ 04$ $163 \ STO \ 04$ $158 \ 161 \ STO \ 04$ $158 \ 161 \ STO \ 04$ $155 \ 151 \ 152 \ 151 \ 152 \ 151 \ 152 \ 151 \ 152 \ 152 \ 152 \ 152 \ 152 \ 152 \ 152 \ 152 \ 152 \ 152 \ 152 \ 152 \ 152 \ 152 \ 152 \ 152 \ 152 \ 152 \ 152 \ 152 \ 152 \ 152 \ 152 \ 152 \ 152 \ 152 \ 152 \ 152 \ 152 \ 152 \ 152 \ 152 \ 152 \ 152 \ 152 \ 152 \ 152 \ 152 \ 152 \ 152 \ 152 \ 152 \ 152 \ 152 \ 152 \ 152 \ 152 \ 152 \ 1$                                                                                                    | 02 CLRG                 | 55 RCL 01              |                         | 148 -      |
| 94       AVIEN       57       9       194       RCL       92       158 $/$ 96       PSE       58       X=Y?       185       151       151       FRC         96       MONTH       7*       55       GTO       9*       196       +       152       FRC         97       DRY       7*       60       RCL       01       167       STO       04       153       0         98       STO       01       61       ENTERT       108       GTO       A       154       X=Y?         09       DRY       7*       62       10       111       118       116       CTO       115       TO       02       7*       156       GTO       CTO       11       118       118       157       116       111       113       STO       04       158       RCL       04       158       RCL       04       158       RCL       04       158       RCL       04       158       RCL       04       158       RCL       04       158       RCL       04       158       RCL       04       158       RCL       04       153       158       158                                                                                                    | 03 "DAY/WEEK"           | 56 ENTERT              | 103+LBL *6*             | 149 4      |
| 65         PSE         58 $\chi=\gamma$ ?         105         151         151         FRC           06         MONTH ?         59         GTO ?P*         106 +         152         ENTER1           07         PROMPT         60         RCL 01         107         STO 04         153         0           08         STO 01         61         ENTER1         108         GTO A         154         X=Y?           09         "DAY ?*         62         10         110         RCL 02         155         GTO C           11         STO 02         64         GTO *10*         110         RCL 02         156         GTO C         11           12         *YEAR ?*         65         RCL 01         111         113         STO 04         158         RCL 04         158         RCL 04         158         RCL 04         159         1         166         +         171         17         70         RCL 01         1154/LBL *6*         161         STO 04         162         122         162         GTO C         1         168         422         162         162         121         168         162         122         162         GTO C         118                                                                                                    | 04 AVIEW                | 57 9                   | 104 RCL 02              | 150 /      |
| B6         *NONTH ?*         59         GTO *9*         106         *         152         ENTER1           87         PROMPT         60         RCL 01         107         STO 04         153         0           88         STO 01         61         ENTER1         108         GTO A         154         X=Y?           99<''DARY ?*                                                                                                    | 05 PSE                  | 58 X=Y?                | 105 151                 | 151 FRC    |
| 67       PROMPT       60       RCL 01       107       STO 04       153       0         68       STO 01       61       ENTER1       108       GTO A       155       GTO B         10       PROMPT       63       X=Y?       109+LBL "7"       156       GTO C         11       STO 02       64       GTO "19"       110       RCL 02       157       FCL 01       111       113       STO 04       158       RCL 04         12       "YEAR ?"       65       RCL 01       111       113       STO 04       158       RCL 04         15       FCL 01       68       X=Y?       114       GTO A       159       1         16       ENTER1       69       GTO "11"       116       RCL 02       162       GTO C         17       17       70       RCL 01       115+LBL "6"       161       STO 04       155       1         18       X=Y?       71       ENTER1       116       RCL 02       162       GTO C       169       165       1       1       1       164       164       165       1       1       164       165       1       167       4       167       4                                                                                                    | 06 "MONTH 2"            | 59 GTO "9"             | 106 +                   | 152 ENTERT |
| Bit Nominal       Go Extrement       How Construction       How Construction         Bit Nominal       Go Extrement       How Construction       How Construction       How Construction         Bit Nominal       Go Extrement       How Construction       How Construction       How Construction         Bit Nominal       Go Extrement       How Construction       How Construction       How Construction         How Construction       Go Extrement       How Construction       How Construction       How Construction         How Construction       Go Extrement       How Construction       How Construction       How Construction         How Construction       Go Extrement       How Construction       How Construction       How Construction         How Construction       Go Extrement       How Construction       How Construction       How Construction         How Construction       Go Extrement       How Construction       How Construction       How Construction         How Construction       How Construction       How Construction       How Construction       How Construction         How Construction       How Construction       How Construction       How Construction       How Construction         How Construction       How Construction       How Construction       How Construction       How Co | 07 PROMPT               | 60 RCL 01              | 107 STO 04              | 153 0      |
| B9 "BM" ?"         C1 DITLET         D0 GTO H         D0 GTO H         D0 GTO H           10 PROMPT         63 X=Y?         109+LBL "7"         156 GTO C           11 STO B2         64 GTO "19"         110 RCL 62           12 "YEAR ?"         65 RCL 01         111 181           13 PROMPT         66 ENTER*         112 +         157+LBL B           14 STO 63         67 11         113 STO 64         158 RCL 64           15 RCL 61         68 X=Y?         114 GTO A         159 1           16 ENTER*         69 GTO "11"         160 H         157+LBL B           17 1         70 RCL 61         115+LBL "6"         161 STO 64           18 X=Y?         71 ENTER*         116 RCL 62         162 GTO C           19 GTO "1"         72 12         117 212         163+LBL C           20 PCL 61         73 X=Y?         118 +         164 RCL 63           21 ENTER*         74 GTO "12"         119 STO 64         165 1           22 2         120 GTO A         165 -         123 243           174 C         175 STO 64         122 RCL 62         169 STO 65           28 K=Y?         79+LBL "2"         125 STO 64         172 RCL 63           29 GTO "2"         76 RCL 62         1                                                                                                    | 00 CTO 01               | 61 ENTERA              | 199 010 0               | 154 X=Y2   |
| b         b         b<         b<                                                                                                    | 00 310 01<br>03 *DOV 2* | 62 10                  | 100 GIU M               | 155 CTO B  |
| 11 STO 82       64 GTO *19*       10 RCL 62         12 *YEAR ?*       65 RCL 01       111 1081         13 PROMPT       66 ENTER*       112 +       157*LEL 8         14 STO 03       67 11       113 STO 04       158 RCL 04         15 FCL 01       68 X=Y?       114 GTO A       159 1         16 ENTER*       69 GTO *11*       160 C       160 C         17 1       70 RCL 01       115*LEL *6*       161 STO 04         18 X=Y?       71 ENTER*       116 RCL 02       162 GTO C         19 GTO *1*       72 I2       117 212       163*LEL C         20 PCL 01       73 X=Y?       118 +       164 RCL 03         21 ENTER*       74 GTO *12*       119 STO 04       165 1         22 2       2       120 GTO A       166 -         23 X=Y?       75*LEL *1*       167 4       164 RCL 03         24 GTO *2*       76 RCL 02       121*LEL *9*       168 /         25 RCL 01       77 STO 04       122 RCL 02       169 STO 05         26 NTEP*       78 GTO A       123 243       176 INT         27 3       22 +       124 +       171 STO 05         28 X=Y?       79*LEL *2*       125 STO 04       172 RCL 03                                                                                                    | 07 DHI :<br>10 DOAMOT   | 62 10<br>67 V-V2       | 100ALDI =7=             | 156 GTO C  |
| 11 STO 62       64 RTO 10       110 RCL 62         12 YEER ?*       65 RCL 01       111 181         13 PROMPT       66 ENTER*       112 +       157*LEL B         14 STO 03       67 11       113 STO 04       158 RCL 04         15 RCL 61       68 X=Y?       114 GTO A       159         16 ENTER*       69 GTO "11"       160 +       160 +         17 1       70 RCL 01       115*LEL "S*       161 STO 04         18 X=Y?       71 ENTER*       116 RCL 02       162 GTO C         19 GTO "1"       72 ENTER*       118 K       164 RCL 03         21 ENTER*       74 GTO "12"       119 STO 04       165 1         22 2       120 GTO A       166 -       165 1         23 X=Y?       75*LEL "1"       167 4       168 /         24 GTO "2"       75 RCL 02       121*LEL "9"       168 /         25 RCL 01       77 STO 04       122 RCL 02       169 STO 05         26 ENTER*       78 GTO A       123 243       170 INT         27 3       79*LEL "2"       125 STO 04       172 RCL 03         29 GTO "7"       80 RCL 02       126 GTO A       173 1         30 RCL 01       81 31       174 -       175 100                                                                                                    | 10 FRONF)               | 00 A-1:<br>(4 CTO #10# | 107VLDL 7               | 100 010 0  |
| 12       FUL 01       111 181       1574LBL 8         13       PRONPT       66       ENTER4       112       +       1574LBL 8         14       STO 03       67       11       113       STO 04       158       RCL 04         15       PCL 01       68       X=Y?       114       GTO A       159       1         16       ENTER4       69       GTO "11"       160       +       161       STO 04         17       1       70       RCL 01       1154LBL "6"       161       STO 04       162       GTO C         19       GTO "1"       72       12       117       212       163+LBL C       20         20       PCL 01       73       X=Y?       118       +       164       RCL 03       165       1         22       20       120       GTO 4       122       166       165       1       123       243       176       INT         24       GTO "2"       76       RCL 02       122       169       STO 05       26       ENTER4       73       170       10       10       171       10       10       172       170       10       170       1                                                                                                    | 11 310 02               | 04 GIU 10<br>KE DOL A1 | 110 KUL 02              |            |
| 13       FRUMP1       66       ENTER*       112       113       STO 04       158       RCL 04         14       57 00       63       67 11       113       570 04       159       1         16       ENTER*       69       GTO "11"       160       +       161       570 04         17       1       70       RCL 01       115+LBL "6"       161       570 04         18       X=Y?       71       ENTER*       116       RCL 02       162       GTO 04         18       X=Y?       71       ENTER*       116       RCL 02       162       GTO 04         19       GTO "1"       72       12       117       212       163+LBL C       20         20       PCL 01       73       Y=Y?       118       +       164       RCL 03       11       113       570       64       122       120       GTO #       166       -       167       4       122       120       167       4       123       171       10       57       120       167       171       171       171       171       171       171       171       171       171       171       171       171                                                                                                    | 12 TEHK (T              | OU KUL UI              | 111 181                 | (57+) BL B |
| 14       \$10       83       10       10       100       100       100       100       100       100       100       100       100       100       100       100       100       100       100       100       100       100       100       100       100       100       100       100       100       100       100       100       100       100       100       100       100       100       100       100       100       100       100       100       100       100       100       100       100       100       100       100       100       100       100       100       100       100       100       100       100       100       100       100       100       100       100       100       100       100       100       100       100       100       100       100       100       100       100       100       100       100       100       100       100       100       100       100       100       100       100       100       100       100       100       100       100       100       100       100       100       100       100       100       100       100<                                                                                                    | 13 PRUMPT               | 65 ENIEKT              | 112 +                   | 150 PCI 04 |
| 15       NUL       69       GTO       114       GTO       114       GTO       116       115       116       115       116       116       116       116       116       116       116       115       116       115       116       115       116       115       116       NCL       02       162       GTO       GTO       117       117       117       116       NCL       02       162       GTO       GTO       117       117       117       118       116       RCL       02       162       GTO       GTO       117       117       117       119       STO       04       163       117       119       STO       04       117       119       STO       04       119       STO       04       117       119       STO       04       117       119       STO       04       119       STO       04       117       119       STO       04       117       119       STO       04       117       110       117       119       110       111       111       111       111       111       111       111       111       111       111       111       111       111       111                                                                                                    | 14 510 03               | 67 11                  | 113 510 04              | 150 KOL 04 |
| 16       ENTERT       69       EU       11       15       EBL       161       STO 04         17       1       70       RCL 01       115+LBL       16       RTO 04       162       GTO 0         19       GTO "1"       72       12       117       212       163+LBL       C         20       PCL 01       73       X=Y?       118       +       164       RCL 03         21       ENTERT       74       GTO "12"       119       STO 04       165       1         22       120       GTO 0       166       -       -       167       4         24       GTO "2"       76       RCL 02       121+LBL<"9"                                                                                                    | 15 RCL 01               | 68 X=Y?                | 114 GIU H               | 107 1      |
| 17170RCL01115+LBL"6"161100418X=Y?71ENTER†116RCL02162GTOC19GTO"1"7212117212163+LBLC20PCL0173X=Y?118164RCL0321ENTER†74GTO"12"119STO041651222120GTOA166-3X=Y?168/23X=Y?75+LBL"1"120GTOA166-3/24GTO"2"76RCL02121+LBL"9"168//25RCL0177STO04122RCL02169STO0526ENTEP178GTOA123243170INT174-273RCL02124127125STO04172RCL0329GTO<">70"79LBL"2"125STO04172RCL03174-38RCL0113111174175100100174-11710032463STO04129273177STO0616417317417510032463STO04129RCL </td <td>16 ENTER?</td> <td>69 610 "11"</td> <td></td> <td>100 4</td>                                                                                                    | 16 ENTER?               | 69 610 "11"            |                         | 100 4      |
| 18 $X=Y?$ 71       ENTER*       116       RCL       62       102       103       101         19       GTO<"1"                                                                                                    | 17 1                    | 70 RCL 01              | 115+LBL "8"             | 101 310 04 |
| 19 GTO "1"       72 12       117 212       163+LBL C         20 PCL 01       73 X=Y?       118 +       164 RCL 03         21 ENTER†       74 GTO "12"       119 STO 04       165 1         22 2       120 GTO A       166 -         23 X=Y?       75+LBL "1"       167 4         24 GTO "2"       76 RCL 02       121+LBL "9"       168 /         25 RCL 01       77 STO 04       122 2CL 02       169 STO 05         26 ENTER†       78 GTO A       123 243       170 INT         27 3       124 +       171 STO 05         28 X=Y?       79+LBL "2"       125 STO 04       172 RCL 03         29 GTO "7"       80 RCL 02       126 GTO A       173 1         30 RCL 01       81 31       174 -       175 100         32 4       93 STO 04       128 RCL 02       176 /         33 X=Y?       84 GTO A       129 273       177 STO 06         34 GTO "4"       130 04       129 STO 06       180 RCL 03         37 5       87 59       181 1       181         38 X=Y?       88 +       133+LBL "11"       182 -         39 GTO "5" 89 STO 04       134 RCL 02       183 406         40 RCL 01       96 GTO A       1                                                                                                    | 18 X=Y?                 | 71 ENTER <sup>+</sup>  | 116 RCL 02              | 162 GIU C  |
| 20       PCL 01       73 $Y = Y$ ?       118 +       164       RCL 03         21       ENTER†       74       GTO "12"       119       STO 04       165       1         22       120       GTO A       166 -       165       1         23       X=Y?       75+L8L "1"       167       4         24       GTO "2"       76       RCL 02       121+L8L "9"       168 /         25       RCL 01       77       STO 04       122       RCL 02       169       STO 05         26       ENTEP†       78       GTO A       123       243       176       INT         27       3       124 +       171       STO 05       28       X=Y?       79+L8L "2"       125       STO 04       172       RCL 03         29       GTO "3"       80       RCL 02       126       GTO A       173       1         30       RCL 01       81       31       177       STO 04       129       273       177       STO 06         32       4       83       STO 04       129       273       177       STO 06       36       60       169       167       175       100 <t< td=""><td>19 GTO "1"</td><td>72 12</td><td>117 212</td><td>163+LBL C</td></t<>                                                                                                    | 19 GTO "1"              | 72 12                  | 117 212                 | 163+LBL C  |
| 21 ENTER*       74 GTO "12"       119 STO 04       165 1         22 2       120 GTO A       166 -         23 X=Y?       75+LBL "1"       167 4         24 GTO "2"       76 RCL 02       121+LBL "9"       168 /         25 RCL 01       77 STO 04       122 RCL 02       169 STO 05         26 ENTER*       78 GTO A       123 243       170 INT         27 3       124 +       171 STO 05       128 X=Y?         29 GTO "7"       80 RCL 02       126 GTO A       173 1         30 RCL 01       81 31       174 -       175 100         32 4       83 STO 04       128 RCL 02       176 /         33 X=Y?       84 GTO A       129 273       177 STO 06         34 GTO "4"       130 +       178 INT       178 INT         35 RCL 01       85+L61 "3"       131 STO 04       179 STO 06         36 ENTEP*       86 RCL 02       132 GTO A       180 RCL 03         37 5       87 59       181 1       182 -         38 X=Y?       88 +       133+LBL "11"       182 -         39 GTO "5"       89 STO 04       134 RCL 02       183 400         40 RCL 01       90 GTO A       135 303       184 /         41 ENTER*<                                                                                                    | 20 PCL 01               | 73 X=Y?                | 118 +                   | 164 RCL 03 |
| 22120GTO A16623X=Y?75+LBL *1*16724GTO *2*76RCL 02121+LBL *9*25RCL 0177STO 04122RCL 0226ENTEP*78GTO A123243273124170INT273124 +17129GTO *7*80RCL 0212529GTO *7*80RCL 0212629GTO *7*80RCL 0212629GTO *7*80RCL 0212629GTO *7*80RCL 021262483STO 04128RCL 022483STO 04128RCL 0225RCL 0185+L5L *3*131176 /32483STO 04129375875918138X=Y?84GTO A130375875918138X=Y?88 +133+LBL *11*39GTO *5*89STO 0413438X=Y?84137STO 0742691+LBL *4*137STO 0446RCL 0194+1384790GTO *6*9348CL 02138GTO A49GTO *6*939044GTO *6*9345RCL 021384694+47                                                                                                    | 21 ENTER↑               | 74 GTO "12"            | 119 STO 04              | 165 1      |
| 23 $x=y^2$ 75+LBL "1"       167 4         24       GTO "2"       76 RCL 02       121+LBL "9"       168 /         25       RCL 01       77 STO 04       122 RCL 02       169 STO 05         26       ENTER1       78 GTO A       123 243       176 INT         27       3       124 +       171 STO 05         28       x=Y?       79+LBL "2"       125 STO 04       172 RCL 03         29       GTO "7"       80 RCL 02       126 GTO A       173 1         30       RCL 01       81 31       174 -         31       ENTER1       82 +       127+LSL "10       175 100         32       4       83 STO 04       128 RCL 02       176 /         33       X=Y?       84 GTO A       129 273       177 STO 06         34 GTO "4"       130 +       179 STO 06       168 RCL 02       132 GTO A       169 RCL 03         37 5       87 59       131 STO 04       179 STO 06       168 RCL 03       177       17         38 X=Y?       88 +       133+LBL "11"       182 -       198 RCL 03       198       194         38 X=Y?       88 +       133 s03       194 /       141       185 STO 07       184 /                                                                                                    | 22 2                    |                        | 120 GTO A               | 166 -      |
| 24       GTO "2"       76       RCL 02       121+LEL "9"       168 /         25       RCL 01       77       STO 04       122       RCL 02       169       STO 05         26       ENTEP1       78       GTO A       123       243       170       INT         27       3       124 +       171       STO 05       123       243       170       INT         28       X=Y?       79+LEL "2"       125       STO 04       172       RCL 03       173       1         29       GTO "7"       80       RCL 02       126       GTO A       173       1         30       RCL 01       81       31       74 -       175       100       32       4       83       STO 04       128       RCL 02       176       /       33       X=Y?       84       GTO A       129       273       177       STO 06       34       GTO "4"       130       +       178       INT       35       RCL 01       85+LEL "3"       131       STO 04       179       STO 06       36       ENTEP*       86       RCL 02       132       GTO A       180       RCL 03       375       STO 06       38       400 <t< td=""><td>23 X=Y?</td><td>75+L3L "1"</td><td></td><td>167 4</td></t<>                                                                                                    | 23 X=Y?                 | 75+L3L "1"             |                         | 167 4      |
| 25RCL 0177STO 04122RCL 02169STO 0526ENTER*78GTO A123243170INT273124171STO 0528X=Y?79+LEL *2"125STO 04172RCL 0329GTO *7"80RCL 02126GTO A173130RCL 018131174-17431ENTER182127+LSL *1P17510032483STO 04128RCL 0217633X=Y?84GTO A129273177STO 0634GTO *4"130129273177STO 0634GTO *4"130+178INT35RCL 0185+L81<"3"                                                                                                    | 24 GTO "2"              | 76 RCL 02              | 121+LBL *9*             | 168 /      |
| 26       ENTER†       78       GTO R       123       243       176       INT         27       3       124       171       STO 05       28       X=Y?       79+LBL "2"       125       STO 04       172       RCL 03         29       GTO "7"       80       RCL 02       126       GTO A       173       1         30       RCL 01       81       31       174       -       -         31       ENTER1       82       +       127+LSL "10       175       100         32       4       83       STO 04       128       RCL 02       176       /         33       x=Y?       84       GTO A       129       273       177       STO 06         34       GTO "4"       130       129       273       177       STO 06         36       ENTEP*       86       RCL 02       132       GTO A       180       RCL 03         37       5       87       59       131       STO 04       179       STO 06         36       ENTEP*       86       RCL 02       132       GTO A       180       RCL 03         37       5       87       59                                                                                                    | 25 RCL 01               | 77 STO 04              | 122 RCL 02              | 169 STO 05 |
| 27       3       124 +       171       STO 05         28       X=Y?       79+LEL "2"       125       STO 04       172       RCL 03         29       GTO "7"       80       RCL 02       126       GTO A       173       1         30       RCL 01       81       31       174 -       1       175       100         32       4       83       STO 04       128       RCL 02       176 /       /         31       ENTER1       82 +       127+LSL "10       175       100       /       /       /       /       /       /       /       /       /       /       /       /       /       /       /       /       /       /       /       /       /       /       /       /       /       /       /       /       /       /       /       /       /       /       /       /       /       /       /       /       /       /       /       /       /       /       /       /       /       /       /       /       /       /       /       /       /       /       /       /       /       /       /       /                                                                                                    | 26 ENTER1               | 78 GTO A               | 123 243                 | 170 INT    |
| 28 $x=y?$ 79+LBL "2"125STO 04172RCL 0329GTO "2"80RCL 02126GTO A173130RCL 018131174 -31ENTER182 +127+LSL "1A17510032483STO 04128RCL 02176 /33X=Y?84GTO A129273177STO 0634GTO "4"130 +178INT35RCL 0185+L5L "3"131STO 04179STO 0636ENTEP*86RCL 02132GTO A180RCL 0337587591811182-39GTO "5"89STO 04134RCL 0218340640RCL 0196GTO A135303184 /41ENTER*98STO 07138GTO A187STO 0742691+LSL "4"137STO 04186INT43X=Y?92RCL 02138GTO A187STO 0744GTO "6"9390188RCL 04198RCL 0445RCL 01944139+LBL "12"189RCL 0646ENTER*95STO 04140RCL 02190 +46ENTER*95STO 04140RCL 02190 +46ENTER*95STO 04140RCL 02190 + <td>27 3</td> <td></td> <td>124 +</td> <td>171 STO 05</td>                                                                                                    | 27 3                    |                        | 124 +                   | 171 STO 05 |
| 29       GTO "?"       80       RCL 0?       126       GTO "7"       173       1         30       RCL 0?       81       31       174       -       175       100         32       4       83       STO 04       128       RCL 02       176       /         33       X=Y?       84       GTO A       129       273       177       STO 06         34       GTO "4"       130 +       129       273       177       STO 06         34       GTO "4"       130 +       179       STO 06       176       /         35       RCL 01       85+L61<"3"                                                                                                    | 28 X=Y7                 | 79+LBL "2"             | 125 STO 84              | 172 RCL 03 |
| 30       RCL 01       81       31       174 -         31       ENTER1       82 +       127+LSL *10       175       100         32       4       83       STO 04       128       RCL 02       176 /         33       X=Y?       84       GTO A       129       273       177       STO 06         34       GTO "4"       130 +       178       INT       175       100         35       RCL 01       85+LBL "3"       131       STO 04       179       STO 06         36       ENTEP*       86       RCL 02       132       GTO A       180       RCL 03         37       5       87       59       181       1       182 -       131       180       RCL 03       175       106         38       X=Y?       88       +       123+LBL "11"       182 -       181       1       182 -       181       1       182 -       183       400       40       RCL 02       183       400       40       RCL 02       183       400       40       RCL 04       186       INT       182 -       184       4       10       185       STO 07       184       40       186                                                                                                    | 29 610 •7•              | 80 RCL 02              | 126 GTO 0               | 173 1      |
| 31       ENTER1       32 +       127+LSL *1P       175       100         32       4       33       STO 04       128       RCL 02       176 /         33       X=Y?       84       GTO A       129       273       177       STO 06         34       GTO "4*       130 +       178       INT       175       100         35       RCL 01       85+LBL "3"       131       STO 04       179       STO 06         36       ENTEP*       86       RCL 02       132       GTO A       180       RCL 03         37       5       87       59       181       1       182       -       181       1         38       x=Y?       88       +       133+LBL "11"       182       -       3400         40       RCL 01       90       GTO A       135       393       184 /       /         41       ENTER1       136 +       185       STO 07       183       400         40       RCL 01       90       GTO A       135       393       184 /         41       ENTER1       136       137       STO 07       188       RCD 04         42                                                                                                    | 70 001 01               | 81 31                  | 100 010 11              | 174 -      |
| 32       4       83       STO       94       128       RCL       92       176       /         33       X=Y?       84       GTO       A       129       273       177       STO       96         34       GTO       "4"       130       +       178       INT         35       RCL       01       85+L8L       "3"       131       STO       94       179       STO       96         36       ENTEP*       86       RCL       02       132       GTO       A       189       RCL       03         37       5       87       59       181       1       182       -       181       1       182       -       39       GTO       "5"       89       STO       84       133       RCL       02       183       400       40       40       40       41       187       STO       84       /       41       187       STO       94       134       RCL       02       183       400       40       40       41       134       RCL       02       183       400       44       41       ENTER*       185       STO       07       134                                                                                                    | 31 ENTER1               | 82 +                   | 127+191 +10             | 175 100    |
| 33       X=Y?       84       GTO A       129       273       17       STO 66         34       GTO "4"       130       178       178       INT         35       RCL 01       85+LBL "3"       131       STO 04       179       STO 06         36       ENTEP*       86       RCL 02       132       GTO A       180       RCL 03         37       5       87       59       181       1       182       -         39       GTO "5"       89       STO 04       134       RCL 02       183       400         40       RCL 01       90       GTO 4       135       303       184       /         41       ENTER*       136       +       135       303       184       /         41       ENTER*       136       +       135       300       184       /         42       6       91+LBL "4"       137       STO 04       186       INT         43       X=Y?       92       RCL 02       138       GTO A       187       STO 07         42       6       91+LBL "4"       137       STO 04       186       INT         43                                                                                                    | 72 4                    | 93 STO 94              | 128 RCL 02              | 176 /      |
| 34       GTO "4"       130 +       178       INT         35       GTO "4"       130 +       178       INT         35       RCL 01       85+LBL "3"       131       STO 04       179       STO 06         36       ENTEP*       86       RCL 02       132       GTO A       180       RCL 03         37       5       87       59       181       1       182 -       190       184       190       RCL 03       190       184       100       180       RCL 03       184       11       182 -       190       190       190       190       190       190       190       190       190       190       190       190       190       190       190       190       190       190       190       190       190       190       190       190       190       190       190       190       190       190       190       190       190       190       190       190       190       190       190       190       190       190       190       190       190       190       190       190       190       190       190       190       190       190       190       190       190                                                                                                    | 77 8-89                 | 94 CTO 0               | 120 000 02              | 177 STO 86 |
| 35       RCL 01       85+LBL "3"       131       STO 04       179       STO 06         36       ENTEP*       86       RCL 02       132       GTO A       180       RCL 03         37       5       87       59       181       1         38       X=Y?       88       +       133+LBL "11"       182       -         39       GTO "5"       89       STO 04       134       RCL 02       183       400         40       RCL 01       90       GTO A       135       393       184       /         41       ENTER*       136       T       136       187       STO 07         42       6       91+LBL "4"       137       STO 04       186       INT         43       X=Y?       92       RCL 02       138       GTO A       187       STO 07         42       6       91+LBL "4"       137       STO 04       187       STO 07         43       X=Y?       92       RCL 02       138       GTO A       187       STO 07         44       GTO "6"       93       90       188       RCL 04       187       STO 07         45       RCL 01<                                                                                                    | 20 ATT:<br>74 CTO #4*   | 04 0:0 N               | 179 1                   | 179 INT    |
| 36       ENTEP*       86       RCL 02       132       GTO 04       179       STO 050         36       ENTEP*       86       RCL 02       132       GTO 0       180       RCL 03         37       5       87       59       181       1         38       X=Y?       88       173       132       GTO 0       180       RCL 03         39       GTO "5"       89       STO 04       134       RCL 02       183       400         40       RCL 01       90       GTO 0       135       303       184       /         41       ENTER*       136       137       STO 04       138       STO 07         42       6       91       H2BL "4"       137       STO 04       186       INT         43       X=Y?       92       RCL 02       138       GTO 0       188       RCL 04         45       RCL 01       94       139       LEL "12"       189       RCL 03       196       +         46       ENTER*       95       STO 04       140       RCL 02       196       +       47       7       96       GTO A       141       333       191       RCL                                                                                                    | 75 001 01               | 05410; #7*             | 130 T                   | 179 610 84 |
| 36       ENTEP*       36       RCL 82       132       GIO R       166       RCL 83         37       5       87       59       181       1         38       X=Y?       88       +       133+LBL "11"       182       -         39       GTO "5"       89       STO 84       134       RCL 82       183       400         40       RCL 81       90       GTO 4       135       393       184       /         41       ENTER*       136       +       185       STO 07       44       137       STO 04       186       INT         42       6       91+LBL "4"       137       STO 04       186       INT         43       X=Y?       92       RCL 02       138       GTO A       187       STO 07         44       GTO "6"       93       90                                                                                                    | JJ KUL DI<br>74 Entera  | 03VL01 0<br>04 DC1 00  | 131 310 64<br>(70 CTO O | 100 DC! 07 |
| 37 5       87 57       131 1         38 X=Y?       88 +       133*LBL "11"       182 -         39 GT0 "5"       89 ST0 04       134 RCL 02       183 400         40 RCL 01       90 GT0 A       135 303       184 /         41 ENTER*       136 +       185 ST0 07         42 6       91*LBL "4"       137 ST0 04       186 INT         43 X=Y?       92 RCL 02       138 GT0 A       187 ST0 07         44 GT0 "6"       93 90       188 RCL 04       188 RCL 04         45 RCL 01       94 +       139*LEL "12"       189 RCL 03         46 ENTER*       95 ST0 04       140 RCL 02       199 +         47 7       96 GT0 A       141 333       191 RCL 05         48 X=Y?       142 +       192 +       192 +         49 GT0 "7"       97*LBL "5"       143 ST0 04       193 RCL 06         50 RCL 01       98 RCL 02       144 GT0 A       194 -         51 ENTER*       99 120       195 RCL 07       195 RCL 07         52 8       100 +       145*LBL A       196 +         53 X=Y?       101 ST0 04       146 RCL 03       197 ST0 08                                                                                                    | 35 ENTERT               | 00 KUL 02<br>07 E0     | 132 GIU H               | 100 KUL 00 |
| 38       x=y?       88       +       133*LEL       111*       162         39       GTO       "5"       89       STO       84       134       RCL       62       183       400         40       RCL       61       90       GTO       4       134       RCL       62       183       400         40       RCL       90       GTO       4       135       RGL       62       184       /         41       ENTER*       136       4       137       STO       04       185       STO       07         42       6       91*LBL       "4"       137       STO       04       186       INT         43       X=Y?       92       RCL       02       138       GTO       A       187       STO       07         44       GTO<"6"                                                                                                    | 37 0                    | 87 37<br>00 1          | 177.1.01                | 101 1      |
| 39 G10 "5"       89 510 64       134 RCL 62       183 466         40 RCL 01       90 GTO A       135 303       184 /         41 ENTER*       136 +       185 STO 67         42 6       91+LSL "4"       137 STO 64       186 INT         43 X=Y?       92 RCL 62       138 GTO A       187 STO 67         44 GTO "6"       93 90       188 RCL 64         45 RCL 01       94 +       139+LEL "12"       189 RCL 03         46 ENTER*       95 STO 64       140 RCL 62       196 +         47 7       96 GTO A       141 333       191 RCL 05         48 X=Y?       142 +       192 +         49 GTO "7"       97+L6L "5"       143 STO 64       193 RCL 66         50 RCL 01       98 RCL 02       144 GTO A       194 -         51 ENTER*       99 120       195 RCL 06       195 RCL 07         52 8       100 +       145+LBL A       196 +         53 X=Y?       101 STO 64       146 RCL 02       197 STO 68                                                                                                    | 38 X=Y?                 | 00 <del>7</del>        | 133*LBL "11"            | 102 -      |
| 40       RCL 01       90       610       H       135       303       184       7         41       ENTER*       136       +       135       810       185       \$100         42       6       91+LBL "4"       137       \$100       4       186       INT         43       X=Y?       92       RCL 02       138       GTO       A       187       \$100       7         44       GTO "6"       93       90       -       188       RCL 04       187       \$100       7         45       RCL 01       94       +       139+LBL "12"       189       RCL 04       03         45       RCL 01       94       +       139+LBL "12"       189       RCL 03       04         45       RCL 01       94       +       139+LBL "12"       189       RCL 03       04       +       145       194       +       192       +       47       7       96       GTO A       141       333       191       RCL 06       194       +       192       +       49       GTO "7"       97+LBL "5"       143       STO 04       194       -       51       ENTER*       99       120 </td <td>39 610 "5"</td> <td>89 510 04</td> <td>134 KUL 02</td> <td>183 400</td>                                                                                                    | 39 610 "5"              | 89 510 04              | 134 KUL 02              | 183 400    |
| 41 ENTER*       136 +       185 \$10 07         42 6       91+LBL "4"       137 \$T0 04       186 INT         43 X=Y?       92 RCL 02       138 GT0 A       187 \$T0 07         44 GT0 "6"       93 90       188 RCL 04       187 \$T0 07         45 RCL 01       94 +       139+LBL "12"       189 RCL 03         46 ENTER*       95 \$T0 04       140 RCL 02       190 +         47 7       96 GT0 A       141 333       191 RCL 05         48 X=Y?       142 +       192 +         49 GT0 "7"       97+LBL "5"       143 ST0 04       193 RCL 06         50 RCL 01       98 RCL 02       144 GT0 A       194 -         51 ENTER*       99 120       195 RCL 07         52 8       100 +       145+LBL A       196 +         53 X=Y?       101 ST0 04       146 RCL 03       197 ST0 08                                                                                                    | 40 RCL 01               | 30 GIO H               | 135 393                 | 184 /      |
| 42 6       91+L3L "4"       137 STO 04       186 INT         43 X=Y?       92 RCL 02       138 GTO A       187 STO 07         44 GTO "6"       93 90       188 RCL 04         45 RCL 01       94 +       139+LBL "12"       189 RCL 03         46 ENTER*       95 STO 04       140 RCL 02       190 +         47 7       96 GTO A       141 333       191 RCL 05         48 X=Y?       142 +       192 +         49 GTO "7"       97+LBL "5"       143 STO 04       193 RCL 06         50 RCL 01       98 RCL 02       144 GTO A       194 -         51 ENTER*       99 120       195 RCL 07       195 RCL 07         52 8       100 +       145+LBL A       196 +         53 X=Y?       101 STO 04       146 RCL 03       197 STO 08                                                                                                    | 41 ENTERT               |                        | 136 +                   | 185 510 07 |
| 43       X=Y?       92       RCL 02       138       GTO A       187       STO 07         44       GTO "6"       93       90       188       RCL 04         45       RCL 01       94       +       139+LEL "12"       189       RCL 03         46       ENTER*       95       STO 04       140       RCL 02       190 +         47       7       96       GTO A       141       333       191       RCL 05         48       X=Y?       142 +       192 +       192 +       192 +         49       GTO "7"       97+LBL "5"       143       STO 04       193       RCL 06         50       RCL 01       98       RCL 02       144       GTO A       194 -         51       ENTER*       99       120       195       RCL 07         52       8       100 +       145+LBL A       196 +         53       X=Y?       101       STO 04       146       RCL 03       197       STO 08                                                                                                    | 42 6                    | 91+LBL "4"             | 137 STO 04              | 186 INI    |
| 44 GTO "6"       93 90       188 RCL 04         45 RCL 01       94 +       139+LEL "12"       189 RCL 03         46 ENTER*       95 STO 04       140 RCL 02       190 +         47 7       96 GTO A       141 333       191 RCL 05         48 X=Y?       142 +       192 +         49 GTO "7"       97+LBL "5"       143 STO 04       193 RCL 06         50 RCL 01       98 RCL 02       144 GTO A       194 -         51 ENTER*       99 120       195 RCL 07         52 8       100 +       145+LBL A       196 +         53 X=Y?       101 STO 04       146 RCL 03       197 STO 08                                                                                                    | 43 X=Y?                 | 92 RCL 02              | 138 GTO A               | 187 STO 07 |
| 45       RCL 01       94 +       139+LEL "12"       189       RCL 03         46       ENTER*       95       STO 04       140       RCL 02       190 +         47       7       96       GTO A       141       333       191       RCL 05         48       X=Y?       142 +       192 +       192 +         49       GTO "7"       97+LEL "5"       143       STO 04       193       RCL 06         50       RCL 01       98       RCL 02       144       GTO A       194 -         51       ENTER*       99       120       195       RCL 07         52       8       100 +       145+LEL A       196 +         53       X=Y?       101       STO 04       146       RCL 03       197       STO 08                                                                                                    | 44 GTO "6"              | 93 90                  |                         | 188 RCL 04 |
| 46 ENTER*       95 STO 04       140 RCL 02       190 +         47 7       96 GTO A       141 333       191 RCL 05         48 X=Y?       142 +       192 +         49 GTO "7"       97+LBL "5"       143 STO 04       193 RCL 06         50 RCL 01       98 RCL 02       144 GTO A       194 -         51 ENTER*       99 120       195 RCL 07         52 8       100 +       145+LBL A       136 +         53 X=Y?       101 STO 04       146 RCL 03       197 STO 08                                                                                                    | 45 RCL 01               | 94 +                   | 139+LBL "12"            | 189 RCL 03 |
| 47       7       96       GTO A       141       333       191       RCL 05         48       X=Y?       142       192       +         49       GTO "7"       97+LBL "5"       143       STO 04       193       RCL 06         50       RCL 01       98       RCL 02       144       GTO A       194       -         51       ENTER*       99       120       195       RCL 07       195       RCL 07         52       8       100       +       145+LBL A       196       +         53       X=Y?       101       STO 04       146       RCL 03       197       STO 08                                                                                                    | 46 ENTER†               | 95 STO 04              | 140 RCL 02              | 190 +      |
| 48       X=Y?       142 +       192 +         49       GTO "7"       97+LBL "5"       143       STO 04       193       RCL 06         50       RCL 01       98       RCL 02       144       GTO A       194 -         51       ENTER*       99       120       195       RCL 07         52       8       100 +       145+LBL A       196 +         53       X=Y?       101       STO 04       146       RCL 03       197       STO 08                                                                                                    | 47 7                    | 96 GTO A               | 141 333                 | 191 RCL 05 |
| 49 GTO "7"       97+LBL "5"       143 STO 04       193 RCL 06         50 RCL 01       98 RCL 02       144 GTO A       194 -         51 ENTER*       99 120       195 RCL 07         52 8       100 +       145+LBL A       196 +         53 X=Y?       101 STO 04       146 RCL 03       197 STO 08                                                                                                    | 48 X=Y?                 |                        | 142 +                   | 192 +      |
| 50 RCL 01 98 RCL 02 144 GTO A 194 -<br>51 ENTER↑ 99 120 195 RCL 07<br>52 8 100 + 145+LBL A 196 +<br>53 X=Y? 101 STO 04 146 RCL 03 197 STO 08                                                                                                    | 49 GTO "7"              | 97+LBL "5"             | 143 STO 04              | 193 RCL 06 |
| 51 ENTER* 99 120 195 RCL 07<br>52 8 100 + 145+LBL A 196 +<br>53 X=Y? 101 STO 04 146 RCL 03 197 STO 08                                                                                                    | 50 RCL 01               | 98 RCL 02              | 144 GTO A               | 194 -      |
| 52 8 100 + 145+LBL A 196 +<br>53 X=Y? 101 STO 04 146 RCL 03 197 STO 08                                                                                                    | 51 ENTER*               | 99 120                 |                         | 195 RCL 07 |
| 53 X=Y? 101 STO 04 146 RCL 03 197 STO 08                                                                                                    | 52 8                    | 100 +                  | 145+LBL A               | 196 +      |
|                                                                                                    | 53 X=Y?                 | 101 STO 04             | 146 RCL 03              | 197 STO 08 |

Fig. 9-21. The Day of the Week program for the HP-41C.

| 198 7         | 235 X=Y?            | 271 24       | 305+LBL "X"           |
|---------------|---------------------|--------------|-----------------------|
| 199 /         | 236 GTO "U"         | 272 *        | 306 "TUESDAY"         |
| 200 STO 09    | 237 RCL 10          | 273 STO 12   | 307 AVIEW             |
| 201 FRC       | 238 ENTER↑          | 274 "HRS="   | 308 STOP              |
| 202 7         | 239 0.0000000       | 275 ARCL 12  | 309 GTO F             |
| 203 *         | 240 X=Y?            | 276 AVIEW    |                       |
| 204 FIX Ø     | 241 GTO "T"         | 277 STOP     | 710 ALDI ULIN         |
| 205 STO 10    |                     | 278 RCL 12   | JINTLEL "W"           |
| 206 CLST      | 242+LBL F           | 279 60       | JII "WEDNESDHI"       |
| 207 RCL 10    | 243 "TIME TO YR. ?" | 280 *        | 312 HYIEW<br>717 CTOD |
| 208 ENTER†    | 244 PROMPT          | 281 STO 12   | 313 3(UF<br>714 CTO E |
| 209 0.9999997 | 245 STO 11          | 282 MINS     | 314 GIU F             |
| 210 X=Y?      | 246 RCL 03          | 283 ARCL 12  |                       |
| 211 GTO "Z"   | 247 -               | 284 AVIEW    | 315+LBL "V"           |
| 212 RCL 10    | 248 FIX 0           | 285 STOP     | 316 "THURSDAY"        |
| 213 ENTER†    | 249 STO 12          |              | 317 AVIEW             |
| 214 2.0000001 | 250 •YEARS="        | 286 RCL 12   | 318 STOP              |
| 215 X=Y?      | 251 ARCL 12         | 287 60       | 319 GTO F             |
| 216 GTO "Y"   | 252 AVIEW           | 288 *        |                       |
| 217 RCL 10    | 253 STOP            | 289 STO 12   | 329+LBI *11*          |
| 218 ENTER†    | 254 RCL 12          | 290 "SECS="  | 321 •FRIDAY"          |
| 219 2.9999998 | 255 4               | 291 ARCL 12  | 322 AVIEW             |
| 220 X=Y?      | 256 /               | 292 AVIEW    | 323 STOP              |
| 221 GTO "X"   | 257 INT             | 293 STOP     | 324 GTO F             |
| 222 RCL 10    | 258 STO 13          | 294 GTO "S"  |                       |
| 223 ENTER†    | 259 RCL 12          |              | 705 AL DI #T#         |
| 224 4.0000002 | 260 365             | 295+LBL "Z"  | 323*LBL "1"           |
| 225 X=Y?      | 261 *               | 296 •SUNDAY• | 326 "SHIUKUHY"        |
| 226 GTO "W"   | 262 STO 12          | 297 AVIEW    | JZ7 HVIEW             |
| 227 RCL 10    | 263 RCL 13          | 298 STOP     | 328 STUP              |
| 228 ENTER†    | 264 +               | 299 GTO F    | 329 GIU F             |
| 229 4.9999999 | 265 STO 12          |              |                       |
| 230 X=Y?      | 266 "DAYS="         | 300+LBL "Y"  | 330+LBL "S"           |
| 231 GTO "Y"   | 267 ARCL 12         | 301 •MONDAY" | 331 "END"             |
| 232 RCL 10    | 268 AVIEW           | 302 AVIEW    | 332 AVIEW             |
| 233 ENTER†    | 269 STOP            | 303 STOP     | 333 STOP              |
| 234 6.0000003 | 270 RCL 12          | 304 GTO F    | 334 .END.             |
|               |                     |              |                       |

goes right on and after a second or two displays SATURDAY. In other words, February 22, 1732 was a Saturday.

So far it sounds quite simple. It becomes less so when we delve into what the computer had to go through to arrive at that conclusion.

The last step before the start of the actual calculation was step 14 in which the year was stored in  $R_{03}$ . From there the computer went to the consecutive numbered steps. It recalls the data in  $R_{01}$  (the month) and uses steps 16 through 19 to determine whether the month in question is January. Since it is not, it goes on and uses steps 20 through 24 to determine whether the month is February. It is, and it therefore follows the command in step 24 (GTO 02) and starts to search the entire program for a section labeled LBL 02. (If the month in question had been December, for instance, the computer would have continued to examine each month until getting to step 74.)

We find that **LBL 02** (the printer shows it as LBL "2") is in step 79 and in checking the section which consists of steps 79 through 84, we find that its purpose is to tell the computer that the month preceding February has 31 days and that those days will eventually have to be taken into consideration. The section ends with the command **GTO A**: go to the section labeled A.

Again the computer starts to search until it finds that LBL A is located at step 145. This section, which goes from step 145 to step 156 is used by the computer to determine whether 1732 was a leap year. Since Washington was born on February 22 it actually makes no difference, but if he had been born at any time between March 1 and December 31, the extra day in February would have been important in all subsequent calculations. (1732 was, in fact, a leap year.) Steps 154, 155 and 156 are used to force the computer to make a decision. The question posed is this: when we deduct 1584, the first leap year after the adoption of the Gregorian calendar, from 1732 can the result be divided by four without producing decimal fractions. By asking "do the fractions (FRC) equal 0 (steps 151, 152, 153 and 154)," the computer is given a choice between going to LBL B or LBL C. If the answer to the question is yes (FRC equals 0) it must go to LBL B. If the answer is no, in other words, there are fractions, it must go to LBL C.

In our case it goes to LBL B which is the next section, consisting of steps 157 through 162. The purpose of this step is to add one day to all calculations involving dates after March 1 of that year. Having accomplished that the computer is told to go to LBL C.

We find **LBL C** to be the next section, starting with step 163 and finishing with step 241. This is the real guts of the program, the section in which the computer does the lion's share of the work. Steps 164 through 205 represent a known (and published, it is not my invention) mathematical formula which determines the day of the week for any data after the adoption of the Gregorian calendar in 1582. The result is expressed in the form of digits: 1=Sunday, 2=Monday, 3=Tuesday, 4=Wednesday, 5=Thursday, 6=Friday and 0=Saturday. But since the HP-41C can display words, we might just as well transform those numbers into a display of the actual name of the day. All that needs to be done, since the number determining the day is stored in  $R_{10}$  (step 205), is to compare the data in  $R_{10}$  with any number from 0 to 6 and then command the computer to display the appropriate name. Very simple.

If it's so simple, why did it take me days to accomplish this task? I will briefly explain what happened, because it is a valuable lesson to learn. The program was working perfectly, displaying *1* for Sunday and so on. The computer was in a **FIX 0** condition, meaning that only full numbers (integers) and no fractions were being displayed. I programmed the computer to compare the contents of  $R_{10}$  with numbers 1, 2, 3, 4, 5, 6, and 0 and the result simply made no sense at all. I'd inspect the contents of  $R_{10}$  by recalling them into the display and there, clear as anything, would be a number such as 1.

I'd then compare it with 1 (RCL 10 ENTER / 1 x=y?) and the computer would stubbornly answer NO. I really don't remember how long I fooled around with this problem, but it was several days until I suddenly had the bright idea to change FIX 0 to FIX 7, and the dawn came. That 1 stored in  $R_{10}$  wasn't a 1 at all, it was actually 0.9999997. True, that's awfully close to 1, but not close enough for the computer.

As you can see by looking at steps 209 through 239, I put in the exact amounts represented by the different numbers stored in  $R_{10}$  and all my troubles disappeared.

In our case, since February 22 was a Saturday, the computer had to go through all those steps, comparing the data stored in  $R_{10}$  with each of the numbers before finally being told to go to T (GTO T) in step 241. We find the section LBL T way down toward the end in steps 325 through 329 and it is the section which is responsible for the word SATURDAY, which is now in the display.

This concludes the first and most important portion of the program. We're now ready to go on to the second portion, dealing with elapsed time. The assumption is that we're always comparing two identical dates in different years. If the year with which the comparison is being made is later than the year used in the foregoing calculation, the resulting data will be positive. If the year used for comparison is earlier, the resulting data will be negative, preceded by a minus sign.

Press **R/S** and the display changes to *TIME TO YR*.? asking for the year to which we want to compare 1732. Let's punch in the present, **1982** and **R/S**. The display comes up with *YEARS* = 250, meaning that February 22, 1982 was George Washington's 250th birthday. Now press **R/S** again and we find that those 250 years consisted of 91,312 days. Press **R/S** again and the display shows *HRS*.=2,191,488. As long as we're at it, press **R/S** for *MINS*=131,489,280 and once more for *SECS*=7,889,356,800.

All of these calculations are contained in the section labeled F, steps 242 through 294. Here the computer simply deducts one year from the other and then multiplies the result by the number of days in a year (365.25 or 365 plus 1 for each leap year) and then multiplies that result by 24 for hours, 60 for minutes and 60 again for seconds. Having accomplished all that, the computer is commanded to go to section **LBL S** which it finds at step 330 to put the word *END* into display.

You will have noticed that the different sections of the program are not necessarily placed in consecutive order. During the design and editing of a program, certain portions are added while others are eliminated. Considering the incredible speed with which the computer is able to locate what it is looking for, it really makes no difference. Still, when it comes to some extremely complicated programs which require that the computer perform lengthy series of consecutive calculations, the amount of time required to obtain the displayed result can be shortened somewhat by placing the various sections of the program into some sort of logical order.

# **Program Steps**

## TI-59

| <b>HP-4</b> | ۱C |
|-------------|----|
|-------------|----|

| Cards: 1                          | Cards: 4                                 |
|-----------------------------------|------------------------------------------|
| Passes: 2                         | Passes: 7                                |
| Partition: 479 59                 | Size: 014                                |
| 1). Enter month                   | Display: MONTH ?                         |
| 2). Press A                       | 1. Enter the month; <b>R/S</b>           |
| 3). Enter day                     | Display: DAY ?                           |
| 4). Press <b>R/S</b>              | 2. Enter the day; <b>R/S</b>             |
| 5). Enter year                    | Display: YEAR ?                          |
| 6). Press R/S                     | 3. Enter the year, <b>R/S</b>            |
| Display: number representing day  | Display: SUNDAY (or any other            |
| of the week (1=Sunday, 2=Mon-     | day)                                     |
| day, 3=Tuesday, 4=Wednes-         | 4. Press <b>R/S</b>                      |
| day, 5=Thursday, 6=Friday, $0=$   | Display: TIME TO YR.?                    |
| Saturday)                         | 5. Enter the year to which time          |
| 7). Enter year to which time dif- | difference is to be figured; <b>R/S</b>  |
| ference is to be computed         | Display: YEARS = time difference         |
| 8). Press <b>B</b>                | in years                                 |
| Display: Time difference in years | 6. Press <b>R/S</b>                      |
| 9). Press <b>C</b>                | Display: DAYS = time difference          |
| Display: ditto, in days           | in days                                  |
| 10). Press <b>D</b>               | 7. Press <b>R/S</b>                      |
| Display: ditto in hours; R/S in   | Display: <i>HRS</i> = time difference in |
| minutes; R/S in seconds           | hours                                    |
|                                   | 8. Press <b>R/S</b>                      |
|                                   | Display: <i>MINS</i> = time difference   |
|                                   | in minutes                               |
|                                   | 9. Press <b>R/S</b>                      |
|                                   | Display: SECS = time difference          |
|                                   | in seconds                               |

## **HOW MUCH BEER IN A BARREL?**

This is a program dealing with volumetric calculations. This one is complicated because of the peculiar shape of a barrel. The program can be used for any container with the same size top and bottom where the greatest or smallest circumference is half-way between top and bottom.

To perform the necessary computations the computer needs only three input data: the radius of the top (or bottom) and the radius at the widest point. Since it is fairly difficult to measure an exact radius figure for the top by placing a tape measure across the top, and it is even more difficult to arrive at a radius figure for the center area. To simplify this I have included steps to convert easy-to-obtain figures into the radius data needed by the computer. The third number to input is the height of the barrel. The program will accept the diameter measure for the top (or bottom) and use the circumference measure for the center. Both these measures can be obtained with ease.

**TI-59.** The program for the **TI** (Fig. 9-22) assigns the three input data to keys **A**, **B** and **C**, and then uses keys **D** and **E** to obtain the computed results.

Steps 000 through 003 clear left-over data from the registers and set the computer to display no decimals. (If you want exact amounts, change that number in step 003 from 00 to 01 or 02 or whatever number of decimals you want to see.)

Steps 004 through 018 are used to accept the input data and to store it in  $R_{00}$ ,  $R_{02}$  and  $R_{03}$ . Steps 019 through 078 are run by the computer when key **D** is pressed. These steps convert the input data from diameter and circumference to radius, and then perform the mathematical calculation necessary to arrive at the volume in cubic inches (or whatever measure was used for the input data).

Pressing key E then activates the rest of the program, steps 079 through 102, which converts cubic inches to gallons. (If another conversion is desired, such as cubic centimeters to liters or cubic inches to liters, the data used in this last calculation must be changed.)

**HP-41C.** After identifying the program (Fig. 9-23) with *BEER/ BARREL* the display asks *END DIAMETER*. When that has been entered it requests *MID CIRCUMFER* and *HEIGHT*? The computer is now ready to go to work. In steps 14 through 17 it converts diameter into radius, and in steps 18 through 23 it converts circumference into radius.

Steps 24 through 46 represent the mathematical formula used to determine the volume of a barrel from the previously input measurements. Steps 47 through 50 display the result in the form of cubic inches. (If the original data is entered as centimeters, the result would be in cubic centimeters, but the next section of the program would become inaccurate.)

The last steps, 51 through 68, are used to convert cubic inches to US gallons and to display that result.

As an example: If we enter 12 inches for the diameter of the top, 45 inches for the circumference at the center, and 18 inches for the height of the barrel, the computer will respond with CU.IN. = 2,612 followed by GAL. = 11, or if we have the computer set to FIX 2, with GAL. = 11.31.

| <u>TI-59</u>               |                                 |
|----------------------------|---------------------------------|
| Cards: 1                   | 5. Enter height                 |
| Passes: 1                  | 6. Press C                      |
| Partition: 479 59          | 7. Press <b>D</b>               |
| 1. Enter end diameter      | Display: Cubic inches of barrel |
| 2. Press A                 | content                         |
| 3. Enter mid circumference | 8. Press E                      |
| 4. Press B                 | Display: Volume in gallons      |
|                            |                                 |

#### **Program Steps**

| s: 1<br>es: 2<br>012<br>lay: END DIAMET<br>hter end diameter; <b>F</b><br>lay: MID. CIRCUM<br>hter mid circumferen                                                                                                    | ER<br>R/S<br>IFER.<br>Icce; <b>R/S</b>                                                   | Display: A<br>3. Enter<br>Display: C<br>cubic incl<br>4. Press<br>Display:<br>gallons                                                                                                    | HEIGHT?<br>height; R/<br>CU.IN. =<br>nes<br>R/S<br>GAL. = a                                                                                                    | /S<br>and volume in<br>nd volume in                                                                                                    | 1 |
|----------------------------------------------------------------------------------------------------|------------------------------------------------------------------------------------------|----------------------------------------------------------------------------------------------------|----------------------------------------------------------------------------------------------------|----------------------------------------------------------------------------------------------------|---|
| $\begin{array}{ccccccc} 000 & 47 & \text{CMS} \\ 001 & 25 & \text{CLR} \\ 002 & 58 & \text{FIX} \\ 003 & 00 & 00 \\ 004 & 76 & \text{LBL} \\ 005 & 11 & \text{A} \\ 006 & 42 & \text{STD} \\ 007 & 00 & 00 \\ 008 & 91 & \text{R/S} \\ 009 & 76 & \text{LBL} \\ 010 & 12 & \text{B} \\ 011 & 42 & \text{STD} \\ 012 & 02 & 02 \\ 013 & 91 & \text{R/S} \\ 014 & 76 & \text{LBL} \\ 015 & 13 & \text{C} \\ 016 & 42 & \text{STD} \\ 017 & 03 & 03 \\ 018 & 91 & \text{R/S} \\ 019 & 76 & \text{LBL} \\ 020 & 14 & \text{D} \\ 021 & 43 & \text{RCL} \\ 022 & 00 & 00 \\ 023 & 55 & \div \\ 024 & 02 & 2 \\ 025 & 95 & = \\ 026 & 42 & \text{STD} \\ 027 & 00 & 00 \\ 028 & 43 & \text{RCL} \\ 029 & 02 & 02 \\ 030 & 55 & \div \\ 031 & 89 & \text{ff} \\ 032 & 55 & \div \\ 033 & 02 & 2 \\ \end{array}$ | $\begin{array}{c} 035\\ 036\\ 037\\ 038\\ 041\\ 044\\ 044\\ 044\\ 044\\ 044\\ 044\\ 044$ | $\begin{array}{ccccccc} 42 & \text{STD} \\ 02 & \text{RCL} \\ 02 & \text{RCL} \\ 03 & \text{X}^2 \\ 43 & \text{CL} \\ 03 & \text{X}^2 \\ 43 & \text{CL} \\ 03 & \text{X}^2 \\ 41 & \text{CL} \\ 33 & \text{CL} \\ 33 & \text{CL} \\ 33 & \text{CL} \\ 33 & \text{CL} \\ 33 & \text{CL} \\ 33 & \text{CL} \\ 33 & \text{CL} \\ 33 & \text{CL} \\ 33 & \text{CL} \\ 33 & \text{CL} \\ 33 & \text{CL} \\ 33 & \text{CL} \\ 33 & \text{CL} \\ 33 & \text{CL} \\ 33 & \text{CL} \\ 34 & \text{CL} \\ 35 & \text{CL} \\ 41 & \text{CL} \\ 43 & \text{CL} \\ 35 & \text{CL} \\ 41 & \text{CL} \\ 43 & \text{CL} \\ 35 & \text{CL} \\ 41 & \text{CL} \\ 43 & \text{CL} \\ 35 & \text{CL} \\ 41 & \text{CL} \\ 41 & \text{CL} \\ 42 & \text{CL} \\ 41 & \text{CL} \\ 41 & \text{CL} \\ 42 & \text{CL} \\ 43 & \text{CL} \\ 41 & \text{CL} \\ 43 & \text{CL} \\ 41 & \text{CL} \\ 41 & \text{CL} \\ 42 & \text{CL} \\ 41 & \text{CL} \\ 42 & \text{CL} \\ 43 & \text{CL} \\ 41 & \text{CL} \\ 43 & \text{CL} \\ 41 & \text{CL} \\ 41 & \text{CL} \\ 42 & \text{CL} \\ 43 & \text{CL} \\ 41 & \text{CL} \\ 41 & \text{CL} \\ 41 & \text{CL} \\ 42 & \text{CL} \\ 41 & \text{CL} \\ 41 & \text{CL} \\ 42 & \text{CL} \\ 41 & \text{CL} \\ 42 & \text{CL} \\ 43 & \text{CL} \\ 41 & \text{CL} \\ 41 & \text{CL} \\ 42 & \text{CL} \\ 41 & \text{CL} \\ 42 & \text{CL} \\ 43 & \text{CL} \\ 41 & \text{CL} \\ 43 & \text{CL} \\ 41 & \text{CL} \\ 41 & \text{CL} \\ 41 & \text{CL} \\ 41 & \text{CL} \\ 42 & \text{CL} \\ 41 & \text{CL} \\ 41 & \text{CL} \\$ | $070 \\ 071 \\ 072 \\ 073 \\ 074 \\ 075 \\ 076 \\ 077 \\ 076 \\ 077 \\ 078 \\ 081 \\ 082 \\ 083 \\ 084 \\ 085 \\ 087 \\ 089 \\ 091 \\ 092 \\ 093 \\ 097 \\ 097 \\ 098 \\ 097 \\ 097 \\ 098 \\ 097 \\ 097 \\ 098 \\ 097 \\ 097 \\ 098 \\ 097 \\ 098 \\ 097 \\ 097 \\ 098 \\ 097 \\ 097 \\ 098 \\ 097 \\ 097 \\ 098 \\ 097 \\ 098 \\ 097 \\ 098 \\ 097 \\ 098 \\ 097 \\ 098 \\ 097 \\ 098 \\ 097 \\ 098 \\ 097 \\ 098 \\ 097 \\ 098 \\ 097 \\ 098 \\ 097 \\ 098 \\ 097 \\ 098 \\ 097 \\ 098 \\ 097 \\ 098 \\ 099 \\ 001 \\ 102 \\ 103 \\ 000 \\ 000 $ | 42 STU<br>65 R CL<br>95 R CL<br>95 STO<br>95 R CL<br>95 STO<br>95 STO<br>965 STO<br>976 L BE<br>15 R OS<br>15 R OS<br>10 S TU<br>15 R OS<br>10 S TU<br>15 R OS<br>10 S TU<br>15 R OS<br>10 S TU<br>15 R OS<br>10 S TU<br>15 R OS<br>10 S TU<br>15 R OS<br>10 S TU<br>15 R OS<br>10 S TU<br>15 R OS<br>10 S TU<br>15 R OS<br>10 S TU<br>15 R OS<br>10 S TU<br>15 R OS<br>10 S TU<br>10 S TU<br>10 S T |   |

# Fig. 9-22. The volume of a beer barrel is figured by the TI-59.

068 069

95

=

=

95

034

HP-41C

|                            | 04 DOL 07          |                           |
|----------------------------|--------------------|---------------------------|
| 01+LBL "PPG 045"           | 24 RCL 00          | 47 "CU.IN.="              |
| 02 "BEER/BARREL"           | 25 X†2             | <b>48 A</b> RCL 08        |
| 03 AVIEW                   | 26 STO 01          | 49 AVIEW                  |
| 04 PSE                     | 27 RCL 02          | 50 STOP                   |
| 05 "END DIAMETER"          | 28 X†2             | 51 4.329                  |
| 06 PRONPT                  | 29 2               | 52 STO 09                 |
| 07 STO 00                  | 30 *               | 53 10                     |
| 08 "NID.CIRCUMFER."        | 31 STO 04          | 54 ENTERA                 |
| AS PROMPT                  | 72 PCI 07          | 55 _7                     |
| 10 CTO 00                  | 32 KGL 03<br>77 DI | JJ -3<br>EZ VAV           |
| 10 310 02<br>11 NUETCUT 38 | 33 F1<br>74 4      | JO 11A<br>57 0TO 40       |
| 11 "HEIGHT ?"              | 34 ¥<br>75 070 05  | 57 510 10                 |
| 12 PRUMPT                  | 35 810 05          | 58 RCL 09                 |
| 13 STO 03                  | 36 RCL 01          | 59 *                      |
| 14 RCL 00                  | 37 RCL 04          | 60 STO 11                 |
| 15 2                       | 38 +               | 61 RCL 08                 |
| 16 /                       | 39 STO 06          | 62 *                      |
| 17 STO 00                  | 40 RCL 05          | 63 STO 08                 |
| 18 RCL 02                  | 41 3               | 64 "GAI ="                |
| 19 PT                      | 42 /               | 65 ORCI 08                |
| 20 /                       | 47 970 07          | 44 OVICU                  |
| 21.2                       | 44 DCI 04          | 27 CTOD                   |
| 21 2                       | 77 NUL 80          | 01 310 <b>5</b><br>70 540 |
| 22 /                       | 9J 4<br>44 070 00  | OG ENU                    |
| 23 510 02                  | 45 510 08          |                           |
|                            |                    |                           |

Fig. 9-23. How Much Beer in a Barrel on the HP-41C.

# STANDARD TEMPERATURE

It is well known that the air gets colder as we climb higher. For some reason, certain temperatures have been accepted internationally as standard, even though they may not be the temperatures which occur most frequently. (The reason for international accord is that temperatures on the ground as well as at altitudes are important in aviation which is an internationalized activity.)

The standard temperature at sea level is 59 degrees Fahrenheit or 15 degrees centigrade. The program in Figs. 9-24 and 9-25 will compute the standard temperature for any altitude or elevation. Key in the altitude or elevation you are interested in and the first result displayed will be the standard temperature in centigrade. Pressing **R/S** then converts that to degrees Fahrenheit.

For example, enter **20,320**, the altitude of Mount McKinley, the highest mountain in the United States. The first answer displayed is -25.6, representing degrees centigrade. Pressing **R/S** results in -14.2, the

| 000 | 76 LBL | 011 75 -   | 022 08 8   |
|-----|--------|------------|------------|
| 001 | 11 A   | 012 01 1   | 023 35 1/X |
| 002 | 42 STD | 013 05 5   | 024 95 =   |
| 003 | 00 00  | 014 95 =   | 025 85 +   |
| 005 | 65 X   | 015 94 +/- | 026 03 3   |
| 005 | 00 0   | 016 58 FIX | 027 02 2   |
| 007 | 93 .   | 017 01 01  | 028 95 =   |
| 007 | 00 0   | 018 91 R/S | 029 42 ST□ |
| 008 | 00 0   | 019 55 ÷   | 030 01 01  |
| 009 | 02 2   | 020 01 1   | 031 91 R/S |
| 010 | 95 =   | 021 93 .   | 032 00 0   |

Fig. 9-24. The TI version of the Standard Temperature program.

standard temperature at that elevation in degrees Fahrenheit. We might enter -282, the elevation at the lowest point in the United States, Death Valley. The first answer displayed is 15.6 degrees centigrade. Pressing **R/S** results in 60.0 degrees Fahrenheit.

# **Program Steps**

| TI-59                                                                                                    |                                                                | HP-41C                                                                                                    |                                                                                                    |
|----------------------------------------------------------------------------------------------------|----------------------------------------------------------------|----------------------------------------------------------------------------------------------------|----------------------------------------------------------------------------------------------------|
| Cards: 1<br>Passes: 1<br>Partition: 479 59<br>1. Enter elevation or altitude<br>2. Press A<br>Display: Temperature, standard,<br>for that altitude or elevation, in<br>degrees C.<br>3. Press <b>R/S</b><br>Display: The same in degrees <b>F</b> . |                                                                | Cards: 1<br>Passes: 1<br>Size: 002<br>Display: <i>ELEVA</i><br>1. Enter elevatio<br><b>R/S</b><br>Display: <i>DEG:C</i> .<br>temperature for t<br>2. Press <b>R/S</b><br>Display: <i>DEG:F</i> .<br>ture in degrees F | TION?<br>n or altitude;<br>= and standard<br>hat elevation<br>= and tempera-<br>?.                               |
| 01+LBL "STA"<br>02 "STAND. TEMP. C."<br>03 "PSE"<br>04+LBL 00<br>05 "ELEVATION ?"<br>06 PROMPT<br>07 STO 00<br>08 0.002<br>09 *<br>10 STO 00<br>11 15                                                                                               | 12<br>13<br>14<br>15<br>16<br>17<br>18<br>19<br>20<br>21<br>22 | -<br>CHS<br>STO 01<br>FIX 1<br>"DEG:C.="<br>ARCL 01<br>AVIEW<br>STOP<br>RCL 01<br>1.8<br>1/X                                                                                                    | 23 /<br>24 32<br>25 +<br>26 STO 01<br>27 "DEG.F.="<br>28 ARCL 01<br>29 AVIEW<br>30 STOP<br>31 GTO 00<br>32 .END. |

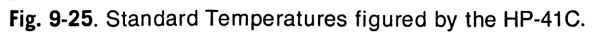

#### DIRECT DISTANCE

This program determines the straight-line distance, "as the crow flies," between two points, the latitude/longitude coordinates of which are known.

Because I have kept this version as simple as possible, it can be used with reasonable accuracy only within the contiguous United States or in other parts of the earth which fall between the 30th and 50th parallel. It is most accurate around the 35th parallel, the accuracy diminishing the farther away we go. It is not equipped to deal with distances which involve crossing the international dateline.

The reason is that the distances between longitude vary from latitude to latitude. The program takes the distance between longitudes at the 35th latitude as the basis for its calculations.

**TI-59.** Enter the starting latitude (Fig. 9-26), **32.51**, and press **A**. Then enter the starting longitude, **96.52** and press **B**. Now enter the destination latitude, **37.37**, and press **C**, and finally enter the destination longitude, **122.22** and press **D**.

The computer is ready to go, so press E; after a moment's hesitation it puts 1404 in the display.

**HP-41C.** Initializing the program (Fig. 9-27) produces the display *DIRECT DIST*. which changes to *START LAT*?, asking for the latitude of the first location. Let's take Dallas and enter 32.509, which represents 32 degrees and 50.9 minutes. **32.51** saves one key stroke and is certainly accurate enough.

As we press **R/S**, the display asks for *START LONG*.? Enter **96.52**, representing 96 degrees, 52 minutes longitude.

The display next asks for *DEST*. *LAT*.? Let's pick San Francisco as the other location, and key in **37.37**. When the display asks *DEST*. *LONG*.? key in **122.22**.

The computer now has all the information it needs, and it can compute. Press **R/S** and after a moment the display reads MILES = 1,404, which is pretty close to being on the button.

Pressing **R/S** again will put *AGAIN*? 0=YES into the display. If we want to determine the direct-line distance between two other points, all we do now is press **0** and **R/S**. Otherwise, pressing **R/S** results in *END*.

Steps 01 through 23 are used to identify the program and to accept and store the latitude/longitude data for the two locations. You will notice that after each entry there is a step **HR** (steps 09, 14, 19 and 24), the command to transform the entered data from degrees and minutes to degrees and decimal fractions of degrees, the format needed for the subsequent calculations. These calculations, steps 26 through 61, determine the number of longitudes and latitudes, including fractions, which lie between the two locations. They multiply that result by the distance between latitudes to determine the amount of north-south distance, and by the distance. The

computer has theoretically two lines at right angles to one another, one representing the distance north-south, the other representing the distance

| $\begin{array}{c} 000\\ 001\\ 002\\ 0034\\ 0067\\ 009\\ 0112\\ 0113\\ 0115\\ 0178\\ 0221\\ 0223\\ 0225\\ 0226\\ 0228\\ 0226\\ 0228\\ 0225\\ 0228\\ 0322\\ 0334\\ 035\\ 035\\ 035\\ 035\\ 035\\ 035\\ 035\\ 035$ | 47 CMS<br>25 CLR<br>11 FIX<br>08 DMS<br>01 R/SL<br>091 RLS<br>091 RLS<br>09 | $036 \\ 037 \\ 039 \\ 041 \\ 0443 \\ 0442 \\ 0443 \\ 0446 \\ 0450 \\ 0512 \\ 0557 \\ 0557 \\ 0557 \\ 0557 \\ 0557 \\ 0661 \\ 0664 \\ 0667 \\ 0669 \\ 0669$ | 50 I×I<br>42 STD<br>05 RCL<br>075 RCL<br>95 RCL<br>9 | 071 072 073 074 075 0778 0779 081 082 084 085 087 091 092 093 091 092 093 095 0991 009 0991 102 103 104 103 104 | 03 3<br>08 8<br>95 =<br>06 7<br>95 IXTO<br>43 CL<br>43 CL<br>42 CL<br>42 CL<br>42 C |
|----------------------------------------------------------------------------------------------------|----------------------------------------------------------------------------------------------------|----------------------------------------------------------------------------------------------------|----------------------------------------------------------------------------------------------------|----------------------------------------------------------------------------------------------------|----------------------------------------------------------------------------------------------------|
|----------------------------------------------------------------------------------------------------|----------------------------------------------------------------------------------------------------|----------------------------------------------------------------------------------------------------|----------------------------------------------------------------------------------------------------|----------------------------------------------------------------------------------------------------|----------------------------------------------------------------------------------------------------|

Fig. 9-26. The TI-59 version of the Direct Distance.

| 01+LBL "RL"<br>02 "DIRECT DIST."<br>03 AVIEW<br>04 PSE<br>05+LBL 00<br>06 "START LAT. ?"<br>07 PROMPT<br>08 STO 01<br>09 HR<br>10 STO 01<br>11 "START LONG. ?"<br>12 PROMPT<br>13 STO 02<br>14 HR<br>15 STO 02<br>16 "DEST. LAT. ?"<br>17 PROMPT<br>18 STO 03<br>19 HR<br>20 STO 03<br>21 "DEST. LONG. ?"<br>22 PROMPT<br>22 PROMPT | 26 RCL 02<br>27 RCL 04<br>28 -<br>29 ABS<br>30 STO 05<br>31 RCL 01<br>32 RCL 03<br>33 -<br>34 ABS<br>35 STO 06<br>36 RCL 01<br>37 RCL 03<br>38 +<br>39 2<br>40 /<br>41 STO 07<br>42 RCL 06<br>43 67<br>44 *<br>45 STO 08<br>46 RCL 07<br>47 0.38 | 51 ABS<br>52 STO 10<br>53 RCL 05<br>54 RCL 10<br>55 *<br>56 STO 11<br>57 RCL 08<br>58 ENTER*<br>59 RCL 11<br>60 R-P<br>61 STO 12<br>62 FIX 0<br>63 "MILES="<br>64 ARCL 12<br>65 AVIEW<br>66 STOP<br>67 "ACAIN? 0=YES"<br>68 PROMPT<br>69 X=0?<br>70 GTO 00<br>71 "END"<br>72 AVIEW<br>72 STOP |
|----------------------------------------------------------------------------------------------------|----------------------------------------------------------------------------------------------------|----------------------------------------------------------------------------------------------------|
| 21 "DEST. LONG. ?"<br>22 prompt<br>23 sto 04<br>24 hr<br>25 sto 04                                                                                                    | 46 RCL 07<br>47 0.38<br>48 *<br>49 67<br>50 -                                                                                                    | 71 "END"<br>72 AVIEW<br>73 STOP<br>74 END                                                                                                    |

Fig. 9-27. Direct Distance for the HP-41C

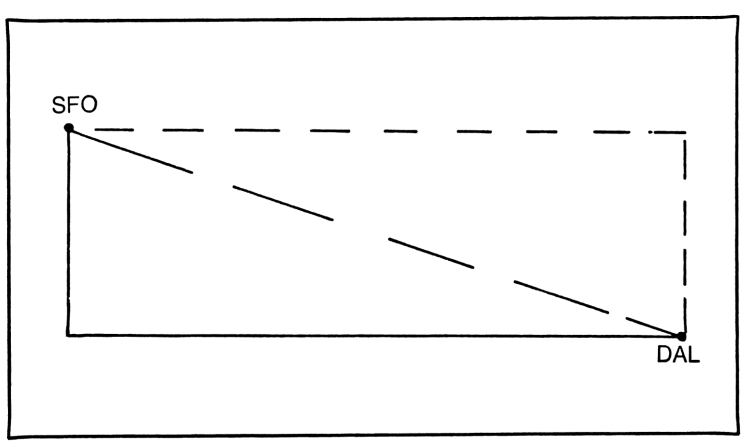

Fig. 9-28. The polar/rectangular conversion capability of the two computers.

east-west. These lines, or the distances they represent, are stored in  $R_{08}$  for north-south, and in  $R_{11}$  for east-west. In our Dallas to San Francisco example, the north-south distance is 319 miles, and the east-west distance is 1,367 miles.

The computer uses the polar conversion capability (steps 57 through 59) to determine the length of a diagonal line, which we might imagine to be drawn from the right-angle corner of the two lines to the opposite corner of what would be a rectangle if the two opposite lines were also drawn (Fig. 9-28). Performing that calculation results in 1,404, the figure now stored in  $R_{12}$  and displayed as the result representing direct-distance miles between those two points.

#### **Program Steps**

| TI-59                          | HP-41C                               |
|--------------------------------|--------------------------------------|
| Cards: 1                       | Cards: 1                             |
| Passes: 1                      | Passes: 2                            |
| Partition: 479 59              | Size: 013                            |
| 1. Enter starting latitude,    | Display: START LAT.?                 |
| 2. Press A                     | 1. Enter start latitude; R/S         |
| 3. Enter starting longitude    | Display START LONG.?                 |
| 4. Press <b>B</b>              | 2. Enter start longitude; R/S        |
| 5. Enter destination latitude  | Display: DEST. LAT?                  |
| 6. Press C                     | 3. Enter destination latitude; R/S   |
| 7. Enter destination longitude | Display: DEST. LONG.?                |
| 8. Press D                     | 4. Enter destination longitude;      |
| 9. Press E                     | R/S                                  |
| Display: Distance              | Display: <i>MILES</i> = and distance |
|                                |                                      |

# DENSITY ALTITUDE, SCIENTIFIC OR SIMPLE

Density altitude is a term peculiar to aviation and probably unknown to or little understood by those who are not pilots. When temperature is above what is considered normal, the air is less dense than it would be at lower temperatures, and the effect is the same as if we were at a higher altitude at normal temperatures. In other words, when the temperature is 90 degrees F. at sea level, the density of the air is the same as it would be at an elevation of 1,970 feet at normal temperature.

The density of the air, in other words, the density altitude, has an effect on the way the reciprocating engines in our cars and airplanes perform and on the fuel mixture they need to be able to perform. It also has an effect on the amount of exercise we can do without becoming breathless and exhausted.

The primary reason for including the programs on determining density altitude is that they are ideally suited to demonstrate a number of subjects which tend to become important as you write more and more personal programs. Let's first look at the scientific approach to determining density altitude. The mathematical formula looks like this:

Density altitude =  $(145426 \times (1 - ((288.15 - the actual elevation \times .001981) / 288.15)^{5.2563} / ((273.15 + temperature in degrees C.) / 288.15) )^{.235}))$ 

Fig. 9-29. The formula with its seven sets of parentheses can easily be handled by the TI-59.

Written like that it is too cumbersome to get a clear picture of what is involved. So let me try once more. This time, density altitude is expressed as DA, the actual elevation is expressed as PA (pressure altitude) and the temperature in degrees C. is expressed as TC.

 $\begin{array}{cccc} \text{DA}{=}(145426{\times}(1{-}(((288.15{-}\text{PAx.001981})/288.15)^{5.263}\\ & b \ cde & f \ g \\ /((273.15{+}\text{TC})/288.15))^{235}))\\ hi & j \ kl \ mn \end{array}$ 

Here the formula is more compact. The parentheses are identified by letters beneath each. The reason for this will become apparent when we try to convert this formula into a sequence of key strokes for the HP-41C.

**TI-59.** Entering this formula in the form of a computer program into the TI-59 is not particularly complicated. As shown in Fig. 9-29, it simply takes it one step at a time from left to right. Steps 000 through 011 enter the actual elevation (or pressure altitude) into computer memory (R<sub>01</sub>) and the temperature in degrees C. into R<sub>02</sub>. Steps 086 through 101 were an afterthought; here the operator can place the temperature in degrees F. into the computer and it will automatically convert them into degrees C. and then store the converted value in the appropriate memory register  $(R_{oo})$ . The rest of the steps represent the actual formula. Steps 028 through 035 place the figure 288.15 into  $R_{n3}$ . That figure is used repeatedly in the program and it is more convenient to recall the figure from memory than key it in each time. The y<sup>x</sup> in steps 052 and 077 is the means by which the preceding content of the parentheses is raised to the appropriate power. INT in step 084 stands for integer. It gets rid of all the unwanted decimals and places the full number, the integer, into the display, representing the density altitude under the conditions initially entered into the computer.

Here is what happens when we run the program: The altitude in Santa Fe is 7,000 feet. Key in **7000** and **A**. The average temperature in the shade on a nice summer day is about 78 degrees F. Key in **78** and **2nd A**. The display shows 26, the temperature in degrees C. Now press C and after a bit of calculation the display shows that the density altitude under those conditions is 9,747 feet.

**HP-41C.** Now we get to the tricky part. The HP-41C does not have any provision for parentheses. With a total of 14 parentheses in this formula, we'll have to break it down somehow into components which can be handled by the computer. The simplest way to do this is to calculate the contents of each pair of parentheses separately, store those contents in a memory register, and then perform the final calculation using the contents of those registers.

To start with take the pairs of parentheses which have no other parentheses between them. (The lower-case letters identify the parentheses in question.)

1. Between E and F; placing everything in the order in which the computer can use it:  $288.15 \text{ PA} - .001981 \times (\text{no} = \text{sign}) \text{ STO } 05$ 

| 01+LBL "DP"       | 27 STO 02 | 53 /             |
|-------------------|-----------|------------------|
| 02 CLRG           | 28+LBL 02 | 54 STO 09        |
| 03 "DENSITY ALT." | 29 288.15 | 55 ENTER↑        |
| 04 AVIEW          | 30 STO 03 | 56.235           |
| 05 PSE            | 31 RCL 01 | 57 Y†X           |
| 06 "PRESS. ALT."  | 32.001981 | 58 STO 10        |
| 07 PROMPT         | 33 *      | 59 1             |
| 08 STO 01         | 34 RCL 03 | 60 RCL 10        |
| 09 0              | 35 -      | 61 -             |
| 10 "TEMP, F. 2"   | 36 CHS    | 62 STO 11        |
| 11 PROMPT         | 37 STO 05 | 63 145426        |
| 12 STO 02         | 38 RCL 03 | 64 *             |
| 13 ENTER*         | 39 /      | 65 STO 12        |
| 14 0              | 40 STO 06 | 66 "D.ALT.="     |
| 15 X=Y?           | 41 273.15 | 67 ARCL 12       |
| 16 GTO 01         | 42 RCL 02 | 68 AVIEW         |
| 17 RCL 02         | 43 +      | 69 STOP          |
| 18 32             | 44 STO 07 | 70 <b>"</b> END" |
| 19 -              | 45 RCL 03 | 71 AVIEW         |
| 20 1.8            | 46 /      | 72 STOP          |
| 21 /              | 47 STO 08 | 73 FIX 0         |
| 22 STO 02         | 48 RCL 06 | 74 VIEW 12       |
| 23 GTO 02         | 49 ENTERT | 75 STOP          |
| 24+LBL 01         | 50 5.2563 | 76 END           |
| 25 "TEMP. C. ?"   | 51 Y†X    |                  |
| 26 PROMPT         | 52 RCL 08 |                  |
|                   |           |                  |

Fig. 9-30. With the HP-41C, parenthetic equations must be determined individually before the final calculation can be done.

2. Between I and J: 273.15 TC + STO 07

3. Between D and G: RCL 05 288.15 / STO 06

4. Between H and K: RCL 07 288.15 / STO 08

5. Between C and L: RCL 06<sup>5.2563</sup> RCL 08 / STO 09

6. Between B and M: RCL 09<sup>235</sup> STO 10: 1 RCL 10 - STO 11

7. Between A and N: RCL 11 145426 × STO 12

The contents of  $R_{12}$  are the final result. As you can see by the above, it requires a considerable amount of surgery and rearranging to make such a mathematical formula palatable to a computer which is designed to function by using RPN (reverse Polish notation).

Here is what takes place (see Fig. 9-30).

The display identifies the program with *DENSITYALT*. then changes to *PRESS. ALT.*, asking for the pressure altitude or elevation. Key in

Fig. 9-31. The short version, for the TI-59.

**7,000** followed by **R/S.** The display now asks *TEMP. F. ?:* key in **78**, **R/S.** After a moment the display reads *9,747*.

Here is what happened in the computer: Steps 01 through 27 place the input data into the appropriate registers and convert degrees F. into degrees C. (The program can also accept an input of degrees C., in which case it ignores steps 17 through 22.) The actual calculation begins at step 28, LBL 02. In step 29, 288.15 is stored in  $R_{03}$  for convenient use later on. The elevation ( $R_{01}$ ) is recalled and multiplied by .001981 and from the result the contents of  $R_{03}$  are deducted. Since this has produced a negative result, step 36, CHS, changes it to a positive figure which is then stored in  $R_{03}$ .

The contents of  $R_{05}$  are divided by the contents of  $R_{03}$  and the result stored in  $R_{06}$ . By now we are at step 41, where 273.15 is added to the temperature figure in  $R_{02}$  and the result is stored in  $R_{07}$ . The contents of  $R_{07}$  are then divided by the contents of  $R_{03}$  and the result is stored in  $R_{08}$ . Steps 48 through 51 raise the contents of  $R_{06}$  to the power of 5.2563, after which the result is divided by the contents of  $R_{08}$  and that result is stored in  $R_{09}$ . Steps 54 through 58 raise the contents of  $R_{09}$  to the power of .235 and store the result in  $R_{10}$ . The contents of  $R_{10}$  are then deducted from 1 and the result is stored in  $R_{11}$ . Those contents are now multiplied by 145426 and what results is the density altitude we're looking for.

This program is very scientific and will work for all elevations and altitudes up to 40,000 or 50,000 feet. It is also quite long. Once one time, when I was working on a program to determine the takeoff distance required by an aircraft under given weather conditions, I needed to include a density-altitude program but simply didn't have room for all those steps. I
| 01+LBL "D42"      | 12 RCL 00 | 23 *       |
|-------------------|-----------|------------|
| 02 "DENSITY ALT"  | 13 500    | 24 RCL 00  |
| 03 AVIEW          | 14 /      | 25 +       |
| 04 PSE            | 15 15     | 26 STO 04  |
| 05 FIX 0          | 16 -      | 27 •FEET=• |
| 06 •ELEVATION"    | 17 CHS    | 28 ARCL 04 |
| 07 PROMPT         | 18 STO 02 | 29 AVIEW   |
| <b>0</b> 8 STO 00 | 19 RCL 01 | 30 STOP    |
| 09 "TEMP. C."     | 20 RCL 02 | 31 .END.   |
| 10 PROMPT         | 21 -      |            |
| 11 STO 01         | 22 115    |            |

**Fig. 9-32.** The same short version of the Density Altitude program for the HP-41C.

decided there must be a simpler way to arrive at an answer close enough to the correct one to be used for the purpose of determining takeoff distances, where 30 or 40 feet of density altitude one way or the other won't make any difference.

I wrote a formula which is amazingly simple and at altitudes or elevations below 15,000 feet it has never erred more than 50 feet; where it did err it always did so on the safe side. Figures 9-31 and 9-32 show how it works. The formula I came up with is: Divide the elevation by 500, deduct 15 and change the sign. Deduct the result from the temperature, multiply by 115 and add the temperature. I don't really know why it works; it simply does. For instance, using an elevation of 2,000 feet and a temperature of 20 degrees C., the scientific program comes up with a density altitude of 3,043 feet, while the short version comes up with 3,035 feet, a difference which is meaningless under most conditions. But caution—the higher the elevation or pressure altitude, the greater the error becomes.

## **Program Steps**

| TI-59 |
|-------|
|-------|

| 5. Press C                         |
|------------------------------------|
| Display: The density altitude      |
|                                    |
| HP-41C                             |
| Cards: 1                           |
| Passes: 1 short; 2 long            |
| Size: 013                          |
| Display: PRESS ALT                 |
| 1. Enter elevation or pressure al- |
| titude; <b>R/S</b>                 |
|                                    |

#### HP-41C

| Display: TEMP.F.?                  | goes directly to the next display  |
|------------------------------------|------------------------------------|
| 2. Enter temperature in °F. or ig- | 3. Press <b>R/S</b>                |
| nore request and press R/S         | Display: $D.ALT =$ and density al- |
| Display: If previous step was ig-  | titude                             |
| nored, TEMP. C.? Otherwise it      |                                    |

# **PROPELLER TIP SPEED**

Sometimes it is important to know the speed with which some type of extension, attached to a rotating shaft moves through the air at its farthest point, or at any intermediate point. A perfect example is the propeller of an aircraft which must turn at a certain speed to provide the necessary thrust, but it must not rotate so fast that the tips move through the air at supersonic speed.

In the program, the computer must be told the diameter of the propeller or, for that matter, the distance from the central rotating shaft at any point for which speed figures are desired. If this data is keyed in the form of inches, the computer will respond with miles per hour (statute miles, to be exact). It can easily be adjusted to use centimeters and kilometers, centimeters and statute or nautical miles, inches and nautical miles or any other combination by simply changing the sequence of steps which represent the relationship between the input measure and output measure.

Steps 16 through 23 in the HP program and steps 14 through 42 in the TI program store the number of inches which the propeller tip travels in one minute. That is divided by 12 to convert that figure into feet. The result is multiplied by 60 to calculate feet per hour, and that result is divided by 5280, the number of feet in a mile, calculating the figure in terms of miles per hour.

If you want the tip speed in terms of knots (nautical miles) rather than statute miles, change 5280 to 6076, the number of feet in a nautical mile. If, on the other hand, you'd want to use the metric system, the initial figure would represent the number of centimeters which the propeller tip travels in one minute. This should then be multiplied by 60 to arrive at the number of centimeters per hour, after which it should be divided by 10,000 the number of centimeters in a kilometer, and the resulting figure would be the speed in kilometers per mile.

You will notice that in the final steps (49 through 67 in the TI program and 40, 41, and 42 in the HP program) the result is compared to 600 which is the approximate speed of sound (depending on altitude and atmospheric conditions).

In the TI (Fig. 9-33), if the speed is greater than 600 mph, the result will be displayed in a flickering manner for a second, after which the computer shows a violently flashing string of 9s across the display. (one (or any number) divided by 0 = will result in a flashing 9.9999999 99 in the display.) Pressing **R/S** will return the miles-per-hour result into the display for further study.

In the HP (Fig. 9-34), if the result exceeds 600 mph, the computer will first display the words TOO HIGH RPM. Pressing **R/S** will produce the result in miles per hour so the operator can see exactly how far beyond mph the speed has gone.

| Program | Steps |
|---------|-------|
|---------|-------|

| TI-59                                                                                                    |                                                      |                                                    |                                                                                                    |                                                                                                    |
|----------------------------------------------------------------------------------------------------|------------------------------------------------------|----------------------------------------------------|----------------------------------------------------------------------------------------------------|----------------------------------------------------------------------------------------------------|
| Cards: 1<br>Passes: 1<br>Partition: 479 59<br>1. Enter propeller diameter                                                                                                    |                                                      | isplay: S<br>oph. If in<br>peed is di<br>owed by a | peed of pr<br>n excess<br>splayed in<br>flashing 9                                                                          | opeller tips a<br>of 600 mph<br>n a flicker, fol<br>99.9999999999                                                                                                    |
| 3. Enter rpm                                                                                                    | H                                                    | P-41C                                              |                                                                                                    |                                                                                                    |
| 4. Press B<br>5. Press C                                                                                                    | C<br>P                                               | ards: 1<br>asses: 2                                |                                                                                                    |                                                                                                    |
| 000 47 CMS (<br>001 25 CLR (<br>002 76 LBL (<br>003 11 A (<br>004 58 FIX (<br>005 00 00 (<br>006 42 STD (<br>007 00 00 (<br>008 91 R/S (<br>009 76 LBL (<br>010 12 B (<br>010 12 B (<br>011 42 STD (<br>012 01 01 (<br>013 91 R/S (<br>014 76 LBL (<br>015 13 C (<br>016 58 FIX (<br>016 58 FIX (<br>017 01 01 (<br>018 43 RCL (<br>019 00 00 (<br>020 65 × (<br>021 89 f (<br>022 95 = (<br>023 65 × ()) | $\begin{array}{cccccccccccccccccccccccccccccccccccc$ | RCU1<br>+ 12    × 60    ÷ 5280    FO2F<br>S × 600G | 048<br>049<br>051234<br>055234<br>055789<br>06123456789<br>066234566789<br>06656789<br>066789<br>066789<br>066789<br>066789 | 44 SUM<br>43 RCL<br>66 PAU<br>66 PAU<br>66 PAU<br>66 PAU<br>66 PAU<br>66 PAU<br>50 0<br>55 0<br>91 ÷ 0<br>91 LBUM<br>43 RCL<br>91 R<br>02<br>91 R<br>02<br>91 R<br>02<br>00<br>01<br>02<br>02<br>03<br>04<br>04<br>02<br>04<br>04<br>05<br>05<br>05<br>05<br>05<br>05<br>05<br>05<br>05<br>05 |

Fig. 9-33. The TI-59 version of Propeller Tip Speed.

| 01+LBL "PROP"     | 16 STO 02      | 31 GTO 00         |
|-------------------|----------------|-------------------|
| 02 "PROPELLER"    | 17 12          | 32 GTO 01         |
| 03 AVIEW          | 18 /           | 33+LBL 00         |
| 04 PSE            | 19 60          | 34 FIX 1          |
| 05 DIAMETER, IN." | 20 *           | 35 •MPH="         |
| 96 PROMPT         | 21 5280        | 36 ARCL 03        |
| 07 STO 00         | 22 /           | 37 AVIEW          |
| 08 • RPM ?"       | 23 STO 03      | 38 STOP           |
| 09 PROMPT         | 24 "TIP SPEED" | 39+LBL 01         |
| 10 STO 01         | 25 AVIEW       | 40 "TOO HIGH RPN" |
| 11 RCL 00         | 26 PSE         | 41 AVIEW          |
| 12 PI             | 27 RCL 03      | 42 STOP           |
| 13 *              | 28 ENTER†      | 43 GTO 00         |
| 14 STO 01         | 29 600         | 44 END            |
| 15 *              | 30 X>Y?        |                   |

Fig. 9-34. Propeller Tip Speed on the HP-41C.

# HP-41C

Size: 004
Display: *DIAMETER*, *IN*?
1). Enter diameter; **R/S**Display: *RPM*?
2). Enter rpm; **R/S**Display: *TIP SPEED*, then

MPH= and speed
If speed is in excess of 600 mph:
Display: TOO HIGH RPM
3). Press R/S
Display: MPH= and speed

# SCALE SPEED

This program is designed for model railroaders or others operating models of any type of vehicle other than airplanes. It converts prototype miles per hour into feet per minute, using the six most popular model-railroad scales (O gauge, 48:1; S gauge 64:1; 00 gauge 76.2:1; HO gauge, 87.1:1; TT gauge, 120:1; and N gauge, 160:1).

The programs, Figs. 9-35 and 9-36 actually consist of six subprograms, one for each of the scales involved, plus a section which contains the actual calculation. In addition, the program for the HP uses steps 02 through 13 to store the scales for the six gauges in the appropriate registers, while in the TI these data are recorded on a separate data card. Furthermore, the HP program includes a section labeled **LBL Q** that consists of steps 18 through 48, and is used by the operator to tell the computer which gauge he is interested in. This process of selection is accomplished in the TI by assigning each gauge to a separate key, 0 to key **A**, S to key **B** and so on.

| $\begin{array}{c} 000\\ 001\\ 002\\ 003\\ 004\\ 005\\ 006\\ 007\\ 0112\\ 016\\ 017\\ 016\\ 017\\ 0021\\ 0224\\ 026\\ 0226\\ 0228\\ 0031\\ 0334\\ 035\\ 0036\\ 0036\\ 0006\\ 0006\\ 0$ | $\begin{array}{l} 58 & \text{FIX} \\ 01 & \text{LBL} \\ 400 & \text{ACD} \\ 400 & \text{ACD} \\ 355 & \text{RCD} \\ 1 = \times 5820 = \div 60 = \text{RBL} \\ 000 & \text{RCD} \\ 355 & 000 = \div 60 = \text{RBL} \\ 000 & \text{RCD} \\ 000 & \text{RCD} \\ 1 = \times 5820 = \div 60 \\ 000 & \text{RCD} \\ 000 & \text{RCD} \\$ | $\begin{array}{c} 041\\ 042\\ 044\\ 0445\\ 0447\\ 0551\\ 0553\\ 4567\\ 05567\\ 055661\\ 06667\\ 06667\\ 0773\\ 0778\\ 0778$ 0778\\ 0778 0778\\ 0778 0778 0778 0778 0778 0778 | 91 R/S<br>76 LBL<br>13 C<br>42 STD<br>65 RC3<br>355 RC3<br>95 S<br>65 S<br>20 = + 60 = /S<br>8 LD<br>65 RC3<br>95 C<br>65 S<br>20 = + 60 = /S<br>8 LD<br>76 LBD<br>76 LBD<br>76 C<br>43 STD<br>76 LBD<br>76 C<br>8 C<br>75 S<br>20 = + 60 = /S<br>8 C<br>75 S<br>76 C<br>76 C<br>76 C<br>76 C<br>76 C<br>76 C<br>76 C<br>76 C | $\begin{array}{c} 082\\ 083\\ 084\\ 085\\ 086\\ 089\\ 0991\\ 0993\\ 0992\\ 0996\\ 0996\\ 0996\\ 0996\\ 0996\\ 0996\\ 1002\\ 1003\\ 1005\\ 1007\\ 1008\\ 1009\\ 1112\\ 113\\ 114\\ 115\\ 116\\ 117\\ 118\\ 119\\ 120\\ 122\\ 122\\ 122\\ 122\\ 122\\ 122\\ 122$ | 76 LBL<br>15 E<br>400 $65 \times CL5$<br>35 $1/x \times 5820 = \div 60$<br>95 $80200 = \div 60 = 8000$<br>1/2 $8000 \times CL5$<br>1/2 $8000 = \div 60$<br>95 $8000 = 5000$<br>1/2 $8000 \times CL5$<br>1/2 $8000 = \div 60$<br>95 $8000 = 5000$<br>1/2 $8000 = \div 60$<br>95 $8000 = 5000$<br>1/2 $8000 = \div 60$<br>95 $8000 = 5000$<br>95 $8000 = 5000$<br>95 $8000$<br>95 $8000$<br>95 $8000$<br>95 $8000$<br>95 $8000$<br>95 $8000$<br>95 $8000$<br>95 $8000$<br>95 $8000$<br>95 $8000$<br>95 $8000$<br>95 $8000$<br>95 $8000$<br>95 $8000$<br>95 $8000$<br>95 $8000$<br>95 |
|----------------------------------------------------------------------------------------------------|----------------------------------------------------------------------------------------------------|----------------------------------------------------------------------------------------------------|----------------------------------------------------------------------------------------------------|----------------------------------------------------------------------------------------------------|----------------------------------------------------------------------------------------------------|
|----------------------------------------------------------------------------------------------------|----------------------------------------------------------------------------------------------------|----------------------------------------------------------------------------------------------------|----------------------------------------------------------------------------------------------------|----------------------------------------------------------------------------------------------------|----------------------------------------------------------------------------------------------------|

Fig. 9-35. The model railroad speed conversion program for the TI-59.

Anyone wanting to use this program with scales other than those included here would have to enter the new scale into one of the memory registers now used to store the scale data ( $R_{01}$  through  $R_{06}$ ) because the difference in scales in no way affects the calculations.

**TI-59.** The magnetic card for this program (Fig. 9-35) involves one pass of side 1 which contains the program and a pass of the opposite side which contains the scale data. The first pass should leave a steady I in the display and the second pass should produce a steady 4. Now enter the prototype speed, 45, and if we now press A we find that 0-gauge train traveling at 45 scale miles will cover 90.9 feet in one minute. Pressing B produces 68.2 feet per minute for S gauge. Pressing C results in 57.3 fpm for 00 gauge. Key D shows 50.1 fpm for HO gauge. Key E shows 36.4 fpm for TT gauge and pressing **2nd E**' results in 27.3 fpm for N gauge.

**HP-41C.** The display identifies the program (Fig. 9-36) SCALE SPEED and then asks for PROTO. MPH? we enter the prototype speed which we are interested in, say 45 mph, and press **R/S**. The display responds with GAUGE and then changes to 0?0=YES. Being an N-gauger myself, I'll ignore this and press **R/S**. The display now asks the same question in succession for each gauge until it comes to N?0=YES. I press **0** and **R/S** and the computer tells me FT/MIN=27.3, meaning an N-gauge train, covering 27.3 feet of track in one minute, is traveling at a scale speed of 45 mph.

Pressing **R/S** again produces AGAIN? 0 = NO because one might want to get the results for a whole series of prototype speeds.

| TI-59                               | HP-41C                            |
|-------------------------------------|-----------------------------------|
| Cards: 1                            | Cards: 2                          |
| Passes: 1 program, 1 data           | Passes: 2 program, 1 data         |
| Partition: 479 59                   | Size: 007                         |
| 1. Enter prototype miles per hour   | Display: PROTO.MPH?               |
| figure                              | 1. Enter prototype speed in miles |
| 2. Press key for the scale desired: | per hour; <b>R/S</b>              |
| A=0 gauge                           | Display: GAUGE? then              |
| <b>B=</b> S gauge                   | $0? \ 0=YES; \ S? \ 0=YES; \ 00?$ |
| <b>C</b> =00 gauge                  | 0=YES;                            |
| <b>D</b> =HO gauge                  | HO? 0=YES; TT? 0=YES; N?          |
| <b>E</b> =TT gauge                  | 0=YES.                            |
| E'=N gauge                          | 2. Press O and R/S when the de-   |
| Display: Feet per minute of travel  | sired gauge is in the display.    |
| to represent the prototype speed    | Display: $FT/MIN =$ number of     |
| 3. After the above, enter speed in  | feet per minute                   |
| feet per minute                     | 3. Press <b>R/S</b>               |
| 4. Press R/S                        | Display: $AGAIN? 0 = NO$          |
| Display: Equivalent prototype       | • •                               |
| speed in mph                        |                                   |

# **Program Steps**

| 01+LBL "MRR"      | 35 X=0?          | 67 RCL 02        |
|-------------------|------------------|------------------|
| <b>9</b> 2 48     | 36 GTO "OO"      | 68 GTO "U"       |
| 03 STO 01         | 37 "HO? 0=YES"   |                  |
| 04 64             | <b>38 PROMPT</b> | 69+LBL "00"      |
| 05 STO 02         | 39 X=0?          | 70 RCL 00        |
| 86 76.2           | 40 GTO "HO"      | 71 RCL 03        |
| 07 STO 03         | 41 "TT? 0=YES"   | 72 GTO "U"       |
| 08 87.1           | 42 PROMPT        |                  |
| 09 STO 04         | 43 X=0?          | 73+LBL "HO"      |
| 10 120            | 44 GTO "TT"      | 74 RCL 00        |
| 11 STO 05         | 45 "N? 0=YES"    | 75 RCL 04        |
| 12 160            | 46 PROMPT        | 76 GTO "U"       |
| 13 STO 06         | 47 X=0?          |                  |
| 14 "SCALE SPEED"  | 48 GTO "N"       | 77+LBL "TT"      |
| 15 AVIEW          |                  | 78 RCL 00        |
| 16 PSE            | 49+LBL "0"       | 79 RCL 05        |
| 17 FIX 1          | 50 RCL 00        | 80 GTO "U"       |
| 18+LBL "Q"        | 51 RCL 01        |                  |
| 19 "PROTO. MPH ?" | 52+LBL "U"       | 81+LBL "N"       |
| 20 PROMPT         | 53 1/X           | 82 RCL 00        |
| 21 STO 00         | 54 *             | 83 RCL 06        |
| 22 "GAUGE:"       | 55 5820          | 84 GTO "U"       |
| 23 AVIEW          | 56 🔹             |                  |
| 24 PSE            | 57 60            | 85+LBL "T"       |
| 25 °0? Ø=YES'     | 58 /             | 86 "AGAIN 0=NO"  |
| 26 PROMPT         | 59 STO 00        | 87 PROMPT        |
| 27 X=0?           | 60 "FT/MIN="     | 88 X=0?          |
| 28 GTO "O"        | 61 ARCL 00       | 89 GTO "R"       |
| 29 "S? 0=YES"     | 62 AVIEW         | 90 GTO "Q"       |
| 30 PROMPT         | 63 STOP          | 91+LBL "R"       |
| 31 X=0?           | 64 GTO "T"       | 92 <b>"</b> END" |
| 32 GTO "S"        |                  | 93 AVIEW         |
| 33 "00? 0=YES"    | 65+LBL "S"       | 94 STOP          |
| 34 PROMPT         | 66 RCL 00        | 95 .END.         |
|                   |                  |                  |

Fig. 9-36. This program converts prototype miles per hour to scale-model feet per minute for the HP- 41C.

# SPEED, DISTANCE, AND THE VALUE OF TIME

The cost of fuel consumption increases with an increase in speed, no matter whether we're traveling in an automobile or airplane. But increases in speed reduce the time spent en route, and if we consider that our time is worth a given amount per hour, that saving in time, multiplied by what we consider ourselves worth, will usually prove to be worth more than the increase in the cost of fuel.

To function properly, the program needs quite a bit of input data. Let's simply run it and explain what happens along the way.

**TI-59.** With the **TI** it is important to slide the program card (Fig. 9-37), after it has been recorded, into the upper slot to remind us which data should be entered in conjunction with which of the 10 user-defined keys (A through E and A' through E').

Start by entering the distance in question, **500**, followed by pressing **A**. Then enter the first speed to be examined, **55**, and press **B**. Now press **R/S** and the display reads *9.0527*. Enter the low and high speeds for which fuel-consumption figures have been established, **30 C**, **65 R/S** and then key in the miles per gallon figures for those speeds, **38 R/S**, **26 R/S**. By pressing **D** the display responds with the fuel consumption figure at 55 mph, *29.7*. Now enter our own worth per hour, **25** and press **E**, followed by the price of gas, **1.369** and press **2nd E**'. Now press **2nd D**' and the display shows *227.08* as the cost of time at \$25 per hour. Pressing **2nd C**' displays *23.04* as the price of gas, and pressing **2nd B**' results in *250.12* as the total cost of the trip.

To compare figures, enter **45** and press **B** and then **R/S** to learn that at that speed the trip will take *11.0640* (11 hours, six minutes and 40 seconds). Pressing **2nd D**' changes the cost of time to *277.78*: **2nd C**' reduces the gas cost to *\$20.48* and **2nd B**' shows the total cost of the trip as *\$298.26*.

Using the 80 mph figure, press 80 and B and R/S displays trip time as 6.1500; the cost of time as \$156.25; the cost of fuel as \$32.04 and the total cost for the trip as \$188.29.

**HP-41C**: The computer identifies the program (Fig. 9-38) by displaying SPEED/TIME and then asks for DISTANCE? Key in **500** miles and see what happens. **R/S** asks for *MILES/HOUR*. Being basically lawabiding, we'll enter **55**, then press **R/S**. The display responds with TIME = and changes to *H.MMSS* 9.0527, representing nine hours, five minutes and 27 seconds. So far this has been straightforward. We've simply divided the total distance by the mph figure.

Now press **R/S** and the display asks *GAS MILEAGE AT LOW SPEED*. What the computer wants to know here is the lowest speed for which a legitimate fuel-consumption figure is available. Let's enter **30**. Press **R/S** and the display asks *AT HI SPEED*, meaning the highest speed for which such figures are known. Let's enter **65**. **R/S** now results in *MPG AT LOW S*., the known fuel-consumption figure at 30 mph. Let's enter **38** and press **R/S**. Now it asks *MPG AT HI S*. The comparable figure at 65, and we'll assume that to be **26**. **R/S** results in *MPG* = *29.4*, the miles per gallon which can be expected at 55 mph.

Pressing **R/S** causes the display to ask *TIME/HR*. *\$*?, meaning the computer wants to know what you believe yourself to be worth in terms of dollars per hour. Let's put in **25**; pressing **R/S** will tell you that the time

| $\begin{array}{c} 0 \\ 0 \\ 0 \\ 0 \\ 0 \\ 0 \\ 0 \\ 0 \\ 0 \\ 0 $                                                                                                    |
|----------------------------------------------------------------------------------------------------|
| $ \begin{array}{l} 58 \\ FIX\\ 00\\ 00\\ 25\\ CLBL\\ 00\\ 91\\ 12\\ 00\\ 8\\ 12\\ 00\\ 12\\ 26\\ 12\\ 00\\ 12\\ 26\\ 12\\ 26\\ 12\\ 26\\ 12\\ 28\\ 10\\ 12\\ 12\\ 10\\ 12\\ 12\\ 10\\ 12\\ 12\\ 10\\ 12\\ 12\\ 10\\ 12\\ 12\\ 10\\ 12\\ 12\\ 12\\ 10\\ 12\\ 12\\ 12\\ 12\\ 12\\ 12\\ 12\\ 12\\ 12\\ 12$                                                                                                    |
| $\begin{array}{cccccccccccccccccccccccccccccccccccc$                                                                                                    |
| $\begin{array}{c} 106\\ 107\\ 108\\ 109\\ 111\\ 112\\ 113\\ 114\\ 115\\ 11223456789\\ 1221223456789\\ 1221223456789\\ 1221223456789\\ 1221223456789\\ 1221223456789\\ 12212234556\\ 12212234556\\ 122122234556\\ 122122234556\\ 122122234556\\ 1221222222222222222222222222222222222$                                                                                                    |
| 91 R/S<br>R/S<br>10 E TO<br>976 LB<br>427 R/S<br>10 S TO<br>91 R/S<br>065 R 10<br>S T/S<br>10 S TO<br>91 R/S<br>065 R 10<br>S T/S<br>10 S TO<br>10 S TO |

Fig. 9-37. The Speed, Distance and the Value of Time program for the TI-59.

| Giai Di neto          | 40 070 0/                     | 80 PROMPT         |
|-----------------------|-------------------------------|-------------------|
| 017LDL 0:<br>00 CF 00 | 40 010 00<br>41 NHOC OT LOU C | 81 STO 18         |
| 02 LF 00<br>07 CF 04  | 41 "NEG HI LUM 3."            | 82 SF 01          |
| 03 LF 01              | 42 PKUMPI                     | 83+LBL 02         |
| 04 CF 02              | 43 510 07                     | 84 RCL 18         |
| 05 "SPEED/IIME"       | 44 "MPG HI HI S."             | 85 RCL 01         |
| 06 HVIEW              | 45 PRUMPI                     | 86 HR             |
| 07 PSE                | 46 STO 08                     | 87 *              |
| 08 FIX 4              | 47 SF 00                      | 88 STO 03         |
| 09 "DISTANCE ?"       | 48+LBL 01                     | 89 FIX 2          |
| 10 PROMPT             | <b>49 RCL 0</b> 6             | 90 "TIME \$="     |
| 11 STO 15             | 50 RCL 05                     | 91 ARCL 03        |
|                       | 51 -                          | 92 AVIEW          |
| 12+LBL 00             | 52 STO 09                     | 93 STOP           |
| 13 "MILES/HOUR ?"     | 53 RCL 07                     | 94 FS? 02         |
| 14 PROMPT             | 54 RCL 08                     | 95 GTO 03         |
| 15 STQ 16             | 55 -                          | 96 "GAS \$ GAL ?" |
| 16 1/X                | 56 STO 10                     | 97 PROMPT         |
| 17 RCL 15             | 57 RCL 09                     | 98 STO 02         |
| 18 *                  | 58 /                          | 99 SF A2          |
| 19 HMS                | 59 STO 11                     | 100+LBL 03        |
| 20 STO 01             | 60 RCL 16                     | 101 RCL 02        |
| 21 "TIME="            | 61 STO 12                     | 102 RCL 15        |
| 22 AVIEW              | 62 RCL 05                     | 103 RCL 04        |
| 23 PSE                | 63 -                          | 194 /             |
| 24 FIX 4              | 64 STO 13                     | 105 RCL 02        |
| 25 "H.MMSS="          | 65 RCL 11                     | 106 *             |
| 26 ARCL 01            | 66 *                          | 107 STO 17        |
| 27 AVIEW              | 67 STO 14                     | 108 "GAS \$="     |
| 28 STOP               | 68 RCL 07                     | 109 ARCL 17       |
| 29 FIX 2              | 69 -                          | 110 AVIEW         |
| <b>30</b> FS? 00      | 70 CHS                        | 111 STOP          |
| 31 GTO 01             | 71 STO 04                     | 112 RCL 03        |
| 32 "GAS MILAGE"       | 72 FIX 1                      | 113 +             |
| 33 AVIEW              | 73 "MPG="                     | 114 STO 03        |
| 34 PSE                | 74 ARCL 04                    | 115 •= \$"        |
| 35 "AT LO SPEED"      | 75 AVIEW                      | 116 ARCL 03       |
| 36 PROMPT             | 76 STOP                       | 117 AVIEW         |
| 77 STO 05             | 77 FS? 01                     | 118 STOP          |
| 38 "AT HI SPEED"      | 78 GTO 02                     | 119 GTO AA        |
| <b>39 PROMPT</b>      | 79 "TIME/HR. \$ ?"            | 120 .FND.         |
|                       |                               |                   |

Fig. 9-38. The Speed, Distance and the Value of Time program on the HP-41C.

spent covering those 500 miles amounts to \$227.27. The display shows TIME \$ = 227.27. **R/S** now produces the request *GAS* \$ *GAL*? or the cost of gas, on the average, per gallon. Let's take an average, **\$1.349**, and **R/S** tells us the trip will cost *GAS* \$ = 22.92. Pressing **R/S** adds those two figures and tells us the trip will actually cost us = \$250.19.

Since the primary purpose of the program is to compare trip costs at different speeds, pressing **R/S** now results once more in *MILES/HOUR*?. This time we plan to save on the gas so we key in **45**. The result is that the time-en-route display shows 11.0640. The miles-per-gallon display shows 32.9 and the cost at \$25 per hour for the trip has risen to \$277.78. By contrast, the cost of gas has dropped to \$20.53 but the overall cost of the trip has risen to \$298.31.

Since that is obviously poor financing, let's go to the other extreme and when the computer once more asks for *MILES/HOUR?* let's enter 80 (maybe this is Europe where you can legally drive that fast). The resulting time display now reads *H.MMSS 6.1500*. The miles per gallon have dropped to MPG = 20.9; the cost-of-time total has dropped to TIME \$=156.25. The gas costs have risen to GAS \$= 32.34, but the total cost for the trip has come down to \$188.59.

#### **Program Steps**

#### TI-59

Cards: 1 Passes: 1 Partition: 479 59 1. Enter distance to be traveled 2. Press A 3. Enter miles per hour 4. Press B 5. Press R/S Display: Time to cover that distance in hours, minutes and seconds 6. Enter lowest speed with known fuel consumption 7. Press C 8. Enter highest speed with known fuel consumption 9. Press R/S 10. Enter mpg for low speed 11. Press R/S 12. Enter mpg for hi speed 13. Press R/S 14. Press D Display: mpg figure for speed entered in step 3

15. Enter what you consider your time to be worth per hour 16 Press E 17. Enter the price per gallon of gas 18. Press 2nd E' 19. Press 2nd D' Display: The cost of our time for the length of the trip 20. Press 2nd C' Display: Price of gas used for the trip 21. Press 2nd B' Display: Total cost of the trip including gas and our value for the time spent en route 22. Enter other speeds to be used for the trip 23. Press B, then R/S 24. Press 2nd D', C' and B' Displays: Cost of time; cost of gas; total cost at new speed

#### HP-41C

Cards: 2 Passes: 3 Size: 019 Display: DISTANCE? 1. Enter distance to be covered; R/S Display: MILES/HOUR? 2. Enter speed to be used; R/S Display: then TIME =. H.MMSS = and the time en route in hours, minutes and seconds 3. Press R/S Display: GAS MILEAGE, then AT LO SPEED? 4. Enter low speed for which mpg is known: R/S Display: AT HI SPEED? 5. Enter high speed for which mpg is known: R/S Display: MPG AT LOW S.? 6. Enter known mpg for low speed; R/S Display: MPG AT HI S.? 7. Enter mpg for high speed; **R/S** Display: MPG = and gas mileage for speed entered in step 2 8. Press R/S Display: TIME/HR, \$?

9. Enter what your time is worth per hour; R/S Display: TIME =\$ and the worth of your time during the trip 10. Press R/S Display: GAS \$ GAL ? 11. Enter price of gas per gal.; R/S Display: GAS =\$ and the cost of gas for the trip 12. Press R/S Display: = \$ and the combined total 13. Press R/S Display: MILES/HOUR? 14. Enter different speed to be used: R/S Display: TIME =, then H.MMSS= and new time en route 15. Press R/S Display: MPG = new mpg figure 16. Press R/S Display: TIME = new time-cost 17. Press **R/S** Display: GAS = new gas cost 18. Press R/S Display: = \$ new total cost

# PERCENT GRADE

This program was originally meant to help me construct a modelrailroad layout, where it is always important to know how much track is needed to accomplish the increase in elevation required to have one track pass over or under another. It has a great many other possible applications.

The program consists of two parts. In part one we feed in the percent grade which we are interested in or willing to accept, and we then feed in the amount of altitude change which must be accomplished. The computer responds by providing first the required horizontal distance, followed by the slant distance. Whatever measure is used in the altitude-change data will also be used displaying the lengths. Thus, if the change in elevation is given in inches, the length will be in inches and so on.

The second half of the program accomplishes the reverse. We feed in the length and the required change in elevation and the computer will tell us

| $\begin{array}{cccccccccccccccccccccccccccccccccccc$ | R 026<br>S 027<br>X 028<br>1 029<br>L 030<br>0 031<br>0 032<br>0 033<br>S 034<br>0 035<br>1 036<br>0 040<br>0 040<br>0 040<br>0 041<br>0 042<br>0 043<br>0 045<br>0 045<br>S 047<br>T 048<br>L 049<br>0 050<br>V 051 | 37 P/R<br>32 X;T<br>58 FIX<br>03 R/S<br>91 LBL<br>12 B<br>58 FIX<br>02 STD<br>02 STD<br>02 STD<br>03 C<br>42 C<br>91 R/S<br>03 C<br>42 C<br>91 R/S<br>03 C<br>43 C<br>43 C<br>43 C<br>43 C<br>43 C<br>43 C<br>43 C<br>4 | $052 \\ 0554 \\ 0556 \\ 0557 \\ 0559 \\ 0662 \\ 0662 \\ 0666 \\ 0667 \\ 0669 \\ 071 \\ 072 \\ 072 \\ 0$ | $\begin{array}{ccccc} 65 & \times \\ 01 & 1 \\ 00 & 0 \\ 95 & = \\ 91 & \text{R/S} \\ 76 & \text{LBL} \\ 43 & \text{RCL} \\ 01 & 0 \\ 43 & \text{RCL} \\ 02 & = \\ 65 & \times \\ 01 & 1 \\ 00 & 0 \\ 95 & = \\ 91 & \text{R/S} \\ 00 & 0 \end{array}$ |
|------------------------------------------------------|----------------------------------------------------------------------------------------------------|----------------------------------------------------------------------------------------------------|----------------------------------------------------------------------------------------------------|----------------------------------------------------------------------------------------------------|
|------------------------------------------------------|----------------------------------------------------------------------------------------------------|----------------------------------------------------------------------------------------------------|----------------------------------------------------------------------------------------------------|----------------------------------------------------------------------------------------------------|

Fig. 9-39. The TI-59 version.

what percent grade will result. Figure 9-39 and 9-40 are the programs. Let's quickly walk through it to see what happens.

**TI-59.** Here the program, (Fig. 9-39) is split between two of the user-defined keys. Key **A** controls the first part of the program while key **B** controls the second part.

Feed in the desired percent grade, **2.3**, and press **A**. Then enter the change in elevation, **1.9** and press **R/S**. The display responds with 82.61. Press **R/S** again and the display changes to 82.661, representing the slant distance while the first figure was the horizontal distance.

To use the second half of the program, key in 82.6 and press **B**. Then key in the change in elevation, 1.9, again, and press  $\mathbf{R/S}$ . The display shows 2.30 as the required percent grade to accomplish that change in elevation in the stated distance.

**HP-41C.** After displaying *GRADE* the display asks *PERCENT*?. Feed in a percent figure we want to examine, say **2.3**, and press **R/S**. The

| 01+LBL "GRADE"<br>02 FIX 1<br>03 "GRADE"<br>04 AVIEW<br>05 PSE<br>06+LBL G<br>07 "PERCENT 2"                          | 23 AVIEW<br>24 STOP<br>25 RCL 01<br>26 ENTER†<br>27 RCL 02<br>28 R-P<br>29 STO 03<br>30 "LENCTH*="                        | 46 RCL 02<br>47 /<br>48 100<br>49 *<br>50 FIX 1<br>51 STO 04<br>52 "PERCENT="                               |
|----------------------------------------------------------------------------------------------------|----------------------------------------------------------------------------------------------------|----------------------------------------------------------------------------------------------------|
| 07 "PERCENT ?"<br>08 PROMPT<br>09 STO 00<br>10 X=0?<br>11 GTO "G3"<br>12 100<br>13 /<br>14 STO 00<br>15 "OFT CHONCE?" | 30 "LENGIAT="<br>31 ARCL 03<br>32 AVIEW<br>33 STOP<br>34 "AGAIN? 0=NO"<br>35 PROMPT<br>36 X=0?<br>37 GTO "G1"<br>38 GTO G | 53 ARCL 04<br>54 AVIEW<br>55 STOP<br>56 "AGAIN? 0=NO"<br>57 PROMPT<br>58 X=0?<br>59 GTO "G1"<br>60 GTO "G3" |
| 16 PROMPT<br>17 STO 01<br>18 RCL 00<br>19 /<br>20 STO 02<br>21 "LENGTH="<br>22 ARCL 02                                | 39+LBL "C3"<br>40 "LENGTH ?"<br>41 PROMPT<br>42 STO 02<br>43 "ALT. CHANGE?"<br>44 PROMPT<br>45 STO 01                     | 61+LBL "G1"<br>62 "END"<br>63 AVIEW<br>64 STOP<br>65 .END.                                                  |

Fig. 9-40. This program for the HP-41C determines the required grade to change elevations in a given distance, or vice versa.

second part). Pressing that key produces a display reading *LENGTH*? Put in the horizontal distance to accomplish the required change in elevation. display now requests the *ALT*. *CHANGE*. Put in **1.9** (the distance in inches is required to have one track pass over another in N-gauge model railroading) and press **R/S**. The display now tells us it will require 82.6 inches of horizontal distance to accomplish that change in elevation at the 2.3 percent grade. The display reads *LENGTH* = 82.6. Now press **R/S** and the display changes to *LENGTH* = 82.7, meaning there is a tiny difference in length between the horizontal distance and the slant distance in this example.

Pressing **R/S** again produces *AGAIN?* 0=NO, meaning that if we simply press **R/S** the computer will go back to the beginning and again ask for percent data. That way it is easy to run a number of different combinations to find the one that works best under given circumstances. If, instead, we press **0** and **R/S** the computer will simply display *END*.

To get to the second part of the program, I assigned G3 to a key (the  $R \downarrow$  key starts the first part of the program and the shift  $R \downarrow$  key starts the

Key in 82.6 and R/S. The display asks for the *ALT CHANGE*. Key in 1.9 as before. R/S now results in *PERCENT* = 2.3. After that the *AGAIN*? 0=NO routine is repeated, only this time, if you do want to repeat, it returns to the beginning of the second part of the program.

# **Program Steps**

| TI-59                          | HP-41C                             |
|--------------------------------|------------------------------------|
| Cards: 1                       | Cards: 1                           |
| Passes: 1                      | Passes: 2                          |
| Partition: 479 59              | Size: 005                          |
| 1. Enter the desired percent   | Display: PERCENT?                  |
| grade                          | 1. Enter desired % grade, R/S      |
| 2. Press A                     | Display: ALT. CHANGE?              |
| 3. Enter the desired change in | 2. Enter the change in elevation   |
| elevation or altitude          | or altitude desired, <b>R/S</b>    |
| 4. Press R/S                   | Display: <i>LENGTH</i> =horizontal |
| Display: The distance required | distance                           |
| measured horizontally          | 3. Press <b>R/S</b>                |
| 5. Press <b>R/S</b>            | Display: $LENGTH =$ slant dis-     |
| Display: The needed distance   | tance; R/S                         |
| measured on the slant          | Display: AGAIN? 0=NO               |
|                                | 4. Press either O and R/S or sim-  |
|                                | ply <b>R/S</b>                     |

# Chapter 10 Programs with Practical Uses

This section continues programs you should find a use for in every day life.

# **CHECKBOOK**

This program accepts the operator's word for his last checkbook balance, totals all current monthly deposits and adds them to the balance, totals all withdrawals and deducts them from the balance, and displays the final balance. It will then accept an input of the balance shown on the bank statement and display the total amount represented by checks which have not, as yet, cleared through the bank.

The arithmetic involved is straight-forward, but a problem arises involving the need to be able to enter a large number of data representing deposits and withdrawals, in succession, and to have the computer accept them and add them to one another. This problem shows up from time to time when we want to write a personal program, and it is worth while to look at the way it was solved here. There are several ways in which this problem can be handled. The one chosen here seems to be the easiest to understand.

**TI-59.** When the program is written for the TI-59 (Fig. 10-1) it uses the A through E keys to identify different parts of the program. The sections which permit entry of an unlimited number of deposits or withdrawals consist of steps 009 through 021 and 022 through 34. The computer accepts the entry and places it into  $R_{01}$  or  $R_{03}$ . It then adds that amount to whatever is stored in  $R_{02}$  or  $R_{04}$ . (It is important here that each time the program is run, it is preceded by keying in **RST R/S**, which ensures that steps 02 and 03 are executed and all data previously stored in any of the memory registers is cleared out. Failing that, we're likely to find new entries of deposits or withdrawals added to left-out data.) The display will show the gradually increasing total as each new entry is made. To be sure that the two computers agree, we'll use the same figures when running the program.

To run the program first enter the last balance, **3247.67** and press **A**. Then enter the first deposit, **435.11** and press **B**. The display shows that figure. Enter the next deposit, **76.31** and press **B** again. The display now shows the total of the two deposits as *511.42*. Enter the withdrawals in the same manner (listed in the HP section), and after each entry, press **C**. The display will successively show *13.77*, *90.11*, *189.12* and *231.90*. That concludes the entries of the activity during the period in question.

Now press **D** and the display shows 3527.19 as the new balance. Key in the balance shown on the last statement, **3226.14** and press **E**. That figure will show up in the display. Press **R/S** and the display shows 301.05, the amount which has not yet cleared through the bank.

**HP-41C.** In Fig. 10-2 we show the program for the HP. Steps 12 through 19 and 23 through 30 control the input of successive data. The input is first stored in  $R_{01}$  ( $R_{03}$  in the withdrawal sequence). The computer then

Fig. 10-1. The Checkbook program for the TI-59.

| 01.41.01 +00+     |                  | 11 sta              |
|-------------------|------------------|---------------------|
| 014FRF _CR_       | 21 0             | 41 •\$"             |
| 02 CLRG           | 22 WITHDRAWELS   | 42 ARCL 05          |
| 03 CHECKBOOK      | 23+LBL 04        | 43 AVIEW            |
| 04 AYIEW          | 24 PROMPT        | 44 STOP             |
| 05 PSE            | 25 STO 03        | 45 •STATEMENT:BAL." |
| 06 FIX 2          | 26 X=0?          | 46 PROMPT           |
| 07 O              | 27 GTO 01        | 47 STO 06           |
| 08 "LAST BALANCE" | 28 RCL 03        | 48 RCL 05           |
| 09 PROMPT         | 29 ST+ 04        | 49 -                |
| 10 STO 00         | 30 GTO 04        | 50 CHS              |
| 11 "DEPOSITS"     | 31+LBL 01        | 51 STO 06           |
| 12+LBL 03         | 32 RCL 00        | 52 "NOT CL.="       |
| 13 PROMPT         | 33 RCL 02        | 53 ARCL 06          |
| 14 STO 01         | 34 +             | 54 AVIEW            |
| 15 X=0?           | 35 RCL 04        | 55 STOP             |
| 16 GTO 00         | 36 -             | 56 "END"            |
| 17 RCL 01         | 37 STO 05        | 57 AVIEW            |
| 18 ST+ 02         | 38 "NEW BALANCE" | 58 STOP             |
| 19 GTO 03         | 39 AVIEW         | 59 END              |
| 20+LBL 00         | 40 PSE           |                     |
|                   |                  |                     |

Fig. 10-2. Checkbook as designed for the HP-41C.

asks if that last entry was a zero, which would indicate no further entries are to be made. If it is zero, the computer will execute the next step and go to the section **LBL 00** (or **LBL 01**). If it is not zero, if an entry of a deposit (or withdrawal) was made, the computer will ignore that step and go to the one beyond. Here it recalls the previously stored data and adds it to data already stored in  $R_{02}$ . The fact that there is nothing in  $R_{02}$  when the first entry is made does not matter; the first entry is simply added to zero. The computer is then told to return to section **LBL 03** (or **LBL 04**) which is, in fact, the section it has just executed. In this manner it is possible to enter either one or an unlimited number of deposits or withdrawal data.

When all deposits or withdrawals have been entered, press 0 and R/S and the computer will go on to the next portion of the program. Here is how a run of the program turns out:

The display identifies the program with CHECKBOOK and then asks for LAST BALANCE. We key in **3247.67** (or whatever) and the input appears in the display. Press **R/S** and the display asks *DEPOSITS*. Enter **435.11**, and when we press **R/S**, the display again asks *DEPOSITS*. Enter **76.31** and press **R/S** again. Assuming that these are the only deposits made during the period in question, now respond to the request *DE-POSITS* with **0** and **R/S**. The display now asks for WITHDRAWALS; key in one after the other in the same manner. Let's simply say that the only checks written were **13.77, 76.34, 99.01** and **42.78**, after which press **0** and **R/S** and the display first reads *NEW BALANCE* and then changes to \$3,527.19, which is the balance after all deposits were added and all withdrawals deducted. Now press **R/S** and the display asks *STATEMENT:BAL*. Here key in the balance shown on the last bank statement, say, **3226.14** and **R/S**, and the display responds with *NOT CL.=301.05*, the total amount for which checks have been written which have not yet cleared through the bank. Pressing **R/S** once more produces *END*.

| Program | Steps |
|---------|-------|
|---------|-------|

| TI-59                              | HP-41C                                   |
|------------------------------------|------------------------------------------|
| Cards: 1                           | Cards: 1                                 |
| Passes: 1                          | Passes: 2                                |
| Partition: 479 59                  | Size: 007                                |
| 1. Key in last balance             | Display: LAST BALANCE                    |
| 2. Press A                         | 1. Key in previous balance; <b>R/S</b>   |
| 3. Key in deposits and after each  | Display: DEPOSITS                        |
| deposit, press <b>B</b> .          | 2. Key in deposits. The display          |
| Display: the increasing totals of  | will repeat DEPOSITS after each          |
| deposits.                          | entry. Enter 0 to indicate no            |
| 4. Key in withdrawals, press C     | more deposits; <b>R/S</b>                |
| after each withdrawal              | Display: WITHDRAWALS                     |
| Display: the increasing total of   | 3. Key in withdrawals in the same        |
| withdrawals                        | manner as deposits. <b>0</b> for finish; |
| 5. Press <b>D</b> .                | R/S                                      |
| Display: new balance               | Display: NEW BALANCE, then               |
| 6. Enter balance according to bank | \$=                                      |
| statement                          | 4. Press R/S                             |
| 7. Press E                         | Display: STATEMENT:BAL.                  |
| 8. Press <b>R/S</b>                | 5. Key in balance on last state-         |
| Display: total of checks that have | ment; R/S                                |
| not yet cleared.                   | Display: NOT $CL = $ and the             |
| -                                  | total of check that have not vet         |
|                                    | cleared.                                 |

#### THE COST OF USING ELECTRICITY

Most of us have a foggy idea of what using any given electrical device amounts to in terms of the monthly electricity bill. This program is designed to answer those questions.

The computer must be told the charge per kilowatt hour which is made by the utility company providing electricity in your area. In my case, that charge is 0.0808, as can be seen in the sample run illustrated in Figs. 10-3 and 10-4. Next it must be told the amount of watt rating of each appliance. We then must enter the approximate amount of use in hours, minutes, and seconds. Here we can simply enter one hour (1) and the result will be the cost of running the appliance for one hour. Or, we can enter the number of hours during which the appliance is turned on during the average day, and enter the number of days during which the appliance is used for that number of hours in one month. The computer will produce two figures, the number of hours during a month during which the appliance is in use, and the cost of that use in terms of dollars and cents.

In the sample run (Figs 10-5 and 10-6) we have assumed a kilowatthour cost of 0.0808, an appliance that uses 250 watts and which is used for an average of 5.30 hours a day during 18 days of the month, resulting in a monthly use of 95.40 hours. Converting 95 hours and 40 minutes into the decimal equivalent results in 95.67, multiplied by the watts used by the appliance (250) for a result of 23,917, representing the total number of watts used. That figure is then multiplied by 0.0808 and the result divided by 1000, to produce the cost for the month which, in this instance, comes to \$1.93.

We can run the program again with a different appliance (in the case of the HP by simply pressing R/S, and in the case of the TI by starting all over again).

This time enter 100 watts, because we want to know the cost of using a 100-watt bulb for a given time period. Enter a use figure of 10 hours per day

| 000 | 58 | FIX | 018 | 91 | R/S | 036 | 01 | 01  |
|-----|----|-----|-----|----|-----|-----|----|-----|
| 001 | 04 | 04  | 019 | 42 | STO | 037 | 95 | =   |
| 002 | 76 | LBL | 020 | 03 | 03  | 038 | 55 | ÷   |
| 003 | 11 | A   | 021 | 65 | ×   | 039 | 01 | 1   |
| 004 | 42 | STD | 022 | 43 | RCL | 040 | 00 | 0   |
| 005 | 00 | 00  | 023 | 02 | 02  | 041 | 00 | 0   |
| 006 | 91 | R/S | 024 | 95 | =   | 042 | 00 | 0   |
| 007 | 76 | LBL | 025 | 42 | STO | 043 | 95 | =   |
| 008 | 12 | В   | 026 | 03 | 03  | 044 | 58 | FIX |
| 009 | 58 | FIX | 027 | 91 | R∕S | 045 | 02 | 02  |
| 010 | 00 | 00  | 028 | 88 | DMS | 046 | 42 | STO |
| 011 | 42 | STD | 029 | 42 | STO | 047 | 03 | 03  |
| 012 | 01 | 01  | 030 | 03 | 03  | 048 | 91 | R/S |
| 013 | 91 | R/S | 031 | 65 | ×   | 049 | 00 | 0   |
| 014 | 76 | LBL | 032 | 43 | RCL |     |    |     |
| 015 | 13 | С   | 033 | 00 | 00  |     |    |     |
| 016 | 42 | STD | 034 | 65 | ×   |     |    |     |
| 017 | 02 | 02  | 035 | 43 | RCL |     |    |     |

| Fig. | 10-3. | The | Cost | of | Using | Electricity | for | the | TI-59. |
|------|-------|-----|------|----|-------|-------------|-----|-----|--------|
|------|-------|-----|------|----|-------|-------------|-----|-----|--------|

| 01+LBL "EL"              | 16 PROMPT          | 31 RCL 01    |
|--------------------------|--------------------|--------------|
| 02 "ELECTRICITY"         | 17 STO 02          | 32 *         |
| 03 AVIEW                 | 18 "DAYS/MONTHS?"  | 33 RCL 00    |
| 04 PSE                   | 19 PROMPT          | 34 *         |
| 05 "COST KWH ?"          | 20 STO 03          | 35 1000      |
| 06 PROMPT                | 21 RCL 02          | 36 /         |
| 07 STO 00                | 22 *               | 37 STO 03    |
| 08+LBL 01                | 23 STO 03          | 38 FIX 2     |
| 09 "APPL. WATT ?"        | 24 FIX 0           | 39 •COST=\$• |
| 10 PROMPT                | 25 "HRS./MO.="     | 40 ARCL 03   |
| 11 STO 01                | 26 ARCL 03         | 41 AVIEW     |
| 12 "H.MMSS IN USE"       | 27 AVIEW           | 42 STOP      |
| 13 AVIEW                 | 28 PSE             | 43 GTO 01    |
| 14 PSE                   | 29 HR              | 44 END       |
| 14 PSE<br>15 "PER DAY ?" | 29 HR<br>30 STO 03 | 44 END       |

Fig. 10-4. The same program revised for the HP-41C.

for 25 days of the month. After the computer goes through the same steps as before, it tells us that we are looking at a total use of 250 hours and the cost for the month will be \$2.02.

| Program \$ | Steps |
|------------|-------|
|------------|-------|

| TI-59                              | HP-41C                              |
|------------------------------------|-------------------------------------|
| Cards: 1                           | Cards: 1                            |
| Passes: 1                          | Passes: 2                           |
| Partition: 479 59                  | Size: 004                           |
| 1. Enter cost of electricity per   | Display: COST KWH ?                 |
| kilowatt                           | 1. Enter cost of electricity per    |
| 2. Press A                         | kilowatt hour; R/S                  |
| 3. Enter watt rating of appliance  | Display: APPL. WATT?                |
| 4. Press <b>B</b>                  | 2. Enter the watt rating of the ap- |
| 5. Enter hours of use per day      | pliance: <b>R/S</b>                 |
| 6. Press C                         | 3. Enter daily use in hours,        |
| 7. Enter number of days in use per | minutes and seconds: R/S            |
| month                              | Display: DAYS/MONTH?                |
| 8. Press R/S                       | 4. Enter the days per month when    |
| Display: Total number of hours in  | the appliance is in use; <b>R/S</b> |
| use, per month                     | Display: $HRS./MO. =$ and total     |
| 9. Press <b>R/S</b>                | hours of use                        |
| Display: Cost of use               | 5. Press <b>R/S</b>                 |
|                                    | Display: $COST = $ and total cost   |

| 0.0808<br>0.0808  | STO<br>O<br>R/S | 0.<br>0:0808<br>7.676 | ×<br>RCL<br>1 | 25.<br>25.<br>25.       | ×<br>RCL<br>2 |
|-------------------|-----------------|-----------------------|---------------|-------------------------|---------------|
| 250.              | FIX             | 250.<br>250           | -             | 10.<br>10               | -             |
| 250.<br>250.      | STD             | 1919.<br>1919.        | ÷             | 250.<br>250.            | STO           |
| 250.              | 1               | 1000.                 | =             | 250.                    | 3             |
| 5.3               | R/S<br>STD      | 1.919                 | FIX<br>2      | 250.                    | R⁄S<br>DMS    |
| 5.                | 2<br>R/S        | 1.92                  | STO           | 250.<br>250.            | STO<br>3      |
| 18.               | STD<br>3        | 1.92                  | R/S           | 250.<br>250.            | ×             |
| 18.<br>18.<br>18. | X<br>RCL        | 0.0808                | STO<br>O      | 250.<br>0.              | RCL<br>O      |
| 5.<br>5.3         | =               | 0.0808                | R/S           | 0.0808<br>20.2          | RĈL<br>1      |
| 95.<br>95.4       | STD             | 100.                  | F1X<br>0      | 100.<br>100.            |               |
| 95.               | 3<br>R⁄S        | 100.<br>100.          | sro<br>1      | 2020.<br>2020.<br>1000. | ÷<br>=        |
| 95.<br>95.        | DMS             | 100.                  | R∕S<br>ST∏    | 2.<br>2.02              | FIX           |
| 95.               | STD<br>3        | 10.                   | 2             | 2.02                    | 2             |
| 95.<br>95.        | ×               | 10.                   | R/S           | 2.02                    | STO<br>3      |
| 95.               | RCL<br>O        | 25.                   | этЦ<br>З      | 2.02                    | R∕S           |
|                   |                 |                       |               |                         |               |

Fig. 10-5. The TI-59 optional printer provides a record of what happens when the Electricity program is run.

# **COMPOUND INTEREST**

In these days of constantly fluctuating interest rates, trying to figure out what a given amount of interest will actually cost us (or earn us) over a period of time is becoming increasingly important. This program is designed to figure compound as well as straight interest at any rate for any time period, allowing for daily, monthly or yearly compounding periods (the yearly period being equivalent to straight interest). The program consists of 138 steps in the HP and 234 steps in the TI. The basic mathematical formula for figuring compound interest is quite simple and not particularly long, using only 15 steps in the HP and 28 steps in the TI. The rest of the program steps and sections are used to process input data in such a way that, when they are finally used by the computer in running the compound-interest formula, the result is correct.

**TI-59.** Steps 000 through 003 are used to clear extraneous data from the computer and to restrict the number of displayed decimals to two (Fig. 10-7). Steps 004 through 023 are used to store the information about principal, interest rates, compounding periods and time to be calculated in the same registers in which it is stored in the HP:  $R_{00}$ ,  $R_{01}$ ,  $R_{03}$ ,  $R_{04}$ .

LBL E, consisting of steps 024 through 042, tells the computer where to go next, depending on the information relative to the compounding period.

**LBL A'**, which consists of steps 043 through 089, is comparable to **LBL 01** in the HP. It converts the months and days into fractions of years. The result is added to the years and the compounding period is expressed in years and fractions of years.

LBL D', steps 090 through 118, performs the actual calculation and, in steps 10. through 118, places the results into display. LBL B', steps 120 through 172, transforms the years/months/days data into months and fractions of months. In addition, it divides the interest rate by 12 to arrive at a monthly figure for the interest.

LBL C', steps 173 through 234, transforms the years/months/days data into days, and it divides the interest rate by 365.25, the number of days in a year, thus preparing the computer to use a daily interest rate when, as told in steps 233 and 234, it goes to LBL D' (GTO D') for the actual calculation and the display of the results.

**HP-41C.** When called up, the program (Fig. 10-8) identifies itself with *COMPOUND INT*. and then changes to *INVESTMENT*? while, in steps 05 and 06, clearing the computer of unwanted left-over data (**CLRG**) and limiting the displayed decimals to two (**FIX 2**). The amount of investment or the amount of the obligation being financed at a given interest rate is stored in  $R_{00}$ . The computer then asks *INT. RATE*, % ?; the answer to that request is stored in  $R_{01}$ . The next display reads *COMP.PERIOD*? and then changes to *Y*:12/M:30/D:1, which means that if the compounding period calls for daily compounding, press **1**, if the period is monthly press **30**, and if the period is yearly (in other words, straight interest) press **12**. The last information needed by the computer is *TIME*: *Y.MMDD*, meaning the time expressed in years-decimal point-months-days for which the interest is to be figured (1.0605 represents one year, six months and five days. Months and days must be entered as two digits each).

Let's enter data for a fictitious situation: Investment, **1000** (\$1,000.00); **R/S**; Interest rate, **14.75** (14.75 percent); **R/S**; Compounding

01+LBL "PPG 049" 23,917. \*\*\* "ELECTRICITY" RCL 00 8.-02 \*\*\* AVIEW ELECTRICITY \* PSE 1 932. \*\*\* "COST KWH ?K" 1000 PROMPT 1 COST KWH ?K 2. \*\*\* 0.0808 RUN ST0 03 STO 90 FIX 2 •COST \$\* 08+LBL 01 ARCL 03 "APPL. WATT ?" AVIEN COST \$1.93 PROMPT STOP APPL. WATT ? RUN 250.00 RUN GT0 01 STO 01 "H.MMSS IN USE" 08+LBL 01 AVIEW "APPL. WATT ?" H.MMSS IN USE PROMPT PSE APPL. WATT ? •PER DAY ?• 100.00 RUN PROMPT STO 01 PER DAY ? "H.MMSS IN USE" 5.30 RUN AVIEW ST0 02 H.MMSS IN USE "DAYS/MONTH" PSE PROMPT "PER DAY ?" DAYS/MONTH PROMPT 18.00 RUN PER DAY ? STO 03 10.00 RUN RCL 02 ST0 02 5.39 \*\*\* "DAYS/MONTH" \* 95.40 \*\*\* PROMPT DAYS/MONTH ST0 03 25.00 RUN FIX Ø ST0 03 "HRS./MO.=" RCL 02 ARCL 03 \*\*\* 10.00 AVIEW \* HRS./MO.=95. 250.00 \*\*\* PSE STO 03 HR FIX 0 96. \*\*\* "HRS./MO.=" STO 03 ARCL 03 RCL 01 AVIEN 250. \*\*\* HRS./MO.=250. \*

Fig. 10-6. A trace of the Electricity program in the HP-41C.

| 2,020. ***  | PSE              |
|-------------|------------------|
| 1000        | HR               |
| /           | 250. ***         |
| 2. ***      | STO 93           |
| STO 03      | RCL 01           |
| FIX 2       | 100. ***         |
| ■COST \$    | *                |
| ARCL 03     | 000. <b>*</b> ** |
| AVIEW       | RCL 00           |
| COST \$2.02 | 02 ***           |
| STOP        | *                |

period, daily, press 1; R/S; Time period, 3.0615 (three years, six months, 15 days); R/S. After a moment the computer displays: TOTAL = \$1.685.58. Then press R/S and the display changes to INT = \$685.58.

To take a look inside the computer, steps 22 through 36 are used to guide the computer to the appropriate section of the program, depending on the compounding period. If it's yearly, the computer is told to **GTO 01**; if it's monthly the appropriate command is **GTO 02**; for daily compounding it's **GTO 03**.

Steps 37 through 57 are **LBL 01**, the section used for straight interest or yearly compounding periods. In fact, it transforms months and days into fraction of a year. In our example, those three years, six months and 15 days would have become 3.541068 years. The last step in that section, step 57, is **RCL 01**, recalling the interest rate and placing it into the X register.

Steps 58 through 73 are LBL 04, the section which performs the actual calculation. Remember that the interest rate (RCL 01) is still in the X register.

The computer now starts by dividing that rate by 100. It adds 1 and stores the result (which is now 1.1475 in our example) in  $R_{02}$ . The next three steps, 64 through 66, raise the figure stored in  $R_{02}$  to the power of the compound periods, the figure stored in  $R_{06}$ . (Written out, this would look like: 1.1457<sup>3.541068</sup>.) That rather complicated figure is multiplied by the amount of the investment stored in  $R_{00}$  and the result is stored in  $R_{07}$  for later display. Stored in  $R_{07}$  is the total amount of principal plus interest. In steps 70 through 72 the computer deducts the principal from that total and stores the interest alone in  $R_{00}$ . The computer is then told to **GTO 05**.

**LBL 05** is the last section of the program, steps 126 through 138. Its sole purpose is to arrange for the display of the data stored in  $R_{07}$  and  $R_{08}$  and to place an *END* into display.

In **LBL 02** the computer transforms the years, months and days into months and fractions of months (in our example the result, stored in  $R_{06}$  would look like 42.493421 months). But it also divides the interest rate by

| 233 GTO | 234 D′  | 0       | 0       |         |          |         |         |         |         |         |          |         |         |                    |         |         |        |         |         |        |         |         |         |         |         |                |         |         |
|---------|---------|---------|---------|---------|----------|---------|---------|---------|---------|---------|----------|---------|---------|--------------------|---------|---------|--------|---------|---------|--------|---------|---------|---------|---------|---------|----------------|---------|---------|
| 204 x   | 205 01  | 206 00  | 207 00  | 208 =   | 209 STO  | 210 05  | 211 INT | 212 x   | 213 03  | 214 00  | 215 .    | 216 04  | 217 =   | 218 SUM            | 219 06  | 220 RCL | 221 05 | 222 INV | 223 INT | 224 x  | 225 01  | 226 00  | 227 00  | 228 =   | 229 SUM | 230 06         | 231 RCL | 232 02  |
| 175 RCL | 176 01  | 177 /   | 178 03  | 179 06  | 180 05   | 181 .   | 182 02  | 183 05  | 184 =   | 185 STO | 186 02   | 187 RCL | 188 04  | 189 INT            | 190 x   | 191 03  | 192 06 | 193 05  | 194 .   | 195 02 | 196 05  | 197 =   | 198 STO | 199 06  | 200 RCL | 201 04         | 202 INV | 203 INT |
| 146 =   | 147 STO | 148 05  | 149 INT | 150 SUM | 151 06   | 152 RCL | 153 05  | 154 INV | 155 INT | 156 x   | 157 01   | 158 00  | 159 00  | 160 =              | 161 /   | 162 03  | 163 00 | 164 .   | 165 04  | 166 =  | 167 SUM | 168 06  | 169 RCL | 170 02  | 171 GTO | 172 D'         | 173 LBL | 174 C′  |
| 117 08  | 118 H/S | 119 LBL | 120 B'  | 121 RCL | 122 01   | 123 /   | 124 01  | 125 02  | 126 =   | 127 STO | 128 02   | 129 RCL | 130 04  | 131 INT            | 132 x   | 133 01  | 134 02 | 135 =   | 136 STO | 137 06 | 138 RCL | 139 04  | 140 INV | 141 INT | 142 x   | 143 01         | 144 00  | 145 00  |
| 088 RCL | 089 01  | 060 LBL | 091 D'  | 092 /   | 093 01   | 094 00  | 00 260  | = 960   | + 260   | 098 01  | = 660    | 100 STO | 101 02  | 102 y <sup>x</sup> | 103 RCL | 104 06  | 105 x  | 106 RCL | 107 00  | 108 =  | 109 STO | 110 07  | 111 R/S | 112 -   | 113 RCL | 114 00         | 115 =   | 116 STO |
| 059 01  | 060 02  | 061 =   | 062 STO | 063 06  | 064 RCL  | 065 05  | 066 INV | 067 INT | 068 x   | 069 01  | 00 020   | 071 00  | 072 =   | 073 /              | 074 03  | 075 06  | 076 05 | 077 .   | 078 02  | 079 05 | 080 =   | 081 SUM | 082 06  | 083 TCL | 084 04  | <b>085 INT</b> | 086 SUM | 087 06  |
| 029 01  | 030 02  | 031 A'  | 032 RCL | 033 03  | 034 x≷ t | 035 03  | 036 00  | 037 B'  | 038 RCL | 039 03  | 040 x≷ t | 041 01  | 042 C'  | 043 LBL            | 044 A'  | 045 RCL | 046 04 | 047 INV | 048 INT | 049 x  | 050 01  | 052 00  | 053 00  | 054 =   | 055 STO | 056 05         | 057 INT | 058 /   |
| 000 CMs | 001 CLR | 002 FIX | 003 02  | 004 LBL | 005 A    | 006 STO | 00 200  | 008 R/S | 009 LBL | 010 B   | 011 STO  | 012 01  | 013 R/S | 014 LBL            | 015 C   | 016 STO | 017 03 | 018 R/S | 019 LBL | 020 D  | 021 STO | 022 04  | 023 R/S | 024 LBL | 025 E   | 026 RCL        | 027 03  | 028 x≷t |
|         |         |         |         |         |          |         |         |         |         |         |          |         |         |                    |         |         |        |         |         |        |         |         |         |         |         |                |         |         |

Fig. 10-7. Compound Interest on the TI-59

12 to arrive at the monthly interest (in steps 75 through 78) which is then stored in  $R_{_{02}}$  (in our example that would be 1.229167 percent). The very end of the section leaves the contents of  $R_{_{02}}$  in the X register. The computer is told to **GTO 04** where the calculation, this time using the contents of  $R_{_{02}}$  rather than  $R_{_{01}}$ , takes place.

**LBL 03** performs the same tasks for the daily compounding period. In steps 101 through 104 it divides the interest rate by 365.25 (the number of days in a year) and stores the result, 0.040383, in  $R_{02}$ . It then transforms the years, months and days into days by multiplying the years by 365.25, and the months by 30.4. By adding these results to the days originally entered, the computer arrives at the number of days which represent the total compounding periods (1,293.15 days), again storing that result in  $R_{06}$  to be used when **LBL 04** is being executed.

| regium etcho                              |                                                        |
|-------------------------------------------|--------------------------------------------------------|
| TI-59                                     | HP-41C                                                 |
| Cards: 1                                  | Cards: 2                                               |
| Passes: 2                                 | Passes: 4                                              |
| Partition: 479 59                         | Size: 017                                              |
| 1. Enter investment                       | Display; INVESTMENT                                    |
| 2. Press A                                | 1. Enter investment; R/S                               |
| 3. Enter interest rate                    | Display: INT.RATE %                                    |
| 4. Press <b>B</b>                         | 2. Enter interest rate; R/S                            |
| 5. Enter 12 if interest if com-           | Display: COMP.PERIOD, then                             |
| pounded annually, <b>30</b> if it is com- | Y:12, M:30, D:1                                        |
| pounded monthly, or 1 if it is com-       | 3. Enter <b>12</b> , <b>30</b> or <b>1</b> , depending |
| pounded daily.                            | on the compounding period; <b>R/S</b>                  |
| 6. Press C                                | Display: TIME PERIOD                                   |
| 7. Enter time period in Y.MMDD            | 4. Enter the time period in                            |
| format (3.0406 represents 3               | Y.MMDD format (3.0406 equals 3                         |
| years, 4 months, 6 days)                  | years, 4 months, 6 days); R/S                          |
| 8. Press D                                | Display: \$ and total of investment                    |
| Display: The initial investment           | plus interest                                          |
| amount plus the interest                  | 5. Press <b>R/S</b>                                    |
| 9. Press <b>R/S</b>                       | Display: The interest alone                            |
| Display: The interest alone               |                                                        |

#### **Program Steps**

#### **GAS MILEAGE**

In reciprocating engines, the ones driving our cars or the ones powering our airplanes, the faster we go the more gas we use per mile. What we rarely know is the exact relationship between different speeds and different rates of fuel consumption. This program is designed to answer those questions.

| 01+LBL "CI"                                               | 39 FRC                                                | 77 /                                                    |
|-----------------------------------------------------------|-------------------------------------------------------|---------------------------------------------------------|
| 02 "COMPOUND INT."                                        | 40 100                                                | 78 STO 02                                               |
| 03 AVIEW                                                  | 41 *                                                  | 79 RCL 04                                               |
| 04 PSE                                                    | 42 STO 05                                             | 80 INT                                                  |
| 05 CLRG                                                   | 43 INT                                                | 81 12                                                   |
| 06 FIX 2                                                  | 44 12                                                 | 82 *                                                    |
| 07 "INVESTMENT ?"                                         | 45 /                                                  | 83 S10 06                                               |
| 08 PROMPT                                                 | 46 STO 06                                             | 84 RCL 04                                               |
| 09 STO 00                                                 | 47 RCL 05                                             | 85 FRC                                                  |
| 10 "INT. RATE,2 ?"                                        | 48 FRC                                                | 86 100                                                  |
| 11 PROMPT                                                 | 49 190                                                | 97 *                                                    |
| 12 STO 01                                                 | 50 *                                                  | 88 STO 05                                               |
| 13 "COMP. PERIOD?"                                        | 51 365.25                                             | 89 INT                                                  |
| 14 AVIEW                                                  | 52 /                                                  | 90 ST+ 06                                               |
| 15 PSE                                                    | 53 ST+ 06                                             | 91 RCL 05                                               |
| 16 "Y:12/M:30/D:1"                                        | 54 RCL 04                                             | 92 FRC                                                  |
| 17 PROMPT                                                 | 55 INT                                                | 93 100                                                  |
| 18 STO 03                                                 | 56 ST+ 06                                             | 94 *                                                    |
| 19 "TIME: Y.MMDD ?"                                       | 57 RCL 01                                             | 95 30.4                                                 |
| 20 PROMPT<br>21 STO 04<br>22 RCL 03<br>23 ENTER↑<br>24 12 | 58+LBL 04<br>59 100<br>60 /<br>61 1                   | 96 /<br>97 ST+ 06<br>98 RCL 02<br>99 GTO 04             |
| 24 12<br>25 X=Y?<br>26 GTO 01<br>27 RCL 03<br>28 ENTER↑   | 62 ¥<br>63 STO 02<br>64 ENTER†<br>65 RCL 06<br>66 Y1X | 100+LBL 03<br>101 RCL 01<br>102 365.25<br>103 /         |
| 29 30                                                     | 67 RCL 00                                             | 104 STO 02                                              |
| 30 X=Y?                                                   | 68 *                                                  | 105 RCL 04                                              |
| 31 GTO 02                                                 | 69 STO 07                                             | 106 INT                                                 |
| 32 RCL 03                                                 | 70 RCL 00                                             | 107 365.25                                              |
| 33 ENTER↑<br>34 1<br>35 X=Y?<br>36 GTO 03                 | 71 -<br>72 STO 08<br>73 GTO 05                        | 108 *<br>109 STO 06<br>110 RCL 04<br>111 FRC<br>112 100 |
| 37+LBL 01<br>38 RCL 04                                    | 74*LBL 02<br>75 RCL 01<br>76 12                       | 112 100<br>113 *<br>114 STO 05                          |

Fig. 10-8. Compound Interest for the HP-41C.

| 115 INT    | 123 ST+ 06     | 131 •INT.=\$" |
|------------|----------------|---------------|
| 116 30.4   | 124 RCL 02     | 132 ARCL 08   |
| 117 *      | 125 GTO 04     | 133 AVIEW     |
| 118 ST+ 06 | 126+LBL 05     | 134 STOP      |
| 119 RCL 05 | 127 "TOTAL=\$" | 135 •END"     |
| 120 FRC    | 128 ARCL 07    | 136 AVIEW     |
| 121 100    | 129 AVIEW      | 137 STOP      |
| 122 *      | 130 STOP       | 138 END       |

The data needed to perform the necessary computations are a low and a high speed for which the rate of fuel consumption has been pretty well established. We need those rates, and we need to key in the speed for which we want an answer. Here is how it works:

**TI-59.** With the program for the TI, use the A key for the low and high speeds, the B key for the rates of fuel consumption, the C key for the speed for which we want the answer, and for the answer itself.

First enter 35 and press A. Then key in 75 and press R/S. Now enter 38 and press B followed by 23 and R/S. That takes care of the data for the speeds for which fuel consumption is known, and the rates of consumption for those two speeds (Fig. 10-9). Key in the speed for which we want the fuel consumption rate to be computed, 55, and press C. The entry shows in the display. Press R/S and the result appears as 29.4. (The two computers do not totally agree here.) Key in 65, C and R/S and the displayed result is 27.2. Key in 45, C and R/S and the new result is 31.7.

It might be a good idea to speed up this program a bit by eliminating step 022 (R/S), which would mean that as soon as the speed is entered and C is pressed, the computer would go to work on the computation.

**HP-41C.** The display identifies the program (Fig. 10-10) with *GAS MILEAGE* and then changes to *LOW SPEED*? Let's say we enter **35** as a low speed for which we have established the amount of fuel being used. Press **R/S** and the display asks *HIGH SPEED*? Here enter **75** and press **R/S**. The display now asks *MPG AT LO S*? The computer wants to know the miles per gallon applicable to the low speed previously entered. Enter **38** and press **R/S**. It now asks *MPG AT HI S*.? Here enter **23**. Pressing **R/S** displays the request *SPEED MPH*? Let's say we want to know what happens at 55 mph, so key in **55** and **R/S**. The displayed result, *MPG*=30.5 gives us the gas mileage we can expect at 55 mph. Pressing **R/S** again repeats *SPEED MPH*? and we might now enter **65**, which provides *MPG*=26.8 or, if we had called for 45 mph, the result would have been *MPG*=34.3.

# **Program Steps**

#### TI-59

Cards: 1 Passes: 1 Partition: 479 59 1. Enter a low speed for which gas mileage is known 2. Press A 3. Enter a high speed for which gas mileage is known 4. Press **R/S** 5. Enter miles-per-gallon for low speed 6. Press **B** 7. Enter mpg for high speed 8. Press **R/S** 

 $\begin{array}{l} \textbf{9. Enter speed for which mpg is to} \\ \textbf{be calculated} \end{array}$ 

10. Press E11. Press R/SDisplay: mpg figure for speed entered in step 9

# HP-41C

Cards: 1 Passes: 2 Size: 011 Display: LOW SPEED? 1. Enter low speed for which mpg is known; **R/S** Display: HIGH SPEED? 2. Enter high speed with known mpg; **R/S** Display: MPG AT LO S.?

| 000 | 58 FIX | 024 | 01 | 01  | 048 | 43 RCL |
|-----|--------|-----|----|-----|-----|--------|
| 001 | 01 01  | 025 | 75 |     | 049 | 00 00  |
| 002 | 76 LBL | 026 | 43 | RCL | 050 | 95 =   |
| 003 | 11 A   | 027 | 00 | 00  | 051 | 42 STO |
| 004 | 42 STO | 028 | 95 | =   | 052 | 06 06  |
| 005 | ÜO OO  | 029 | 42 | STO | 053 | 43 RCL |
| 006 | 91 R/S | 030 | 04 | 04  | 054 | 09 09  |
| 007 | 42 STO | 031 | 43 | RCL | 055 | 65 ×   |
| 008 | 01 01  | 032 | 02 | 02  | 056 | 43 RCL |
| 009 | 91 R/S | 033 | 75 | -   | 057 | 06 06  |
| 010 | 76 LBL | 034 | 43 | RCL | 058 | 95 =   |
| 011 | 12 B   | 035 | đЗ | 03  | 059 | 42 STD |
| 012 | 42 STO | 036 | 95 | =   | 060 | 07 07  |
| 013 | 02 02  | 037 | 42 | STO | 061 | 75 -   |
| 014 | 91 R/S | 038 | 05 | 05  | 062 | 43 RCL |
| 015 | 42 STO | 039 | 55 | ÷   | 063 | 02 02  |
| 016 | 03 03  | 040 | 43 | RCL | 064 | 95 =   |
| 017 | 91 R/S | 041 | 04 | 04  | 065 | 94 +/- |
| 018 | 76 LBL | 042 | 95 | =   | 066 | 42 STO |
| 019 | 13 C   | 043 | 42 | STO | 067 | 08 08  |
| 020 | 42 STO | 044 | 09 | 09  | 068 | 91 R/S |
| 021 | 10 10  | 045 | 43 | RCL | 069 | 00 0   |
| 022 | 91 R/S | 046 | 10 | 10  |     |        |
| 023 | 43 RCL | 047 | 75 |     |     |        |

Fig. 10-9. The Gas Mileage program for the TI-59.

| 4. Enter mpg for high speed; <b>R/S</b><br>Display: <i>SPEED MPH?</i> | Display: $MPG =$ and gas mileage for speed entered in step 5. |
|-----------------------------------------------------------------------|---------------------------------------------------------------|
| Display: MPG AT HI S.?                                                | be calculated; <b>R/S</b>                                     |
| 3. Enter mpg for low speed; <b>R/S</b>                                | 5. Enter speed for which mpg is to                            |

| 01+L8L "O"         | 17 RCL 01        | 33 -       |
|--------------------|------------------|------------|
| 02 "GAS MILAGE"    | 18 RCL 00        | 34 STO 06  |
| 03 AVIEW           | 19 -             | 35 RCL 09  |
| 04 PSE             | 20 STO 04        | 36 *       |
| 05 "LOW SPEED ?"   | 21 RCL 02        | 37 STO 07  |
| 06 PRONPT          | 22 RCL 03        | 38 RCL 02  |
| 07 STO 00          | 23 -             | 39 -       |
| 08 "HIGH SPEED ?"  | 24 STO 05        | 40 CHS     |
| 09 PROMPT          | 25 RCL 04        | 41 STO 08  |
| 10 STO 01          | 26 /             | 42 FIX 1   |
| 11 "MPG AT LO S.?" | 27 STO 09        | 43 "MPG="  |
| 12 PROMPT          | 28+LBL 00        | 44 ARCL 08 |
| 13 STO 02          | 29 "SPEED MPH ?" | 45 AVIEW   |
| 14 "MPG AT HI S.?" | 30 PROMPT        | 46 STOP    |
| 15 PROMPT          | 31 STO 10        | 47 GTO 00  |
| 16 STO 03          | 32 RCL 00        | 48 END     |
|                    |                  |            |

Fig. 10-10. The Gas Mileage program for the HP-41C.

# HOW MANY TILES TO COVER THE FLOOR?

Tiles for kitchen, den or other floors come in many different materials and in many different sizes. Their prices can vary greatly. To complicate matters, rooms aren't of the same size, and frequently we're not even interested in covering an entire room.

One way or the other, we need to know how many tiles we need to cover a given area, and it would be nice to know in advance what that luxury is going to cost us. This program accepts information about the size of the tiles in inches, data about the size of the area to be covered in feet, and the cost per tile in dollars and cents. It then digests all that information and displays the number of tiles required and the cost (excluding labor). (This program can be used with square tiles only. In the unlikely even the tiles you want to use are not square but rectangular, use the program entitled HOW MANY BRICKS TO BUILD A WALL?)

Let's quickly walk through the program:

**TI-59.** After the magnetic card with the program has been passed through the card-reader slot, the display must respond with a steady 1 (Fig.

| $\begin{array}{c} 000\\ 001\\ 002\\ 003\\ 004\\ 005\\ 006\\ 007\\ 009\\ 010\\ 0112\\ 013\\ 014\\ 015\\ 016\\ 017\\ 018\\ 019\\ 020\\ \end{array}$ | 76 LBL<br>11 A<br>58 F1X<br>00 00<br>42 STD<br>00 00<br>91 R/S<br>42 STD<br>01 01<br>91 R/S<br>76 LBL<br>12 B<br>42 STD<br>02 02<br>91 R/S<br>58 F1X<br>02 02<br>42 STD<br>03 03<br>91 R/S<br>76 LBL | 021<br>022<br>023<br>024<br>025<br>026<br>027<br>028<br>030<br>031<br>032<br>033<br>035<br>035<br>036<br>037<br>038<br>039<br>040<br>041 | $\begin{array}{c} 13\\ 58\\ 00\\ 42\\ 342\\ 42\\ 40\\ 65\\ 431\\ 95\\ 65\\ 04\\ 95\\ 55\\ 55\\ 55\\ \end{array}$ | C<br>FIX<br>00<br>RCL<br>22<br>STD<br>RCL<br>00<br>x<br>RCL<br>01<br>=<br>x<br>1<br>4<br>4<br>÷ | $042 \\ 043 \\ 044 \\ 045 \\ 046 \\ 047 \\ 050 \\ 051 \\ 055 \\ 055 \\ 055 \\ 055 \\ 055 \\ 055 \\ 055 \\ 056 \\ 059 \\ 061 \\ 061 $ | 43<br>02<br>95<br>42<br>95<br>43<br>65<br>43<br>65<br>43<br>95<br>2<br>91<br>43<br>00 | RCL<br>02<br>STD<br>04<br>R/S<br>F1X<br>02<br>RCL<br>03<br>STD<br>05<br>R/S<br>RCL<br>03<br>0<br>0 |
|----------------------------------------------------------------------------------------------------|----------------------------------------------------------------------------------------------------|----------------------------------------------------------------------------------------------------|----------------------------------------------------------------------------------------------------|-------------------------------------------------------------------------------------------------|----------------------------------------------------------------------------------------------------|---------------------------------------------------------------------------------------|----------------------------------------------------------------------------------------------------|
|----------------------------------------------------------------------------------------------------|----------------------------------------------------------------------------------------------------|----------------------------------------------------------------------------------------------------|----------------------------------------------------------------------------------------------------|-------------------------------------------------------------------------------------------------|----------------------------------------------------------------------------------------------------|---------------------------------------------------------------------------------------|----------------------------------------------------------------------------------------------------|

Fig. 10-11. The Floor Tiles program for the TI-59.

10-11). If not, repeat. Key in 12 for one side of the floor area and press A. Then key in 16.5 for the other side of the floor area and press R/S. Key in 9 for the tile size and press B.

After that, key in **0.83** for the price per tile and press **R/S**. (In other words, the floor-area data are under key **A**, the tile data under key **B**.) Now press **C** and the display will respond with *352*, the number of tiles required. Press **R/S** and the display changes to *292.16*, the cost of the tiles.

**HP-41C.** Turn the computer on and it will display *FLOOR TILES* once the program has been called up (Fig. 10-12). That display changes to *TILE SIZE*? Let's put in **9**, as nine-inch tiles are particularly common.

**R/S** results in the request *FLOOR SIDE 1*. Let's put in **12** for **12** feet. It then asks for *FLOOR SIDE 2*.

Say that the room is 16 feet 6 inches long. Key in **16.5**. Next question: \$PER TILE? Say they cost 83 cents each. Be sure the amount is entered in the dollar format, meaning **0.83**, as otherwise the computer will produce some astronomical figure. The display now shows *NO.TILES*=352. Pressing **R/S** changes that to *TOTAL*=\$292.16.

| - |                         |                   |                 | - |
|---|-------------------------|-------------------|-----------------|---|
|   | 01+LBL "Y"              | 15 PROMPT         | 29 ARCL 04      |   |
|   | 02 FIX 0                | 16 STO 01         | 30 AVIEW        |   |
|   | <b>03 "FLOOR TILES"</b> | 17 ** PER TILE ?* | 31 STOP         |   |
|   | 04 AVIEW                | 18 PROMPT         | 32 FIX 2        |   |
|   | 05 PSE                  | 19 STO 03         | 33 RCL 04       |   |
|   | 06 "TILE SIZE ?"        | 20 RCL 00         | 34 RCL 03       |   |
|   | 07 PROMPT               | 21 RCL 01         | 35 🔹            |   |
|   | 08 STO 02               | 22 *              | 36 STO 05       |   |
|   | 09 X†2                  | 23 144            | 37 "TOTAL=\$"   |   |
|   | 10 STO 02               | 24 *              | 38 ARCL 05      |   |
|   | 11 "FLOOR SIDE 1"       | 25 RCL 02         | <b>39 AYIEW</b> |   |
|   | 12 PROMPT               | 26 /              | 40 STOP         |   |
|   | 13 STO 00               | 27 STO 04         | 41 END          |   |
|   | 14 "FLOOR SIDE 2"       | 28 "NO. TILES="   |                 |   |
|   |                         |                   |                 |   |

Fig. 10 -12. The Floor Tiles program for the HP-41C.

#### **Program Steps**

| <u>TI-59</u>             | HP-41C                                |
|--------------------------|---------------------------------------|
| Cards: 1                 | Cards: 1                              |
| Passes: 1                | Passes: 2                             |
| Partition: 479 59        | Size: 006                             |
| 1. Key in floor, side 1  | Display: TILE SIZE?                   |
| 2. Press A               | 1. Enter length of one side: R/S      |
| 3. Key in floor, side 2  | Display: FLOOR SIDE 1?                |
| 4. Press <b>R/S</b>      | 2. Enter length, side 1; R/S          |
| 5. Key in tile size      | Display: FLOOR SIDE 2?                |
| (one side)               | 3. Enter length, side 2; R/S          |
| 6. Press <b>B</b>        | Display: \$ PER TILE?                 |
| 7. Key in price per tile | 4. Enter cost per tile; <b>R/S</b>    |
| 8. Press <b>R/S</b>      | Display: NO. TILES = and total        |
| 9. Press C               | 5. Press <b>R/S</b>                   |
| Display: Number of tiles | Display: $TOTAL = $ \$ and total cost |
| 10. Press R/S            |                                       |
| Display: Total cost      |                                       |

#### **BUILDING A FENCE**

This program is an example of accumulating a series of data and then relating them to one another to arrive at one or several results. Such a program may not occur too often by itself, but it will frequently turn up possibly as a subroutine as part of a longer and more complicated program.

I have assumed we want to build a fence of a given length, with fence posts spaced a certain distance apart. We know the cost of the fence,

| 0012345678901123456789012234567<br>000000000000000000000000000000000000 | 76 LBL<br>11 F IX<br>00 2 STO<br>42 STO<br>91 R LBL<br>42 STD<br>42 STD<br>43 STD<br>43 STD<br>4 | 229012345678901234567890123456789012345678901234567890123456789012345678901234555555555555555555555555555555555555 | 76 LBL<br>914 STD<br>916 LBE<br>76 LBE<br>916 LBE<br>916 LBE<br>80 × CO<br>80 × CO | 0567890061234000000000000000000000000000000000000 | 95 =<br>42 STO<br>07 FIX<br>02 FIX<br>02 RCL<br>91 R/S<br>043 RCL<br>91 RFIX<br>043 RCL<br>91 RFIX<br>05 RCL<br>91 RCL<br>91 RCL<br>91 RCL<br>91 RCL<br>91 R/S<br>00 0 |
|-------------------------------------------------------------------------|----------------------------------------------------------------------------------------------------|----------------------------------------------------------------------------------------------------|----------------------------------------------------------------------------------------------------|---------------------------------------------------|----------------------------------------------------------------------------------------------------|
|-------------------------------------------------------------------------|----------------------------------------------------------------------------------------------------|----------------------------------------------------------------------------------------------------|----------------------------------------------------------------------------------------------------|---------------------------------------------------|----------------------------------------------------------------------------------------------------|

Fig. 10-13. The TI-59 version of the Building a Fence program.

including labor, per finished foot, and we know the cost of each fencepost. We need to know the number of fence posts required, because they have to be ordered along with the material for the fencing itself, and, of course, what all that is going to cost.

Let's run it and see what happens.

**TI-59.** The letter keys **A** through **D** are used to enter the information which the computer needs (Fig. 10-13), and pressing **E** followed by **R/S** several times produces the following results:

Key in 1200 and press A.

Key in 7.5 (distance between posts) and press B.

Key in **3.50** (cost of fence per foot) and press **C**.

Key in 4.15 (cost per post) and press D.

Now press **E** and up comes 4200.00. Now press **R/S** and the display shows 160, the number of fence posts needed. Press **R/S** again and the

display shows 664.00 the cost of the posts. One last R/S changes the display to 4864.00 the total cost of the fence.

**HP-41C.** After identifying the program (Fig. 10-14) as *FENCE*, it asks *LENGTH*? Enter the total length, say **1,200** feet (assuming a 200 by 400 foot property). Press **R/S** and receive the question *FT.BETW*. *POSTS*? We have decided we can get away with seven feet, six inches between posts, so enter **7.5**. The display now asks *\$ PER FOOT*. The fencing itself has been quoted at \$3.25 per foot, and the fellow who is going to install it gave us a flat bid of \$150 for the whole deal, 0.13 cents per foot. Knowing from experience that things always end up costing more, add 25 cents per foot and key in 3.50. Now the display asks *\$ per post*?, and based on the quote from the supplier key in **4.15**.

Now the computer has all the data it needs, and the first display simply recalls the length of the fence to make sure we've got in right in the first place: FENCE FT=1.200. Then it reads POST=160, the number that will be needed. Pressing R/S again tells us the fence is going to cost \$4,200.00 not including the posts: FENCE = \$4,200.00. The next display is POSTS = \$664.00, and pressing R/S once more puts the total bad news at TOTAL = \$4,864.00 (at that price, maybe we better forget about the whole thing).

| 01+LBL "W"          | 20 PROMPT       | 39 "FENCE=\$"          |
|---------------------|-----------------|------------------------|
| 02 FIX 0            | 21 STO 04       | 40 ARCL 05             |
| 03 "FENCE"          | 22 RCL 00       | 41 AVIEW               |
| 04 AVIEW            | 23 RCL 03       | 42 STOP                |
| 05 PSE              | 24 *            | 43 "POSTS=\$"          |
| 06 "LENGTH ?"       | 25 STO 05       | 44 ARCL 06             |
| 07 PROMPT           | 26 RCL 02       | 45 AVIEW               |
| 98 STO 00           | 27 RCL 04       | 46 STOP                |
| 09 "FT.BETW.POSTS?" | 28 🔹            | 47 RCL 05              |
| 10 PROMPT           | 29 STO 06       | 48 RCL 06              |
| 11 STO 01           | 30 "FENCE FT.=" | 49 +                   |
| 12 1/X              | 31 ARCL 00      | 50 STO 07              |
| 13 RCL 00           | 32 AVIEW        | 51 "TOTAL= <b>\$</b> " |
| 14 *                | 33 STOP         | 52 ARCL 07             |
| 15 STO 02           | 34 "POSTS="     | 53 AVIEW               |
| 16 "\$ PER FOOT?"   | 35 ARCL 02      | 54 STOP                |
| 17 PROMPT           | 36 AVIEW        | 55 • •                 |
| 18 STO 03           | 37 STOP         | 56 END                 |
| 19 "\$ PER POST?"   | 38 FIX 2        |                        |
|                     |                 |                        |

Fig. 10-14. Building a Fence, here in the HP-41C version.

## **Program Steps**

| <u>TI-59</u>                  |  |  |  |  |
|-------------------------------|--|--|--|--|
| Cards: 1                      |  |  |  |  |
| Passes: 1                     |  |  |  |  |
| Partition: 479 59             |  |  |  |  |
| 1. Key in length of fence     |  |  |  |  |
| 2. Press A                    |  |  |  |  |
| 3. Key in distance between    |  |  |  |  |
| fence posts                   |  |  |  |  |
| 4. Press <b>B</b>             |  |  |  |  |
| 5. Key in cost per fence feet |  |  |  |  |
| 6. Press C                    |  |  |  |  |
| 7. Key in cost per post       |  |  |  |  |
| 8. Press D                    |  |  |  |  |
| 9. Press E                    |  |  |  |  |
| Display: Cost of fence        |  |  |  |  |
| 10. Press R/S                 |  |  |  |  |
| Display: Cost of posts        |  |  |  |  |
| 11. Press <b>R/S</b>          |  |  |  |  |
| Display: Total cost           |  |  |  |  |
|                               |  |  |  |  |

HP-41C Cards: 1 Passes: 2 Size: 008 Display: LENGTH? 1. Enter length of fence; R/S Display: FT.BETW. POSTS? 2. Enter feet between posts; R/S Display: \$ PER FOOT? 3. Enter cost of fence per foot: R/S Display: \$ PER POST? 4. Enter cost per post; R/S Display: FENCEFT = recall length of fence 5. Press R/S Display: POSTS = and number 6. Press R/S Display; FENCE =\$ and costs 7. Press R/S Display: POSTS =\$ and costs 8. Press R/S Display: TOTAL =\$ and total cost

# TRAVEL EXPENSES

It is often important, especially for persons on an expense account, to keep track of their travel costs. This program accepts all trip-related data and provides the user with individual subtotals as well as overall totals. Let's take a theoretical trip and see how that works.

**TI-59.** This is one instance where the TI must be used differently than the HP (Fig. 10-15). Whenever we turn the TI off, all data and program information are lost and have to be reentered for the next use. For that reason, it would appear to be a lot simpler to keep track of the individual data throughout the day with pencil and paper, and to use the computer only in the evenings to get a clear picture of what each day cost and what the different subtotals were spent for.

The TI program is assigned to different keys which handle the individual segments of the program: Key A collects data about the fuel quantity.
| $\begin{array}{cccccccccccccccccccccccccccccccccccc$ | $\begin{array}{c} 034\\ 0356\\ 0378\\ 900\\ 04423\\ 0442\\ 0444\\ 0444\\ 05123\\ 0556\\ 055\\ 055\\ 056\\ 066\\ 066\\ 066\\ 06$ | 44 SUM<br>06 CL<br>06 RCL<br>06 RCL<br>06 RCL<br>06 RCL<br>07 LBL<br>14 D<br>15 C2 STO<br>44 SUM<br>04 F1X<br>04 SUD<br>45 CL<br>04 SUD<br>46 RCL<br>05 RCL<br>05 RCL | 069007723456789000883456789012007777777700000000000000000000000000 | 43 RCL<br>04 04<br>91 R/S<br>58 F1X<br>00 00<br>43 RCL<br>04 R/S<br>58 F1X<br>04 R/S<br>43 RCL<br>08 R/S<br>43 RCL<br>091 R/S<br>43 RCL<br>091 R/S<br>43 RCL<br>091 R/S<br>43 RCL<br>091 R/S<br>43 RCL<br>091 R/S<br>00 0<br>91 R/S<br>00 0<br>91 R/S 0<br>91 R/S 0<br>9 |
|------------------------------------------------------|----------------------------------------------------------------------------------------------------|----------------------------------------------------------------------------------------------------|--------------------------------------------------------------------|----------------------------------------------------------------------------------------------------|
|------------------------------------------------------|----------------------------------------------------------------------------------------------------|----------------------------------------------------------------------------------------------------|--------------------------------------------------------------------|----------------------------------------------------------------------------------------------------|

Fig. 10-15. The Travel Expenses program in the TI-59.

Every time a new amount of gas is added to the previously entered amount, the figure is keyed in, followed by pressing **A** (do not press **R/S**). Key **B** handles the cost of the gas in the same manner. Key **C** is used to add up the miles, key **D** the cost of the food, key **E** the cost of the lodging, and pressing **2nd E'** and then **R/S** will display, one after another, the totals for each of the categories. The first display after pressing **2nd E'** is the quantity of gas purchased. Pressing **R/S** produces the cost of the gas. Pressing **R/S** again displays the total miles traveled, and pressing **R/S** once more produces the total spent for food. The next **R/S** results in the total for lodging and the last

**R/S** combines all those subtotals to come up with the complete total for the period covered by the entries.

**HP-41C.** After identifying the program (Fig. 10-16) with *TRIP DATA*, the display asks *FUEL ON BD*. It wants to know the amount of fuel with which the trip started.

This program works just as well for aircraft as it does for automobiles. We'll assume this to be an automobile trip. Enter **16** as the number of gallons on board at the start of the trip. **R/S** results in **\$ PER GAL?** What did we pay for it? Let's say, **\$1.349** per gallon. Enter it and the computer tells us the initial gas cost *\$21.58*.

Press **R/S** and the computer asks *MILES*? This step would, in reality, not be taken until we stopped for gas somewhere along the way. Say we've been driving **208** miles. Enter that and the computer replies that the total mileage so far is, in fact, 208. It now asks *FUEL* +? This time we've taken **9.8** gallons and enter that figure. Next question: \$*PER GAL*? Away from a major city it cost **1.429**. Enter that and we find the current fuel bill is \$14.00 and the total fuel cost so far is \$35.59.

When we stop again, this time for gas as well as something to eat, the computer when **R/S** is pressed, asks again + *MILES*? Enter **164**; the total today is 372. When we press **R/S** again the display wants to know *GOING ON*? It then changes to 0 = NO. Let's assume that we're not going on. Press **0** and then **R/S** and the display now asks *FOOD* \$? We've had a good meal, so enter **8.75** which includes the top and the computer responds by telling us \$8.75 is all that has been spend on food so far. Now it asks again, *GOING ON*? followed by 0 = NO.

We don't like the looks of the motels around here, so we decide to go on to the next town. Press R/S: *FUEL* +? Are we taking on any fuel? Might as well. **7.1** gallons fill the tank, and the price here is \$1.367, resulting in a fuel bill of 9.71. The next display says the total fuel so far has cost \$45.29.

Next time we stop, and this time definitely to spend the night, the display asks again + *MILES*? and we enter the last distance traveled, **84** miles. That brings the total mileage for the day, according to the next figure in the display, to 456. Next question: *GOING ON*? and 0 = NO. Press **0**, then **R/S**, and the computer asks *FOOD* \$? After dinner we enter **12.95** and press **R/S** to be shown that today's food, so far, has cost \$21.70. *GOING ON*? 0 = NO. Again press **0** and **R/S** and now the display asks *BEDS* \$? The motel costs **\$48** for the night, so enter that amount the next morning, and the display tells us the total spend for lodging so far is \$48.00. Pressing **R/S** results in *TOTALS*: which changes to *GAL*. = 32.9. Press **R/S**: *GAS* \$=45.29. Press **R/S**: *MILES*=456. Press **R/S**: *FOOD* \$=21.70. Press **R/S**: *BEDS* \$=48.00. Press **R/S**: *TOTAL* \$=114.99.

These data can be left in the computer and as the trip is continued the next day, the entire routine can be repeated and the new figures will automatically be added to the previous totals, giving us a complete accounting of how much was spent for what, and how much the total came to at the end of the trip.

| Ø1+181 "TD"                   | 43 "GOING ON ?" | 84 ARCL 01        |
|-------------------------------|-----------------|-------------------|
| 02 CI RG                      | 44 AVIEW        | 85 AVIEW          |
| AZ "TRIP NATO"                | 45 PSF          | 86 STOP           |
| A4 OVTEN                      | 46 "0=NO"       | 87 FIX 0          |
| 05 PSF                        | 47 PROMPT       | 88 "MILES="       |
| 96 FTX 2                      | 48 ENTERA       | 89 ARCI 07        |
| 97 "FIIFI ON RD "             | 49 Y=02         | 90 AVTEN          |
| AS PROMPT                     | 50 CTO B        | 91 STOP           |
| 00 FROM 1                     | 50 GTO 0        | 92 FIX 2          |
| 10 CTO 19                     | 01 010 A        | 93 "FOOD \$="     |
| 10 310 12<br>11 ** PEP COL 2* | 52+LBL B        | 94 ARCI 84        |
| 11 ¥ TEN GHE :<br>12 DONMOT   | 53 "FUUD \$ ?"  | 95 AVIEN          |
| 17 DCI 01                     | 54 PRUMPI       | 96 STOP           |
| 10 KOL 01<br>14 +             | 55 ST+ 04       | 97 "BEDS \$="     |
| 15 eto 81                     | 56 FIX 2        | 98 ARCI 05        |
| 13 370 01<br>12 CTAD          | 57 RCL 04       | 99 AVIEW          |
| 10 310F<br>17 WHTIEC 20       | 58 STOP         | 100 STOP          |
| 10 DDAMDT                     | 59 "GOING ON ?" | 101 RCL R1        |
| 10 FRUNFI<br>19 ETV A         | 60 AVIEW        | 102 RCL 04        |
| 17 FIA 0<br>20 CTA 07         | 61 PSE          | 102 +             |
| 20 310 01<br>21 CTOD          | 62 •0=NO"       | 104 RCL 05        |
| 21 3105                       | 63 PROMPT       | 195 +             |
| 22+LBL A                      | 64 ENTER†       | 106 STO 13        |
| 23 "FUEL + ?"                 | 65 X=0?         | 107 "TOTOL \$="   |
| 24 PROMPT                     | 66 GTO C        | 188 BRCI 13       |
| 25 STO 11                     | 67 GTO A        | 199 OVTEN         |
| 26 ST+ 19                     |                 | 110 STOP          |
| 27 "\$ PER GAL ?"             | 68+LBL C        | 111 "COINC ON 2"  |
| 28 PROMPT                     | 69 "BEDS \$ ?"  | 112 OVIEW         |
| 29 RCL 11                     | 70 PROMPT       | 117 PSF           |
| 30 *                          | 71 ST+ 05       | 114 • 0=NO•       |
| 31 FIX 2                      | 72 RCL 05       | 115 PROMPT        |
| 32 STO 12                     | 73 STOP         | 116 Y=02          |
| 33 STOP                       | 74 "TOTALS:"    | 117 CTO D         |
| 34 ST+ 01                     | 75 AVIEW        | 118 CTO D         |
| 35 RCL 01                     | 76 PSE          | 110 0.0 0         |
| 36 STOP                       | 77 FIX 1        |                   |
| 37 "+ MILES ?"                | 78 "GAL.="      | 119+LBL D         |
| <b>38 PROMPT</b>              | 79 ARCL 19      | 120 <b>*</b> END* |
| 39 FIX Ø                      | 80 AVIEW        | 121 AVIEW         |
| 40 ST+ 07                     | 81 STOP         | 122 STOP          |
| 41 RCL 07                     | 82 FIX 2        | 123 .END.         |
| 42 STOP                       | 83 "GAS \$="    |                   |

Fig. 10-16. The Travel Expenses program for the HP-41C.

## **Program Steps**

TI-59 Cards: 1 Passes: 1 Partition: 479 59 1. Enter gallons of fuel on board 2. Press A 3. Enter cost of gas per gallon 4. Press B Display: Total cost, gas Repeat the above steps whenever gas is taken 5. Enter miles driven 6. Press C Repeat 5 and 6 for additional miles Display: Total miles 7. Enter cost of food 8. Press D Repeat 7 and 8 for more food Display: Total food costs 9. Enter cost of lodging 10. Press E Repeat 9 and 10 for additional nights lodgings Display: Total lodging costs 11. Press **2nd E**' (any time) Display: Total gallons, fuel 12. Press R/S Display: Total cost of gas 13. Press R/S Display: Total miles driven 14. Press R/S Display: Total food costs 15: Press R/S Display: Total lodging costs 16. Press R/S Display: Grand total costs

### HP-41C

Cards: 2 Passes: 4 Size: 020 Display: *FUEL ON BD*. 1. Enter fuel on board; **R/S** Display: *\$ PER GAL*.? 2. Enter cost per gallon; R/S Display: Total fuel cost 3. Press R/S Display: MILES? 4. Enter miles driven: R/S Display: Total miles driven 5. Press R/S Display: FUEL +? 6. Enter fuel added; R/S Display: \$ PER GAL.? 7. Enter cost per gal.; R/S Display: Cost of latest fuel purchase 8. Press R/S Display: Cost of fuel, total so far 9. Press R/S Display: + *MILES*? 10. Enter additional miles driven; R/S Display: Total miles so far 11. Press R/S Display: GOING ON?, then 0 = NOIf you are going on without stopping to eat, the above is repeated. In the event of a food stop: 12. Press 0, then R/S Display: FOOD \$? 13. Enter food costs: R/S Display: Total food costs so far 14. Press R/S Display: GOING ON?, then  $\theta = NO$ If staying for the night: 15. Press 0. then R/S Display: BEDS \$? 16. Enter cost of lodging; R/S Display: Total for lodging, so far 17. Press R/S Display: TOTALS:, then GAL =

and total gallons purchased

| 18. Press <b>R/S</b>                 | Display: FOOD = \$ and total; R/S           |
|--------------------------------------|---------------------------------------------|
| Display: $GAS = $ \$ and total cost; | Display: $BEDS = $ \$ and total; <b>R/S</b> |
| R/S                                  | Display: $TOTAL = $ \$ and grand            |
| Display: $MILES =$ and total; $R/S$  | total                                       |

## EATING OUT

This program will remove the shock we often feel when the waiter presents us with the bill after an evening out.

The way the program is set up, it will accept a certain amount for the food, another for drinks. It also needs to be told the tax rate (if any) applicable, and the percentage you want to use calculating the tip. The cost of the food and drink is entered in the form of dollars and cents. The tax and tip rates are entered as percentages and fractions of percentages. In order for the computer to use these figures, they must be divided by 100, because percentage rate divided by 100 and the result multiplied by the number of which the percentage is to be figured will produce the desired result, which then has to be added to the principal to come up with the total of the check, the tip, and eventually the total cost of the visit to the restaurant.

**TI-59.** We key in the cost of food (Fig. 10-17) and press **A**, then key in the cost of the drinks and press **R/S**. Key in the tax rate, **7.25** and press **B**. Next key in the percent for the tip and press **R/S**. Press **C** and the first amount to show in the display is the total check. The second amount, after pressing **R/S**, again, is the tip. Press **R/S** one more time and the total cost of the evening appears in the display.

**HP-41C.** The display first identifies the program (Fig. 10-18), *EAT-ING OUT* and then changes to *FOOD COST*? Enter whatever our food cost, say **\$23.50** for two. It now asks *DRINKS COST*? We had two each at **\$2** per, which comes to **\$8.00**. The computer now asks *TAX RATE %*? Let's say it's **7.25** percent; key in that figure. The last question is *PER-CENT TIP*? The service was adequate but not great, so we'll stick with the standard **15** percent. The display reads *CHECK*= *\$33.78*. Pressing **R/S** produces *TIP*= *\$5.07* and pressing **R/S** again changes the display to *TOTAL*= *\$38.85*.

So much for a simple approach to the subject. Maybe we'd prefer to have a program which would permit us to progressively enter whatever we order, and one which would also keep several accounts separately in case we're, say, two couples, each expected to pay their share. Let's rework the program and see what's involved.

**TI-59.** With the **TI**, we simply assign the **A** and **A'** keys to the check for couple A, and assign keys **B** and **B'** to couple B. Key **C** accepts the rate of tax, and key **D** is used to store the percentage to be used for the tip (Fig. 10-19).

Steps 000 through 003 are used to clear stray data out of all registers and to limit the number of displayed decimals to two.

| $0001 \\ 002 \\ 003 \\ 004 \\ 005 \\ 006 \\ 007 \\ 008 \\ 010 \\ 011 \\ 012 \\ 013 \\ 014 \\ 015 \\ 016 \\ 017 \\ 018 \\ 019 \\ 020 \\ 021 \\ 022 \\ 022$ | 58 FIX<br>02 02<br>76 LBL<br>11 A<br>42 STD<br>00 00<br>91 R/S<br>42 STD<br>01 R/S<br>76 LBL<br>12 STD<br>02 02<br>55 ÷<br>01 1<br>00 0<br>95 =<br>42 STD<br>02 02<br>91 R/S<br>91 R/S<br>42 STD | $\begin{array}{c} 023\\ 024\\ 025\\ 026\\ 027\\ 028\\ 030\\ 031\\ 032\\ 033\\ 035\\ 036\\ 036\\ 037\\ 038\\ 036\\ 037\\ 038\\ 040\\ 041\\ 042\\ 041\\ 042\\ 045\\ 045\\ 045\\ 045\\ 045\\ 045\\ 045\\ 045$ | $\begin{array}{cccccccccccccccccccccccccccccccccccc$ | $046 \\ 047 \\ 048 \\ 051 \\ 0523 \\ 0554 \\ 0556 \\ 0556 \\ 0559 \\ 0661 \\ 0664 \\ 0667 \\ 069 \\ 0669 \\ 0669 $ | 42 STU<br>04 04<br>85 cL<br>95 STU<br>95 STU<br>95 STU<br>95 CS<br>42 CS<br>91 R/S<br>95 STU<br>95 STU<br>95 STU<br>95 STU<br>95 STU<br>95 STU<br>95 STU<br>95 STU<br>91 R/S<br>00 O |
|----------------------------------------------------------------------------------------------------|----------------------------------------------------------------------------------------------------|----------------------------------------------------------------------------------------------------|------------------------------------------------------|----------------------------------------------------------------------------------------------------|----------------------------------------------------------------------------------------------------|
|----------------------------------------------------------------------------------------------------|----------------------------------------------------------------------------------------------------|----------------------------------------------------------------------------------------------------|------------------------------------------------------|----------------------------------------------------------------------------------------------------|----------------------------------------------------------------------------------------------------|

Fig. 10-17. The one-check version of the Eating Out program written for the TI - 59.

Steps 004 through 008 are used to store successive food and drink order amount in  $R_{00}$ . The identification SUM 00 (rather than the more often used STO 00) in steps 006 and 007 simply commands the computer to add entries to whatever was in  $R_{00}$ . Thus, the first entry is added to zero, all following entries are added to the previous sum. Entries are made by keying in the amount and pressing A (not R/S).

Steps 009 through 013 are a repeat of the above, except that they accumulate the amounts applicable to the second check. (When there is not to be a second check, the B portion can be ignored.)

Steps 014 through 025 accept input of the tax rate and then divide that figure by 100 to prepare it for subsequent calculations.

Steps 026 through 037 do the same with the percentage that will be used later to figure the tip. These entries, tax and tip, do not have to be made until it is time to figure the final amount of the bill. When it's time to determine the damage, press **2nd** A' and the computer will display the total cost of food and drinks without tax. Then press  $\mathbf{R/S}$  and the total of the check including tax is displayed. Press  $\mathbf{R/S}$  again and the amount of the tip appears in the display. Press  $\mathbf{R/S}$  once more and the display shows the total cost of the evening for couple A. All this is taken care of in steps 038 through 063.

Steps 064 through 089 are an exact duplication of the steps described above, except that the computer uses the amounts charged to couple B by pressing the **B** key after each entry. Therefore, to obtain all the applicable information for couple B, press **2nd B**' and then **R/S** after each display.

While this program might be good exercise, it is not terribly practical on the TI, because you'd be forced to keep the computer turned on throughout the entire evening to avoid listing previously entered data. If the batteries are fully charged and you don't plan to spend much over two hours over dinner, that may be possible, but I'm not convinced it's very practical.

**HP-41C.** Figure 10-20 shows the changes and additions that had to be made for the expanded program to work properly:

|                   | 10.070.00                    |                   |
|-------------------|------------------------------|-------------------|
| 01+L8L "PPG 044"  | 19 STO 02                    | 37 RCL 03         |
| 02 "EATING OUT"   | 20 RCL 01                    | 38 *              |
| 03 AVIEW          | 21 *                         | 39 STO 03         |
| 04 PSE            | 22 RCL 01                    | 40 •TIP=\$•       |
| 05 "EOOD COST ?"  | 23 +                         | 41 ARCL 03        |
| OG PROMPT         | 24 STO 01                    | 42 AVIEW          |
| 07 STO 00         | 25 "DEDCENT TID?"            | 43 STOP           |
| 0, 0,0 00         | 20 TERCENT TIT:<br>92 DONMOT | 44 RCL 01         |
| 08 "DRINKS CUST?" | 20 TKOM T<br>27 CTO 07       | 45 RCL 03         |
| 09 PROMPT         | 21 310 03                    | 46 +              |
| 10 STO 01         | 20 100                       | 47 STO 03         |
| 11 RCL 00         | 27 /<br>70 cto 07            | 48 "TOTAL=\$"     |
| 12 +              | 30 310 03                    | 49 0001 07        |
| 13 STO 01         | 31 FIX Z                     | 59 OVTEN          |
| 14 "TOX ROTE % ?" | 32 "CHECK=\$"                | 51 CTAD           |
| 15 PRAMPT         | 33 HRCL 01                   | 51 510F<br>52 CND |
| 16 STO 82         | 34 AVIEW                     | JZ ENU            |
| 17 100            | 35 STOP                      |                   |
| 17 100            | 36 RCL 01                    |                   |
| 10 /              |                              |                   |
|                   |                              |                   |

Fig. 10-18. The Eating Out program version designed for a single check; written for the HP-41C.

| $\begin{array}{cccccccccccccccccccccccccccccccccccc$ | $\begin{array}{cccccccccccccccccccccccccccccccccccc$ |
|------------------------------------------------------|------------------------------------------------------|
|------------------------------------------------------|------------------------------------------------------|

Fig. 10-19. The separate checks version of the Eating Out program for the TI-59.

Step 06: **CF 00** clears a flag which is set later during the running of the program (step 73).

Step 07: A 1 is placed into the X register as assurance that something other than 0 is in the register when we get to the decision-making step (step 13).

Step 08 through 12: Are these to be separate checks? If so, press 0 and then R/S. If not simply press R/S.

| 01+LBL "PPG 062"       | 48 ARCL 01                  | 94 RCL 03               |
|------------------------|-----------------------------|-------------------------|
| 02 CLRG                | 49 AVIEW                    | 95 *                    |
| 03 "EATING OUT"        | 50 STOP                     | 96 STO 06               |
| 04 AVIEW               | 51 RCL 01                   | 97 •TIP \$•             |
| 05 PSE                 | 52 RCL 03                   | 98 ARCL 06              |
| 06 CF 00               | 53 *                        | 99 AVIEN                |
| 07 1                   | 54 STO 03                   | 100 STOP                |
| 03 "SEP. CHECKS ?"     | 55 •TIP=\$•                 | 101 RCL 06              |
| 09 AVIEW               | 56 ARCL 03                  | 102 RCL 04              |
| 10 PSE                 | 57 AVIEW                    | 103 +                   |
| 11 • 0=YES•            | 58 STOP                     | 104 STO 04              |
| 12 PROMPT              | 59 RCL 01                   | 105 "TOTAL=\$"          |
| 13 X=0?                | 60 RCL 03                   | 106 ARCL 04             |
| 14 GTO 01              | 61 +                        | 107 AVIEW               |
| 15+LBL 00              | 62 STO 03                   | 108 STOP                |
| 16 "ORDER \$ ?"        | 63 "TOTAL=\$"               | 109 RCL 05              |
| 17 PROMPT              | 64 ARCL 03                  | 110 RCL 02              |
| 18 STO 01              | 65 AVIEW                    | 111 *                   |
| 19 ST+ 00              | 66 STOP                     | 112 RCL 05              |
| 20 RCL 01              | 67 GTO 05                   | 113 +                   |
| 21 X=0?                | 68+LBL 01                   | 114 STO 05              |
| 22 GTO 02              | 69 "ORDER A \$ ?"           | 115 •CHECK:B=\$•        |
| 23 GTO 00              | 70 PROHPT                   | 116 ARCL 05             |
| 24+LBL 02              | 71 ST+ 04                   | 117 AVIEW               |
| 25 • TAX RATE % ?•     |                             | 118 STOP                |
| 26 PROMPT              | 72+LBL 04                   | 119 RCL 05              |
| 27 STO 02              | 73 SF 00                    | 120 RCL 03              |
| 28 .00                 | 74 "ORDER B \$ ?"           | 121 *                   |
| 29 /                   | 75 PROMPT                   | 122 STO 07              |
| 30 STO 02              | 76 STO 06                   | 123 •TIP \$•            |
| 31 "PERCENT TIP?"      | 77 ST+ 05                   | 124 ARCL 07             |
| 32 PRUMPT              | 78 RCL 06                   | 125 AVIEW               |
| 33 510 03              | 79 X=0?                     | 126 STOP                |
| 34 100                 | 80 XEQ 02                   | 127 RCL 07              |
| 30 /<br>7/ 010 07      | 81 610 81                   | 128 RUL 05              |
| 36 510 63              | 824LBL 03                   | 129 +                   |
| 37 F1X 2               | 83 KUL 84                   | 130 510 05              |
| 38 F5/ 00              | 84 KUL 02                   | 131 "IUIHL=\$"          |
| 37 GIU 03<br>40 DCL 03 | 50 F                        | 132 HKUL 05             |
| 40 KUL 02<br>41 DCL 00 | 00 KUL 04<br>07 1           | 133 HVIEW<br>174 CTOD   |
| 41 KUL 00<br>40 *      | 01 T<br>00 CTN 04           | 104 310M                |
| ትሬ ቶ<br>ለን ሮፐብ ውን      | 00 010 04<br>00 •CHECK-U-4• | 175ALDI 05              |
| 40 DT 66<br>14 DT 80   | 07 UNEUN-M-7<br>00 0001 0/  | 13JVLDL 03<br>174 «CND» |
| 44 KUL 00<br>45 1      | 91 OVIEU                    | 130 ENU<br>177 Auteu    |
| 46 CTO 01              | 92 CTUD                     | 137 HTIEM<br>170 CTOD   |
| 47 "CUECK=4"           | 97 DCI 04                   | 130 310F<br>170 ENN     |
| TI CHECK-F             | 70 KUL 04                   | 107 CMU                 |

Fig. 10-20. The separate checks version of the Eating Out program for the HP-41C.

Steps 13 and 14: If **0** has been pressed, the answer to X = 0? in step 13 is yes and the command is **GTO 01**. Otherwise, the computer goes on to **LBL 00**.

Steps 15 through 23: **LBL 00** is the section used if there is only one check. It accepts the amounts of each successive order, whether drink or food, and will continue to accept each item until **0** is pressed. When that happens the X = 0? in step 21 directs the computer to go on **LBL 02**.

If, after asking whether these are to be separate checks, the answer was in the affirmative, meaning that 0 and R/S were pressed, the computer ignored LBL 00 and went directly to LBL 01 which is to be found in the step 68 location.

Steps 68 through 71: This section is designed to successively accept amounts for drink and food orders for couple A. It then automatically goes on to the next section, **LBL 04**.

Steps 72 through 81: Here, in step 73, flag 00 is set for reasons which will become apparent when we discuss step 38 in the section **LBL 02**. The section then goes on to accept the costs of each successive drink and food order for couple B, and when it gets to step 79, as long as an order has been entered, it is directed by step 81 to go back to **LBL 01** and again accepts additional orders for each of the couples. Only when couple B keys in a **0**, signifying that no additional orders will be given, does the computer accept the command to go on (or rather backwards) and **XEQ 02**.

Steps 24 through 37: The tax rate and the percentage of tip are established and keyed into the computer. With this information on hand, the computer must be told whether to write one check or two.

Step 38: **FS? 00** asks if flag 00 has been set. If this is a separate-checks situation, flag 00 has been set (in step 73) and the computer will go to the section labeled **LBL 03** in accordance with the command in step 39 (**GTO 03**). If there is to be one check only, the computer will skip that command and go on through the balance of section **LBL 02** all the way to step 67 which tells it to go to **LBL 05**, placing the word *END* into the display.

Steps 82 through 134: This is section **LBL 03** which adds the different orders for the two couples and their separate checks, providing separate totals for the checks, the tip and the overall total cost for each couple. When everything has been displayed, it automatically continues to **LBL 05** and the *END* display.

#### Program Steps—One Check

## TI-59

Cards: 1 Passes: 1 Partition: 479 59 1. Key in cost of food 2. Press A 3. Key in cost of drinks

4. Press R/S

- 5. Key in tax rate
- 6. Press B
- 7. Key in percent of tip
- 8. Press R/S
- 9. Press C

### TI-59

Display: Total check 10. Press **R/S** Display: Amount of tip 11. Press **R/S** Display: Total incl. tip

### HP-41C

Cards: 1 Passes: 2 Size: 004 Display: *FOOD COST*? 1. Enter cost of food; **R/S** 

### Programs Steps—Separate Checks

**TI-59** Cards: 1 Passes: 1 Partition: 479 59 1. Key in cost of food or drink order for party A. 2. Press A 3. Key in food or drink cost of party B 4. Press B 5. Repeat the above whenever additional drinks or food are ordered. (Do not press **R/S**.) 6. Enter tax rate 7. Press C 8. Enter percent for tip 9. Press D 10. For party A, press 2nd A' Display: Food, drink total without tax 11. Press R/S Display: Total check including tax 12. Press R/S Display: Amount of tip Press R/S Display: Total for the evening for party A 13. For party B, press 2nd B' Display: Food and drink total Display: DRINKS COST? 2. Enter cost of drinks; **R/S** Display: TAX RATE %? 3. Enter tax rate; **R/S** Display: PERCENT TIP? 4. Enter percent of tip; **R/S** Display: CHECK= \$ and amount 5. Press **R/S** Display: TIP= \$ and amount 6. Press **R/S** Display: TOTAL = \$ and amount

#### excluding tax

14. Press **R/S** Display: Food and drink total including tax

15. Press **R/S** Display: Amount of tip

16. Press **R/S** Display: Total for the evening for party B

### HP-41C

Cards: 2 Passes: 3 Size: 008 Display: SEP. CHECKS?, then 0=YES

1. Press **0** and **R/S** for separate checks, simply **R/S** for one check Display: *ORDER A \$*?

2. Enter order for party A; **R/S** Display: *ORDER B \$*?

3. Enter order for party B; **R/S** Display: ORDER A \$?

4. Enter additional order for party A. If none, enter 0; R/S

# HP-41C

Display: ORDER B \$? 9. Press R/S Display: TOTAL =\$ and amount 5. Enter additional order for party B. If none, press 0; R/S 10. Press R/S Display: CHECK:B =\$ and Display: TAX RATE %? amount 6. Enter tax rate; R/S Display: PERCENT TIP? 11. Press R/S Display: TIP =\$ and amount 7. Enter percent for tip; R/S Display: CHECK: A =\$ and 12. Press R/S amount including tax Display: TOTAL =\$ and amount 8. Press R/S Display: TIP =\$ and amount

#### **RATES OF EXCHANGE**

This multi-part program could prove useful on any trip to foreign countries. As anyone who has ever left the good old U.S. knows only too well that it can be rather frustrating to figure out what we are paying for that hotel room, the meals in a restaurant, or the gifts we want to bring back to friends at home.

Not only do the rates of exchange fluctuate quite frequently, even when they don't it is difficult to remember what the dollar equivalent is for, say, 4,328 lira in Italy or 1.78 pounds in England (\$3.16 U.S.). This program provides the answers in both ways; it will display how much of a foreign currency we will get for a given dollar amount, or it will tell us how much in dollars is the equivalent of any given amount in foreign currency.

The exchange rates applicable to any of the countries included in the program can be changed at a moment's notice by a very simple and short sequence of keystrokes.

For the purpose of the example used here, I have limited the number of countries to 10 for each computer, though, as you will see, the number could easily be increased. The countries I chose are: Canada, Mexico, England, France, Germany, Italy, Switzerland, Japan, Spain and Sweden.

The program is not one program but a string of ten two-part programs combined for convenience.

The program design deals with two separate requirements. One is the actual program which takes care of the calculations, the other concerns the data which represents the exchange rates. In the program reproduced in Figs. 10-21 and 10-22, I have assigned R<sub>00</sub> to the U.S., R<sub>01</sub> to Canada, R<sub>02</sub> to Mexico, R<sub>03</sub> to England, R<sub>04</sub> to France, R<sub>05</sub> to Germany, R<sub>06</sub> to Italy, R<sub>07</sub> to Switzerland, R<sub>08</sub> to Japan, R<sub>09</sub> to Spain and R<sub>10</sub> to Sweden. The only other register used is R<sub>11</sub>, which acts as a temporary storage register during the result calculation.

The program could also be designed to work in one of two ways. We

could set it up so we initially put in an amount in U.S. dollars and the computer calculates the amount of foreign currency we'll get for that amount. When that is displayed, we could enter a different amount of foreign currency and the computer will figure out what that amount represents in U.S. dollars. Or, we could start with the foreign amount, convert that to U.S. dollars, and then convert U.S. dollars to the foreign currency. Either way, the result is the same and the design is a question of personal preference.

In our example I have chosen the first alternative. Let's look at what the programs look like.

**TI-59.** Figure 10-23 shows the magnetic card which on the side marked with 1, contains the program, while the side marked with an upside-down 4 (for this pass the card has to be turned around) contains the data representing the rates of exchange for the 10 countries. When this card is inserted into the upper slot in the computer, the display shows which key relates to which country, and it also displays the register numbers in which the exchange-rate data are stored.

Figure 10-21 is the printout of the complete program and Fig. 10-24 represents the results for each country after \$10 has been entered for the U.S. currency.

Let's take Fig. 10-21 first. Steps 000 through 006 enter the amount of U.S. currency we want to convert. Steps 007 through 10 provide the result for Canada. Steps 11 through 16 reconvert the Canadian currency to U.S. dollars. After that, each labeled section (steps 018 through 32 are LBL B, steps 033 through 47 are LBL D and so on) performs the same calculations for the other countries. At the bottom right-hand corner in the box, we see the data which represents the exchange rates, as of September 1, 1981. They are longer than those shown for the HP-41C because the computer was set to FIX 9, while with the HP it was set to FIX 2, limiting the number of decimal positions to two. Both computers use the complete data with all decimals regardless of whether they are shown or not.

To produce the trace of the computer action shown in Fig. 10-24, start by pressing 10.00 A which put 10.00 into the display. Press R/S which changes the display to 12.20, the Canadian equivalent. Then press R/S again and the display changes back to the U.S. dollar figure. Now press B and the display shows the equivalent in Mexican pesos. Pressing C shows the British pounds and so on.

Whenever we want to find out what a given amount of foreign currency is in terms of U.S. dollars, simply press the key representing that country, say **2nd C** for Japan and, ignoring what is in display, enter the amount you are interested in, such as 50,000 yen, and then press  $\mathbf{R/S}$  and the display shows that 50,000 yen are equal to \$207.50.

If you want to use this while traveling, perhaps to check what the price of a certain dinner is in a restaurant, the TI-59 loses all program and data information whenever it is turned off, and the magnetic card will have to be run through the card-reader slot again before you can use the program.

| $\begin{array}{c} 000\\ 001\\ 002\\ 003\\ 004\\ 005\\ 006\\ 007\\ 008\\ 009\\ 010\\ 011\\ 012\\ 013\\ 014\\ 015\\ 016\\ 017\\ 018\\ 020\\ 021\\ 022\\ 023\\ 024\\ 025\\ 026\\ 027\\ 028\\ 029\\ 030\\ 031\\ 032\\ 033\\ 034\\ 035\\ 036\\ 037\\ 038\\ 039\\ 040\\ 041\\ 042\\ 043\\ 044\\ 045\\ \end{array}$ | 761 50220 9 6 3 0 5 9 9 6 4 0 3 5 5 1 6 2 3 0 6 3 2 5 5 1 6 3 3 5 5 1 6 3 2 5 5 1 6 3 3 5 5 1 6 3 3 5 5 1 6 3 2 5 5 1 6 3 3 5 5 1 6 3 3 5 5 1 6 3 3 5 5 1 6 3 3 5 5 1 6 3 3 5 5 5 5 5 5 5 5 5 5 5 5 5 5 5 5 5 | LB | 046<br>047<br>048<br>050<br>051<br>052<br>053<br>054<br>055<br>056<br>057<br>058<br>059<br>060<br>061<br>062<br>063<br>064<br>065<br>066<br>067<br>068<br>069<br>070<br>071<br>072<br>073<br>074<br>075<br>077<br>078<br>079<br>080<br>081<br>082<br>083<br>084<br>085<br>086<br>090<br>091 | 9517143065340591653445551743005435591653555176643005366536655555176653655551766536555517665365555555555 | = КВDCL0 × СС4 = К × СС4X = КВшС0 × СС5 = К × СС5X = КВ × СС0 × СС6 = К × СС6X = | $\begin{array}{c} 092\\ 093\\ 094\\ 095\\ 096\\ 097\\ 098\\ 099\\ 100\\ 101\\ 102\\ 103\\ 104\\ 105\\ 106\\ 107\\ 108\\ 109\\ 110\\ 111\\ 112\\ 113\\ 114\\ 115\\ 116\\ 117\\ 118\\ 120\\ 121\\ 122\\ 123\\ 124\\ 125\\ 126\\ 127\\ 128\\ 130\\ 131\\ 132\\ 133\\ 134\\ 135\\ 136\\ 137\\ \end{array}$ | 91677306537591633755168306538516385516930653951639591<br>643053951683053851638551693053951639551<br>643053951683055165385516930553951539551 | R/SLB" CO × CC 7 = K × CC 7 // = K/SLC" CO × CC 8 = K × CC 8// = K/SLD" CO × CC 9 = K × CC 9// = K/SLC" CO × CC 8 = K × CC 8// = K/SLD" CO × CC 9 = K × CC 9// = K/S |
|----------------------------------------------------------------------------------------------------|----------------------------------------------------------------------------------------------------|----|----------------------------------------------------------------------------------------------------|----------------------------------------------------------------------------------------------------|----------------------------------------------------------------------------------|----------------------------------------------------------------------------------------------------|----------------------------------------------------------------------------------------------------|----------------------------------------------------------------------------------------------------|
|----------------------------------------------------------------------------------------------------|----------------------------------------------------------------------------------------------------|----|----------------------------------------------------------------------------------------------------|----------------------------------------------------------------------------------------------------|----------------------------------------------------------------------------------|----------------------------------------------------------------------------------------------------|----------------------------------------------------------------------------------------------------|----------------------------------------------------------------------------------------------------|

Fig. 10-21. Printout of the Exchange Rates program for the TI-59.

| 138<br>139<br>140<br>141<br>142<br>143<br>144<br>145<br>146<br>147<br>148<br>149<br>150<br>151<br>152<br>153 | 76<br>10<br>43<br>00<br>65<br>43<br>10<br>95<br>43<br>10<br>35<br>91<br>00 | LBL<br>E" RCL<br>00 × RCL<br>10 = R/S × RCL<br>10 1/X = R/S<br>0 | $\begin{array}{rrrrrrrrrrrrrrrrrrrrrrrrrrrrrrrrrrrr$ |  |
|----------------------------------------------------------------------------------------------------|----------------------------------------------------------------------------|------------------------------------------------------------------|------------------------------------------------------|--|
|----------------------------------------------------------------------------------------------------|----------------------------------------------------------------------------|------------------------------------------------------------------|------------------------------------------------------|--|

**HP-41C.** The printer tape of the program is shown in Fig. 10-22. As you can see, it is divided into 15 sections, each headed by an identifying label. The first section, involving steps 01 through 06, might be described as a housekeeping section, and it requires an explanation. Step 01 simply identifies the program to the computer, so that, whenever **XEQ ALPHA E X C H ALPHA** (or the appropriate user-defined key) is pressed, the computer knows which of the stored programs to activate.

Step 2 asks whether flag 00 has been set. If it is not set, the program will continue with step number 04, skipping step number 03. If it has been set, it goes to step number 03 which tells the computer to ignore the next steps and go to the section labeled AA. The flag routine does this: if the program has been recorded on magnetic cards, it requires two cards (four passes) to enter the program. The program is of no value without the prevailing exchange rates. Therefore, as we activate the program it will display: CARD, asking for the card containing the exchange rates. Step 04 (000.011) alerts the computer to the fact that the data card contains information to be stored in registers 00 through 10. The obscure display message in step 05 (XROM 30.03) appears because when I attached the printer to my HP-41C I disconnected the card reader. The command which is step 05 is actually **RDTAX**, which stands for Read Data according to X register. This command is one of the many prerecorded program commands stored in the PROM (permanent read-only memory) in the card reader where it occupies the position 30.03. By printing XROM 30.03 the printer is telling us that the card reader is not attached and the step cannot be executed. Once the card reader is installed, step 05 will execute RDTAX and cause the word CARD to be displayed to remind us the data has yet to be entered.

| ATALDI "CVCU"               | 49 "MCV D ="                 | 97 XEQ C                     |
|-----------------------------|------------------------------|------------------------------|
| 01 COC CACA<br>02 EG2 00    | 50 YEO 8                     | 99+1 D! =00+                 |
| 02 (J: 00<br>07 CTO "00"    | 51 DC1 82                    | 99 DCL A0                    |
| 00 070 AM                   | 52 XEO C                     | 100 DCL 00                   |
| 04 000.011<br>05 YPOM 70.07 | 5741 BI "07"                 | 101 *                        |
| 03 ANON 3076<br>04 CE 00    | 54 PCI 00                    | 102 970 11                   |
| 00 00 00<br>07≱(R) R        | 55 DCI 07                    | 102 J/0 11<br>107 •VEN-•     |
| 00 0000 11                  | 50 KGL 05<br>54 4            | 103 TEN-                     |
| AG OVIEN                    | 57 CTO 11                    | 105 DCI 89                   |
| 10 CTOD                     | 50 -DAHNA                    | 100 KCL 00                   |
| 10 0100                     | 50 YEN D                     | 100 124 0                    |
| 12 VEO "00"                 | 57 ACM 6<br>69 DC1 07        | 107ALDI "09"                 |
| 12 ALW HH<br>1741 DI C      | 60 KUL 03<br>41 YEA C        | 100 VLDL H7<br>100 DC1 00    |
| 13VLDL U<br>14 17V          | 01 AEM 6<br>224(D) "G4"      | 100 KUL 00<br>100 DCI 00     |
| 19 1/0                      | 62 VLDL H4                   | 107 KUL 07                   |
| 1J *<br>16 CTO 11           | 63 KUL 00<br>44 DC1 04       | 110 +                        |
| 10 310 11<br>17 mil C #= #  | 04 KUL 04<br>/5 4            | 111 310 11                   |
| 10 0001 11                  | 03 <del>*</del><br>22 0TO 11 | 112 FES.=                    |
| 18 HKUL II<br>10 OUTCU      | 00 3/0 11<br>47 af fogue-a   | 113 XEW B                    |
| 17 HVIEW<br>20 CTOD         | 20 YEO D                     | 114 KUL 07                   |
| 20 STUP                     | 00 AEW D<br>70 Del 04        | IID XEQ C                    |
| 21 KIN<br>20 J DL #20#      | 07 KUL 04<br>70 yrg c        | 11/4/01 #010#                |
| 22*LBL "HH"                 | (0 AEQ 6<br>714001 0050      | 110VLDL H10<br>117 DCL 00    |
| 23 F37 00                   | 71#LBL "HJ"<br>70 DCL 00     | 117 KUL 00                   |
| 24 GTO "HHH"<br>05 000 011  | 72 KUL 00                    | 118 KUL 10                   |
| 23 000.011<br>o/ yrom 70 07 | 73 KUL 00<br>74 +            | 117 *<br>100 CTO 11          |
| 25 XKUN 30,03               | (4 ¥<br>75 0TO 11            | 120 510 11<br>121 #KD04 -#   |
| 27 57 88                    | (3 510 11<br>74 #MODV-#      | 121 "KRUN.="                 |
| 28+LBL "HHP"                | 75 "MHKK="                   | 122 ACM D                    |
| 29 "EXCH. RHIES"            | 77 XEW B<br>70 DCL 05        | 123 KUL 10<br>194 VEO C      |
| 30 HVIEW                    | 78 KUL 0J<br>70 yrg c        | 124 AEW 6                    |
| 31 PSE                      | 79 XEQ U                     | 120 "ENU"<br>120 OUTEU       |
| 32 F1X Z                    | 80+LBL "H6"                  | 120 HYIEN<br>127 CTOD        |
| 33 "U.S. \$ ?"              | 81 RCL 00                    | 127 STUP<br>120 END          |
| 34 FRUMP(                   | 82 KUL 06                    | 120 .END.                    |
| 33 310 00                   | 83 ¥<br>84 878 44            |                              |
| 35*LDL "HI"<br>77 DCL 01    | 84 5:0 11<br>85 •1 100-*     | D00- 0.00                    |
| 37 KUL 01<br>70 ±           | 80 "LIKH="                   | R00- 0.00                    |
| 30 F<br>70 0T0 11           | 95 YEM R                     | R01- 1.22<br>D02- 71 25      |
| 37 540 11<br>40 #CON 4- *   | 87 KUL 05                    | R02- 31.2J<br>D07- 0 54      |
| 40 0414.1-                  | 00 AEW U<br>004101 #07#      | D04- 6 25                    |
| 41 AEW D<br>40 DC: 01       | 077LDL H/"<br>00 DCL 00      | DG5- 0.2J                    |
| 42 RUL 01<br>47 VEO C       | 70 KUL 00                    | POC = 1700                   |
| 43 AEN 6<br>4441 Di #00#    | 71 KUL 07<br>03 +            | R00 = 1,307,00<br>R07 = 2,22 |
| 997LDL "H4"<br>45 del 00    | 76 *<br>97 CTO 11            | PAQ = 240 QC                 |
| 40 KUL 80<br>46 DCL 80      | 73 310 11<br>0/ #C EDONC-#   | 00- 270.70<br>009= 195 00    |
| 46 KUL 02<br>47 c           | 74 "Ə.FKHMU="<br>05 VED D    | D10- 5 54                    |
| 47 <b>*</b><br>40 cto 11    | 73 AEM D<br>06 DC! 07        | $P_{11} = 0.00$              |
| 48 310 11                   | TO KIL MA                    | KI1- 0.00                    |
|                             |                              |                              |

Fig. 10-22. The 10-part Rates of Exchange program for the HP-41C and a list of the registers containing the conversion data.

| 1     |        |       |       | 4     |
|-------|--------|-------|-------|-------|
| EX    | CHANGE | RATES |       |       |
| ITA 🖁 | SWI 5  | JAP 8 | SPA 8 | SWE 2 |
| CANS  | MEX 8  | ENGS  | FRA 🖏 | GER 🞖 |

Fig. 10-23. Suggested legend used on the TI-59 program card for the Exchange Rates program.

Once the data representing the current exchange rates has been entered, it is a permanent part of the computer memory and the data card need never be used again (unless the entire program is purposely replaced or erased). Therefore, step 06 sets flag 00 which remains set from now on and tells the computer that steps 04 through 06 should be ignored.

The next section is labeled B and consists of steps 07 through 12. When flag 00 is set, the computer automatically skips this section and goes directly to label AA. When the flag is not set, it will race through the section labeled B, but since there is no particular command which can be executed at this time, the computer simply goes on to the end of the section, step 12, which tells the computer to skip the next section and to go directly to AA.

The next section is labeled C and it is used repeatedly throughout the program.

The section marked LBL AA (steps 22 through 27) is a really good example of what can happen when we write a program and don't keep complete notes on the steps we have taken. This section is simply a repeat, step by step, of the first section, the only difference being that in step 24 it commands the computer to go to the section labeled AAA (GTO AAA). This entire section is totally useless and should be edited out. I left it in to demonstrate how that sort of thing can happen. Leaving that section in the program does no harm, but it reduces the space available for other programs.

We now go to the section marked LBL AAA which consists of steps 28 through 35 and represents the actual start of the program. Step 29 (**EXCH. RATES**) puts the name of the program into the display. Step 32 (**FIX 2**) tells the computer we want only decimal spaces to be displayed at all times. Step 33 (**U.S. \$**?) places the request for an amount in dollars into the display. The display will remain until whatever amount we are interested in has been entered, followed by pressing **R/S**. Step 35 tells the computer to store that amount in  $R_{po}$ .

The next section, identified by LBL A1, recalls the data stored in  $R_{01}$ . This data represents the exchange rate for Canadian dollars. The next step calls for multiplication (x), and since whatever we previously stored in  $R_{00}$ has remained in the display (and thus in the X register), the computer knows that it is being commanded to multiply the data in  $R_{00}$  by the data recalled from  $R_{01}$ . The next step (STO 11) commands the computer to store the result in  $R_{11}$ . Step 40 puts the words CAN.\$= into a position from which they can be displayed when the computer is ready to do so.

Step 41 tells the computer to execute the section labeled B (**XEQ B**). Now go to LBL B which, in step 08 (**ARCL 11**) tells the computer to recall the data stored in  $R_{11}$  and combine it with the previously prepared string of alpha characters (**CAN.\$=**). The next step (**AVIEW**) tells the computer to display the combined words and figures, resulting (depending on the amount of U.S. dollars originally entered) in something like *CAN.\$=12.20*—you get 12.20 Canadian dollars for a given amount of U.S. dollars. In step 11 the computer is told to go back where it came from, to step 42 in section LBL A1. This step asks that the data stored in  $R_{01}$  be recalled once more. The next step tells the computer to execute the section labeled C (XEQ C) which consists of steps 13 through 21.

| 10.           | FIX      | 10.00       |      | 0 00000000          | _          |
|---------------|----------|-------------|------|---------------------|------------|
|               | 2        | 10.         | ×    | 2.222222222         | -          |
| 10.00         |          | 10.         | RCL  | 22.22               | D/C        |
| 10.           | STO      |             | 4    | 00 0000000          |            |
|               | 0        | 6.25        |      | 22.22222222         | RUL        |
| 10.00         |          | 6.25        | =    | 10.00               | U          |
|               | R/S      | 62.50       |      | 10.00               |            |
| 10.           | ×        | 02.00       | B/S  | 10.                 | ×          |
| 10.           | BCI      |             |      | 10.                 | HCL        |
|               | 1        | 62.5        | BCI  |                     | 8          |
| 1 22          | •        | 02.0        |      | 240.96              |            |
| 1 210512105   | -        | 10.00       | v    | <b>240</b> .9638554 | =          |
| 12 195 12 195 | -        | 10.00       | ~    | 2409.64             |            |
| 12.20         | D/C      | 10.         |      |                     | R/S        |
| 10 10510105   |          | 10.         | HUL  |                     |            |
| 12.19512195   | HOL      | 0.50        | Э    | 2409.638554         | RCL        |
| 10.00         | 0        | 2.58        |      |                     | 0          |
| 10.00         |          | 2.580645161 | =    | 10.00               |            |
| 10.           | <b>X</b> | 25.81       | - /- | 10.                 | x          |
| 10.           | RCL      |             | R/S  | 10.                 | RCL        |
|               | 2        | 25.80645161 | RCL  |                     | 9          |
| 31.25         |          |             | 0    | 125.00              | •          |
| 31.25         | =        | 10.00       |      | 125                 | =          |
| 312.50        |          | 10.         | ×    | 1250.00             | _          |
|               | R/S      | 10.         | RCL  | 1200.00             | <b>P/S</b> |
| 312.5         | RCL      |             | 6    | 1050                |            |
|               | 0        | 1369.86     |      | 1250.               |            |
| 10.00         |          | 1369.863014 | =    | 10.00               | U          |
| 10.           | ×        | 13698.63    |      | 10.00               |            |
| 10.           | RCL      |             | R/S  | 10.                 |            |
|               | 3        | 13698.63014 | RCL  | 10.                 | HUL        |
| 0.56          | •        |             | 0    |                     | 10         |
| .5633802817   | =        | 10.00       | -    | 5.56                |            |
| 5.63          |          | 10          | ×    | 5.555555556         | =          |
| 0.00          | R/S      | 10.         | BCI  | 55.56               | - (2       |
| 5 633802817   | BCI      | 10.         | 7    |                     | R/S        |
| 0.00002017    |          | 0 00        | ,    |                     |            |
|               | U        | 2.22        |      |                     |            |

Fig. 10-24. Trace of the Exchange Rates program run in the TI-59.

LBL C is the section of the program which converts the amount of foreign currency in display into U.S. dollars. This may seem silly, since we just did that in reverse. Before telling the computer to go on when the amount of foreign currency is displayed, we can enter a new amount, and the computer will use that amount rather than the result of the previous computation to figure out what it would be in U.S. dollars. Thus, if with CAN.\$=12.20 in display we now press, say, 26.34 R/S the display will show 26.34. We now press R/S and the computer responds with a display of U.S.\$=21.60. In other words, if all we're interested in is the conversion of a certain amount of foreign currency to U.S. dollars, we can simply ignore the first time the computer requests U.S.\$? by entering nothing and pressing R/S. Then, when some meaningless amount of foreign currency is displayed, we change it by entering the amount we are interested in, press R/S again and the dollar equivalent will be displayed instantly.

All the other sections simply follow the same routine for each of the other countries. The table in the upper right-hand corner of Fig. 10-21 shows the rates of exchange used in the example. Figure 10-25 is the printer trace of a few calculations, showing what the computer does to arrive at its conclusions. The one on the left first converts \$10 U.S. into the Canadian equivalent. We have then entered 26.34 and the computer displays the equivalent amount in U.S. dollars (\$21.60).

On the right, with the \$10 U.S. still in the computer memory in  $R_{00}^{}$ , we ask for the equivalent in Italian lira. It shows that \$10 equals, 13,698.63 lira. Then, retaining this amount, press **R/S** and the computer reminds us that amount represents \$10 U.S.

It would be inconvenient if we had to run through all countries to get information about Sweden or Japan or whatever country you need. This problem is solved by assigning each country to a special individual key. The key assignments are shown in the upper right-hand corner of Fig. 10-25. The numbers stand for the row in which the key is located (key 11 is the key on the far left in the top row), and the minus sign means that the shift key must be pressed before using the user-defined key. (Always remember, in order to use user-defined keys, the computer must be in the user mode. When not in that mode, the keys perform their normal function.)

With these key assignments, pressing **A** (I'm using the letters for clarity, even though the computer is not in alpha mode) starts the program at the beginning; pressing **shift A** brings up Canada; **shift B** Mexico; **shift C** England and so on.

To change the exchange rates being used by the computer to perform its calculations, here is what must be done. Say that the exchange rate between the U.S. and Canada changes from 1.22 to 1.43 (which would mean that you get 1.43 Canadian dollars for U.S. \$1.00). You press 1.43 STO 01 and from now on until a new figure is entered and stored in  $R_{01}$ , the rate used by the computer for Canada will be 1.43. All that is necessary is to remember which memory register controls which country. To simplify that task as well as the task of remembering which key calls up which country, it

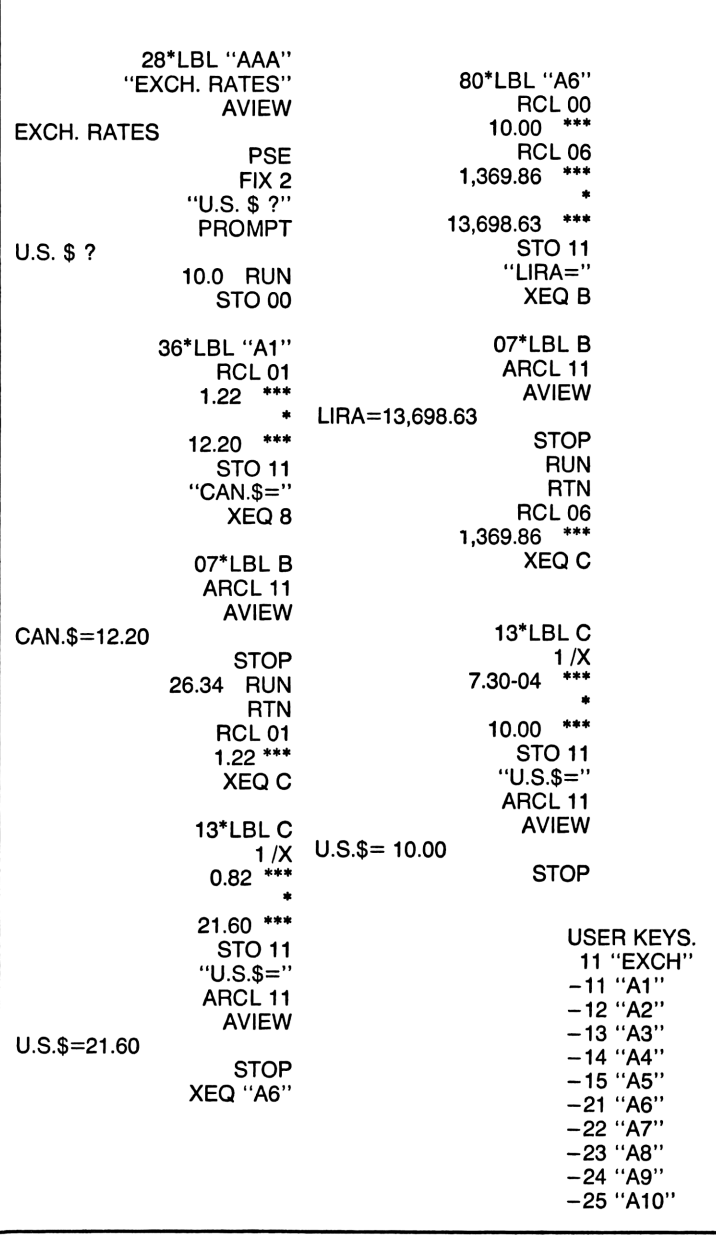

Fig. 10-25. Trace of the Exchange Rate program for Canada and Italy on the HP-41C plus a list of the user-defined keys.

might be a good idea to prepare one of the overlaps available from Hewlett-Packard as shown in Fig. 10-26.

----

### **Program Steps**

| 1 | ľ | - | 5 | 9 |  |
|---|---|---|---|---|--|
| - |   |   | ~ | v |  |

| HP-41C                                |
|---------------------------------------|
| Cards: 2 program, 1 data              |
| Passes: 4 program, 1 data             |
| Size: 012                             |
| 1. Press <b>USER</b> before entering  |
| cards into card reader.               |
| 2. Press LN to start program.         |
| Display: CARD                         |
| 3. Feed in data card, 1 pass.         |
| Display: U.S.\$?                      |
| 4. Key in amount; press key for       |
| country of interest (using shift and  |
| any of the top 10 keys will call up a |
| given country)                        |
| Display: Pound= or Yen =, etc.        |
| For reverse information:              |
| 5. Key in amount in foreign cur-      |
| rency.                                |
| Display: $U.S. \$ = and the amount.   |
| (Note, after the program has once     |
| been run, steps 1 and 3 need not be   |
| repeated. Pressing LN will start      |
| program from the beginning.)          |
|                                       |

### **COLLISION COURSE**

This program is a simple version of some very complicated and sophisticated programs designed to predict the courses of vehicles or celestial bodies, predicting the likelihood of collisions.

This program asks the direction of travel of two different vehicles or moving bodies. It then needs to know the speed at which each is traveling and the distance between the two vehicles. With this information at hand, the computer will determine whether the two vehicles will collide or miss each other, and it will display the time until the collision occurs if a collision is imminent. If a collision won't occur the program displays the time by which the two vehicles will miss one another.

Let's see what happens when we run the program in the two computers, using some imaginary data.

TI-59. In converting the program (Fig. 10-27) to the TI-59, I used six of the user-defined keys. Key A accepts and stores the direction in degrees for vehicle number one. Key B accepts and stores the speed of that vehicle. Key C accepts and stores the direction in degrees for vehicle number two.

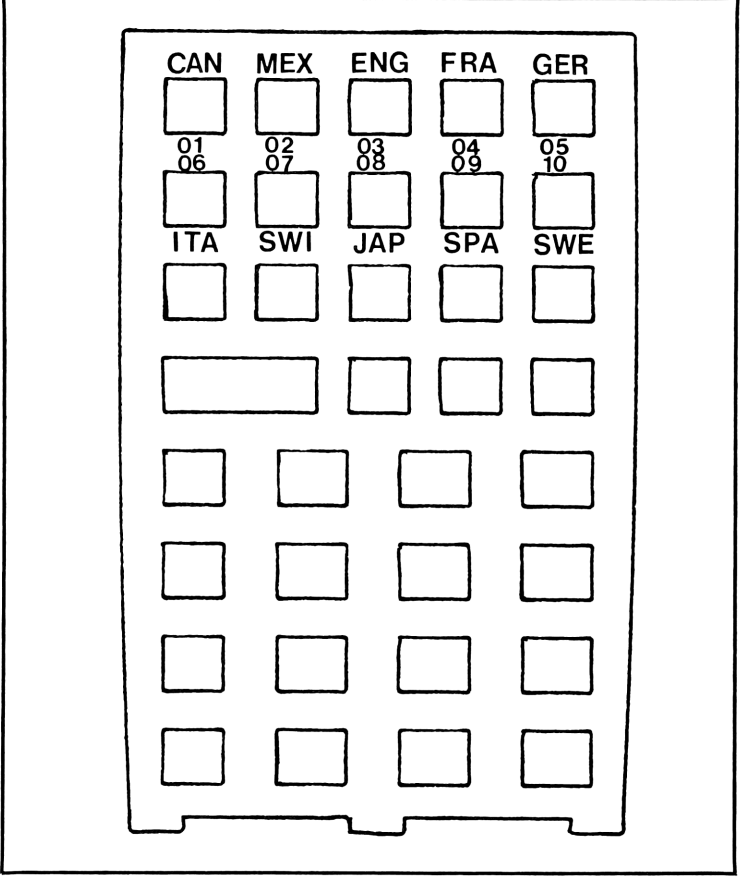

Fig. 10-26. Keyboard overlay for the Exchange Rates program.

Key D accepts and stores the speed for that vehicle. Key E accepts and stores the information about the distance between the two vehicles.

When all that information has been fed into the computer, pressing **2nd E'** will result in a display of 555555, meaning the vehicles are not going to collide, or in a flashing 99.999999999, meaning a collision is inevitable, unless at least one of the vehicles changes direction or speed. Press **CE** to stop the flashing, and then press **R/S**. After a moment the display will show the time in hours, minutes and seconds which is left before the collision will occur.

If you examine the printout (Fig. 10-27) you will see that the keys used for input data, key A through E, use steps 004 through 028 only. The rest of the program for the computation which is exactly the same as that used for the HP except that it is harder to figure out which steps do what because **STO** and **RCL** each take up two steps, and the occasionally obscure user-defined labels: LBL LNX, step 040, 041; LBL  $X^2$ , step 048, 049; LBL  $\sqrt{x}$ , step 085, 086; LBL 1/X, step 107, 108; LBL SUM, step 128, 129; LBL  $Y_x$ , step 140, 141; LBL ), step 153, 154; LBL SIN, step 164, 165; LBL TAN; step 180, 181; LBL LOG, step 230, 231.

**HP-41C.** Upon initialization the display reads *COLLISION*, the name of the program (Fig. 10-28), then changes to *VEHICLE NO. 1* and changes again to *DEGREE*? The computer needs to know the vehicle's direction of travel. Enter **250** degrees and press **R/S**. The display asks *SPEED*? Let's assume vehicle number one is traveling at 150 knots; enter **150** and press **R/S**. The display now needs the same information for the second vehicle, and it prompts us by displaying *VEHICLE NO.2* which changes to *DE*-*GREE*? This time enter **285** and press **R/S**. The question once more is *SPEED*? Let's say both vehicles travel at the same speed, so enter **150** again. After pressing **R/S** the display asks *DIST*. *APART*? Since we gave the speed in knots give the distance in nautical miles. Let's say they are 50 nm apart. Enter **50** and press **R/S**. The display shows *COLLISION*, then *CHANGE COURSE* and then *TIME* = 0.3315.

If both vehicles continue as they are going right now, they will collide, but they have 33 minutes and 15 seconds in which to change their course or alter their speed.

Let's do the same thing once more using different data. This time Vehicle One is traveling 040 degrees at 145 knots and Vehicle Two is traveling 360 degrees at 155 knots, and the two vehicles are 88 miles apart.

This time the computer displays *SAFE* followed by TIME = 0.0326, meaning the two vehicles will miss one another by three minutes and 26 seconds, assuming no change in direction or speed.

In Fig. 10-28 you will notice a reference to left object and right object, instead of vehicle no. 1 and vehicle no. 2. They are the same.

Steps 01 through 05 identify the program by placing COLLISION into the display, and step 05 clears away flag 00 which was set later in the program.

Steps 06, 07 and 08 place *LEFT OBJECT* (or *VEHICLE NO.1*) into the display.

Steps 09, 10 and 11 are used to request the information about the direction of travel, and to store that information in  $R_{00}$ .

Steps 12 through 15 are necessary because  $\deg_{v}^{00}$  conversion is always complicated because the two degree data which must be dealt with fall on either side of 360 degrees, and calculations won't work unless one or the other is converted to something else. Here the computer asks whether the degree which has been entered is smaller than 90. (Actually, the degree figure has been moved up into the Y register and 90 is placed into the X register and the x>y? asks whether the contents of the X register, 90, are greater than the contents of the Y register.) If the answer is yes, the degree figure entered is between 001 and 089, the computer is commanded to **GTO 05**. We find **LBL 05** in steps 35 through 40 and see that it adds 360 to the entered degree figure and then tells the computer to go on to **LBL 07**,

| 000: 47 CMS   001: 25 CLR   002: 58 FIX   003: 00 000   004: 76 LBL   005: 11 A   006: 42 STD   007: 00 000   008: 91 R/S   007: 00 000   008: 91 R/S   010: 12 B   011: 42 STD   012: 01 01   013: 91 R/S   014: 76 LBL   015: 13 C   016: 42 STD   017: 02 02   018: 91 R/S   019: 76 LBL   020: 14 D   021: 42 STD   022: 03 03   023: 91 R/S   024: 76 LBL   025: 02 02 | $\begin{array}{c} 0447\\ 0447\\ 0455234567\\ 0000\\ 0000\\$ | 00<br>35<br>91<br>82<br>91<br>92<br>92<br>92<br>92<br>92<br>92<br>92<br>92<br>92<br>92 | 0912345678901234567890123456789012345678901<br>09923456789012345678901234567890122845678901<br>111111111111222845678901<br>11111111111111111111111111111111111 | ÷ 0<br>= SX44<br>0<br>95<br>0<br>95<br>0<br>1<br>1<br>1<br>1<br>1<br>1<br>1<br>1<br>1<br>1<br>1<br>1<br>1 |
|----------------------------------------------------------------------------------------------------|----------------------------------------------------------------------------------------------------|----------------------------------------------------------------------------------------|----------------------------------------------------------------------------------------------------|----------------------------------------------------------------------------------------------------|
|----------------------------------------------------------------------------------------------------|----------------------------------------------------------------------------------------------------|----------------------------------------------------------------------------------------|----------------------------------------------------------------------------------------------------|----------------------------------------------------------------------------------------------------|

Fig. 10-27. Collision Course for the TI-59.

| $\begin{array}{cccccccccccccccccccccccccccccccccccc$                                                                                                    |
|----------------------------------------------------------------------------------------------------|
| 169<br>17234<br>17234<br>17734<br>17734<br>17756<br>17789<br>17756<br>17789<br>17756<br>17789<br>17756<br>17789<br>17756<br>17789<br>17756<br>17789<br>17756<br>17789<br>17756<br>17756<br>18890<br>19902<br>19902<br>19002<br>19002<br>19002<br>19002<br>19002<br>19002<br>19002<br>19002<br>19002<br>19002<br>19002<br>19002<br>19002<br>1000<br>1000<br>1                                                                                                    |
| 12 RCL2<br>RCL2<br>RCL2<br>STO<br>432 STO<br>402 STO<br>405 STO<br>405 STO<br>405 STO |
| 206789011234567890122345678901222222222222222222222222222222222222                                                                                                    |
| -180=06L4<br>+708099426624<br>+2506L4<br>+2509426529427543699527543699540862<br>-10804405529940754369952768<br>-1080424027900<br>-1080424027900<br>-1080422<br>-1080422<br>-108042<br>-108042<br>-108                                |

which consists of steps 16 through 29, used to request and store the speed data for the left object and the degree data for the right object. It then treats the degree data in the same manner as before, adding 360 if it is less than 90. In both instances, if the entered degree data is above 90, the computer simply ignores **LBL 05** and **LBL 06**.

| JO KOL OZ 101 KOL 10 | 50 RCL 02 101 RCL 10 |
|----------------------|----------------------|
|----------------------|----------------------|

Fig. 10-28. Collision Course for the HP-41C.

Steps 30 through 34 enter the speed data for the right vehicle. At that point the computer is told to **GTO 09**.

Steps 47 through 53 constitute **LBL 09**. Here the computer does some internal housekeeping to arrange things in an easy-to-use way. It compares the degree information for the two vehicles; it could happen that the information for the right vehicle was entered before that for the left vehicle. If that is the case, the computer goes on to **LBL 10** and in steps 54 through 60 reverses the storage registers for the degree data. If it is not the case, the computer goes on to **LBL 10**.

Steps 61 through 91 are **LBL 11** and contain not only the request for the information dealing with the distance between the two vehicles, but also a large portion of the calculation. Steps 65 through 68 deduct one of the degree figures from the other, storing the result in  $R_{05}$ . Step 69 places a 0 into the X register and step 70 moves that 0 to the Y register. We now recall the data stored in  $R_{05}$  and compare it to 0, asking  $x \le y$ ? or is the data stored in  $R_{05}$  and currently in the X register equal to or smaller than zero? If the answer is yes, the two vehicles are on diverging rather than converging courses, and the computer is told to **GTO 01** which consists of **LBL 01** and steps 92 through 97, putting the word *SAFE* into the display.

Steps 74 through 91, the balance of **LBL 11**, calculates the distance to the point of possible collision, based on the direction of movement of the two vehicles and the distance between them.

Steps 98 through 110, which constitute **LBL 04**, steps 111 through 131 representing **LBL 02**, and steps 139 through 143, the latter section of **LBL 03**, are used to figure the time it will take each of the vehicles to get to the point their paths are predicted to cross. In steps 126 through 129 two time figures are briefly placed into the display, each representing the time which either of the vehicles needs to get to the points where the two directions cross. This data is then replaced by the time in hours, minutes and seconds, by which the two vehicles will miss one another.

| TI-59                             |                                     |
|-----------------------------------|-------------------------------------|
| Cards: 1                          | 9. Enter distance between the       |
| Passes: 2                         | two objects                         |
| Partition: 479 59                 | 10. Press <b>E</b>                  |
| 1. Enter direction in degrees for | 11. Press <b>2nd E</b> '            |
| object 1                          | Display: Either 555555, in which    |
| 2. Press A                        | case there will be no collision; or |
| 3. Enter speed, object 1          | 99.9999999 99 and flashing, in      |
| 4. Press <b>B</b>                 | which case a collision is indicated |
| 5. Enter direction in degrees for | 12. Press <b>R/S</b>                |
| object 2                          | Display: Time by which objects      |
| 6. Press <b>C</b>                 | will miss, or time to collision     |
| 7. Enter speed, object 2          |                                     |
| 8. Press <b>D</b>                 |                                     |

### **Program Steps**

### HP-41C

Cards: 2DispPasses: 35. ESize: 013jectsDisplay: LEFT OBJECT, thenDispDEGREE?then1. Enter direction of travel; R/STIMDisplay: SPEED?colli2. Enter speed; R/SOr, aDisplay: RIGHT OBJECT, thenobjecDEGREE?poin3. Enter direction of travel; R/STIMDisplay: SPEED?minu4. Enter speed; R/Sthey

Display: *DIST. APART?* 5. Enter distance between objects; **R/S** 

Display: Either COLLISION, then CHANGE COURSE, then TIME: and time until projected collision.

Or, a brief display of the time for object 1 until possible collision point, then same for object 2, then TIME = and the time in hours, minutes and seconds by which they will miss each other.

### **KEEPING TRACK OF THE MARKET BASKET**

With food prices what they are these days, it is not unusual to see a shopper going from aisle to aisle, calculator in hand, figuring the bill and basing decisions about additional purchases on that total.

This program does the same thing, but it performs the functions automatically. You need only enter the price of the item and the display will show the total (minus any applicable taxes), and the computer is then ready to accept the price of the next item. The program is written for New Mexico or any state which, like New Mexico, charges taxes on everything, including food and medicine. In states where some items are taxable, and others are not, you will need to add a way of separating the totals, a simple matter in the TI-59, but it might present a more complicated problem with the HP.

First, let's look at the two programs in detail, and then we'll see what would have to be done to keep non-taxable items in a separate column.

**TI-59.** All purchases are entered by keying in the amount and pressing **A**. Each time **A** is pressed, the total up to that point is displayed. The tax rate is entered by keying in the percentage figure and pressing **B** (Fig. 10-29). This can be done at any time, prior to the start of shopping, during shopping or afterwards.

When shopping is finished and the tax rate has been entered, pressing key C will add the applicable taxes to the previous total and display the amount of the final bill.

HP-41C. After identifying the program (Fig. 10-30) with *MARKET BASKET* in the display, it asks *ITEM COST* \$ Key in the cost of the first item picked up, say, \$2.89 and press **R/S**. The display shows 2.89 and then changes to *ITEM COST* \$? again. This time add the next purchase, say \$5.29, and press **R/S**. The display shows 8.18, the total of the purchases so far, and again changes to *ITEM COST* \$? It will continue to repeat this until we key in **0 and R/S** when it goes to display of *TOTAL* = \$8.18. Press **R/S** again and the display asks *TAX RATE* %? The rate here in Santa Fe is

| 000 | 47 | CMS | 014 | 12 | в   | 028 | 43 | RCL |  |
|-----|----|-----|-----|----|-----|-----|----|-----|--|
| 001 | 25 | CLR | 015 | 42 | STO | 029 | 00 | 00  |  |
| 002 | 58 | FIX | 016 | 01 | 01  | 030 | 95 | =   |  |
| 003 | 02 | 02  | 017 | 91 | R/S | 031 | 42 | STO |  |
| 004 | 76 | LBL | 018 | 76 | LBL | 032 | 02 | 02  |  |
| 005 | 11 | Α   | 019 | 13 | С   | 033 | 91 | R/S |  |
| 006 | 44 | SUM | 020 | 55 | ÷   | 034 | 85 | +   |  |
| 007 | 00 | 00  | 021 | 01 | 1   | 035 | 43 | RCL |  |
| 008 | 43 | RCL | 022 | 00 | 0   | 036 | 00 | 00  |  |
| 009 | 00 | 00  | 023 | 00 | 0   | 037 | 95 | =   |  |
| 010 | 91 | R/S | 024 | 95 | =   | 038 | 42 | STO |  |
| 011 | 61 | GTO | 025 | 42 | STO | 039 | 02 | 02  |  |
| 012 | 11 | Α   | 026 | 01 | 01  | 040 | 91 | R/S |  |
| 013 | 76 | LBL | 027 | 65 | ×   | 041 | 00 | 0   |  |
|     |    |     |     |    |     |     |    |     |  |
|     |    |     |     |    |     |     |    |     |  |

Fig. 10-29. The short version of the Market Basket program for the TI-59.

four and a quarter percent, so key in **4.25** and press **R/S**. In a moment the display reads BILL = \$8.53 having added the applicable amount of tax to the total of the purchases.

This is what takes place inside the computer: Steps 01 through 06 identify the program and limit the displayed decimals to two. Step 07 identifies **LBL 00** as the section which records purchases, adds them and then repeats itself indefinitely. Step 08 places a zero into the X register.

| 01+LBL "PPG 046"    | 15 RCL 02         | 29 STO 01        |
|---------------------|-------------------|------------------|
| 02 CLRG             | 16 X=0?           | 30 RCL 00        |
| 03 "MARKET, BASKET" | 17 GTO 01         | 31 *             |
| 04 AVIEW            | 18 GTO 00         | 32 RCL 00        |
| 05 PSE              | 19+LBL 01         | 33 +             |
| 06 FIX 2            | 20 "TOTAL=\$"     | 34 STO 00        |
| 07+LBL 00           | 21 ARCL 00        | 35 •BILL=\$*     |
| 08 0                | 22 AVIEW          | 36 ARCL 00       |
| 09 "ITEM COST \$?"  | 23 STOP           | 37 AVIEW         |
| 10 PROMPT           | 24 "TAX RATE % ?" | 38 STOP          |
| 11 STO 02           | 25 PROMPT         | 39 <b>"</b> END" |
| 12 ST+ 00           | 26 STO 01         | 40 AVIEW         |
| 13 VIEW 00          | 27 100            | 41 STOP          |
| 14 PSE              | 28 /              | 42 END           |
|                     |                   |                  |
|                     |                   |                  |

Fig. 10-30. The simple version of the Market Basket program for the HP-41C.

This is not a necessary step, it causes the computer to go to LBL 01 instead of LBL 00 if the shopper simply presses R/S after the shopping has been completed. Because of that 0 in the X register, regardless of whether you press 0 and then R/S or simply R/S to indicate you want the display of the final bill, the computer will go on to the end of the program.

Steps 09 through 14 place the last purchase into  $R_{02}$  and add it to what has previously been stored in  $R_{00}$ . It then recalls the purchase into the X register (in step 15) to permit the computer to compare it to zero in the next step. In steps 16 through 18 the computer compares zero to the X register. If that, too, is zero, the computer will go to **LBL 01**. If the contents of the X register are not zero, it will automatically return to the beginning of section **LBL 00**.

Steps 19 through 23 identify the section as **LBL 01** and once more place the total of the bill, not including taxes, into the display. Steps 24 and 25 enter the tax rate and store it in  $R_{01}$ . Having received that information, the computer goes on to the next steps.

Steps 26 through 34 convert the tax rate, entered in the form of percentages, into decimal format for subsequent calculations. It then multiplies the total purchases by the tax rate and adds the result to the previous total. Steps 35 through the end place the final bill into the display and, if  $\mathbf{R/S}$  is pressed again, place the word END into display.

If you live in a state where some items are taxed and others are not, or where food might be taxed at a different rate than other items, you must alter the program to keep the two types of items separate.

With the TI-59 that is simple, requiring a minimum of changes in the program shown in Fig. 10-29. Place the non-taxable items in a separate section controlled by key **D** and then use key **E** to produce the grand total. Figure 10-31 shows the program steps involved. Steps 042 through 052 accumulate non-taxable items and successively display the total of those purchases. Then, steps 053 through 063 add the total of the non-taxed items to the total, including tax, of the taxable items, and the grand total of the final bill will appear in the display.

With the HP-41C, it is a bit more complicated. This is the method which appears to me to be the least complicated solution (Fig. 10-32).

I have tried to keep the changes to a minimum. As you can see in Fig. 10-32, the first change is in steps 10 through 12. Step 12 tells the user NO TAX = LN, which means that if the item is not taxable, press LN (the key in the upper right-hand corner) instead of **R/S**. That key has been assigned to activate a new section identified as **LBL AA** and the computer must be in user mode for this to function.

By pressing LN after entering the amount of a purchase, the computer goes to LBL AA, steps 50 through 54. The amount is stored in its own register,  $R_{04}$ , and any additional amount is automatically added to whatever is stored in that register. Steps 52 and 53 cause that total to be displayed for a moment before the computer asks *ITEM COST* \$? followed by *NO TAX* = *LN*.

| 000<br>001<br>002<br>003<br>004<br>005<br>006<br>007<br>008<br>009<br>010<br>011<br>012<br>013<br>014<br>015<br>016<br>017<br>018<br>019<br>020 | 47<br>58<br>76<br>11<br>44<br>00<br>43<br>00<br>11<br>61<br>176<br>12<br>42<br>01<br>916<br>13<br>55 | CMS<br>CLR<br>FIX<br>02<br>LBL<br>A<br>SUM<br>00<br>R/S<br>GTO<br>A<br>LBL<br>B<br>STO<br>01<br>R/S<br>LBL<br>C<br>÷ | 021<br>022<br>023<br>024<br>025<br>026<br>027<br>028<br>029<br>030<br>031<br>032<br>033<br>034<br>035<br>036<br>037<br>038<br>039<br>040<br>041 | 01<br>00<br>95<br>42<br>01<br>65<br>43<br>00<br>95<br>42<br>02<br>91<br>85<br>43<br>00<br>95<br>42<br>02<br>91<br>76 | 1 0 0 = STO 1 × CL 0 = STO 2 S + RC 0 = STO 2 S + RC 0 = STO 2 S LBL | 042<br>043<br>044<br>045<br>046<br>047<br>048<br>049<br>050<br>051<br>052<br>053<br>054<br>055<br>056<br>057<br>058<br>059<br>060 | 14<br>44<br>03<br>91<br>61<br>14<br>76<br>5<br>43<br>02<br>85<br>43<br>03<br>95<br>42<br>04<br>91 | D<br>SUM<br>03<br>RCL<br>03<br>R/S<br>GTO<br>D<br>LBL<br>E<br>RCL<br>03<br>=<br>STO<br>04<br>R/S |
|----------------------------------------------------------------------------------------------------|----------------------------------------------------------------------------------------------------|----------------------------------------------------------------------------------------------------|----------------------------------------------------------------------------------------------------|----------------------------------------------------------------------------------------------------|----------------------------------------------------------------------|----------------------------------------------------------------------------------------------------|---------------------------------------------------------------------------------------------------|--------------------------------------------------------------------------------------------------|
|----------------------------------------------------------------------------------------------------|----------------------------------------------------------------------------------------------------|----------------------------------------------------------------------------------------------------|----------------------------------------------------------------------------------------------------|----------------------------------------------------------------------------------------------------|----------------------------------------------------------------------|----------------------------------------------------------------------------------------------------|---------------------------------------------------------------------------------------------------|--------------------------------------------------------------------------------------------------|

Fig. 10-31. The extended version of the same program, as used by the TI-59.

Fig. 10-32. The extended Market Basket program for the HP-41C.

The other change is found in steps 42 through 49. Here the computer adds the total of the taxable items, including the tax, to the total of the non-taxable items to tell the purchaser the amount he or she must pay by displaying PAY = \$55.78 (or whatever).

I might point out that the shopper can call up the accumulated totals of either column at any time by simply pressing **RCL 00** for the total of the taxable items up to that point (excluding the tax), or by pressing **RCL 04** for the total of the non-taxable items up to that point. When the final amount has been displayed, pressing **RCL 00** will put the total of the taxable items, including the tax, into the display, and pressing **RCL 04** will put the total of the non-taxable items into the display.

| Passes: 1                            |
|--------------------------------------|
| Size: 002                            |
| Display: ITEM COST \$?               |
| 1. Enter cost of item; R/S           |
| Display: Total purchase, then        |
| again: ITEM COST \$?                 |
| 2. Repeat for each item. When last   |
| item has been entered, press 0       |
| and <b>R/S</b>                       |
| Display: TOTAL =\$ and total         |
| purchases without tax                |
| 3. Press <b>R/S</b>                  |
| Display: TAX RATE %?                 |
| - 4. Enter tax rate; R/S             |
| Display: BILL =\$ total bill include |
| ing tax                              |
|                                      |

# Program Steps (Simple Version)

### Cards: 1

**m z** 

### **Program Steps (Extended Version)**

| TI-59                                |                                     |
|--------------------------------------|-------------------------------------|
| Cards: 1                             | Display: Total tax                  |
| Passes: 1                            | 7. Press <b>R/S</b>                 |
| Partition: 479 59                    | Display: Total cost of taxable      |
| 1. Enter cost of item                | items including tax                 |
| 2. If taxable, press A if not, press | 8. Press <b>E</b>                   |
| D                                    | Display: Total bill for taxable and |
| 3. Repeat the above until all pur-   | non-taxable items combined.         |
| chases have been made                | HP-41C                              |
| 4. Enter tax rate                    |                                     |
| 5. Press <b>B</b>                    | Cards: 1                            |
| 6. Press <b>C</b>                    | Passes: 2                           |
|                                      |                                     |

### HP-41C

| Size: 005                                            | taxable purchases                   |
|------------------------------------------------------|-------------------------------------|
| Display: ITEM COST \$? and                           | 3. Press <b>R/S</b>                 |
| then NO $TAX = LN$                                   | Display: TAX RATE %?                |
| 1. Enter cost of item. If taxable,                   | 4. Enter tax rate; <b>R/S</b>       |
| press $\mathbf{R}/\mathbf{S}$ ; if not taxable press | Display: $BILL = $ \$ and total for |
| LN (top row, key 5)                                  | taxable items, including tax        |
| Display: ITEM COST \$? and                           | 5. Press <b>R/S</b>                 |
| then NO $TAX = LN$                                   | Display: $PAY = $ and the total     |
| 2. When the last purchase has                        | amount of taxable and non-taxable   |
| been entered, press 0 and R/S                        | items combined.                     |
| Display: $TOTAL = $ \$ and sum of                    |                                     |
|                                                      |                                     |

### TRIP ROUTING

What we have here could be described as an electronic route map. This program is possible only for the HP-41C. One reason for this is because only the HP has a non-volatile memory; you can keep it on the car seat next to you, turn it off and then, when you later turn it on again, the program is where you left it. Another reason is the alphanumeric display available only on the HP. Except for the ability to place actual words into the display at the appropriate moment in the program, the program wouldn't be worth any-thing.

For this example I have taken a trip from my home in Santa Fe to San Francisco via Moab, Utah, and Reno, Nevada. The program tells us the distance in road miles to the next town or intersection. It gives cumulative information, and tells us when to turn right or left to pick up a new route.

Figure 10-33 is the printout of the program, which involves 254 steps and includes a total of 60 alpha-numeric displays. Figure 10-34 shows what actually happens inside the program when it is being run. Let's walk through it.

When the computer is first turned on it displays *ROUTING*, the name of the program, and then changes to *SANTA FE TO* and then *SAN FRANCISCO*. Pressing **R/S** tells us the initial road to take is *RTE 285 TO* then *POJAQUE* and then *18 MILES*. Start off, pick up Route 285 and head north. When we get to Pojaque push **ON** and **R/S** and the display tells us *ESPANOLA* and *8 MILES*. Once approaching Espanola turn the computer on again and **R/S** tells us to turn *LEFT*, *ROUTE 84*. Once established on Route 84 and out of Espanola, the computer will tell us *ABIQUIU* and 23 *MILES*, *CHAMA* and 50 *MILES* and *PAGOSA SPGS* and 35 *MILES*. It finally tells us *LEFT*, *RTE 160*. In this manner it continues to tell us the distance to the next town and to warn us in advance when we should be aware of a change in routes.

By the time we get to Monticello, Utah, (step 80) we're told the total miles driven today are 303 and the computer asks *MOTEL*? The next day,

| 01+LBL "PPG 048"   | 45 "50 MILES"         | 89 ARCL 00           |
|--------------------|-----------------------|----------------------|
| 02 "KUUTING"       | 46 HVIEW              | 90 HVIEN             |
| 03 HYIEW           | 47 PSE                | 91 STUP              |
| 04 PSE             | 48 58                 | 92 "MUTEL ?"         |
| 05 FIX 0           | 49 ST+ 00             | 93 HVIEW             |
| 06 "SHNIH FE IU"   | 50 "PAGOSA SPGS."     | 94 STOP              |
| 07 HVIEW           | 51 AVIEW              | 95 "RIGHT, RTE. 163" |
| 08 PSE             | 52 PSE                | 96 AVIEW             |
| 09 "SAN FRANCISCO" | 53 "35 MILES"         | 97 STOP              |
| 10 AVIEW           | 54 AVIEW              | 98 •MOAB"            |
| 11 STOP            | 55 PSE                | 99 AVIEW             |
| 12 "RTE. 285 TO"   | 56 35                 | 100 PSE              |
| 13 AVIEW           | 57 ST+ 00             | 101 "55 MILES"       |
| 14 PSE             | 58 "LEFT,RTE. 160"    | 102 AVIEW            |
| 15 "POJAQUE"       | 59 A∀IEW              | 103 PSE              |
| 16 AVIEW           | 60 STOP               | 104 55               |
| 17 PSE             | 61 "DURANGO"          | 105 STO 02           |
| 18 "18 MILES"      | 62 AVIEW              | 106 ST+ 00           |
| 19 AVIEW           | 63 PSE                | 107 "CRESCENT JCT"   |
| 20 PSE             | 64 <b>°</b> 63 MILES° | 108 GVIEW            |
| 21 18              | 65 AVIEW              | 109 PSE              |
| 22 STO 00          | 66 PSE                | 110 "32 MILES"       |
| 23 "ESPANOLA"      | 67 63                 | 111 AVIEW            |
| 24 AVIEW           | 68 ST+ 00             | 112 PSE              |
| 25 PSE             | 69 "CORTEZ"           | 113 32               |
| 26 " 8 MILES"      | 70 AVIEW              | 114 ST+ 02           |
| 27 AVIEW           | 71 PSE                | 115 32               |
| 28 STOP            | 72 "46 MILES"         | 116 ST+ 00           |
| 29 8               | 73 AVIEW              | 117 "LEFT, I-70"     |
| 30 ST+ 00          | 74 STOP               | 118 AVIEW            |
| 31 "LEFT,ROUTE 84" | 75 46                 | 119 STOP             |
| 32 AVIEW           | 76 ST+ 00             | 120 "SALINA UT."     |
| 33 STOP            | 77 "RIGHT,RTE. 666"   | 121 AVIEW            |
| 34 "A8IQUIV"       | 78 AVIEW              | 122 P3E              |
| 35 AVIEW           | 79 STOP               | 123 *128 MILES*      |
| 36 PSE             | 80 "MONTICELLO"       | 12- AVIEW            |
| 37 "23 MILES"      | 81 AVIEW              | 125 ST2P             |
| 38 AVIEW           | 82 PSE                | 126 128              |
| 39 PSE             | 83 "60 MILES"         | 127 ST+ 02           |
| 40 23              | 84 AVIEW              | 128 128              |
| 41 ST+ 00          | 85 PSE                | 129 ST+ 00           |
| 42 •CHAMA"         | 86 60                 | 130 "JCT. I-15"      |
| 43 AVIEW           | 87 ST+ 00             | 131 AVIEW            |
| 44 PSE             | 88 "TODAY MI.="       | 132 PSE              |

Fig. 10-33. A trip-routing program for the HP-41C.

| 133 "39 MILES"                    | 175 135                        | 217 AVIEW                     |
|-----------------------------------|--------------------------------|-------------------------------|
| 134 AVIEW                         | 176 ST+ 82                     | 218 PSE                       |
| 175 STOP                          | 177 135                        | 219 33                        |
| 176 79                            | 178 ST+ 00                     | 220 ST+ 02                    |
| 177 ST+ 02                        | 179 "TODAY MI.="               | 221 33                        |
| 178 79                            | 180 0001 02                    | 222 ST+ 00                    |
| 179 ST+ 00                        | 181 QVIEW                      | 223 "SACRAMENTO"              |
| 140 "PICHT, 1-15"                 | 101 ATTEN<br>102 STOP          | 224 AVIEW                     |
| 141 OVIEW                         | 187 "TATO! MI ="               | 225 PSF                       |
| 142 GTOP                          | 103 10/AC M1.9                 | 226 -175 MILES-               |
| 147 • HOLDEN"                     | 104 AKCE 00<br>185 OVIEW       | 220 100 MILLO<br>227 OVIEW    |
| 145 HOEDEN<br>144 OVIEW           | 105 HVILW<br>102 CTAD          | 220 RVILW<br>228 STAP         |
| 145 DCC                           | 100 3100<br>107 «MATE) 2«      | 229 175                       |
| 140 FOL<br>172 #77 MTICC#         | 100 NUTEU                      | 227 100<br>270 ST+ 02         |
| 140 44 MILLS<br>147 AUTEU         | 100 HYILM<br>100 CTAD          | 271 175                       |
| 171 NYILW<br>140 CTAD             | 107 340F<br>109 #TA CALLAN NU# | 231 133<br>272 CT1 00         |
| 140 J.Or<br>140 J.A               | 190 TO THELOUD AT              | 277 "SON EPONCISCO"           |
| 172 77<br>150 CT1 00              | 100 DCC                        | 200 0HATKANO1000<br>274 OVIEU |
| 150 317 02<br>151 <i>44</i>       | 172 FOC<br>197 #928 MTI EC#    | 275 DCF                       |
| 101 44<br>150 CT1 00              | 173 200 MILLS<br>194 AUTEU     | 233 132<br>276 "92 MTI FS"    |
| 102 017 00<br>157 NICCT DTC - 928 | 174 HYILW<br>105 CTOD          | 230 72 MILLS<br>277 OUTEU     |
| 133 LEFIXIE, 20<br>154 OUTEU      | 17J 310F<br>192 328            | 231 MYIEW<br>270 CTAD         |
| 134 HVICM<br>155 CTOD             | 170 200<br>197 etn 89          | 230 STOP<br>270 02            |
| 133 3106<br>152 007 MTI 200       | 177 310 02                     | 200 72<br>249 CT+ 82          |
| 130 27 MILL3<br>157 AVIEU         | 170 200<br>100 CT1 00          | 240 071 02                    |
| 137 HYICM<br>150 DCC              | 177 317 00<br>200 "TO T_00"    | 241 72<br>242 GT+ 80          |
| 1JO FOC<br>150 97                 | 200 10 100                     | 242 JT 00<br>247 "TOBOY MI    |
| 137 27<br>128 CT1 89              | 201 HYIEW<br>202 DCE           | 243 TODAT 111-<br>244 OPCI 92 |
| 100 317 02                        | 202 FOE<br>207 #71 MTLEC#      | 245 OVIEW                     |
| 101 Z7<br>120 CT+ 00              | 203 31 MILES<br>304 OUTEU      | 245 HVILW<br>246 CTOD         |
| 102 311 00<br>127 «TO BELTO»      | 204 HYILM<br>205 CTOD          | 240 0101<br>247 "TOTO! WI ="  |
| 163 TO DELTH<br>124 OUTEN         | 200 010F<br>202 71             | 241 101RC 111-<br>240 00CL 00 |
| 104 HYICM<br>125 DCE              | 200 J1<br>207 CT1 02           | 240 AKCE 00<br>240 AVTEU      |
| 103 FOC<br>122 #1 CET DTE 50#     | 201 317 02                     | 250 CTOD                      |
| 100 LEFTINGL: 00<br>127 AUTEM     | 200 JI<br>200 CT1 AA           | 250 5101<br>251 •END*         |
| 100 HVICH<br>120 CTAD             | 207 311 00<br>210 "IEET, 1-90" | 257 CHD<br>252 OVIEW          |
| 100 JION<br>129 "ELV, NV"         | 210 LL(1) 1 00<br>211 OVTEM    | 257 STOP                      |
| 107 CLT7 (4)<br>170 OVTEU         | 212 RVILW<br>212 STOP          | 250 CIO<br>254 FND            |
| 171 DCC                           | 212 JTO PENO"                  | COT LIND                      |
| 172 "175 MILES"                   | 213 TO KLID<br>214 DVIEN       |                               |
| 177 OVIEN                         | 217 BYILM<br>215 PSE           |                               |
| 174 STOP                          | 216 "77 MILES"                 |                               |
| 117 0101                          | EIO OO MILLO                   |                               |

| 01+LBL "PPG 048"     | PSE                 | "TODAY MI.="           |
|----------------------|---------------------|------------------------|
| "ROUTING"            | "50 MILES"<br>Aview | HKUL 00<br>AVIEN       |
| ROUTING              | 50 MILES            | TODAY WI.=303.         |
| PSE                  | PSE                 | STOP                   |
| FIX 0                | 50                  | RUN                    |
| "SANTA FE TO"        | POCOCO CPCC -       | TUILL ?"               |
| HYIEW<br>CONTO EE TO | AVIEN               | NOTEL 2                |
| PSE                  | PAGOSA SPGS.        | STOP                   |
| "SAN FRANCISCO"      | PSE                 | RUN                    |
| AVIEW                | "35 MILES"          | •RIGHT, RTE. 163•      |
| SAN FRANCISCO        | AVIEN               | HYILW<br>DICUT DIE 167 |
| STUP                 | 30 MILES<br>PSF     | STOP                   |
| "RTE 285 TO"         | 35                  | RUN                    |
| AVIEN                | ST+ 00              | -MOAB-                 |
| RTE, 285 TO          | "LEFT,RTE. 160"     | AVIEW                  |
| PSE                  | AVIEW               | NOHB                   |
| "POJAQUE"            | LEFI, KIE. 160 CTOP | -55 MILES-             |
| PO 100UE             | RIN                 | AVIEW                  |
| POSAGOE              | "DURANGO"           | 55 MILES               |
| -18 MILES"           | AVIEW               | PSE                    |
| A4icM                | DURANGO             | 55                     |
| 18 MILES             | PSE                 | SIU 02<br>ST+ 00       |
| PSE 19               | OS NILES<br>OVIEU   | -CRESCENT JCT-         |
| 10<br>STO 09         | 63 MILES            | AVIEW                  |
| "ESPANOLA"           | PSE                 | CRESCENT JCT           |
| AVIEW                | 63                  | PSE                    |
| ESPANOLA             | SI+ 00<br>•COPTE2*  | -32 MILES"             |
| " 0 MTL CC"          | OVIEU               | 32 MILES               |
| AVIEN                | CORTEZ              | PSE                    |
| 8 MILES              | PSE                 | 32                     |
| STOP                 | "46 MILES"          | ST+ 02                 |
| RUN                  | HYIER HYIER         | 32<br>611 09           |
| 8<br>61 419          | 40 HILCO<br>STOP    | "I FFT, I-70"          |
| "LEET.ROUTE 84"      | RÜN                 | AYIEN                  |
| AVIEW                | 46                  | LEFT, I-70             |
| LEFT, ROUTE 84       | ST+ 00              | STOP                   |
| STOP                 | "RIGHI,RIE. 666"    |                        |
| RUN<br>"OPTOUTU"     | RICHT.RIE. 666      | AVIEW                  |
| AVIEW                | STOP                | SALINA UT.             |
| ABIQUIU              | RUN                 | PSE                    |
| PSE                  | -MONTICELLO-        | -128 MILES*            |
| -23 MILES            | AVIEW               | HVIEN                  |
| DZ NTLEC             | PSF                 | STOP                   |
| ZO MILEO<br>PSF      | -60 MILES           | RUN                    |
| 23                   | AVIEN               | 128                    |
| ST+ 00               | 60 MILES            | ST+ 02                 |
| "CHAMA"              | PSE                 | 128<br>et 100          |
| HVIEN                | 50<br>ST+ AA        | JCT. I-15"             |
| Vinin                |                     |                        |

Fig. 10-34. An example of the trip routing program.
| AVIEW             | 135 MILES              | PSE              |
|-------------------|------------------------|------------------|
| JCT. I-15         | STOP                   | -33 MILES"       |
| PSE               | RUN                    | AVIEW            |
| -39 MILES-        | 135                    | 33 MILES         |
| AYIEW             | ST+ 02                 | P'SE<br>77       |
| 39 MILES          | 135                    | 33<br>CT+ 02     |
| STUP              | 514 00<br>•TODOV NI -• | 77               |
| 79                | 000H1 H1               | ST+ 80           |
| ST+ 82            | AVIEN                  | "SACRAMENTO"     |
| 39                | TODAY MI.=460.         | AVIEM            |
| ST+ 00            | STOP                   | SACRAMENTO       |
| -RIGHT, I-15-     | RUN                    | PSE              |
| AYIEW             | "TOTAL MI.="           | -135 MILES"      |
| RIGHT, I-15       | ARCL 00                | AVIEN            |
| STUP              | AVIEW                  | 135 MILES        |
| KUN<br>• Uni DEN* | TOTAL MI.=763.         | DIN              |
| OVIEW             | 510P                   | 175              |
| HOLDEN            | NOTEL 2*               | ST+ 02           |
| PSE               | AVIEW                  | 135              |
| "44 MILES"        | MOTEL ?                | ST+ 00           |
| AVIEW             | STOP                   | "SAN FRANCISCO"  |
| 44 MILES          | RUN                    | AAIEM            |
| STOP              | "TO FALLON, NY"        | SAN FRANCISCO    |
| RUN               | HVIEW                  | PSE              |
| 44<br>CT+ 03      | IU FHLLUN; NY DOF      | -92 MILES"       |
| 317 62            | *269 MUES*             | 92 NTLES         |
| ST+ 00            | AAIEM                  | STOP             |
| "LEFT,RTE, 26"    | 260 MILES              | RUN              |
| AVIEW             | STOP                   | 92               |
| LEFT,RTE. 26      | RUN                    | ST+ 02           |
| STOP              | 260                    | 92               |
| RUN               | STO 02                 | ST+ 00           |
| *27 MILES*        | 250                    | -10047 MI.=-     |
| NYIER             | 00 +10<br>•10 1_00     | 0VIEN            |
| Zí HILLS<br>PSF   | 10 I 00<br>Avifw       | TODAY MI.=551.   |
| 27                | TO 1-80                | STOP             |
| ST+ 02            | PSE                    | RUN              |
| 27                | "31 MILES"             | "TOTAL MI.="     |
| ST+ 00            | AVIEN                  | ARCL 00          |
| TO DELTA          | 31 MILES               | AVIEW            |
| AVIEW             | STUP                   | TU(AL M1.=1,314. |
| TO DELTH          | RUN<br>71              | DUN              |
| -1 CET DTE 50-    | 51<br>ST+ 82           | •FND*            |
| OVIEW             | 31                     | AVIEN            |
| LEET.RTE. 50      | ST+ 89                 | END              |
| STOP              | "LEFT, I-80"           | STOP             |
| RUN               | AVIEW                  |                  |
| "ELY, NV"         | LEFT, I-80             |                  |
| AVIEW             | STOP                   |                  |
| ELY, NY           | RUN                    |                  |
| PSE               | "TO RENO"              |                  |
| *135 MILES*       |                        |                  |
| HAIFN             | IU KENU                |                  |

the routine continues until we get to Ely, Nevada, (step 169) when the computer again tells us the daily miles driven, 460, the total miles driven, 763, and asks *MOTEL*? On the third day, by the time we get to San Francisco, it displays the total miles for the third day as 551, followed by the total miles for the trip, 1,314.

It's a fair amount of work to put such a program into the computer, but en route it is a lot nicer than fighting with road maps which always insist on tearing in just the place we're interested in.

#### TIRE WEAR

Is there an appreciable difference in gas mileage and speed between driving with new and worn tires? I do a fair amount of driving, so it seemed like a good idea to find out. The depth of the grooves on the average brand-new tire is about ½ inch, which means the difference in diameter between a tire which is new and one which is close to bald is about one inch. A fully-inflated tire for a 14-inch wheel has a diameter of about 26 inches when it is new.

The problem was to design a program that would figure out the difference in actual revolutions of the rear (driving) wheels. In the program reproduced in Figs. 10-35 and 10-36 I have assumed something halfway between new and worn to be the norm, and am comparing the new and worn to the norm and to one another. I must admit that the result is quite startling.

The primary difference between the programs for the computers is that in the TI program a normal speed of 55 mph and a fuel consumption of 15 gph are assumed, and the tire performance is measured against those figures. (The 55-mph entry is in lines 066 and 067 and the 15-mph entry is in steps 106 and 107. It would be a simple matter to change them to fit the driving habits of the operator and the fuel-consumption rate of his car.) In the program for the HP, the operator is expected to enter the speed and fuel-consumption data he feels are applicable to his driving. Otherwise the two programs work quite similarly.

**TI-59.** Turn the computer on and feed the magnetic card into the lower slot. Press **CLR** and if appropriate, **RST R/S** to clear any stray data out of the computer. Press **25** for the diameter of the worn tire and then press **A**.25 will be in the display. Now press **26** for the diameter of the new tire, followed by pressing **B**.

Press **C** and the display responds with 889, representing the number of revolutions per mile of the worn tire. Press **R/S** and the display changes to 855, apparently agreeing with the findings of its competition. Press **R/S** again and the display shows 55 to remind us of the normal speed we are using. The display changes to 53 for the speed achieved by the worn tire.

Press **R/S**; after a brief 55 reminder, the display shows 57, the mph figure for the new tire. Press **R/S** again and the display shows 15 as a brief reminder, and then changes to 15.60, the gas mileage for the new tire. Press **R/S** and after another brief 15 reminder it changes to 14.42.

| $\begin{array}{c} 000\\ 001\\ 002\\ 003\\ 004\\ 005\\ 006\\ 007\\ 0012\\ 0112\\ 015\\ 016\\ 017\\ 012\\ 012\\ 012\\ 012\\ 012\\ 0223\\ 0225\\ 0226\\ 0228\\ 0020\\ 0223\\ 0334\\ 0356\\ 0334\\ 0356\\ 0334\\ 0356\\ 0334\\ 0356\\ 0334\\ 0356\\ 0356\\ 035$ | 47 CMS<br>CLX<br>CLX<br>CLX<br>CLX<br>CLX<br>CLX<br>CLX<br>CLX<br>CLX<br>CLX | $\begin{array}{c} 4456789012345678901234567890123456789012345678901234567890123456789012345678901234567890123456789012345678901234567890123456789012345678901234567890123456789012345678901234567890123456789012345678901200000000000000000000000000000000000$ | 9523344533506<br>= D3L4 + L3 = SD6<br>R0 + C0 = 750 × 55 = + C5 = D7<br>R0 + C0 = 750 × 55 = + C5 = PAAC078L5<br>PAAC078L5 = + C0 = T07<br>PAAC078L5 = + C0 = T08<br>R0 = T08<br>S0555555555555555555555555555555555555 | 0890123456789012345678901123456789012234567890<br>09970999010123456789011234567890<br>111111111111111111111111111111111111 |                         |  |
|----------------------------------------------------------------------------------------------------|------------------------------------------------------------------------------|----------------------------------------------------------------------------------------------------|----------------------------------------------------------------------------------------------------|----------------------------------------------------------------------------------------------------|-------------------------|--|
| 042<br>043                                                                                                    | с.<br>65 X<br>89 П                                                           | 086<br>087                                                                                                    | 05 5<br>66 PAU                                                                                                    | 130<br>131<br>132                                                                                                    | 10 10<br>91 R/S<br>00 0 |  |

Fig. 10-35. The Tire Wear program for the TI-59.

**HP-41C.** Press **ON** and the user-defined key which starts the program. The display identifies the program with *TIRE WEAR* and then changes to *TIRE: 1 DIAM.*? Here enter the diameter of a worn tire, say **25** (inches) and press **R/S**. The display now asks for *TIRE:2 DIAM.*?. Key in **26 R/S**, representing the new tire.

The display now tells us the new tire must make 855 revolutions to cover one mile by showing REV/MI = 855. Press **R/S** and it changes to REV/MI = 889 telling us there is a difference of 34 revolutions between the two. Pressing **R/S** results in *MPH2*. Enter **55**, **R/S**; the display shows MPH = 57 for the new tire and (after pressing **R/S**) MPH = 53 for the worn tire.

Press **R/S** and the next question is *MPG*? to conform with the TI program, punch in **15**, **R/S**. The display shows MPG=15.60 for the new tire and MPG=14.42 for the worn one.

Some day when I feel ambitious I may add to this program by figuring out the difference in time and money for any distance. It wouldn't be particularly difficult to do; you might like to try it. The necessary steps are these:

1. Arrange to store a distance in terms of miles in some register so you can change it when you want to.

Recall the mph figure for each tire, take the reciprocal by pressing 1/x and then multiply by the distance figure stored above. Change that readout to the hour:minutes:seconds mode (HP: press XEQ ALPHA HMS ALPHA: TI: press INV 2nd D.MS), press FIX 4 and the display will show the hours, minutes and seconds at each of the two speeds.

Recall the mpg figures for each tire. Then again, recall the distance figure initially stored. Take the reciprocal of the mpg figures and multiply by the distance, or take the basic mpg figures and divide the distance figure by them. Be sure to take the computer out of the hours:minutes:seconds mode before this step. (HP: **XEQ ALPHA HR ALPHA**; **TI: 2nd D.MS**) and it would also be a good idea to punch in **FIX 0** to do away with all those unwanted decimals. You now have the amount of gas you'll burn with either tire.

4. Enter the average price of gas in some memory register. Recall the previous results (total gallons of gas) and multiply by this figure. Then take the smaller of the two figures and deduct it from the larger one; the result is the effect on your pocket-book of driving a given distance on worn tires.

#### **Program Steps**

#### **TI-59**

Cards: 1 Passes: 1 Partition: 479 59 1. Enter diameter of worn tire 2. Press **A**  Enter diameter of new tire
 Press B
 Press C
 Display: Number of revolutions of worn tire per mile

## TI-59

2. Enter new tire diameter; R/S Display: REV/MI = followed by revolutions per mile for new tire 3. Press R/S Display: REV/MI = ditto for worntire 4. Press R/S Display: MPH? 5. Enter mph figure to be used for comparison: R/S Display: MPH = and figure for new tire 6. Press R/S Display: MPH = ditto for used tire7. Press R/S Display: MPG? 8. Enter mpg figure used for comparison Display: MPG = figure for new tire 9. Press R/S

## **HP-41C** Cards: 1

Passes: 2 Size: 017 Display: TIRE:1 DIAM.? 1. Enter worn tire diameter; R/S Display: TIRE:2 DIAM?

10. MPG = figure for used tire

## WALKING

Have you ever wondered how long it would take to walk from coast to coast, or any other distance? Finding the answer is very simple. Take the distance covered by each step and the number of steps in a second, perform the necessary multiplication and division and there you have it. Well, while the principle is simple, the arithmetic involved is beyond the average person's ability to figure it out without pencil and paper.

The program assumes the average step, while walking briskly, will cover 30 inches. It also assumes that two steps are taken in each second. Here is how it works:

**TI-59.** After feeding in the appropriate magnetic program card (Fig. 10-37), enter the distance for which we want an answer, 10 and press A. Then press **R/S** and the display shows the number of steps, 21,120. Pressing **B** produces the minutes it takes to walk that distance, 176. Pressing  $\mathbf{R/S}$  results in a display of the hours, minutes and seconds, 2.5600 and one final  $\mathbf{R}/\mathbf{S}$  turns that into 0.12 days.

HP-41C. The display identifies the program (Fig. 10-38), WALK-*ING*, then changes to *DISTANCE*. Enter the distance we're interested in, in miles, say 10. The program starts to compute: a statute mile consists of 5,280 feet. It takes that number and multiplies it by 12 to arrive at the

| PRP "PPG 017"       | 32 GTO B    | 65 AVIEW    |
|---------------------|-------------|-------------|
|                     | 33 RCL 01   | 66 STOP     |
| 01+LBL "PPG 017"    | 34 PI       | 67 • MPG ?" |
| 02 CF 00            | 35 *        | 68 PROMPT   |
| 03 "TIRE WEAR"      | 36 STO 03   | 69 STO 16   |
| 04 AVIEW            | 37 RCL 04   | 70 FIX 2    |
| 05 PSE              | 38 RCL 03   | 71 RCL 12   |
| 06 CLRG             | 39 /        | 72 *        |
| 07 FIX 0            | 40 STO 10   | 73 RCL 11   |
| 08 "TIRE:1 DIAM. ?" | 41 STO 12   | 74 /        |
| 09 PROMPT           | 42 SE A0    | 75 STO 09   |
| 10 STO 01           | 43 GTO A    | 76 RCL 16   |
| 11 "TIRE:2 DIAM. ?" | 44+LBL B    | 77 FIX 2    |
| 12 PROMPT           | 45 • MPH ?• | 78 •MPG="   |
| 13 STO 00           | 46 PROMPT   | 79 ARCI 09  |
| 14 RCL 00           | 47 STO 13   | 80 AVIEW    |
| 15 PI               | 48 RCL 12   | 81 STOP     |
| 16 *                | 49 *        | 82 RCL 11   |
| 17 STO 02           | 50 RCL 11   | 83 RCL 16   |
| 18 5820             | 51 /        | 84 <b>*</b> |
| 19 12               | 52 STO 07   | 85 RCI 12   |
| 20 *                | 53 •MPH="   | 86 /        |
| 21 STO 04           | 54 ARCL 07  | 87 STO 15   |
| 22 RCL 02           | 55 AVIEW    | 88 FIX 2    |
| 23 /                | 56 STOP     | 89 •MPG="   |
| 24 STO 10           | 57 RCL 11   | 90 ARCL 15  |
| 25 STO 11           | 58 RCL 13   | 91 AVIEW    |
| 26+LBL A            | 59 *        | 92 STOP     |
| 27 "REV/MI="        | 60 RCL 12   | 93 •FND•    |
| 28 ARCL 10          | 61 /        | 94 AVIEW    |
| 29 AVIEW            | 62 STO 08   | 95 STOP     |
| 30 STOP             | 63 •MPH=•   | 96 END      |
| 31 FS2 00           | 64 ARCI 08  |             |
|                     | et nove ev  |             |

Fig. 10-36. The Tire Wear program for the HP-41C.

number of inches in a mile. It divides that total by 30, the number of inches covered in each step, and displays the number of steps, 21, 120. Then, when we press **R/S**, the computer performs the computations which transform that figure into the number of minutes it will take to walk 10 miles: 176.

Pressing **R/S** once more turns that figure into hours, minutes and seconds: *2.5600* (two hours, 56 minutes, no seconds) and one more **R/S** will

Fig. 10-37. The Walking program for the TI-59.

| 01+LBL "STEP" | 19 ARCL 01  | 37 HMS      |
|---------------|-------------|-------------|
| 02 "WALKING"  | 20 AVIEN    | 38 STO 04   |
| 03 AVIEW      | 21 STOP     | 39 "HRS.="  |
| 04 PSE        | 22 RCL 01   | 40 ARCL 04  |
| 05+LBL 00     | 23 2        | 41 AVIEW    |
| 06 "DISTANCE" | 24 /        | 42 STOP     |
| 07 PROMPT     | 25 60       | 43 RCL 04   |
| 08 STO 00     | 26 /        | 44 HR       |
| 09 FIX 0      | 27 STO 03   | 45 24       |
| 10 5280       | 28 "MIN.S=" | 46 /        |
| 11 *          | 29 ARCL 03  | 47 STO 05   |
| 12 12         | 30 AVIEW    | 48 FIX 1    |
| 13 *          | 31 STOP     | 49 •DAYS= " |
| 14 30         | 32 RCL 03   | 50 ARCL 05  |
| 15 /          | 33 FIX 4    | 51 AVIEW    |
| 16 STO 01     | 34 HR       | 52 STOP     |
| 17 *          | 35 60       | 53 GTO 00   |
| 18 "STEPS="   | 36 /        | 54 END      |

Fig. 10-38. Walking, as written for the HP-41C.

turn that into days, 0.12, a figure which becomes important only if we are dealing in really long distances. By the way, those are 24-hour days, so if the computer tells us that it will take 34.2 days to walk from coast to coast, in terms of eight-hours of walking each day that would actually amount to 102.7 days or 3.4 months.

## **Program Steps**

| TI-59                            | HP-41C                               |
|----------------------------------|--------------------------------------|
| Cards: 1                         | Cards: 1                             |
| Passes: 1                        | Passes: 2                            |
| Partition: 479 59                | Size: 006                            |
| 1. Enter distance to be walked   | Display: DISTANCE                    |
| 2. Press A                       | 1. Enter distance to be walked;      |
| 3. Press <b>R/S</b>              | R/S                                  |
| Display: The number of steps     | Display: STEPS = and number          |
| 4. Press <b>B</b>                | 2. Press R/S                         |
| Display: The number of minutes   | Display: <i>MIN</i> .S = and time in |
| to walk that distance            | minutes and seconds                  |
| 5. Press R/S                     | 3. Press R/S                         |
| Display: The above figure in     | Display: <i>HRS</i> . = and time in  |
| hours, minutes and seconds       | hours, minutes and seconds           |
| 6. Press R/S                     | 4. Press R/S                         |
| Display: The above in days and   | Display: $DAYS =$ and time in        |
| fractions of days (figured at 24 | terms of 24-hour days and frac-      |
| hours per day)                   | tions thereof.                       |

## RUNNING

It is not possible to use a standard figure for the number of running steps in a second. The length of each step can not be assumed to be standard. Some people take a great many small steps, while others take huge leaps. Therefore, to use this program, you've got to time the number of steps you take in a second, and measure the size of the average step. With that information the computer will compute the number of steps in a mile, and the speed in terms of miles per hour.

**TI-59.** Key in the length of each step in inches, **24**, and press **A**, which places that figure into  $R_{00}$ . Now enter the number of steps per second, **3** and press **B**, placing that number into  $R_{01}$ . By pressing **C**, we activate the actual program (Fig. 10-39) and after a brief moment, the display reads *2640*, the number of 24-inch steps needed to cover a mile. Pressing **R/S** will continue the program and the display changes to 0.1440, the time in hours, minutes and seconds to cover that distance.

If you want to add a section which gives miles per hour, you'd have to press  $60 / (RCL 02 \times 100) = STO 03 RS/$ . This sequence of key strokes will result in a display of 4.1667 (miles per hour) when R/S is pressed once more.

| 000 | 76 LBL | 017 | 00 0   | 034   | 43 RCL |
|-----|--------|-----|--------|-------|--------|
| 001 | 11 A   | 018 | 65 ×   | 035   | 01 01  |
| 002 | 58 FIX | 019 | 01 1   | 036   | 55 ÷   |
| 003 | 00 00  | 020 | 02 2   | 037   | 06 6   |
| 004 | 42 STO | 021 | 95 =   | 038   | 00 0   |
| 005 | 00 00  | 022 | 55 ÷   | 039   | 55 ÷   |
| 006 | 91 R/S | 023 | 43 RCL | 040   | 06 6   |
| 007 | 76 LBL | 024 | 00 00  | 041   | 00 0   |
| 008 | 12 B   | 025 | 95 =   | 042   | 95 =   |
| 009 | 42 STO | 026 | 42 STO | 043   | 22 INV |
| 010 | 01 01  | 027 | 02 02  | 044   | 88 DMS |
| 011 | 91 R/S | 028 | 91 R/S | 045   | 42 STO |
| 012 | 76 LBL | 029 | 58 FIX | 046   | 02 02  |
| 013 | 13 C   | 030 | 04 04  | 047   | 91 R/S |
| 014 | 05 5   | 031 | 43 RCL | 048   | 00 0   |
| 015 | 02 2   | 032 | 02 02  | - • - |        |
| 016 | 08 8   | 033 | 55 ÷   |       |        |

Fig. 10-39. The Running program written for the TI-59.

**HP-41C.** After identifying the program (Fig. 10-40) with *RUNNING*, the display asks *STEP INCHES?* Let's enter **24**. Pressing **R/S** brings the request for *STEPS/SECOND*, here we might enter **3**. **R/S** results in *STEPS/MI* = 2.640 and another **R/S** changes that to **MI/TIME** = 0.1440, meaning it takes 14 minutes and 40 seconds to jog a mile at that rate. You could add one more step: multiply this last result by 100 and you'll have the minutes and seconds in the display. Store this figure in  $R_{03}$ . Key in **60** and **RCL 03** / and the resulting display, 4.1667 is the speed in terms of miles per hours.

| TI-59                              | HP-41C                              |
|------------------------------------|-------------------------------------|
| Cards: 1                           | Cards: 1                            |
| Passes: 1                          | Passes: 1                           |
| Partition: 479 59                  | Size: 003                           |
| 1. Enter length of average step in | Display: STEP INCHES?               |
| inches                             | 1. Enter length of average step in  |
| 2. Press A                         | inches; <b>R/S</b>                  |
| 3. Enter number of steps per sec-  | Display: STEPS/SECOND               |
| ond                                | 2. Enter the number of steps per    |
| 4. Press <b>B</b>                  | second; <b>R/S</b>                  |
| 5. Press C                         | Display: <i>STEPS/MI</i> = and the  |
| Display: Number of steps per mile  | number of steps used to run a mile  |
| 6. Press <b>R/S</b>                | 3. Press R/S                        |
| Display: Time to run one mile in   | Display: $MI/TIME =$ and the time   |
| hours, minutes and seconds         | to run a mile in hours, minutes and |
|                                    | seconds.                            |

| Program | Steps |
|---------|-------|
|---------|-------|

| 01♦LBL "RUN"      | 17 STO 02        | 33 ARCL 02 |
|-------------------|------------------|------------|
| 02 "RUNNING"      | 18 "STEPS/MI="   | 34 A∀IEW   |
| 03 AVIEW          | 19 ARCL 02       | 35 STOP    |
| 04 PSE            | 20 AVIEW         | 36 "END"   |
| 05 "STEP INCHES?" | 21 STOP          | 37 AVIEW   |
| 06 PROMPT         | 22 FIX 4         | 38 STOP    |
| 07 STO 00         | 23 RCL 02        | 39 END     |
| 08 FIX 0          | 24 RCL 01        |            |
| 09 "STEPS/SECOND" | 25 /             |            |
| 10 PROMPT         | 26 60            |            |
| 11 STO 01         | 27 /             |            |
| 12 5280           | 28 60            |            |
| 13 12             | 29 /             |            |
| 14 *              | 30 HMS           |            |
| 15 RCL 00         | <b>31</b> STO 02 |            |
| 16 /              | 32 "MI/TIME="    |            |
|                   |                  |            |
|                   |                  |            |

Fig. 10-40. The HP-41C version of the Running program.

## **TEMPERATURE CONVERSION**

For years we have been used to thinking of temperatures in terms of degrees Fahrenheit. Now that the metric system is slowly getting greater acceptance in this country, there will more and more often be a need to convert those degrees Fahrenheit into degrees centigrade (or degrees Celsius, which is the same thing). The standard designations for the two systems are F. for Fahrenheit and C. for centigrade or Celsius.

**TI-59.** In the program for the TI-59 (Fig. 10-41), the conversion from degrees C. to degrees F. is associated with the A key, and the conversion from degrees F. to degrees C. is accomplished by the B key. Thus, if we enter **68** and press **B**, *20* will appear in the display. If we now press **A**, the display will return to *68*. It couldn't be simpler.

**HP-41C.** The way the program is set up for the HP-41C (Fig. 10-42) it first asks *DEGREE C.?*. If you know the temperature in C., it will convert it to degrees F. If that figure is not known, press **R/S** and the computer will ask *DEGREE F.?* Today the outside temperature is 68°F., so punch in **68**, and then press **R/S**. The display reads *DEG. D. = 20*.

To start from the top press **R/S** and the display will once more ask *DEGREE C.*? This time enter **20** and press **R/S**. The display reads *DEG*. F = 68.

To explain briefly: step 01, LBL CF, identifies the program. Step 02, FIX 0 removes unnecessary decimals from the display. Step 03 places a 0

Fig. 10-41. Temperature Conversion program for the TI-59.

into the display register (the X register). Steps 04 through 06 place the request for information into the display and then store that information in  $R_{01}$ . Step 07 asks whether what is in the X register is equal to 0. If we ignored the first request for information and simply pressed **R/S**, the 0 from step 03 is still in the X register, and the answer, therefore, is yes. In that case the computer is told to go to the section in the program labeled **LBL 00** (the command, step 08, is **GTO 00**). If, on the other hand, we did enter a degree C. figure (any figure other than 0), that figure will have replaced the 0 in the X register and the computer will ignore step 08 (**GTO 00**) and go directly to the next series of steps which convert the data stored in  $R_{01}$  into degrees F., which will then be displayed (steps 15 through 17).

If no data was entered, the computer goes directly to **LBL 00** (step 19), produced a request for degrees F. and then computed the degrees C. result, displayed in steps 28 through 30.

| 01+LBL "CF"       | 12 32            | 23 32          |
|-------------------|------------------|----------------|
| 02 FIX 0          | 13 +             | 24 -           |
| 03 O              | 14 STO 00        | 25 1.8         |
| 04 "DEGREE C. ?"  | 15 "DEG. F.= "   | 26 /           |
| 05 PROMPT         | 16 ARCL 00       | 27 STO 00      |
| 06 STO 01         | 17 AVIEW         | 28 "DEG. C.= " |
| 07 X=0?           | 18 STOP          | 29 ARCL 00     |
| <b>0</b> 8 GTO 00 | 19+LBL 00        | 30 AVIEW       |
| 09 1.8            | 20 "DEGREE F. ?" | 31 STOP        |
| 10 1/X            | 21 PROMPT        | 32 .END.       |
| 11 /              | 22 STO 01        |                |

Fig. 10-42. Converting temperatures using the HP-41C.

## **Program Steps**

| TI-59                             | HP-41C                             |
|-----------------------------------|------------------------------------|
| Cards: 1                          | Cards: 1                           |
| Passes: 1                         | Passes: 1                          |
| Partition: 479 59                 | Size: 002                          |
| 1. Enter temperature in degrees C | Display: DEGREES C.?               |
| 2. Press A                        | 1. Enter temperature in degrees    |
| Display: Temperature in degrees   | C.; R/S                            |
| F                                 | Display: $DEG.F. =$ and tempera-   |
|                                   | ture in degrees F                  |
| or                                | or                                 |
| 1. Enter temperature in degrees F | When asked for DEGREES C.?         |
| 2. Press <b>B</b>                 | simply press <b>R/S</b>            |
| Display: Temperature in degrees   | Display: DEGREES F.?               |
| C                                 | 1. Enter degrees F.; R/S           |
|                                   | Display: $DEG. C. =$ and degrees C |

# Chapter 11 Game Programs

This chapter contains programs that are games. Enjoy!

## THE SPEED OF RACE HORSES

Have you ever wondered how fast horses run when they compete on the track? Since races are measured in furlongs, and the time is given in minutes, seconds, and decimal fractions of seconds, finding the equivalent in miles per hour is not always simple.

This program does it for you. Enter the number of furlongs and the time it took the horse to run those furlongs in minutes and seconds (format: three minutes and 15.42 seconds is entered as 3.1542) and the computer provides the miles-per-hour figure.

**TI-59.** The number of furlongs is keyed in followed by **A**. The time in correct format is keyed in, and followed by pressing  $\mathbf{R}/\mathbf{S}$ . The display will present the miles-per-hour figure, including one decimal fraction almost instantaneously (Fig. 11-1).

**HP-41C.** The HP-41C asks the questions: *NO. FURLONGS?* and *TIME, MIN.SEC.?* It then performs the necessary calculations and replies with MPH = 23.3 (or whatever the result is) (Fig. 11-2).

#### **Program Steps**

## TI-59

Cards: 13. EnterPasses: 1point, sPartition: 479 594. Pres1. Enter number of furlongsDisplay2. Press APartition: 479 59

Batter time as minutes, decimal point, seconds
 Press R/S
 Display: Speed in miles per hour

|     |    |     |     |            |     | 018 65 ×   |
|-----|----|-----|-----|------------|-----|------------|
| 000 | 58 | FIX | 009 | 42         | STO | 019 06 6   |
| 001 | 00 | 00  | 010 | 0 <u>i</u> | 01  | N2N 00 N   |
| 002 | 76 | LBL | 011 | 55         | ÷   | 021 35 1/X |
| 003 | 11 | Ĥ   | 012 | 43         | RCL | 022 95 =   |
| 004 | 42 | STO | 013 | 00         | 00  | 023 58 FIX |
| 005 | 00 | 00  | 014 | 95         | =   | 024 01 01  |
| 006 | 91 | R/S | 015 | 65         | ×   | 025 35 1/X |
| 007 | 58 | FIX | 016 | 08         | 8   | 026 91 R/S |
| 008 | 02 | 02  | 0i7 | 95         |     | 027 00 0   |

| Fig. | 11-1. | The  | Race | Horses | program | for | the | TI-59. |
|------|-------|------|------|--------|---------|-----|-----|--------|
| rig. | 11-1. | IIIE | пасе | 101262 | program | 101 | uie | 11-55. |

## HP-41C

| Cards: 1                                | Display: TIME, MIN.SEC.?          |
|-----------------------------------------|-----------------------------------|
| Passes: 1                               | 2. Enter time in minutes, decimal |
| Size: 003                               | point, seconds; <b>R/S</b>        |
| Display: NO. FURLONGS?                  | Display: $MPH =$ and speed in mph |
| 1. Enter number of furlongs; <b>R/S</b> |                                   |
|                                         |                                   |

| 01+LBL "PPG 061"     | 10 PROMPT | 19 1/X     |
|----------------------|-----------|------------|
| 02 "HORSE RACE"      | 11 STO 01 | 20 STO 02  |
| 03 AVIEN             | 12 RCL 00 | 21 FIX 1   |
| 04 PSE               | 13 /      | 22 "MPH="  |
| 05+LBL 00            | 14 8      | 23 ARCL 02 |
| 06 "NO. FURLONGS?"   | 15 *      | 24 AVIEW   |
| 07 PROMPT            | 16 60     | 25 STOP    |
| 07 PROMPT            | 16 60     | 25 STOP    |
| 08 STO 00            | 17 1/X    | 26 GTG 00  |
| 09 "TIME, MIN.SEC.?" | i8 *      | 27 END     |

Fig. 11-2. The Race Horses program on the HP-41C.

## GAMBLER'S LOOP

This program determines how many consecutive wins it takes to turn a stake into a fixed amount of winnings or, alternately, how much can be won with a given stake in a fixed number of plays. The program is designed to be used with any odds the operator wants to use, and it will automatically stop when it has reached the predetermined number of plays or the predetermined maximum in terms of winnings.

Figure 11-3 and 11-4 show the two programs. Here is what happens, using a stake of five dollars and odds of two (actually one-to-one, meaning that with each win the player is paid the amount of his or her stake, doubling the stake for the next play).

**TI-59.** Turn the computer on and feed the magnetic card into the lower slot. Press **CLR**. The program uses the five basic user-defined keys **A** through **E**. **A** is used to record the stake the gambler wants to risk. **B** is the control number representing the maximum number of plays the gambler wants to let his money ride. **C** represents the odds. **D** is the maximum amount of winnings the gambler is interested in winning while continuing to let his original stake ride.

Once these data have been entered into the appropriate positions in the computer's memory, pressing **E** will start the program's execution. Using the same basic data as those we assume with the HP, key in **5** and press **A**, meaning that we're gambling with a \$5 stake. Then key in **20** and press **B**, limiting the number of consecutive plays to 20. Key in **2** and press **C** for the odds, and then key in **1,000,000** and press **D** for the maximum

| 000<br>001<br>002<br>003<br>004<br>005<br>006<br>007<br>008<br>009<br>010<br>011<br>012<br>013<br>014<br>015<br>016<br>017<br>018<br>019<br>020<br>021<br>022<br>023<br>024<br>025<br>026<br>027<br>028<br>029 | 25<br>476<br>11<br>50<br>22<br>00<br>976<br>12<br>500<br>20<br>976<br>13<br>20<br>976<br>14<br>502<br>20<br>976<br>15<br>976<br>15<br>976<br>15<br>976<br>15<br>976<br>15<br>976<br>15<br>976<br>15<br>976<br>15<br>976<br>15<br>976<br>15<br>976<br>15<br>977<br>15<br>977<br>15<br>15<br>15<br>15<br>15<br>15<br>15<br>15<br>15<br>15<br>15<br>15<br>15 | CLR<br>CMS<br>LBL<br>A<br>FIX 02<br>STO<br>00<br>R/S<br>LBB<br>STO<br>01<br>STO<br>17<br>STO<br>27<br>STO<br>03<br>STO<br>01<br>STO<br>27<br>STO<br>01<br>STO<br>27<br>STO<br>07<br>STO<br>07<br>STO<br>77<br>STO<br>07<br>STO<br>77<br>STO<br>7<br>STO<br>7<br>STO<br>7<br>STO<br>7<br>STO<br>STO<br>STO<br>STO<br>STO<br>STO<br>STO<br>STO<br>STO<br>STO | 030<br>031<br>032<br>033<br>034<br>035<br>036<br>037<br>038<br>039<br>040<br>041<br>042<br>043<br>044<br>045<br>046<br>047<br>048<br>049<br>051<br>052<br>053<br>054<br>055<br>056<br>057<br>058<br>059 | $\begin{array}{c} 432 6 3 0 0 5 8 2 2 0 6 6 6 6 3 4 4 5 1 5 8 0 2 4 4 6 6 6 6 3 0 2 3 3\\ 0 3 4 0 3 4 $ | RCL<br>00 = FI<br>22 STO<br>PAU<br>PAU<br>PAU<br>PAU<br>PAU<br>PAU<br>PAU<br>PAU<br>PAU<br>PAU | 060<br>061<br>062<br>063<br>064<br>065<br>066<br>067<br>068<br>069<br>070<br>071<br>072<br>073<br>074<br>075<br>076<br>077<br>078<br>079<br>080<br>081<br>082<br>083<br>084<br>085<br>086<br>087<br>088 | 227<br>239<br>434<br>243<br>1227<br>361<br>5623<br>8003<br>44<br>916<br>358<br>2309<br>400<br>900 | N G X P CL 4 |
|----------------------------------------------------------------------------------------------------|----------------------------------------------------------------------------------------------------|----------------------------------------------------------------------------------------------------|----------------------------------------------------------------------------------------------------|----------------------------------------------------------------------------------------------------|------------------------------------------------------------------------------------------------|----------------------------------------------------------------------------------------------------|---------------------------------------------------------------------------------------------------|--------------|
|                                                                                                    |                                                                                                    |                                                                                                    |                                                                                                    |                                                                                                    |                                                                                                |                                                                                                    |                                                                                                   |              |

Fig. 11-3. The Gambler's Loop program for the TI-59.

| 01+LBL "LLL"<br>02 "GAMBLER LOOP" | 18 STO 04<br>19+LBL "L1" | 35 GTO "L3"<br>36♦LBL "L2" |
|-----------------------------------|--------------------------|----------------------------|
| 03 AVIEW                          | 20 RCL 03                | 37 VIEW 00                 |
| 04 PSE                            | 21 ST* 00                | 38 PSE                     |
| 05 0                              | 22 FIX 2                 | 39 STOP                    |
| 06 STO 01                         | 23 VIEW 00               | 40+LBL "L3"                |
| 07 "STAKE, \$ ?"                  | 24 PSE                   | 41 RCL 00                  |
| 08 PROMPT                         | 25 1                     | 42 ENTER†                  |
| 09 STO 00                         | 26 ST+ 01                | 43 RCL 04                  |
| 10 "CONTROL NO."                  | 27 FIX Ø                 | 44 X<=Y?                   |
| 11 PROMPT                         | 28 VIEW 01               | 45 GTO "L4"                |
| 12 STO 02                         | 29 PSE                   | 46 GTO "L1"                |
| 13 "ODDS ?"                       | 30 RCL 01                | 47+LBL "L4"                |
| 14 PROMPT                         | 31 ENTER <sup>+</sup>    | 48 VIEW 01                 |
| 15 STO 03                         | 32 RCL 02                | 49 PSE                     |
| 16 "MAXIMUM ?"                    | 33 X=Y?                  | 50 STOP                    |
| 17 PROMPT                         | 34 GTO "L2"              | 51 .END.                   |
|                                   |                          |                            |

Fig. 11-4. The Gambler's Loop program for the HP-41C.

winnings. We're now ready to roll—press **E**. The display shows the progression of the program by displaying 10 and then 1 (\$10 is on the table after the first win), followed by 20 and 2, 40 and 3 and so on. The program continues to run until the 18th play, at which point the maximum figure of 1,000,000 has been passed (\$1,310,720.00). The controls which cause the computer to get out of the loop and continue with the actual program are contained in steps 055 through 062 and 067 through 074.

**HP-41C.** Press **ON** and the appropriate user-defined key. The display shows *GAMBLER LOOP* and changes to *STAKE \$?* Enter **5** and press **R/S**. The display asks *CONTROL NO*. requesting the maximum number of successive plays during which the gambler wants to let his winnings ride. For fun let's say **20** and then press **R/S**. The display asks *ODDS?* Press **2**, **R/S**.

The display now wants to know *MAXIMUM*? Let's go completely mad and put in 1,000,000 (without the commas) and press **R/S**. Now the display shows 10 (the amount after the first win), followed by 1 to show that one play has been completed so far. It then goes to 20, then 2, then 40, then 3 and so on. In this case it will stop after the 18th play because the winnings will have exceeded \$1,000,000 (actually \$1,310,720.00).

By producing a figure equal to or greater than the maximum determined earlier, the computer terminated the loop and continued with the basic program. If it had reached 20 plays before reaching or passing the maximum figure, it would have determined itself to be equal to the control number and the computer would have come out of the loop and continued to the end of the basic program. These controls are contained in steps 30 through 35 and 41 through 46.

This program is not quite as frivolous as it might seem. It doesn't have to be used to determine winnings in a gambling situation. There are any number of situations in our daily lives when we might want to increase or decrease a certain number by another constant number for a predetermined number of times. Decreasing the original number (the stake) can easily be accomplished by using decimal fractions. Thus, if you want to divide the stake by two with each move, enter the reciprocal of 2 which is 0.5, and the successive results (assuming a stake of 5) are: 2.5, 1.25, 0.63, 0.31, 0.16 and so on (assuming a FIX 2 limit).

| TI-59                                                                                                    | HP-41C                                                                                                    |
|----------------------------------------------------------------------------------------------------|----------------------------------------------------------------------------------------------------|
| TI-59<br>Cards: 1<br>Passes: 1<br>Partition: 479 59<br>1. Enter the amount to be wa-<br>gered<br>2. Press A<br>3. Enter the number of times you<br>want to let the stake ride<br>4. Press B<br>5. Enter the payoff rate (2 for 2 to<br>1, etc)<br>6. Press C | HP-41C<br>Cards: 1<br>Passes: 2<br>Size: 005<br>1. Enter the amount to be wagered<br>Display: CONTROL NO.<br>2. Enter the number of times you<br>want to let the stake ride<br>Display: ODDS?<br>3. Enter payoff rate (2 for 2 to 1)<br>Display: MAXIMUM?<br>4. Enter maximum winning to<br>which you want to let the stake |
| 6. Press C<br>7. Enter the maximum winnings                                                                                                    | which you want to let the stake                                                                                                    |
| to which you want to let the stake<br>ride                                                                                                    | 5. <b>R/S</b> starts program<br>Display: The winnings followed                                                                                                    |
| <ol> <li>Press D</li> <li>Press E</li> <li>Disclam Amount of minnings</li> </ol>                                                                                                    | the control number of plays until either<br>the control number of the max-                                                                                                    |
| followed by the number of plays<br>until control number (step 3) or<br>maximum (step 7) has been                                                                                                    | mun number has been reached.                                                                                                    |

## **Program Steps**

## ROULETTE

reached

This program is another in a series of Las Vegas-type programs. These games are a great way to kill time on a long drive, as long as someone other than the driver is available to push the buttons.

This program not only spins the wheel and tells you whether you've won or lost, it also accepts the bet, and, if you win, tells you how much you

| 000 | 47 | CMS     | 044 | 01 | 1    | 088 | 42 | STO  |
|-----|----|---------|-----|----|------|-----|----|------|
| 001 | 25 | CLR     | 045 | 02 | 2    | 089 | 11 | 11   |
| 002 | 76 | IRI     | 046 | 05 | 5    | 000 | 01 | 1    |
| 002 | 16 | Δ"      | 040 | 42 | o To | 001 | 01 | 1    |
| 000 | 01 | <b></b> | 048 | 25 | 25   | 001 | 04 | 4    |
| 005 | 00 | ò       | 040 | 02 | 20   | 002 | 12 | o To |
| 005 | 01 | 1       | 049 | 02 | 2    | 033 | 1/ | 14   |
| 000 | 40 | eto     | 050 | 02 | 0    | 005 | 02 | 2    |
| 007 | 42 | 010     | 051 | 40 | eto  | 095 | 02 | 4    |
| 000 | 00 | 2       | 052 | 42 | 310  | 090 | 07 |      |
| 009 | 02 | 2       | 053 | 20 | 20   | 097 | 42 | eto  |
| 010 | 00 | 4       | 054 | 02 | 2    | 090 | 42 | 310  |
| 011 | 40 | eto     | 055 | 03 | 3    | 100 | 17 | 1/   |
| 012 | 42 | 510     | 050 | 10 |      | 100 | 02 | 2    |
| 013 | 04 | 04      | 057 | 42 | 510  | 101 | 02 | 2    |
| 014 | 01 | 1       | 058 | 31 | 31   | 102 | 00 |      |
| 015 | 00 | 0       | 059 | 01 | 1    | 103 | 42 | 510  |
| 016 | 07 |         | 060 | 03 | 3    | 104 | 20 | 20   |
| 017 | 42 | SIO     | 061 | 04 | 4    | 105 | 01 | 1    |
| 018 | 07 | 07      | 062 | 42 | SIO  | 106 | 02 | 2    |
| 019 | 02 | 2       | 063 | 34 | 34   | 107 | 03 | 3    |
| 020 | 01 | 1       | 064 | 02 | 2    | 108 | 42 | STO  |
| 021 | 00 | 0       | 065 | 00 | 0    | 109 | 23 | 23   |
| 022 | 42 | STO     | 066 | 02 | 2    | 110 | 02 | 2    |
| 023 | 10 | 10      | 067 | 42 | STO  | 111 | 02 | 2    |
| 024 | 02 | 2       | 068 | 02 | 02   | 112 | 06 | 6    |
| 025 | 01 | 1       | 069 | 01 | 1    | 113 | 42 | STO  |
| 026 | 03 | 3       | 070 | 00 | 0    | 114 | 26 | 26   |
| 027 | 42 | STO     | 071 | 00 | 0    | 115 | 02 | 2    |
| 028 | 13 | 13      | 072 | 00 | 0    | 116 | 02 | 2    |
| 029 | 01 | 1       | 073 | 42 | STO  | 117 | 09 | 9    |
| 030 | 01 | 1       | 074 | 49 | 49   | 118 | 42 | STO  |
| 031 | 06 | 6       | 075 | 01 | 1    | 119 | 29 | 29   |
| 032 | 42 | STO     | 076 | 00 | 0    | 120 | 01 | 1    |
| 033 | 16 | 16      | 077 | 05 | 5    | 121 | 03 | 3    |
| 034 | 01 | 1       | 078 | 42 | STO  | 122 | 02 | 2    |
| 035 | 01 | 1       | 079 | 05 | 05   | 123 | 42 | STO  |
| 036 | 09 | 9       | 080 | 02 | 2    | 124 | 32 | 32   |
| 037 | 42 | STO     | 081 | 00 | 0    | 125 | 02 | 2    |
| 038 | 19 | 19      | 082 | 08 | 8    | 126 | 03 | 3    |
| 039 | 02 | 2       | 083 | 42 | STO  | 127 | 05 | 5    |
| 040 | 02 | 2       | 084 | 08 | 08   | 128 | 42 | STO  |
| 041 | 02 | 2       | 085 | 02 | 2    | 129 | 35 | 35   |
| 042 | 42 | STO     | 086 | 01 | 1    | 130 | 01 | 1    |
| 043 | 22 | 22      | 087 | 01 | 1    | 131 | 00 | 0    |
|     |    |         |     |    |      |     |    | -    |

Fig. 11-5. The TI-59 version of Roulette.

| 132  | 03 | 3   | 176 | 42 | STO      | 220 | 43 | RCL |
|------|----|-----|-----|----|----------|-----|----|-----|
| 133  | 42 | STO | 177 | 27 | 27       | 221 | 22 | 22  |
| 134  | 03 | 03  | 178 | 01 | 1        | 222 | 43 | RCL |
| 135  | 02 | 2   | 179 | 03 | 3        | 223 | 25 | 25  |
| 136  | 00 | 0   | 180 | 00 | 0        | 224 | 43 | RCL |
| 137  | 06 | 6   | 181 | 42 | STO      | 225 | 28 | _28 |
| 138  | 42 | SIO | 182 | 30 | 30       | 226 | 43 | RCL |
| 139  | 06 | 06  | 183 | 02 | 2        | 227 | 31 | 31  |
| 140  | 01 | 1   | 184 | 03 | 3        | 228 | 43 | ROL |
| 141  | 00 | 0   | 185 | 42 | 3<br>STO | 229 | 34 | 34  |
| 1/12 | 12 | STO | 187 | 42 | 310      | 230 | 43 |     |
| 140  | 00 | 010 | 188 | 01 | 1        | 232 | 43 | BCI |
| 145  | 01 | 1   | 189 | 03 | 3        | 233 | 48 | 48  |
| 146  | 01 | 1   | 190 | 06 | 6        | 234 | 43 | BCL |
| 147  | 02 | 2   | 191 | 42 | STO      | 235 | 05 | 05  |
| 148  | 42 | STO | 192 | 36 | 36       | 236 | 43 | RCL |
| 149  | 12 | 12  | 193 | 05 | 5        | 237 | 08 | 08  |
| 150  | 02 | 2   | 194 | 05 | 5        | 238 | 43 | RCL |
| 151  | 01 | 1   | 195 | 05 | 5        | 239 | 11 | 11  |
| 152  | 05 | 5   | 196 | 05 | 5        | 240 | 43 | RCL |
| 153  | 42 | STO | 197 | 05 | 5        | 241 | 14 | 14  |
| 154  | 15 | 15  | 198 | 05 | 5        | 242 | 43 | RCL |
| 155  | 01 | 1   | 199 | 42 | STO      | 243 | 17 | 17  |
| 156  | 01 | 1   | 200 | 47 | 47       | 244 | 43 | RCL |
| 157  | 08 | 8   | 201 | 91 | R/S      | 245 | 20 | 20  |
| 158  | 42 | SIO | 202 | 76 | LBL      | 246 | 43 | RCL |
| 159  | 18 | 18  | 203 | 13 |          | 247 | 23 | 23  |
| 100  | 01 | 2   | 204 | 70 |          | 248 | 43 | RUL |
| 162  | 02 | 2   | 205 | 23 |          | 249 | 20 |     |
| 163  | 42 | sto | 200 | 01 | 01       | 250 | 20 | 20  |
| 164  | 21 | 21  | 208 | 43 | BCI      | 252 | 43 | BCI |
| 165  | 02 | 2   | 209 | 04 | 04       | 253 | 32 | 32  |
| 166  | 02 | 2   | 210 | 43 | RCL      | 254 | 43 | RCL |
| 167  | 04 | 4   | 211 | 07 | 07       | 255 | 35 | 35  |
| 168  | 42 | STO | 212 | 43 | RCL      | 256 | 43 | RCL |
| 169  | 24 | 24  | 213 | 10 | 10       | 257 | 03 | 03  |
| 170  | 00 | 0   | 214 | 43 | RCL      | 258 | 43 | RCL |
| 171  | 42 | STO | 215 | 13 | 13       | 259 | 06 | 06  |
| 172  | 48 | 48  | 216 | 43 | RCL      | 260 | 43 | RCL |
| 173  | 01 | 1   | 217 | 16 | 16       | 261 | 09 | 09  |
| 174  | 02 | 2   | 218 | 43 | RCL      | 262 | 43 | RCL |
| 175  | 07 | 7   | 219 | 19 | 19       | 263 | 12 | 12  |

| $\begin{array}{c} 264\\ 265\\ 266\\ 267\\ 271\\ 272\\ 273\\ 274\\ 275\\ 277\\ 278\\ 277\\ 278\\ 281\\ 283\\ 285\\ 286\\ 287\\ 289\\ 291\\ 293\\ 295\\ 296\\ 299\\ 299\\ 299\\ 299\\ 299\\ 299\\ 3001\\ 302\\ 303\\ 305\\ 306\\ 307\\ \end{array}$ | 435342434343333333326013361228906123611428916122991615227510009592 | RCL 15 LL 12 LL 24 CL 9 CL 27 CL 30 CL 33 CL 36 N F 00 O TX LL A T 38 S AL B T 39 S LL E T 37 ÷ 1 0 0 = IT TO | $\begin{array}{c} 312\\ 313\\ 314\\ 315\\ 316\\ 317\\ 318\\ 320\\ 3212\\ 3223\\ 3225\\ 3226\\ 323\\ 323\\ 323\\ 333\\ 333\\ 335\\ 3367\\ 3389\\ 341\\ 2343\\ 3445\\ 3467\\ 3489\\ 3551\\ 253\\ 355\\ 355\\ 355\\ 355\\ 355\\ 355\\ 355$ | $\begin{array}{c} 010005592412340733375100052294426510009522443999233427333929 \end{array}$ | 1 0 0 = INS 4 X R 4 E X R 3 ÷ 1 0 0 = INIS 4 × 1 0 0 = S 4 R 3 INS 4 X R 4 E X R 3 INS 4 X R 4 E X R 3 INS 4 X R 4 INS 4 X R 4 INS 4 X R | $\begin{array}{c} 360\\ 361\\ 362\\ 363\\ 366\\ 367\\ 368\\ 369\\ 371\\ 372\\ 373\\ 374\\ 375\\ 376\\ 377\\ 378\\ 382\\ 383\\ 384\\ 385\\ 388\\ 389\\ 391\\ 392\\ 394\\ 395\\ 396\\ 397\\ 398\\ 390\\ 401\\ 402\\ 403 \end{array}$ | 95249233344295600005244923234263344256000055923334 | = 04 INS 4 ≷ CL 2 Q CL 4 VT × 1 0 0 = 04 INS 4 ≷ CL 2 Q CL 4 VT × 1 0 0 = INS 4 ≷ CL 2 Q CL 4 VT × 1 0 0 = INS 4 ≷ CL 2 Q |
|----------------------------------------------------------------------------------------------------|--------------------------------------------------------------------|----------------------------------------------------------------------------------------------------|----------------------------------------------------------------------------------------------------|---------------------------------------------------------------------------------------------|----------------------------------------------------------------------------------------------------|----------------------------------------------------------------------------------------------------|----------------------------------------------------|----------------------------------------------------------------------------------------------------|
| 304<br>305<br>306<br>307<br>308<br>309<br>310<br>311                                                                                                    | 00<br>95<br>59<br>42<br>40<br>43<br>39<br>55                       | 0<br>=<br>INT<br>STO<br>40<br>RCL<br>39<br>÷                                                                  | 352<br>353<br>354<br>355<br>356<br>357<br>358<br>359                                                                                                    | 43<br>39<br>22<br>59<br>65<br>01<br>00<br>00                                                | RCL<br>39<br>INV<br>INT<br>×<br>1<br>0                                                                                                    | 400<br>401<br>402<br>403<br>404<br>405<br>406<br>407                                                                                                    | 42<br>43<br>42<br>43<br>43<br>42<br>67<br>33<br>61 | STO<br>43<br>X≷T<br>RCL<br>42<br>EQ<br>X <sup>2</sup><br>GTO                                                              |
|                                                                                                    |                                                                    |                                                                                                    |                                                                                                    |                                                                                             |                                                                                                    |                                                                                                    |                                                    |                                                                                                    |

Fig. 11-5. (Continued from page 263.)

| 408<br>409<br>410<br>411<br>412<br>413<br>414<br>415<br>416<br>417<br>418<br>419<br>420<br>421<br>422<br>422<br>422<br>422<br>422<br>422<br>422<br>422<br>422 | 35<br>55<br>50<br>50<br>50<br>50<br>50<br>50<br>50<br>50<br>50<br>50<br>50<br>50 | 1/X LB/X F 0 1 ÷ 0 = R/B2 X 0 CL 7 AU UF 0 GCL 9 | 434<br>435<br>436<br>437<br>438<br>440<br>441<br>442<br>443<br>444<br>445<br>444<br>445<br>446<br>447<br>451<br>452<br>453<br>455<br>455<br>455 | 32<br>007<br>38<br>39<br>55<br>01<br>00<br>00<br>95<br>22<br>93<br>20<br>67<br>39<br>61<br>30<br>68<br>28<br>30<br>67<br>28<br>30<br>67<br>28<br>29<br>20<br>29<br>20<br>07<br>29<br>20<br>20<br>20<br>20<br>20<br>20<br>20<br>20<br>20<br>20<br>20<br>20<br>20 | X≷0 EQN<br>SIRCL<br>39 × 1 0 0 0 0 = INTT T 0 EQS<br>TANL<br>LBL<br>CGTANL<br>LBL<br>CGTANL<br>LBL<br>CGTANL<br>LBL<br>CGTANL<br>LBL<br>CGTANL<br>LBL<br>CGTANL<br>LBL<br>CGTANL<br>LBL<br>CGTANL<br>LBL<br>CGTANL<br>SINCL<br>SINC<br>SINCL<br>SINCL<br>SI | 460<br>461<br>462<br>463<br>464<br>465<br>466<br>467<br>468<br>469<br>470<br>471<br>472<br>473<br>474<br>475<br>476<br>477<br>478<br>479<br>480<br>481<br>482 | 76<br>38<br>43<br>85<br>03<br>95<br>91<br>76<br>39<br>43<br>85<br>01<br>76<br>30<br>43<br>85<br>07<br>95<br>176<br>30<br>43<br>85<br>85<br>85<br>85<br>85<br>85<br>85<br>85<br>85<br>85<br>85<br>85<br>85 | LBL<br>SIN<br>RCL<br>38<br>3<br>5<br>= R/S<br>LBL<br>COS<br>RCL<br>38<br>1<br>7<br>= R/S<br>LBL<br>TAN<br>RCL<br>38<br>2<br>8<br>2<br>8<br>2<br>8<br>2<br>8<br>2<br>8<br>2<br>8<br>2<br>8<br>2<br>8<br>2<br>8 |  |
|----------------------------------------------------------------------------------------------------|----------------------------------------------------------------------------------|--------------------------------------------------|----------------------------------------------------------------------------------------------------|----------------------------------------------------------------------------------------------------|----------------------------------------------------------------------------------------------------|----------------------------------------------------------------------------------------------------|----------------------------------------------------------------------------------------------------|----------------------------------------------------------------------------------------------------|--|
| 428                                                                                                    | 00                                                                               | 00                                               | 454                                                                                                    | 30                                                                                                    | TAN                                                                                                    | 480                                                                                                    | 43                                                                                                    | RCL                                                                                                    |  |
| 429                                                                                                    | 28                                                                               | LOG                                              | 455                                                                                                    | 76                                                                                                    | LBL                                                                                                    | 481                                                                                                    | 38                                                                                                    | 38                                                                                                    |  |
| 430                                                                                                    | 43                                                                               | HCL                                              | 456                                                                                                    | 28                                                                                                    | LOG                                                                                                    | 482                                                                                                    | 65                                                                                                    | ×                                                                                                    |  |
| 431                                                                                                    | 39                                                                               | 39                                               | 457                                                                                                    | 43                                                                                                    | HCL                                                                                                    | 483                                                                                                    | 08                                                                                                    | 8                                                                                                    |  |
| 432                                                                                                    | 22                                                                               |                                                  | 458                                                                                                    | 38                                                                                                    | 38                                                                                                    | 484                                                                                                    | 95                                                                                                    | =                                                                                                    |  |
| 433                                                                                                    | 59                                                                               | INI                                              | 459                                                                                                    | 91                                                                                                    | H/S                                                                                                    | 485                                                                                                    | 91                                                                                                    | H/S                                                                                                    |  |
|                                                                                                    |                                                                                  |                                                  |                                                                                                    |                                                                                                    |                                                                                                    | 400                                                                                                    | 00                                                                                                    | U                                                                                                    |  |
|                                                                                                    |                                                                                  |                                                  |                                                                                                    |                                                                                                    |                                                                                                    |                                                                                                    |                                                                                                    |                                                                                                    |  |

have won. It also contains a brief recap of the rules of the game, and of the odds and potential payoffs of the different combinations which the player can play.

For those unfamiliar with roulette, it is played on a table numbered from 1 through 36 plus a 0 and a 00. All numbers other than the 0 and 00 are either red or black. A player can bet on red or black, on odd or even, on any of the numbers including 0 and 00, and on any combination of two or four numbers. (At Las Vegas and in other gambling establishments there are several additional betting combinations, but I have limited the program to those listed above).

When betting on red or black, the player wins if a number of the right color comes up. If the other color or a 0 or 00 comes up, he loses. Payoff is 1:1 and the odds are 18:20, meaning there are 18 chances to win and 20 to lose.

When betting odd or even, the same rules apply, except that instead of the right color, the winning number has to be either odd or even.

When betting a combination of four numbers, any four numbers (including 0 and 00) may be chosen. In our game they must be keyed in as seven or eight digits. Thus, placing a bet on 15, 20, 18 and 6 would look like 15.201806, but it could also be entered as 6.152018. In other words, each number of the bets to the right of the decimal point must consist of two digits. To the left of the decimal point one digit is sufficient. On a four-number bet the player wins if any one of the four numbers comes up. Otherwise it's a loss. The payoff is 8:1 and the odds are 4:38 in favor of the house, naturally.

When betting a combination of two numbers, the same rules apply. A win results when either number comes up. The payoff is 17:1 and the odds are 2:38.

When playing individual numbers, that number must come up. If it does, the payoff is 35:1 and the odds are 1:38.

In actual gambling situations, you can make as many different bets on each turn of the wheel as you wish. In our game that is not provided for.

Now let's play:

**TI-59.** The program for the TI-59 (Fig. 11-5) uses more than 480 steps as it is (it could probably be edited down to the 480-step limit). Therefore, before the computer will accept the magnetic cards containing the program, it must be repartitioned. Press **5 2nd Op 1 7** and the display will read *559 49*, meaning that there is now room for 560 program steps and 50 data register positions.

Next feed the program cards into the card-reader slot. It will take three passes (two cards) to record and subsequently reuse the complete program.

Once the program has been accepted by the computer, and before playing the first game, press **RST R/S**. There will be several seconds of hesitation, after which the display reads *555555*, to announce the computer is now ready to play the game.

Key in the amount of money you want to wager, say \$5, and press A. Key in where you want to place your bet. Let's put it on red and see what happens. Red is represented by the number 200. Key in **200** and press B. Now press C and the roulette wheel starts to go 'round and 'round, and it will continue to do so until we press R/S. This time pressing R/S has resulted in a display of 224. Now press E and after a moment for computing, the display responds with a flickering 555555 to tell us we won. It then changes to a steady 5, informing us that we won \$5.

As with the HP, when playing more than one number, the numbers are entered as first number; decimal point; second, third and and fourth number (15.161718 or 3.040506). Black and odd are entered as 100; red and even as 200; and zero is entered as 0, but 00 is entered in the TI as 1000.

When the player loses, the display responds with a flashing 99.99999999. When the player wins, the display always shows first a flickering 555555, which is then replaced by the amount of the winnings (the wager times, 1, 8, 17 or 35).

The game can be played any number of times without using the initialization procedure (RST R/S), but the procedure should always be used before the first game after loading the program into the computer.

Figure 11-5 shows how the program is constructed. Steps 000 and 001 clear the computer of any left-over data. Steps 003 and 004 (LBLA') are really unnecessary; they are left over from an earlier version which wouldn't work satisfactorily, but their presence in the program does no harm.

Steps 004 through 192 are used to place the 36 numbers plus 0 and 00 (1000) into registers  $R_{01}$  through  $R_{36}$  as well as  $R_{48}$  and  $R_{49}$ , and steps 193 through 200 place 555555 into register  $R_{47}$  for future recall.

Step 201, **R/S**, is the place to which the program goes automatically when it is initialized by pressing **RST R/S**.

Steps 202 through 286 represent the roulette wheel, the loop which goes 'round and 'round indefinitely until  $\mathbf{R/S}$  stops it. This loop includes each number, plus a command to clear flag 0 in case it has been set during a previous game (steps 282, 283 and 284).

Steps 287 through 296 accept the bet and information as to where to place it and store that data in  $R_{_{38}}$  and  $R_{_{39}}$ . Step 297 through the end of the program (step 485) represent the part

Step 297 through the end of the program (step 485) represent the part that actually does all the work, the computing procedure, which is activated by pressing  $\mathbf{E}$ .

The first thing that happens after pressing **E** is the figure in the display, the winning number, is placed into  $R_{37}$  (steps 299 and 300). It is then divided by 100 and that number and the bid are compared to determine if red, black, odd or even have been bet. If so, it determines whether the player won or lost. That determination is made by step 322; in step 323 the computer is told to go to **LBL X<sup>2</sup>**, which determines the amount of the winnings.

If the contents of  $R_{40}$  and  $R_{41}$  are not equal (steps 317 through 322), the computer skips that command (step 323) and goes to the next sequence (steps 324 through 350). Here the computer recalls the winning number as it was in the display, divides it by 100 and then gets rid of the leading 1 or 2 (steps 331, 332), since it has been determined that the bet was not red/ black or odd/even. That leading 1 or 2 is no longer needed. The computer compares the remaining number with the number that has been bet, and if it finds they match, it sends the computer again to LBL X<sup>2</sup>.

Steps 352 through 408 are used to determine whether the player bet on one number, two numbers or four numbers and whether one of those numbers matches the winning number.

Steps 409 through 417 represent **LBL 1/X** which is the section the computer goes to when the player has lost. It creates the display of flashing 9s.

Steps 418 through 485 represent the LBL  $X^2$  section to which the computer goes when the player has won. It determines the amount of winnings the player is entitled to, and after displaying that flickering 555555 (steps 422 through 426), it displays the amount of winnings.

**HP-41C.** We have assigned the key in the upper left-hand corner the task of initializing the program, and we have assigned the key in the upper

| 01+LBL "PPG 034"            | 53 PSE                     | 104 123                  |
|-----------------------------|----------------------------|--------------------------|
| 02 • ROULETTE"              | 54 PSE                     | 105 226                  |
| 03 AVIEW                    | 55 "RED:EVEN=200"          | 106 229                  |
| 94 PSE                      | 56 AVIEN                   | 107 132                  |
| 95 1                        | 57 PSE                     | 108 235                  |
| AL SEE DILLES 2"            | 58 PSF                     | 109 103                  |
| 00 SEE KOLES :              | 59 "BLOCK ODD=100"         | 110 206                  |
| 00 DCE                      |                            | 111 100                  |
| 00 FOC                      | 00 HVIEW<br>(1 DCE         | 111 107                  |
| 09 - 0=1E5-                 | 01 F3E                     | 112 112                  |
|                             | 62 FOE                     | 113 213                  |
| 11 X=0?                     | 63 1                       | 114 118                  |
| 12 GTO C                    | 64 "HGHIN? U=YES"          | 115 121                  |
| 13 GTO B                    | 65 PROMPT                  | 116 224                  |
| 14+I BL_C                   | 66 X=0?                    | 117 0                    |
| 15 "POY / ODDS"             | 67 GTO C                   | 118 127                  |
| 16 OVIEN                    |                            | 119 130                  |
| 17 000                      | 68+LBL B                   | 120 233                  |
| 17 FOE                      | 69 CLRG                    | 121 136                  |
| 18 FSE                      | 70 "PLACE BET \$?"         | 122 GTO A                |
| 19 "KED/BLHCK"              | 71 PROMPT                  | 12741 01 #00#            |
| 20 HVIEW                    | 72 STO 01                  | 123YLDL HH               |
| 21 PSE                      | 73 "PLOCE ON 2"            | 129*LBL 01               |
| 22 PSE                      | 74 DONNET                  | 125 510 07               |
| 23 "ODD/EVEN"               | 75 010 02                  | 126 ENTERT               |
| 24 AVIEW                    | (J 3)0 02<br>34 POIN UNELS | 127 1                    |
| 25 PSE                      | 76 "SPIN WHEEL"            | 128 X>Y?                 |
| 26 PSE                      | (/ HYIEW                   | 129 GTO 02               |
| 27 "1:1 / 18:20"            | 78 PSE                     | 130 GTO 03               |
| 28 AVIEW                    | 79 FIX Ø                   |                          |
| 29 PSE                      | 80 "R/S TO STOP"           | 131+LBL 02               |
| 30 PSF                      | 81 AVIEW                   | 132 RCL 02               |
| 71 -0NY 4 NO S-             | 82 PSE                     | 133 ENTERT               |
| 72 OVIEN                    | 83+LBL A                   | 134 RCL 07               |
| 77 DCE                      | 84 101                     | 135 X=Y2                 |
| 74 DCC                      | 85 204                     | 136 CTO 11               |
| 34 FBC<br>75 #0.1 / 4.70#   | 86 197                     | 137 CTO 10               |
| 30 "8:1 / 4:38"             | 87 210                     | 101 010 10               |
| 36 HVIEW                    | 88 217                     | 1704/ DL 07              |
| 37 PSE                      | 99 116                     | 100VLDL 00<br>170 DCL 00 |
| 38 PSE                      | 09 110                     | 137 KUL 02               |
| 39 °ANY 2 NO.S°             | 70 117<br>01 222           | 140 100                  |
| 40 AVIEW                    | 71 222                     | 141 /                    |
| 41 PSE                      | 92 123                     | 142 FRC                  |
| 42 PSE                      | 93 228                     | 143 100                  |
| <b>43</b> "17:1 ≠ 2:38"     | 94 231                     | 144 *                    |
| 44 AVIEW                    | 95 134                     | 145 ENTER†               |
| 45 PSE                      | 96 202                     | 146 0                    |
| 46 PSE                      | 97 00                      | 147 X=Y?                 |
| 47 "ANY NUMBER"             | 98 105                     | 148 GTO 00               |
| 48 AVIEW                    | 99 203                     | 149 GTO 04               |
| 49 PSF                      | 100 211                    |                          |
| 50 PCF                      | 101 114                    | ISER KEYS-               |
| 50 ( JL<br>51 #75-1 / 1-70# | 102 217                    | 11 -PPC 074-             |
| JI JJ-1 / 1-20<br>ED AUTEU  | 103 220                    | 15 ×00°                  |
| DZ HYIEW                    | 100 220                    | IJ NH                    |

Fig. 11-6. The HP-41C version of Roulette.

| 150+LBL 00<br>151 RCL 07<br>152 100<br>153 /<br>154 INT<br>155 100<br>156 *<br>157 ENTER†<br>158 RCL 02<br>159 X=Y?<br>160 GTO 14<br>161 GTO 10<br>162+LBL 04<br>163 RCL 07 | 199 GTO 09<br>200+LBL 08<br>201 RCL 02<br>202 INT<br>203 ENTER↑<br>204 RCL 08<br>205 X=Y?<br>206 GTO 12<br>207 RCL 02<br>208 FRC<br>209 100<br>210 *<br>211 ENTER↑<br>212 RCL 08<br>213 X=Y? | 248 +LBL 10<br>249 • YOU LOST<br>250 AVIEW<br>251 STOP<br>252 GTO 16<br>253 +LBL 11<br>254 RCL 01<br>255 35<br>256 *<br>257 STO 00<br>258 GTO 15<br>259 +LBL 12<br>260 RCL 01 |
|----------------------------------------------------------------------------------------------------|----------------------------------------------------------------------------------------------------|----------------------------------------------------------------------------------------------------|
| 164 100                                                                                                    | 214 GTO 12                                                                                                    | 261 17                                                                                                    |
| 165 /                                                                                                    | 215 GTO 10                                                                                                    | 262 *                                                                                                    |
| 100 FRC<br>167 190                                                                                                    |                                                                                                    | 263 STU 00<br>264 CTO 15                                                                                                    |
| 168 *                                                                                                    | 216+LBL 09                                                                                                    | 204 6(0 1)                                                                                                    |
| 169 STO 08                                                                                                    | 217 RCL 02                                                                                                    | 265+LBL 13                                                                                                    |
| 470.451.05                                                                                                    | 218 IN1<br>219 ENTER*                                                                                                    | 266 RCL 01                                                                                                    |
| 170+LBL 03                                                                                                    | 220 RCL 08                                                                                                    | 267 8                                                                                                    |
| 171 KUL 02<br>172 INT                                                                                                    | 221 X=Y?                                                                                                    | 268 <b>*</b><br>969 сто ад                                                                                                    |
| 173 STO 13                                                                                                    | 222 GTO 13                                                                                                    | 267 STO 00<br>270 CTO 15                                                                                                    |
| 174 RCL 02                                                                                                    | 223 RCL 02                                                                                                    | 210 010 10                                                                                                    |
| 175 RCL 13                                                                                                    | 224 FRC                                                                                                    | 271+LBL 14                                                                                                    |
| 176 -                                                                                                    | 223 100                                                                                                    | 272 RCL 01                                                                                                    |
| 1// X=0?<br>70 CTO 84                                                                                                    | 227 INT                                                                                                    | 273 STO 00                                                                                                    |
| 179 GTO 07                                                                                                    | 228 ENTER†                                                                                                    | 274 610 15                                                                                                    |
| 100.000                                                                                                    | 229 RCL 08                                                                                                    | 275+LBL 15                                                                                                    |
| 180+LEL 05<br>191 Dri 02                                                                                                    | 230 X=Y?                                                                                                    | 276 •WIN \$ •                                                                                                    |
| 182 ENTER*                                                                                                    | 231 G(U 13<br>272 DCL 00                                                                                                    | 277 ARCL 00                                                                                                    |
| 183 RCL 08                                                                                                    | 232 KUL 07<br>273 INT                                                                                                    | 278 AVIEW                                                                                                    |
| 184 X=Y?                                                                                                    | 234 ENTER†                                                                                                    | 279 STOP                                                                                                    |
| 185 GTO 11                                                                                                    | 235 RCL 08                                                                                                    | 280 610 16                                                                                                    |
| 186 GTO 19                                                                                                    | 236 X=Y?                                                                                                    | 281•LBL 16                                                                                                    |
| 1974) DI 07                                                                                                    | 237 GTO 13                                                                                                    | 282 1                                                                                                    |
| 188 RCL 82                                                                                                    |                                                                                                    | 283 "AGAIN? 0=NO"                                                                                                    |
| 189 100                                                                                                    | 238 RCL 09                                                                                                    | 284 PROMPT                                                                                                    |
| 190 *                                                                                                    | 239 FRC                                                                                                    | 285 X=0?                                                                                                    |
| 191 FRC                                                                                                    | 248 100                                                                                                    | 200 GIU I/<br>207 CTO R                                                                                                    |
| 192 100                                                                                                    | 241 *<br>242 INT                                                                                                    | 201 610 0                                                                                                    |
| 173 #<br>194 STO 89                                                                                                    | 243 ENTER*                                                                                                    | 288+LBL 17                                                                                                    |
| 195 ENTER1                                                                                                    | 244 RCL 08                                                                                                    | 289 • END•                                                                                                    |
| 196 0                                                                                                    | 245 X=Y?                                                                                                    | 290 AVIEW                                                                                                    |
| 197 X=Y?                                                                                                    | 246 GTO 13                                                                                                    | 291 STOP                                                                                                    |
| 198 GTO 08                                                                                                    | 247 GTO 10                                                                                                    | 292 .END.                                                                                                    |
|                                                                                                    |                                                                                                    |                                                                                                    |

right-hand corner to be used once the winning number has been established. Although the computer will not be in the alpha mode (it must be in the user mode), for simplicity's sake, we'll call the two keys by their alpha identifications: A and E. (See Fig. 11-6.)

After turning the computer on, press **A** and the display first shows *ROULETTE*, then changes to *SEE RULES*? which then changes to 0=YES. You may want to be reminded of the rules, payoffs and odds: if you remember them, you'd want to skip this portion of the program. If you press **O** and **R/S**, the rules will be shown. If you simply press **R/S**, the rules will be skipped.

Since this is the first time we're playing, let's look at the rules and press **0** followed by **R/S**. What results is a long series of displays, each kept in view for about a second and a half: *PAY/ODDS* means the display of potential payoffs and the odds will be displayed as payoff-slash-odds: *RED/BLACK; ODD/EVEN; 1:1/18:20; ANY 5 NO.S; 8:1/4:38 ANY 2 NO.S; 17:1/2:38; ANY NUMBER; 35:1/1:38*. The display continues with *RED/EVEN=200; BLACK/ODD=100*, followed by *AGAIN? 0=YES*. If you want to bet on red or on even, enter **200** when it comes time to place your bet. If you want to play black or odd, enter **100**. Also, all numbers other than 0 and 00 will be preceded by a 1 or a 2 when they are displayed as the winning number. Thus, 123 is 23 black, and 204 is 4 red. The *AGAIN* question is simply for those who may have missed some of the foregoing information.

Now press **R/S** and the display tells us *PLACE BET* \$ meaning the computer wants to know how much we want to bet. Let's be big and throw in \$5. We key in 5 and press **R/S**. Now the display asks *PLACE ON*? Let's be cautious and place it on red. Key in **200**. The display says, *SPIN WHEEL*, followed by *R/S TO STOP*. When we're convinced our luck will hold out, press **R/S**. It displays (right now, anyway) *266*. Now press the **E** key and the display announces *WIN* \$5.

Okay, so far so good. Let's take our original \$5 back and decide to play with the money from the house. Press **R/S** and it asks *AGAIN?* 0=NO. Press **R/S** and we are asked to *PLACE BET* \$. We'll play our winnings, \$5, and this time we'll place it on four numbers: 15, 16, 17, 18. Key in **15.161718** and press **R/S**. After letting the wheel spin for a while press **R/S** and the display shows **217**. This is obviously our lucky day! Press the **E** key and the display announces *WIN* \$40. Being cautious, we'll play only half that. So, next time around we'll play \$20 on 00 and take our chances. The winning number is 101 and pressing **R/S** results in *YOU LOST* in display.

## **Program Steps**

#### TI-59

Cards: 2 Passes:3 Partition: 559 49 1. Press **5, 2nd, Op, 1, 7** 

## TI-59

| Display: <i>559 49</i>              | Passes: 7                                |
|-------------------------------------|------------------------------------------|
| 2. Press INV, 2nd, FIX, CLR         | Size: 017                                |
| 3. Feed in magnetic cards           | Display: SEE RULES? then                 |
| 4. Press RST, R/S                   | 0=YES                                    |
| Display: <i>555555</i>              | 1. If you want to read the rules,        |
| 5. Key in amount of wager           | press 0 and R/S, otherwise sim-          |
| 6. Press A                          | ply <b>R/S</b>                           |
| 7. Key in where to place bet        | Display: PLACE BET \$?                   |
| 8. Press <b>B</b>                   | 2. Key in wager; <b>R/S</b>              |
| 9. Press C to start wheel           | Display: PLACE ON?                       |
| 10. Press <b>R/S</b> to stop wheel  | 3. Key in where to place bet: <b>R/S</b> |
| Display: Number on which wheel      | Display: SPIN WHEEL, then                |
| has stopped                         | R/S TO STOP                              |
| 11. Press E                         | 4. Press <b>R/S</b>                      |
| Display: If you won, a flickering   | Display: Number on which wheel           |
| 555555 followed by amount won.      | has stopped                              |
| If you lost, a flashing 99.99999999 | 5. Press E (top row, key 5)              |
| 99                                  | Display: Either WIN \$ and the           |
| HP-41C                              | amount or YOU LOST<br>6 Press <b>B/S</b> |
| Cards: 4                            | Display: AGAIN ? 0=NO                    |

## BLACKJACK

For those not familiar with blackjack, it's a card game in which the dealer deals two or more cards to all players including himself. The object of the game is to come as close to 21 (in the face value of the cards in your hand) as possible without going over. Anyone going over 21 loses. Those under 21 win if their count is higher than that of the dealer. If a player's count is the same as that of the dealer, it's referred to as "push", and the player keeps his or her stake, but there is no payoff. Anyone reaching 21 with two cards has "blackjack" and he or she wins one and one half times the wagered amount. All other payoffs are one to one.

All cards are worth their face value, except that all face cards are worth 10, and the ace can be either 1 or 11, player's option. There are a number of additional refinements to this game, but they don't concern us in the context of the program.

The challenges, at first glance, seemed to be these: first it was necessary to create a series of steps which would represent a full deck of 52 cards, with four cards of each kind. This series of steps would have to be manipulated in some way to simulate shuffling a deck of cards.

I also wanted the face cards to appear by name rather than simply as 10s, which would have been acceptable, but that would have meant there were a total of 16 10s in the deck, which I wanted to avoid. On the other hand, the computer cannot perform calculations with words, like Ace or

King (the display responds to such attempts with *ALPHA DATA*), so these face cards would have to be changed into numerical equivalents at some point in the program.

I decided to set the game up for a dealer and three players, making provisions to permit one player to receive any number of cards (for instance, a group of twos and threes) while another might want to stand on the first two cards dealt. Similarly, the dealer (who, by the way, must take another card when he or she has 16 or less, but who can not take another card when he has 17 or more) must be in a position to take as many cards as he or she needs.

**TI-59.** There is no alpha-numeric display so all face cards are depicted as 10s, and the ace is a 1. In the way I have written the program (Fig. 11-7), when you initiate by pressing **CLR RST R/S**, it automatically goes through the program steps under **LBL E'** which place the different card values into  $R_{01}^{}$  through  $R_{10}^{}$  for subsequent use in the loop (steps 000 through 040). When that step has been completed it leaves a *555555* in the display to tell us the computer is ready to play.

The card loop itself is under key  $\mathbf{E}$ , and is composed of steps 041 through 152. It takes the TI about seven seconds to go through the entire loop, easily fast enough to make it impossible to predict what card will be picked. To pick a card press  $\mathbf{E}$ , which gets the loop started, and then press  $\mathbf{R/S}$  which puts the drawn card into display. Press  $\mathbf{A}$  for Player One,  $\mathbf{B}$  for Player Two,  $\mathbf{C}$  for Player Three and  $\mathbf{D}$  for the dealer. In each case the card value is stored in the appropriate place and when additional cards are drawn they are added to that value, each time displaying to total count in the hand as soon as the  $\mathbf{A}$ ,  $\mathbf{B}$ ,  $\mathbf{C}$  or  $\mathbf{D}$  key has been pressed.

That's all there is to it. Cards can be added to any player's hand at random. Consecutive order is of no importance in this program.

**HP-41.** Figure 11-8 is the printout of the program. Let's play the game one time around, and then look at the individual sections within the program and describe what each does.

Press **ON**. Some meaningless display, left from past application, appears in the display window. Press **shift 1/x**. This key has been assigned to call up the program; the word *BLACKJACK* appears in the display for a moment and is replaced by *SHUFFLE DECK* which in turn is replaced by *TO DEAL: R/S*.

To deal the first card to the first player, press  $\mathbf{R/S}$ . Say that this time an 8 appears in the display. To place the 8 in front of Player One, use  $\mathbf{LN}$ , which has been assigned for that purpose. Press  $\mathbf{LN}$  and the bird-like symbol moving across the display tells us the computer is computing.

Press **R/S**. This time the number in the display is 10. Press **LN** and the 10 is given to Player Two, while the computer goes back to work. Press **R/S** and the display now shows *KING*. The third player has gotten a face card. Press **LN** and the king is given to Player Three while the computer goes back to work.

Press R/S and the display reads 9, the card which the dealer has dealt

Fig. 11-7. The TI-59 version of Blackjack.

him- or herself. Press **LN** and the display now shows: *DEALER*: 9. Press **R/S** and the computer goes back to work for the second round. Steps 3 through 10 are repeated and Player One draws a 10, Player Two draws an 8, Player Three draws a king and the dealer draws a 2. The display now reads *DEALER*: 11. At this point each person has two cards and the other players will want to look at their hands to see if they might want another card.

Press  $\Sigma$  +; the display shows 18, the total of the two cards in the hands of Player One. Obviously Player One should not take another card.

Press 1/x; the display once more shows 18. Player Two also has two cards adding up to 18. Press  $\sqrt{x}$  and the display shows 20. Player Three has two kings. Press **LOG** and the display shows 11, telling us once more that the dealer has only 11 and must take another card.

Player One wants no card so press **0**. Press **LN**, and the computer works. Press **R/S**; a number or face card will appear in the display, but since Player Two wants no card, press **0**. Press **LN** and the computer works again. Press **R/S** and again there is a number or face card which Player Three doesn't want, so press **0**. Press **LN** and the computer works again. Press **R/S** and the display shows the dealer has drawn a *JACK*.

Press LN and the display reads DEALER: 21. At this point, if we want

| 014(9) "PPC 076"      | 39 PCI 13         | 78+) Bl = "7"          | 114 GTO 04              |
|-----------------------|-------------------|------------------------|-------------------------|
| 02 CI PC              | 49 3              | 79 STD 05              | 115 ST+ 01              |
| 87 CE 81              | 41 PCL 12         | 80 ENTERT              | 116 SF 01               |
| 84 CE 82              | 42 5              | 81 RC1 12              | 117 CTO 80              |
| 07 CT 02              | 47 7              | 92 Y=Y7                | 111 GIO CC              |
| 00 CF 02              | 44 PCI 10         | 97 CTO 95              | 118+LBL 02              |
| 00 JHGA<br>07 OCTO 10 | 45 Q              | 00 010 05<br>04 001 05 | 119 ST+ 02              |
| 07 HOTU 10            | 45 5              | OF RUTECA              | 120 CF 01               |
|                       | 40 10             | 04 DCI 11              | 121 SF 02               |
| 09 HOTU 11            | 41 2              | 07 V-V2                | 122 GTO 60              |
| 10 KING               | 40 4<br>40 4      | 00 AT1 AS              | 1234LBL 07              |
| 11 HOTU 12            | 97 D<br>50 D      | 00 GTU 00<br>00 DCL 05 | 124 ST+ 07              |
| 12 HUE"               | JU 0<br>E1 DCL 11 | 07 KUL 07<br>00 ENTEDA | 125 CE 02               |
| 13 H510 13            | JI KOL II         | 70 ENTERT              | 126 GF 07               |
| 14 "BLHUKJHUK"        | 52 RCL 13         | 71 KUL 10<br>00 V-V0   | 120 07 00<br>127 CTO 00 |
| 15 HVIEW              | 53 3              | 72 6-1/<br>07 0T0 0F   | 121 010 00              |
| 16 PSE                | 54 10             | 73 610 07<br>04 DOL 05 | 128+LBL 04              |
| 17 "SHUFFLE DECK"     | 55 5              | 94 KUL 00              | 129 ST+ 04              |
| 18 AVIEN              | 56 RCL 12         | 90 ENIERT              | 130 CF 03               |
| 19 PSE                | 57 7              | 96 RUL 13              | 131 "DEALEP: "          |
| 20 "TO DEAL : R/S"    | 58 9              | 97 X=Y?                | 132 PRCL 04             |
| 21 AVIEW              | 59 10             | 98 GTO 06              | 133 AVIEW               |
| 22 PSE                | 60 2              | 99 GTO 07              | 134 STOP                |
| 23 FIX 0              | 61 4              | 100+LBL 05             | 135 GTO 00              |
|                       | 62 6              | 101 10                 | 1764) D1                |
| 24+LBL 00             | 63 8              | 102 GTO 01             | 130VLDL 1               |
| 25 RCL 13             | 64 RCL 10         |                        | 107 YIEW M/<br>170 CTOD |
| 26 3                  | 65 RCL 13         | 103+LBL 06             | 138 5108                |
| 27 5                  | 66 3              | 104 1                  | 139+LBL "X"             |
| 28 RCL 10             | 67 5              | 105 GTO 01             | 140 VIEW 02             |
| 29 7                  | 68 7              |                        | 141 STOP                |
| 30 RCL 11             | 69 9              | 106+LBL 07             | 446-4-61                |
| 31 9                  | 70 10             | 107 RCL 05             | 142+LBL "W"             |
| 32 RCL 12             | 71 2              |                        | 143 VIEW 03             |
| 33 2                  | 72.4              | 108+LBL 01             | 144 STUP                |
| 34 4                  | 73 RCL 11         | 109 FS? 01             | 145+LBL "V"             |
| 35 RCL 10             | 74 6              | 110 GTO 02             | 146 VIEN 04             |
| 36 6                  | 75.8              | 111 FS2 02             | 147 STOP                |
| 37 8                  | 76 RCL 12         | 112 GTO 03             | 148 GTO 00              |
| 38 RCL 11             | 77 CTO 00         | 113 FS2 03             | :49 END                 |
|                       | 11 010 00         | 110 / 0. 00            |                         |

Fig. 11-8. Blackjack game on the HP-41C.

to, we can again look at the three player's hands, but one way or the other, the dealer has won this round and the players have lost their stakes. Better luck next time.

Let's look closer at Fig. 11-9 and see what actually went on inside the computer while we played the game.

When we initialized the program it executed step 02 which cleared all registers of leftover data and steps 03, 04, 05 which would clear any flags which might have been left if the program was played before but turned off without finishing. Steps 06 through 13 place the words designating the face cards into four different memory registers. The **ASTO** (instead of **STO**) simply means that what is being stored are alpha characters, not digits.

In step 14 the name of the game is displayed, (**AVIEW**) and it is held in the display long enough to read (**PSE**). The same is true of the next two displays. In step 23 the computer is told not to bother to display decimals.

The **LBL 00** section consists of steps 24 through 77, representing a deck of 52 cards. As you can see, step 77 tells the computer to **GTO 00**, back to the beginning of that section. This is an infinite loop and unless we stop it somewhere, it will continue to go 'round and 'round indefinitely. It has the effect of shuffling a deck of cards. Stop it by pressing **R/S**. There is no way to know which of the 52 cards is going to come up in the display when we press **R/S**. It takes the computer slightly less than four seconds to make a complete run through all 52 cards, meaning that it encounters a new card every 8/100 of a second, or runs by 14 cards each second.

When we press  $\mathbf{R/S}$ , the card that happened to be in the right place at the right moment will show up in the display, and the action of the revolving loop is temporarily halted. Since pressing  $\mathbf{R/S}$  a second time would simply get the loop going again, a different way had to be found to place the card, currently in the display window, into the hand of the player. This is accomplished by pressing  $\mathbf{LN}$  instead of  $\mathbf{R/S}$ . Pressing  $\mathbf{LN}$  tells the computer to go to  $\mathbf{LBL} \mathbf{Z}$  which is at step 78.

Here the face cards are turned into 10s, and aces into 1s. (Anyone wanting the ace to represent 11 will simply have to add the 10 mentally.) The **STO 05** in step 79 places the drawn card into  $R_{05}$ . In steps 80 through 97, that card in  $R_{15}$  is compared to the data stored in  $R_{10}$  (jack),  $R_{11}$  (queen),  $R_{12}$  (king), and  $R_{13}$  (ace). If the question x = y? (does  $R_{05}$  equal any data in the other registers) is answered in the affirmative, the computer is told to go to **LBL 05** (**GTO 05**) or to **LBL 06** (**GTO 06**), found in steps 100 through 105, in which the alpha characters are replaced by a digital 10 or 1. If the answer is negative each time, the computer is told to go to **LBL 07** (**GTO 07**) which consists of steps 106 and 107.

Regardless of whether the computer has arrived at this point via LBL 05, LBL 06 or LBL 07, the next step is LBL 01. Steps 109 through 114 of this section ask whether flags 01, 02 or 03 have been set. If none have been set, the computer goes on to step 115 in which it places the amount of the drawn card into the hand of Player One. If flag 01 is set, the computer will instead go to LBL 02 and give the card to Player Two. If flag 02 is set, it

| 01+( B! "PPC 076"                     | сто об              | Del as                    |
|---------------------------------------|---------------------|---------------------------|
|                                       | 310 UJ<br>Suteda    | RUL VJ                    |
|                                       | ENIEKT              | " JHUK" ***               |
| UF 01                                 | RUL 12              | ENIERT                    |
| UF 192                                | KING ***            | RCL 11                    |
| CF 03                                 | X=Y?                | " QUEEN" ***              |
| " JACK"                               | RCL 05              | X=Y?                      |
| ASTO 10                               | 2. ***              | RCL 05                    |
| • QUEEN"                              | ENTER†              | " JACK" ***               |
| ASTO 11                               | RCL 11              | ENTERT                    |
| " KING"                               | • QUEEN• ***        | RCL 10                    |
| ASTO 12                               | X=Y?                | " JACK" ***               |
| " ACE"                                | RCL 05              | X=Y?                      |
| ASTO 13                               | 2. ***              | GT0 95                    |
| "BLACKJACK"                           | ENTER*              | 100+1 BL 05               |
| AVIEW                                 | PCI 10              | 10                        |
| BI ACK.IACK                           | " 10°K" ***         | CTO AI                    |
| PCF                                   | VEN "7"             | 108+181 01                |
| •SHIFFLE DECK•                        | ∩⊑© 2<br>70≰!Di "7" | FS2 01                    |
|                                       | CTO BE              | FC2 82                    |
|                                       | 310 0J<br>ENTEDA    | FC2 87                    |
| SHOFFLE DECK                          | ENIERT              | CT: 03                    |
| TO PEOL DUCK                          | KUL 12              | 0T 01                     |
| TU DEHL : K/S                         | " KING" ***         | 3F 01<br>CTC 00           |
| HVIEM                                 | X=Y?                | 610 60                    |
| TU DEHL : R/S                         | RCL 05              | 04.1.00 00                |
| PSE                                   | " JACK" ***         | 24+LBL 99                 |
| FIX Ø                                 | ENTERT              | RUL 13                    |
|                                       | RCL 11              | " ACE" ***                |
| 24+LBL 00                             | " QUEEN" ***        | 3                         |
| RCL 13                                | X=Y?                | 5                         |
| " ACE" ***                            | RCL 05              | RCL 19                    |
| 3                                     | • JACK• ***         | " JACK" ***               |
| 5                                     | ENTERT              | 7                         |
| RCL 10                                | RCL 10              | RCL 11                    |
| " JACK" ***                           | • JACK• ***         | " QUEEN" ***              |
| 7                                     | X=Y2                | 9                         |
| RCI 11                                | GTO 85              | RCL 12                    |
| " DIFFN" ***                          | 410 00<br>XF0 *7*   | " KING" ***               |
| Q                                     | 78+i Bi "7"         | 2                         |
| Dri 12                                | STO 85              | 4                         |
| * KINC* - 444                         | FNTED4              | pri ia                    |
| 0110 TTT<br>0                         | Dr) 19              | • 100.K• ••••<br>VOF 10   |
| ۲<br>۷۳۵ ۳7۳                          | RULIC<br>• VINC•    | νηυκ τ <del>ττ</del><br>ζ |
| \\\\\\\\\\\\\\\\\\\\\\\\\\\\\\\\\\\\\ | VING. ***           | 0                         |
| (OTLDL "2"                            | χ=γ?                | ð                         |

Fig. 11-9. The trace of Blackjack.

|          | RCI 11        | ł                    | 8                   |
|----------|---------------|----------------------|---------------------|
| " QUEEN" | ***           | PC: 11               | RCL 11              |
| e.occin  | PCI 17        | RUL II               | " QIIFFN" ***       |
| • OCE•   | ***           | WUEEN ***            | XF0 "7"             |
| NOL      | 7             | 5                    | neu e               |
|          | DCI 12        | 8                    | 7041 DI *7*         |
| • KINC•  | KUL 12<br>444 | RUL 17               | CTO 85              |
| - KING-  | ***           | " KING" ***          | DIU 00<br>ENTEDA    |
|          | 5             | GTO RA               | ENIER:              |
|          |               | 24+LBL 00            | KUL IC              |
| - 180//- | RUL 10        | RCL 13               | " KING" ***         |
| • JHCK•  | ***           | " ACE" ***           | X=Y?                |
|          | 9             | 3                    | KCL A2              |
|          | 10            | 5                    | • QUEEN" ***        |
|          | 2             | RCL 10               | ENTERT              |
|          | 4             | • JACK• ***          | RCL 11              |
|          | 6             | 7                    | • QUEEN• ***        |
|          | 8             | RCI 11               | X=Y?                |
|          | RCL 11        | " Q!!FFN" ***        | GTO 05              |
| " QUEEN" | ***           | 9                    |                     |
|          | RCL 13        | PCI 12               | 100+LBL 05          |
| • ACE•   | ***           | * KINC* ***          | 10                  |
|          | 3             | NING +++             | GTO 01              |
|          | 10            | <u>د</u>             |                     |
|          | 5             | 7<br>DCI 10          | 108+LBL 01          |
|          | RCI 12        | RUL 10               | FS2 AI              |
| • KINC•  | ***           | - JHUK ***           | CTO 82              |
| 1.1100   | 7             | 5                    | 119+1 RI 82         |
|          | å             | 8                    | CT1 80              |
|          | 10            | KUL 11               | 017 02<br>CE 01     |
|          | 10            | " <u>WUEEN</u> " *** | CE 02               |
|          | С<br>Л        | RCL 13               | 07 02<br>CTO 00     |
|          | 7             | " ACE" ***           | GIO 00              |
|          | 0             | 3                    | 04+1 Di 00          |
|          | 0<br>001 10   | RCL 12               | 24*LBL 00<br>DCL 17 |
|          | KUL 10        | " KING <b>" ***</b>  | KUL 13              |
| " JHUK"  | ***<br>DOI 17 | 5                    | "HUE" ***<br>7      |
|          | KUL 13        |                      | 3<br>5              |
| " HCE"   | ***           | RCL 10               |                     |
|          | 3             | " JACK" ***          | KUL 10              |
|          | 5             | 9                    | - JHUK ***          |
|          | 7             | 10                   | 7                   |
|          | 9             | 2                    | RCL 11              |
|          | 10            | 4                    | " QUEEN" ***        |
|          | 2             | 6                    | 9                   |

| RCL 12                                                                                | 3                                                                                                    | ENTERT                                                                                   |
|---------------------------------------------------------------------------------------|----------------------------------------------------------------------------------------------------|------------------------------------------------------------------------------------------|
| " KING" ***                                                                           | 5                                                                                                    | RCL 13                                                                                   |
| 2                                                                                     | RCL 19                                                                                                    | " ACE" ***                                                                               |
| 4                                                                                     | • JACK• ***                                                                                                    | X=Y?                                                                                     |
| RCL 10                                                                                | 7                                                                                                    | GTO 06                                                                                   |
| • JACK• ***                                                                           | RCL 11                                                                                                    | 103+LBL 06                                                                               |
| 6                                                                                     | " QUEEN" ***                                                                                                    | 1                                                                                        |
| 8                                                                                     | 9                                                                                                    | GTO 01                                                                                   |
| RCL 11                                                                                | RCI 12                                                                                                    | 108+1 BI 01                                                                              |
| • QUEEN• ***                                                                          | " KING" ***                                                                                                    | FC2 01                                                                                   |
| RCL 13                                                                                | 2                                                                                                    | FS2 02                                                                                   |
| " ACE" ***                                                                            | 4                                                                                                    | FC2 62                                                                                   |
| 3                                                                                     | RCI 10                                                                                                    | CTO 94                                                                                   |
| RCL 12                                                                                | • .IACK• ***                                                                                                    | 010 04                                                                                   |
| " KING" ***                                                                           | 6                                                                                                    | 128+LBL 04                                                                               |
| XEQ "Z"                                                                               | ,<br>8                                                                                                    | ST+ 04                                                                                   |
|                                                                                       | RCI 11                                                                                                    | CF 03                                                                                    |
| 78+LBL "Z"                                                                            | " ONEFN" ***                                                                                                    | •DEALER : •                                                                              |
| STO 05                                                                                | PCI 13                                                                                                    | ARCL 04                                                                                  |
| ENTER*                                                                                | * OFF* ***                                                                                                    | DEALER 1 AVIEW                                                                           |
| RCL 12                                                                                | VF0 *7*                                                                                                    | XEQ "Y"                                                                                  |
| " KING" ***                                                                           |                                                                                                    |                                                                                          |
| X=Y?                                                                                  | 78+I BI "7"                                                                                                    | 136+LBL "Y"                                                                              |
| GTO 05                                                                                | STO 85                                                                                                    | VIEW 01                                                                                  |
|                                                                                       | FNTERT                                                                                                    | 10.                                                                                      |
| 100+LBL 05                                                                            | Pri 12                                                                                                    | STOP                                                                                     |
| 10                                                                                    | " KINC" ***                                                                                                    | XEQ "X"                                                                                  |
| GTO 01                                                                                | X110 X=Y7                                                                                                    | 1704) DL «V»                                                                             |
|                                                                                       | RCI 65                                                                                                    | 107VLDL A<br>UTCU 02                                                                     |
| 108+LBL 01                                                                            | " ACF" ***                                                                                                    | YICM 02<br>10                                                                            |
| FS? 01                                                                                | FNTER                                                                                                    | 10.<br>CTOD                                                                              |
| FS? 02                                                                                | RCI 11                                                                                                    | OTUF<br>VEA alla                                                                         |
| GTO 03                                                                                |                                                                                                    | <b>VEA</b> #                                                                             |
|                                                                                       | - 13112-F14                                                                                                    |                                                                                          |
|                                                                                       | - WUEEN- ***<br>X=Y?                                                                                            | 142+LBL "W"                                                                              |
| 123+LBL M3                                                                            | - WUEEN- ***<br>X=Y?<br>RCL 95                                                                                  | 142+LBL "W"<br>VIEW 03                                                                   |
| 123+LBL 03<br>ST+ 03                                                                  | - WUEEN- ***<br>X=Y?<br>RCL 95<br>" ACF" ***                                                                    | 142+LBL "N"<br>VIEW 03<br>10.                                                            |
| 123+LBL 93<br>ST+ 93<br>CF 92                                                         | - WUEEN- ***<br>X=Y?<br>RCL 05<br>" ACE- ***<br>FNTFR+                                                          | 142+LBL "W"<br>VIEW 03<br>10.<br>STOP                                                    |
| 123+LBL 03<br>ST+ 03<br>CF 02<br>SF 03                                                | - WUEEN- ***<br>X=Y?<br>RCL 95<br>" ACE- ***<br>ENTER↑<br>RCI 10                                                | 142+LBL "W"<br>VIEW 03<br>10.<br>STOP<br>XEQ "V"                                         |
| 123+LBL 03<br>ST+ 03<br>CF 02<br>SF 03<br>GTO 00                                      | - WUEEN- ***<br>X=Y?<br>RCL 95<br>"ACE" ***<br>ENTER↑<br>RCL 10<br>".\QCK" ***                                  | 142+LBL "W"<br>VIEW 03<br>10.<br>STOP<br>XEQ "V"<br>145+1 BL "V"                         |
| 123+LBL 03<br>ST+ 03<br>CF 02<br>SF 03<br>GTO 00<br>24+1 RL 00                        | - WUEEN- ***<br>X=Y?<br>RCL 95<br>"ACE" ***<br>ENTER↑<br>RCL 10<br>"JACK" ***<br>X=Y2                           | 142+LBL "W"<br>VIEW 03<br>10.<br>Stop<br>XEQ "V"<br>145+LBL "V"<br>VIFW 04               |
| 123+LBL 03<br>ST+ 03<br>CF 02<br>SF 03<br>GTO 00<br>24+LBL 00<br>RCI 13               | - WUEEN- ***<br>X=Y?<br>RCL 95<br>" ACE" ***<br>ENTER↑<br>RCL 10<br>" JACK" ***<br>X=Y?<br>RCL 95               | 142+LBL "W"<br>VIEW 03<br>10.<br>Stop<br>XEQ "V"<br>145+LBL "V"<br>VIEW 04<br>1.         |
| 123+LBL 03<br>ST+ 03<br>CF 02<br>SF 03<br>GTO 00<br>24+LBL 00<br>RCL 13<br>" ACE" *** | - WUEEN- ***<br>X=Y?<br>RCL 05<br>" ACE- ***<br>ENTER↑<br>RCL 10<br>" JACK- ***<br>X=Y?<br>RCL 05<br>" ACE- *** | 142+LBL "N"<br>VIEW 03<br>10.<br>Stop<br>XEQ "V"<br>145+LBL "V"<br>VIEW 04<br>1.<br>Stop |

Fig. 11-9. Continued from page 277.

goes to **LBL 03** and gives the card to Player Three, and if flag 03 is set it goes to **LBL 04** and gives the card to the dealer. In each instance the flag is cleared as soon as it has served its purpose (**CF 01, 02** etc., steps 120, 125 and 130). Whenever the dealer draws a card for himself the computer goes on to steps 131 through 134 which display the total of the dealer's cards. At this point the players may want to look at their own cards. The user keys come into play: key  $\Sigma$ +, calls up **LBL Y**, representing Player One, key 1/x calls up **LBL X**, representing Player Two, key  $\sqrt{x}$  calls up **LBL W**, representing Player Three, and key **LOG** calls up **LBL V**, representing the dealer.

When  $\mathbf{R/S}$  is pressed at any time (except when the loop is running), it will start the loop and new cards can again be picked by pressing  $\mathbf{R/S}$ . To start a new game, press **shift 1/x** and start from the top, otherwise data left over from the previous game might remain in the registers and they would then automatically be added to the new cards being drawn.

## Program Steps

## TI-59

## HP-41C

| Display: Moving symbol showing | 20. Press <b>R/S</b>               |
|--------------------------------|------------------------------------|
| card loop in operation         | Display: card 2 for dealer         |
| 14. Press R/S                  | 21. Press <b>E</b>                 |
| Display: card 2 for player 1   | Display: DEALER: and total         |
| 15. Press E                    | Pressing A, B, C shows totals for  |
| 16. Press <b>R/S</b>           | three players, D repeats total for |
| Display: card 2 for player 2   | dealer                             |
| 17. Press <b>E</b>             | Repeat for additional cards.       |
| 18. Press <b>R/S</b>           | Press 0 for players or dealer who  |
| Display: card 2 for player 3   | want no additional cards.          |
| 19. Press E                    |                                    |

## THE DICE GAME

This game simulates a dice game. Using this program will let you play the game in a moving car, airplane or wherever you like, without having to have a pair of dice.

This is one of those programs better suited to the capabilities of the HP-41C, though it can be done with the TI-59 too, and I have prepared the program for both computers (Figs. 11-10 and 11-11).

**TI-59.** The program, illustrated in Fig. 11-10, uses the letter keys **A**, **B**, and **C**. Key **A** controls the loop which determines the throw of the dice. Key **B** is used for the first throw, which determines either the point which has to be made, or results in an immediate win or loss. Key **C** is used for all subsequent throws of the dice which are made attempting to match the point before a 7 comes up.

Here is how to play it:

First, to clear out left-over data and to prepare the loop, press **RST R/S**, and after a brief hesitation the display will show 555555 telling us the program is ready to run. Press **A** and after a few moments press **R/S**. The display will show the result of the first throw of the dice. I had a 6. Now press **B** and the display returns to show 6 as the point to make. Press **A** again, wait a moment and then press **R/S**. I got a 10. Press **C** and the display returns with 6 as the point to make. Once more press **A**, wait a moment and then press **R/S**. This time I've got a **7**. Press **C** and after a moment the display shows 777777, meaning I have lost.

If I had made my point, 6, and had pressed **C**, the display would have responded with a flashing 99.9999999 99. Similarly, if my first throw had been a 7 or an 11, the same flashing display of nines would have appeared after pressing **B**. On the other hand, if the first throw had resulted in a 2, 3 or 12, the display would have shown a row of 7s to let me know I had lost.

In Fig. 11-10, steps 000 through 044 are used to prepare the loop. Steps 045 through 092 are the loop itself.

Steps 093 through 129 are used to store and evaluate the first throw. It is stored in  $R_{00}$  and compared to 2, 3, 12, 7, and 11 to determine if there is an
immediate win or loss. If it's a 7 or 11, the computer is told to go to LBL Yx which contains the routine for the flashing 9s. If it's a loss, the computer is told to go to LBL 1/X which is the section with all the 7s. If neither is the case, the computer is told to go to LBL  $\sqrt{x}$  which contains the command to recall the point stored in R<sub>00</sub> and place it into display.

Steps 130 and those following are **LBL C**. Here the second and subsequent throws of the dice are stored in  $R_{13}$  and are then again compared to 7 and to the point, the amount stored in  $R_{00}$ . If it proves equal to 7, the computer must go to **LBL 1/X** and produce the string of 7s which stand for loss. If the throw is equal to the point, the computer goes to **LBL Yx** and greets the player with flashing 9s. If neither is the case, the computer goes to **LBL \sqrt{x}** to again display the point as a reminder that the dice must be thrown again.

**HP-41C.** When we initialize the program, the display first reads DICE, then changes to 1st THROW and then to R/S = RESULT. Now press **R/S** and the display will show any number from 2 to 12, representing the result of the first throw of the two dice. Mine was 10.

Press **shift D** and the display reads *THE POINT IS 10* followed by *THROW DICE*, followed again by R/S = RESULT. Press **R/S**—this time I got a **4**. Press **shift D**. The display reads: *THE POINT IS 10* then *THROW DICE*, then R/S = RESULT. This will continue to happen until you roll either a *10* and win, or a 7 and lose.

Here is what happens if you roll a 10: the display will read YOU WIN. If you roll a 7 the display will read YOU LOSE, followed by NEW SHOOTER, followed by FIRST THROW, followed by R/S = RESULT.

Either way, we start all over again. If you won you keep the dice, if you lose you hand the dice over to the next player.

On the first throw, if you throw a 7 or 11 you win, but if you throw a 2, 3 or 12 you lose your money but keep the dice. Here is what happens under those conditions:

You throw a 2, the computer says, YOU LOSE and then goes on to FIRST THROW, etc.

You throw a 3 and the same thing happens.

You throw a 12, and the same thing happens.

You throw a 7, and the computer simply says YOU WIN. Pressing  $\mathbf{R/S}$  will start a new game.

You throw an 11, and the same thing happens.

In Fig. 11-11 the first 14 steps display the various legends. Each is labeled separately to permit the computer to go to whichever is needed, depending on what took place before the command to return there.

Steps 15 through 35 are the loop. It contains all the numbers which can be thrown with two dice, each one repeated as often as the different dice combinations indicate (2, 3, 11, and 12 appear only once because there is only one possible combination which can result in those figures: 1+1, 1+2, 5+6 and 6+6. For numbers 4, 5, 9 and 10 there are two possible combinations, so they are represented twice in the loop. Numbers 6, 7 and 8 can be

| 0004567890123456789012234567290123456789012234567<br>000000000000000000000000000000000000                                                                                                    | 000<br>001<br>002<br>003<br>004              |
|----------------------------------------------------------------------------------------------------|----------------------------------------------|
| 42 STU<br>42 STU<br>03 STU<br>04 STU<br>04 STU<br>04 STU<br>04 STU<br>05 STU<br>05 STU<br>06 STU<br>07 STU<br>07 STU<br>07 STU<br>07 STU<br>07 STU<br>07 STU<br>07 STU<br>07 STU<br>09 STU<br>01 1<br>01 1<br>01 1<br>02 STU<br>05 S<br>55 S<br>05 S<br>0                                                                                                    | 47 CMS<br>25 CLR<br>02 2<br>42 STD<br>02 02  |
| $\begin{array}{c} 051\\ 052\\ 055\\ 055\\ 055\\ 055\\ 055\\ 055\\ 055$                                                                                                    | 048<br>049<br>050<br>051<br>052              |
| 43 RCL<br>04 04<br>43 RCL<br>03 03<br>43 RCL<br>05 05<br>43 RCL<br>04 05 RCL<br>04 05<br>43 RCL<br>04 05<br>43 RCL<br>04 RCL<br>05 RCL<br>04 RCL<br>05 RCL<br>05 RCL<br>06 RCL<br>06 RCL<br>06 RCL<br>07 RCL<br>08 RCL<br>08 RCL<br>08 RCL<br>08 RCL<br>08 RCL<br>08 RCL<br>08 RCL<br>08 RCL<br>09 RCL<br>09 RCL<br>09 RCL<br>09 A3 RCL<br>09 RCL<br>09 A3 RCL<br>05 RCL<br>00 RCL<br>00 RC | 23 LNX<br>43 RCL<br>02 02<br>43 RCL<br>04 04 |
| 0900123456789012345678901234567890123345678901121111111111111111111111111111111111                                                                                                    | 096<br>097<br>098<br>099<br>100              |
| 11 11<br>67 YX<br>43 RCL<br>02 X 1<br>67 YX<br>43 RCL<br>032 2<br>67 1/X<br>032 2<br>67 1/X<br>032 3<br>67 1/X<br>032 7<br>67 1/X<br>032 7<br>67 1/X<br>032 7<br>67 1/X<br>032 7<br>67 1/X<br>032 7<br>67 1/X<br>032 7<br>67 1/X<br>032 7<br>67 1/X<br>032 7<br>64 1<br>7<br>7<br>64 1<br>7<br>7<br>64 1<br>7<br>7<br>64 1<br>7<br>7<br>7<br>7<br>7<br>8<br>7<br>1/X<br>0<br>7<br>6<br>7<br>1/X<br>0<br>7<br>6<br>7<br>7<br>7<br>7<br>7<br>7<br>7<br>7<br>7<br>7<br>7<br>7<br>7<br>7<br>7<br>7<br>7                                                                                                    | 00 00<br>32 X:T<br>43 RCL<br>11 11<br>67 EU  |
|                                                                                                    |                                              |

| Fig. 11 | -10. | The | TI-59 | version | of the | Dice | game. |
|---------|------|-----|-------|---------|--------|------|-------|
|---------|------|-----|-------|---------|--------|------|-------|

| $\begin{array}{cccccccccccccccccccccccccccccccccccc$ | 3 13<br>7 EQ<br>5 Y×<br>1 GTU<br>4 FX<br>6 LBL<br>5 Y×<br>8 FIX<br>9 09<br>1 1<br>5 ÷<br>0 0<br>5 =<br>1 R/S | $\begin{array}{cccccccccccccccccccccccccccccccccccc$ | 7 172   X;T 173   RCL 174   13 175   EQ 176   1/X 177   GTU 178   FX 179   LBL 180   1/X 181   FIX 182   09 183   7 185 | 07 7<br>07 7<br>07 7<br>07 7<br>91 R/S<br>76 LBL<br>34 FX<br>58 FIX<br>09 09<br>43 RCL<br>00 00<br>91 R/S<br>00 0 |
|------------------------------------------------------|----------------------------------------------------------------------------------------------------|------------------------------------------------------|----------------------------------------------------------------------------------------------------|----------------------------------------------------------------------------------------------------|
|------------------------------------------------------|----------------------------------------------------------------------------------------------------|------------------------------------------------------|----------------------------------------------------------------------------------------------------|----------------------------------------------------------------------------------------------------|

achieved with three combinations, which is why there are three of each). This loop begins to go around and around (at about 18 different possible results per second) and is stopped when the player presses R/S, putting whatever happens to be in the X register at that second into the display.

The **LBL DD** section is called up by pressing the user-assigned key **shift D** (the computer must be in user mode). In this section the computer determines if the first throw was a 7, in which case it is directed to GTO A where the YOU WIN legend is located (steps 91 through 94), after which it is directed by step 95 to GTO C which starts a new game with IST THROW. If it is not a 7, we establish whether it is an 11, which would have the same result. It checks for a 2, 3 or 12, in which case the computer goes to LBL B and the announcement YOU LOSE. If none of these are the throw, the computer is directed to continue to LBL 04, telling the player what his point is and to throw the dice. The shift D key is then pressed again, but this time when the computer encounters the question FS? 01 (is flag 01 set?), the answer is yes and it is directed to GTO 03. There, in section LBL 03 the throw is checked again. If it's a 7, the command is to go to LBL B and YOU LOSE. If it's not a 7, the computer goes to the next section, LBL 05 where it is asked if the result of the throw is equal to the result of the first throw (x=y?, step 88). If the answer is yes, it goes to LBL A and YOU WIN. If the answer is no, it goes back to LBL 04 to display once more THE POINT IS followed by THROW DICE, and the whole routine starts over again.

#### **Program Steps**

#### TI-59

Cards: 1 Passes: 1 Partition: 479 59 Press **RST** Press **R/S** Display: 5555555

| 01+LBL "PPG 035"  | 35 2                  | 72 PSE            |
|-------------------|-----------------------|-------------------|
| 02 " DICE"        | 36 12                 | 73 "THRUW DICE"   |
| 03 AVIEW          | 37 GTO 00             | 74 HVIEW          |
| 04 PSE            | 38+LBL "DD"           | 75 PSE            |
|                   | 39+LBL 01             | 76 SF 01          |
| 05+LBL C          | 40 FS? 01             | 77 GTO 02         |
| 06 "1ST THROW"    | 41 GTO 03             |                   |
| 07 AVIEW          | 42 STO 01             | 78+LBL 03         |
| 08 PSE            | 43 ENTER <sup>↑</sup> | 79 STO 02         |
| 09 CF 01          | 44 7                  | 80 ENTER†         |
| 10 FIX 0          | 45 X=Y?               | <b>81 7</b> C     |
|                   | 46 GTO A              | 82 X=Y?           |
| 11+LBL 02         | 47 RCL 01             | 83 GTO B          |
| 12 "R/S = RESULT" | 48 ENTER1             |                   |
| 13 AVIEW          | 49 11                 | 84+LBL 05         |
| 14 PSE            | 50 X=Y?               | 85 RCL 01         |
|                   | 51 GTO A              | 86 ENTERT         |
| 15+LBL 00         | 52 RCL 01             | 87 RCL 02         |
| 16 7              | 53 ENTER↑             | 88 X=Y?           |
| 17 4              | 54 2                  | 89 GTO A          |
| 18 6              | 55 X=Y?               | 90 GTO 04         |
| 19 8              | 56 GTO B              |                   |
| 20 5              | 57 RCL 01             | 91+LBL B          |
| 21 7              | 58 ENTER↑             | 92 "YOU WIN"      |
| 22.9              | 59 3                  | 93 AVIEW          |
| 23 6              | 60 X=Y?               | 94 STOP           |
| 24 8              | 61 GTO B              | 95 GTO C          |
| 25 10             | 62 RCL 01             |                   |
| 26 5              | 63 ENTER†             | 96+LBL B          |
| 27 6              | 64 12                 | 97 "YOU LOSE"     |
| 28 9              | 65 X=Y?               | 98 AVIEW          |
| 29 4              | 66 GTO B              | 99 PSE            |
| 30 10             | 67 ENTER†             | 100 •NEW SHOOTER• |
| 31 8              | 68+LBL 04             | 101 AVIEW         |
| 32 3              | 69 POINT IS .         | 102 PSE           |
| 33 7              | 70 ARCL 01            | 103 GTO C         |
| 34 11             | 71 AVIEW              | 104 END           |
|                   |                       |                   |
|                   |                       |                   |

Fig. 11-11. Dice for the HP-41C.

#### TI-59

3. Press A

4. After a moment, press **R/S** 

Display: Result of the first throw of the dice

5. Press B

Display: Same as above, the point to make

6. Press A

7. Press R/S

Display: The result of the throw of the dice

8. Press C

Display: If the last throw made the point, the display is a flashing *99.9999999* 

If the throw had produced a 7, the display would have been 777777: you lost.

9. Steps 6, 7 and 8 can be repeated indefinitely until the player either wins or loses.

# HP-41C

Cards: 2 Passes: 3 Size: 005

Display: 1ST THROW and then R/S = RESULT1. Press R/S Display: Result of first throw: 2. Press shift D (top row, key 4) Display: If the throw was a 7 or 11: YOU WIN. If the throw was a 2, 3 or 12: YOU LOSE. For any other result: POINT IS and the result of the first throw, then THROW DICE and then R/S = RESULT3. Press R/S Display: Result of throw of the dice 4. Press shift D Display: If the point was made: YOU WIN, if it was a 7: YOU LOSE, for anything else: THROW DICE and R/S =RESULT. If you do throw a 7 and the display shows YOU LOSE, that is followed by NEW SHOOTER, then 1ST THROW and then again

R/S = RESULT.

# **Appendix: Software**

Texas Instruments and Hewlett-Packard have prepared a large selection of special-purpose programs available as PROMs (Permanent Read-Only Memories), consisting of plug-in modules. Each may, contain as many as several dozen programs dealing with a specific field of science, engineering, business, and so on. It is beyond the scope of this book to examine this software in detail so we have provided a list of the categories which are available.

## TEXAS INSTRUMENTS Agriculture

Metric Conversions Batch Mix Beef Cow Ration Analyzer Feed Lot Ration Analyzer MP and UFP Determination Dairy Ration Balancer Swine and Poultry Ration Formulation Swine and Poultry Ration Analysis Relative Value of Various Feeds for Swine Gestation Management Beef Weaning and Yearling Weight Adjustment Production Work Sheet Cattle, Pig or Lamb Feeding Work Sheet Land Purchase: Financial and Economic Analysis Farm Loans Analysis

# **Applied Statistics**

Sample Design Data Entry Data Evaluation Model Fitting Theoretical Distributions

#### **Aviation**

Flight Plan with Wind

Flight Plan and Verification Long Range Flight Plan Atmosphere, Speed, Temperature and Altitude Predicting Freezing Level, Lowest Usable Flight Level Wind Components and Average Vector Wind Triangle **Dead Reckoning** Rhumbline Navigation Great Circle Flying Line of Sight Distance and Altitude; DME Speed Correction Position and Navigation by One VOR Area Navigation **Course Correction** Rate of Climb; Turn Performance General Weight and Balance Customized Weight and Balance Pilot Unit Conversions **RNAV** Flight Plan Time Zone Conversions

#### **Business Decisions**

Long-Term Financing Requirements Debt Financing Investment Evaluation Project Planning and Budgeting Break-Even Analysis Facility Capacity Economic Reordering and Production Runs Reorder Timing Demand Forecasting Assembly Line Balancing Short-Term Financing Requirements Facility Scheduling

#### **Electrical Engineering**

Phase-Locked Loop S=Y Parameter Conversions

**Complex Arithmetic Complex Functions** Complex Trigonometric Functions Decibels, Nepers, Power, Voltage, Current Ratio Conversions Signal Detection Roots of a Polynomial Chained Multiplication of Polynomials Reactance Chart Series-Parallel Impedance Conversions Active Lowpass, Highpass, and Bandpass Filters Passive Lowpass Filters Convolution Root Locus Calculations Discrete Fourier Transformations Smith Chart Calculations Network Analysis

#### Leisure Library

Photo I: Exposure Compensation Photo II: Fill-In Flash Football Predictor Bowling Scorekeeper Chess Rater Golf Handicapper Bridge Scorer Codebreaker Memo Pad Blackjack Acey-Deucy Craps Mars Lander Jive Turkey Hangman Learning Nim Football Computer Art Sea Battle Biorhythms

# **Marine Navigation**

Time-Speed-Distance with Current Sailing Distance Short of, Beyond, or to Horizon Velocity Needed to Change Relative Position Course to Steer and SMG (Planning) Distance Off One Object and Time of Nearest Approach DMG, SMG, CMG from Two Obiects Course Made Good from Three Bearings Dead Reckoning Rhumbline (mercator) Navigation Chart Initialization Running Fix from One Object (Lat/Lon) Fix from Two Objects (Lat/Lon) **Celestial Navigation:** Time of Sunrise/Sunset/ Twilight Planet Location Star Identification Sextant Correction Sight Reduction (Sun, Moon, Planet, Star) Fix by Two Observations Time of Local Apparent Noon and Sun Lines Noon Sight Fix Great Circle Sailing Sailing and Tactics: Modified Wind SMG, CMG, and Time to Lay-Line Distance and Bearing to the Mark Unit Conversions

#### Master Library

Matrix Inversion, Determinants and Simultaneous Equations Matrix Addition and Multiplication **Complex** Arithmetic **Complex Functions Complex Trig Functions** Polynomial Evaluation Zeros of Functions Simpson's Approximation (Continuous) Simpson's Approximation (Discrete) Triangle Solution (1) Triangle Solution (2) Curve Solution Normal Distribution Random Number Generator Combinations, Permutations, Factorials Moving Averages **Compound Interest** Annuities Day of the Week, Days between Dates Hi-Lo Game Checking/Savings Account Management DMS Operations Unit Conversions

#### Math/Utilities

Alpha Messages Printer Formatting Superplotter Sorting Data Arrays Data Packing Prime Factors Hyperbolic Functions Gamma/Factorial Random Numbers Normal Distribution Interpolation Roots of Function Minimax Romberg Integration Differential Equations Discrete Fourier Series Variable Arithmetic

#### **Pool Water Analysis**

Water Balance Program Drain Routine Program

#### **Real Estate/Investment**

Annuities Remaining Balance/Accumulated Interest **Compound Interest** Straight Line Depreciation **Declining Balance Depreciation** Sum-of-the-Years' Digits Depreciation Component and Composite Depreciation **Excess Depreciation Recapture** Curve Fits Forecasting-Automatic Curve Choice Internal Rate of Return Cash Flow Analysis Yearly Amortization Schedule **Investment Feasibility Analysis Residential Purchase Analysis** 

#### **Securities Analysis**

Earnings Per Share Estimation Compound Interest Annuities Uneven Cash Flow Stock Valuation Option Valuation Option Writing Warrant Valuation Bond Valuation Stock Indicators Portfolio Selection Portfolio Bookkeeping Capital Accumulation Planning Days Between Dates

#### Surveying

Traverse Programs: Azimuth/Bearing Traverse Inverse Traverse Field Angle Traverse Circle Arc Traverse Closure Balance-Compass Rule Balance-Transit Rule Vertical Curve Design Horizontal Curve Design: Horizontal Curve Design (1) Horizontal Curve Design (2) Horizontal Curve Layout Slope Reduction: EDM Slope Reduction (Slope Angle) EDM Slope Reduction (Elevation) Stadia Reductions and Traverse Intersection: Intersection (Bearing/ Bearing) Intersection (Distance/ Distance) Intersection (Bearing/ Distance) Intersection of a Perpendicular from a Point to a Line Three-Point Resection Earthwork: Borrow Pit Volume Earthwork Volume (by Average End Area) Triangle and Curve Solutions: Triangle Solution (1) Triangle Solution (2) Curve Solution

#### **HEWLETT-PACKARD**

(Prerecorded library programs for the HP-41C)

#### **Aviation**

Flight Management

General Aircraft Weight and Balance Determining In-Flight Winds Flight Plan Position by One or Two VORs Course and Speed Corrections

### **Clinical Lab and Nuclear Medicine**

Clinical Chemistry Beer's Law Body Surface Area Creatinine Clearance Blood Acid-Base Status Oxygen Saturation and Content Red Cell Indices Nuclear Medicine Total Blood Volume Thyroid Uptake Radioactive Decay Corrections Radioimmunoassay Statistics **Basic Statistics** Chi-Square Evaluation and Distribution t Statistics t Distribution

# **Circuit Analysis**

General Network Analysis Ladder Network Analysis

# **Financial Decisions**

Compound Interest Solutions Internal Rate of Return Modified Internal Rate of Return (FMRR) Net Present Value Loan Amortization Schedules Depreciation Schedules Bond Price and Yield Days Between Dates

# Games

Super Bagels

Biorhythms Craps Hangman Pinball Space War Submarine Hunt

# **Home Management**

Home Budgeting Travel Expense Record Stock Portfolio Evaluation Your Financial Calculator Remaining Balance and Accumulated Interest Tax Free Individual Retirement Account (IRA) or Keogh Planning The True Cost of an Insurance Policy Checking Account Reconcilation Home Owner's Equity Analysis

# Machine Design

Circular Cams Generation of a Four Bar System Progression of a Four Bar System Progression of a Slider Crank Gear Forces Standard External Involute Spur Gears Helical Spring Design Forced Oscillator with Arbitrary Function Coordinate Transformation Points on a Circle Circle by Three Points Unit Conversions

# Mathematics

Matrix Operations Solution to f(x) = 0 on an Interval Polynomial Solutions/Evaluation Numerical Integration Differential Equations Fourier Series Complex Operations Hyperbolics Triangle Solutions Coordinate Transformations

#### Navigation

Rhumbline and Great Circle Sailing Great Circle Course and Distance Dead Reckoning Sight Reduction Perpetual Almanac—Stars, Sun, Planets, Moon Almanac Interpolator Great Circle Position

#### **Real Estate**

Internal Rate of Return Modified Internal Rate of Return Net Present Value Income Property Analysis Wrap-Around Mortgage The Rent or Buy Decision Present Value of an Increasing/ Decreasing Annuity Annual Percentage Rate of a Loan with Fees

#### Securities

Bond/Note Price and Yield Routines for Option Writers Using the Black-Scholes Evaluation Method Warrant and Option Hedging Yield on Call Option Sales Butterfly Options Bull Spread Option Strategy Convertible Security Analysis Convertible Bond Investment Analysis Stock Portfolio Valuation Bond Speculation Using Margin

#### **Statistics**

Basic Statistics for Two Variables

Moments, Skewness and Kurtosis Analysis of Variance (One Way) Analysis of Variance (Two Way, No Replications) Analysis of Covariance (One Way) Curve Fitting (Linear, Exponential, Logarithmic, and Power Curve) Multiple Linear Regression Polynomial Regression t Statistics Chi-Square Evaluation **Contingency** Table Spearman's Rank Correlation Coefficient Normal and Inverse Normal Distribution Chi-Square Distribution

#### Stress Analysis for Mechanical Engineers

Section Properties Beams Simply Supported Continuous Beams Columns Mohr Circle Analysis Strain Gauge Data Reduction Soderberg's Equation for Fatigue RPN Vector Calculator

# Structural Analysis for Civil Engineers

Section Properties Beams Simply Supported Continuous Beams Settling of Continuous Beams Continuous Frame Analysis Steel Column Formula RPN Vector Calculator Reinforced Concrete Beam Concrete Columns Effective Moment of Inertia for Concrete Sections

## Surveying

Traverse, Inverse and Sideshots Compass Rule Adjustment Transit Rule Adjustment Intersections Curve Solutions Horizontal Curve Layout Vertical Curves and Grades Resection Predetermined Area Volume by Average End Area Volume of a Borrow Pit

# Coordinate Transformation

#### **Thermal and Transport Science**

Unit Management System Equations of State Polytropic Processes for an Ideal Gas Isentropic Flow for Ideal Gases Conduit Flow Energy Equation for Steady Flow Heat Exchangers Black Body Thermal Radiation

#### A

Algebraic operating system, 3 Alphanumerics, 17 AOS, 3 Applications Pacs, 19 Area, determining total, 75, 80 Area, determining units needed to fill, 60, 203 Arithmetic Involving Time or Degrees program, 95 Assignments of keys, 43 Averages program, 108 Average Wind program, 149

#### 3

Battery pack, rechargeable, 19 Blackjack program, 271 Building a Fence program, 205

#### C

Calculations, 47 Calculations, repetitive, 102 Calculations, series of, 63 Calculator costs, 3, 17 Calculators, programmable, 1 Card holders, 49 Card reader, 4, 7, 19 Cards, magnetic, 4, 7, 46, 47, 48 Checkbook program, 188 Collision Course program, 229 Compound Interest program, 194 Computer, pocket, 1 Computers, use of, 33 Computers as calculators, 47 Conversion, polar-to-rectangular, 142 Conversions, currency, 220 Conversions, speed, 177 Conversions, time, 95 Copy, hard, 45 Cost of Using Electricity program, 191

#### D

Data storage, 37 Day of the Week program, 155 Density Altitude program, 168 Diagonal Conversion program, 142 Dice Program, 180 Direct Distance program, 164 Direction, determining in degrees, 112 Display, 5, 9 Distance between two points, determining, 112, 164 Divide By? program, 100

### E

Eating Out program, 213 Editing, definition of, 45 Editing, simplifying, 45 Editors, program for, 145 Electricity costs, 191 Endless Loop program, 102

#### F

Flags, 71 Flowcharts, 34, 35 Flowcharts, alternative to, 36 Flyers, program for, 168, 173, 179 Fractions, converting to decimals, 75 Fractions in mathematical calculations, 99 Fractions program, 99

#### G

Gambler's Loop program, 258 Gas Mileage program, 199

#### H

Hardy copy, 45 History buffs, program for, 155 How Many Bricks to a Wall? program, 60 How Many Tiles to Cover the Floor program, 203 How Much Beer in a Barrel program, 160 HP-41CV, 17

#### I

Inaccuracies, 34 Inches, converting to feet in decimals, 75 Interest, calculating, 194 Intializing a program, 43

# K

Keeping Track of the Market Basket program, 236 Key assignments, 43 Keyboard, 3 HP, 20, 22, 23 TI, 3, 6 Keys, programmable, 9 Keys HP, 20-32 TI, 5-16 User-define, 42 Keystrokes, 42

Labels, user-defined, 41 Limited Rhumbline program, 112

#### М

Magnetic cards. See Cards, magnetic Measurements in Three Dimensions program, 80 Measurements in Two Dimensions program, 75 Memory HP, 17 TI, 4 Memory, estimating amount needed, 41 Memory, nonvolatile, 3, 17, 18 Modelers, program for, 176, 184 Money, converting currencies of, 220

#### N

Numbers, averaging, 108 Numbers, converting, 124

0

Outlining a program, 36

#### Ρ

Parentheses program, Using, 72 Partitioning, 37 HP and TI, 40 Partitioning, program using, 80 Percent Grade program, 184 Printer, thermal, 19 Printer use, 45 Program, definition of, 33 Program descriptions in the text, explanation of, 50 Program development, 34 Program record keeping, 37 Program, starting a, 43 Programs, modifying, 46 Programs, segments of, 35 Program steps, 37 Program steps, initial, 50 Propeller-Tip Speed program, 173

#### R

Race Horses program, Speed of, 257

Rates of Exchange program, 220 Record, trace, 45 Record keeping, 37 Reciprocals, finding, 71 Reciprocals program, 71 Rhumbline II program, 113 Roulette program, 261 Running program, 252

#### S

Sailors, program for, 149 Scale Speed program, 176 Shoppers, program for, 236 Sizing, 40 Software, 3 Speed/Distance, and Value of Time program, 179 Speed/Time/Distance program, 51 Standard Temperature program, 163

#### Г

Temperature, determining standard, 163 Temperature Conversion program, 253 Test program, 63 The Dice Game program, 280 Time Conversions, 95 Time equation, 51 Tire Wear program, 246 Travel Expenses program, 208 Trip Routing program, 241 Type, boldface, v Type, italics, v

#### U

Unit Conversion program, 124 User-defined labels, 41 User instructions, 50

#### ۷

Values, fixed and variable, 33 Volume, determining, 80, 160

#### W

Walking program, 249 Wind, determining velocity of, 149 Wind direction, determining, 149 Word Count program, 145 Writers, program for, 145

#### X

XEG ALPHA function, 31

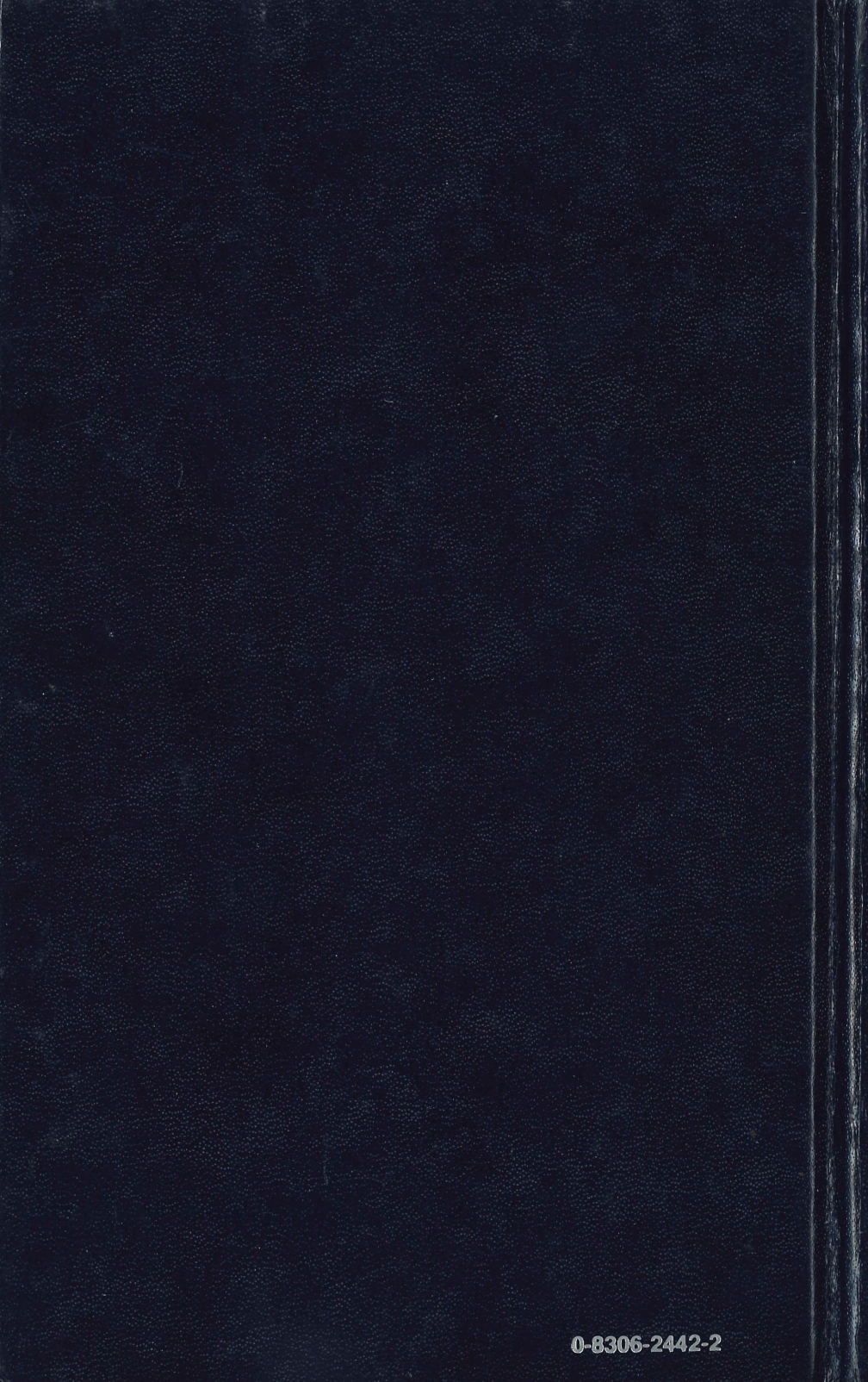